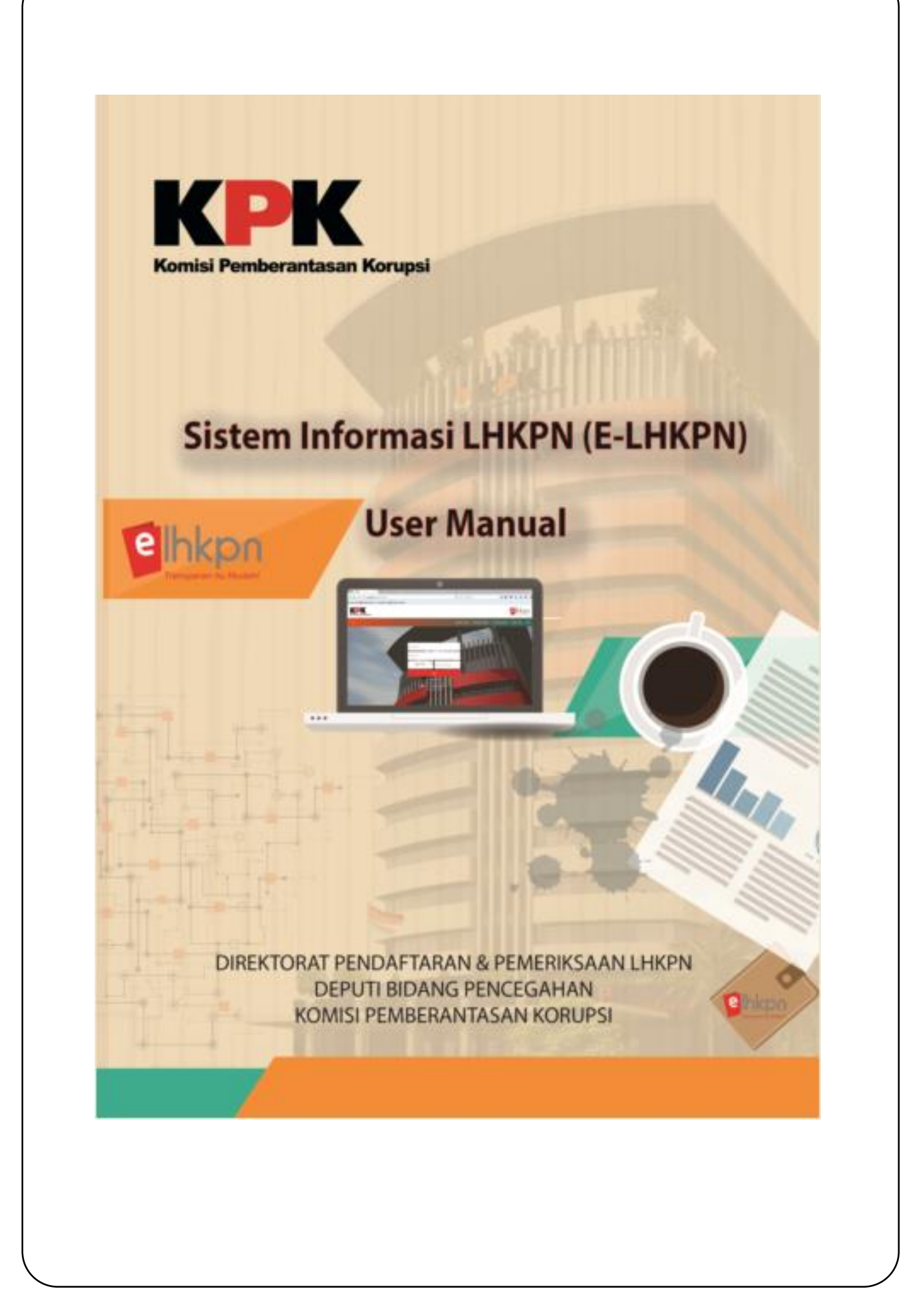

# **DAFTAR ISI**

#### Halaman

| DAFTAR   | ISIii                              |
|----------|------------------------------------|
| BABIH    | ALAMAN UTAMA1                      |
| 1.1      | Tentang e-LHKPN1                   |
| 1.2      | Panduan Aplikasi2                  |
| 1.3      | Unduh3                             |
| 1.4      | E-Announcement (Pengumuman LHKPN)4 |
| 1.5      | Peran Serta Masyarakat6            |
| 1.6      | Peta Kepatuhan8                    |
| 1.7      | Kontak Kami9                       |
| 1.8      | FAQ9                               |
| BAB II L | OGIN & LOGOUT8                     |
| 2.1      | Login8                             |
| 2.2      | Logout9                            |
| 2.3 Li   | upa Password10                     |
| 2.3      | Ubah Profil User11                 |
| 2.4      | 4.1 Pengaturan User11              |
| 2.4      | 4.2   Ganti Password   13          |
| 2.4      | 4.3 Ganti Email                    |
| BAB III  | E-REGISTRATION                     |
| 3.1      | Kelola Admin Instansi16            |
| 3.2      | Aktivasi Akun Admin Instansi20     |
| 3.3      | Reset Akun Admin Instansi22        |
| 3.4      | Kelola Admin Unit Kerja23          |
| 3.5      | Aktivasi Akun Admin Unit Kerja27   |
| 3.6      | Reset Akun Admin Unit Kerja29      |
| 3.7      | Kelola PN/WL                       |
| 3.7      | 7.1 Daftar Calon PN/WL             |
| 3.7      | 7.2 Daftar Individual              |
| 3.7      | 7.3 Verifikasi Data Individual     |

|    | 3.7.    | 4 Daftar/Update Via Excel            | 43   |
|----|---------|--------------------------------------|------|
|    | 3.7.    | 5 Verifikasi Data Excel              | 53   |
|    | 3.7.    | 6 PN/WL Online                       | 58   |
|    | 3.7.    | 7 PN/WL Offline                      | 59   |
|    | 3.7.    | 8 Daftar Wajib Lapor                 | 60   |
|    | 3.7.    | 9 Daftar Non Wajib Lapor             | 62   |
|    | 3.7.    | 10 Tracking PN/WL                    | 63   |
| BA | B IV E- | FILING                               | . 66 |
|    | 4.1     | Data Pribadi                         | 72   |
|    | 4.2     | Jabatan                              | 73   |
|    | 4.3     | Data Keluarga                        | 75   |
|    | 4.4     | Harta                                | 76   |
|    | 4.5     | Penerimaan                           | 89   |
|    | 4.6     | Pengeluaran                          | 91   |
|    | 4.7     | Lampiran Penjualan/Pelepasan         | 92   |
|    | 4.8     | Lampiran Fasilitas                   | 93   |
|    | 4.9     | Review Harta                         | 94   |
|    | 4.10    | Mailbox                              | 98   |
|    | 4.11    | Pelaporan LHKPN kedua dan seterusnya | 99   |
|    |         |                                      |      |

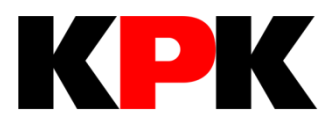

# BAB I HALAMAN UTAMA

# **BAB I**

# HALAMAN UTAMA

# 1.1 Tentang e-LHKPN

Menu Tentang e-LHKPN merupakan menu yang menampilkan informasi mengenai semua hal terkait sistem e-LHKPN. Langkah-langkah menggunakan menu tersebut adalah sebagai berikut :

- 1. Buka web browser menggunakan etau yang terdapat pada komputer Anda.
- 2. Masukkan alamat Aplikasi e-LHKPN pada *address bar*, yaitu <u>https://elhkpn.kpk.go.id</u>

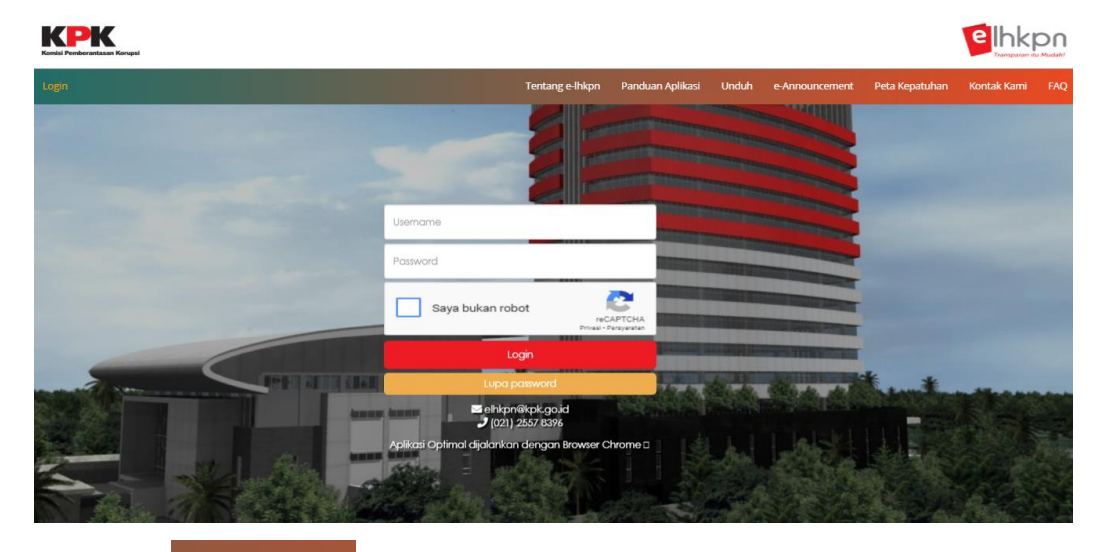

- 3. Klik menu Tentang e-Ihkpn pada halaman aplikasi e-LHKPN.
- 4. Kemudian aplikasi akan menampilkan halaman yang menampilkan video teaser e-LHKPN dan video teaser Peraturan KPK Nomor 07 Tahun 2016 Tentang Tata Cara Pendaftaran, Pengumuman, dan Pemeriksaan Harta Kekayaan Penyelenggara Negara, untuk memutar video teaser tersebut klik tombol ▶, aplikasi akan menampilkan seperti ini :

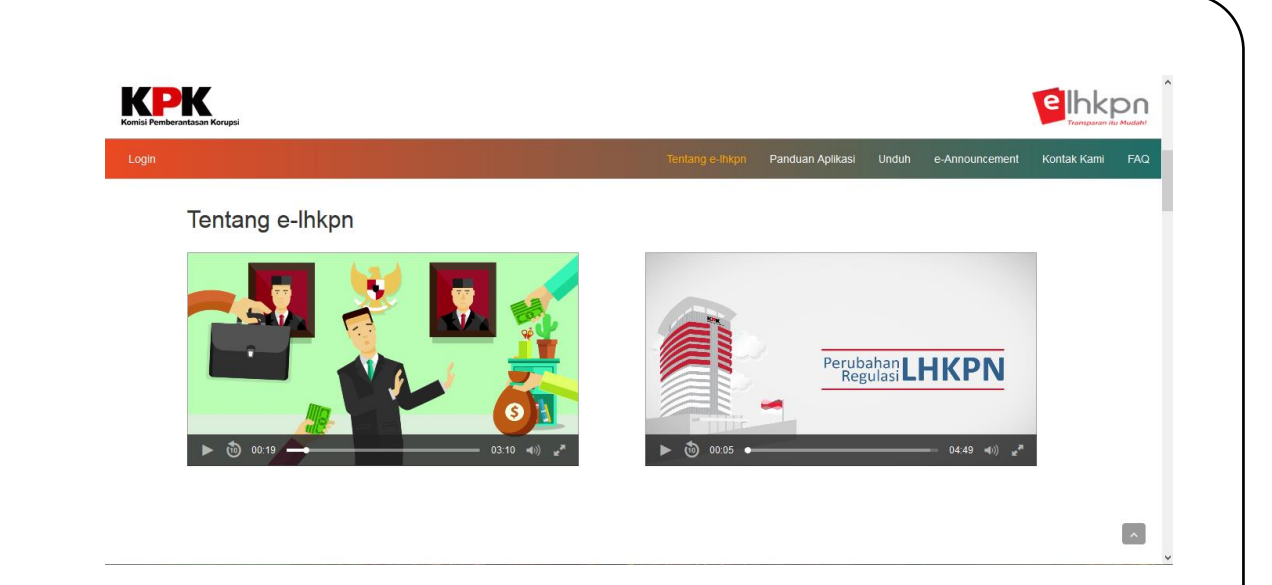

# 1.2 Panduan Aplikasi

Menu Panduan Aplikasi merupakan menu yang menampilkan informasi mengenai tata cara penggunaan aplikasi e-LHKPN. Langkah-langkah menggunakan menu tersebut adalah sebagai berikut :

- 1. Klik menu Panduan Aplikasi pada halaman utama.
- 2. Kemudian aplikasi akan menampilkan halaman yang berisi penjelasan sistem e-LHKPN dan panduan alur penggunaan aplikasi e-LHKPN seperti berikut :

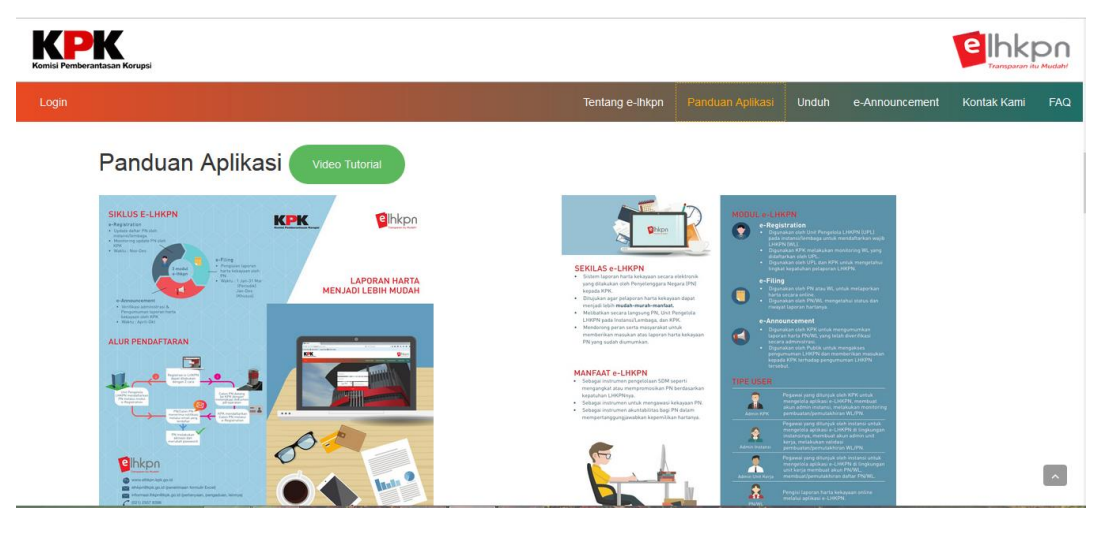

3. Klik menu untuk menampilkan video tutorial penggunaan aplikasi e-LHKPN yang bersifat interaktif. Aplikasi akan mengarahkan ke halaman seperti berikut :

| ↔ > 2 www.elhkpn.                                                                                                    | kpk.go.id                                                                                                    |                                                     | ☆                 |   |
|----------------------------------------------------------------------------------------------------|----------------------------------------------------------------------------------------------------|-----------------------------------------------------|-------------------|---|
| FRONTEND                                                                                                    | A BERANDA PANDUAN FAG                                                                                                    | Minggu, 10 April 2016                               | RANGGA<br>PN / WL |   |
| LOGIN & LOGOUT                                                                                                    | Second State of the second second sec | 08:00:00                                            | LOGOUT            |   |
| E-FILING                                                                                                    | 2/5                                                                                                    |                                                     |                   |   |
| 4.1 Marifilmeti Alum DNI04/                                                                                                    |                                                                                                    |                                                     |                   | 4 |
| 4.1 Vennkasi Akun PN/WE                                                                                                    | HARTA                                                                                                    |                                                     |                   |   |
| 4.2 Beranda                                                                                                    | HARTA                                                                                                    |                                                     |                   |   |
| 4.1 Vehinkasi Akari Provve<br>4.2 Beranda<br>4.3 Pilih Pelaporan Khusus                                                                            | HARTA                                                                                                    | ara KAS Harta Lainnya                               | Hutang            |   |
| 4.1 Vehinkusi Akun Prove<br>4.2 Beranda<br>4.3 Pilih Pelaporan Khusus<br>4.4 Data Pribadi                                                          | HARTA Tanan / Bangunan   Merin / Alat Transportas   Harta Bergerak   Surat Berhargo   KAS / Sefa "Tranta Tidae Bergerak "                                                                                                    | ara KAS Marta Lainnya                               | Hutang            |   |
| 4.2 Verinicus Akuli Pry VL     4.2 Beranda     4.3 Pilih Pelaporan Khusus     4.4 Data Pribadi     4.5 Jabatan                                     | HARTA<br>Tonch / Bangunan Mesin / Alat Transportan Horte Bergerak Suid Berhargo KAS / Sela<br>Harta Tidak Bergerak *                                                                                                    | ara KAS Harta Lainnya                               | Hutang            |   |
| 4. 2 Verinkusi Akan Privivi<br>4.2 Beranda<br>4.3 Pilih Pelaporan Khusus<br>4.4 Data Pribadi<br>4.5 Jabatan<br>4.6 Data Keluarga                   | HARTA<br>Tonch / Bangunan Mein / Act Transporter Merte Bergerak Suice Beihargo KAS / Seta<br>"Horte Bidak Bergerak."                                                                                                    | ora KAS Harta Lainnya<br>Carit                      | Hutang            |   |
| 4.1 Verintasi Akun Pri VVL     4.2 Beranda     4.3 Pilih Pelaporan Khusus     4.4 Data Pribadi     4.5 Jabatan     4.6 Data Keluarga     4.7 Harta | HARTA<br>Tonchi / Bangunan Mesin / Adri Transportali Harta Bergenak Sunsi Penharga KAS / Sata<br>Marta Tidas Bergenak *<br>Provide<br>No COTASI LIAS EXPENSION NO.                                                                                                    | ara KAS Harta Lainnya<br>Carl :<br>NLLAI<br>ESTMAAS | Atti              |   |

4. Klik tombol D untuk memutar video tutorial penggunaan aplikasi e-LHKPN setiap bagiannya.

# 1.3 Unduh

Menu unduh merupakan menu yang menampilkan dokumen-dokumen, file atau data pendukung lainnya dalam pelaporan harta kekayaan Penyelenggara Negara (PN/WL) yang dapat diunduh oleh pengguna. Langkah-langkah menggunakan menu tersebut adalah sebagai berikut :

- 1. Klik menu Unduh pada halaman utama.
- 2. Kemudian aplikasi akan menampilkan halaman yang berisi *link* dokumen, file atau data pendukung lainnya yang dapat diunduh seperti berikut :

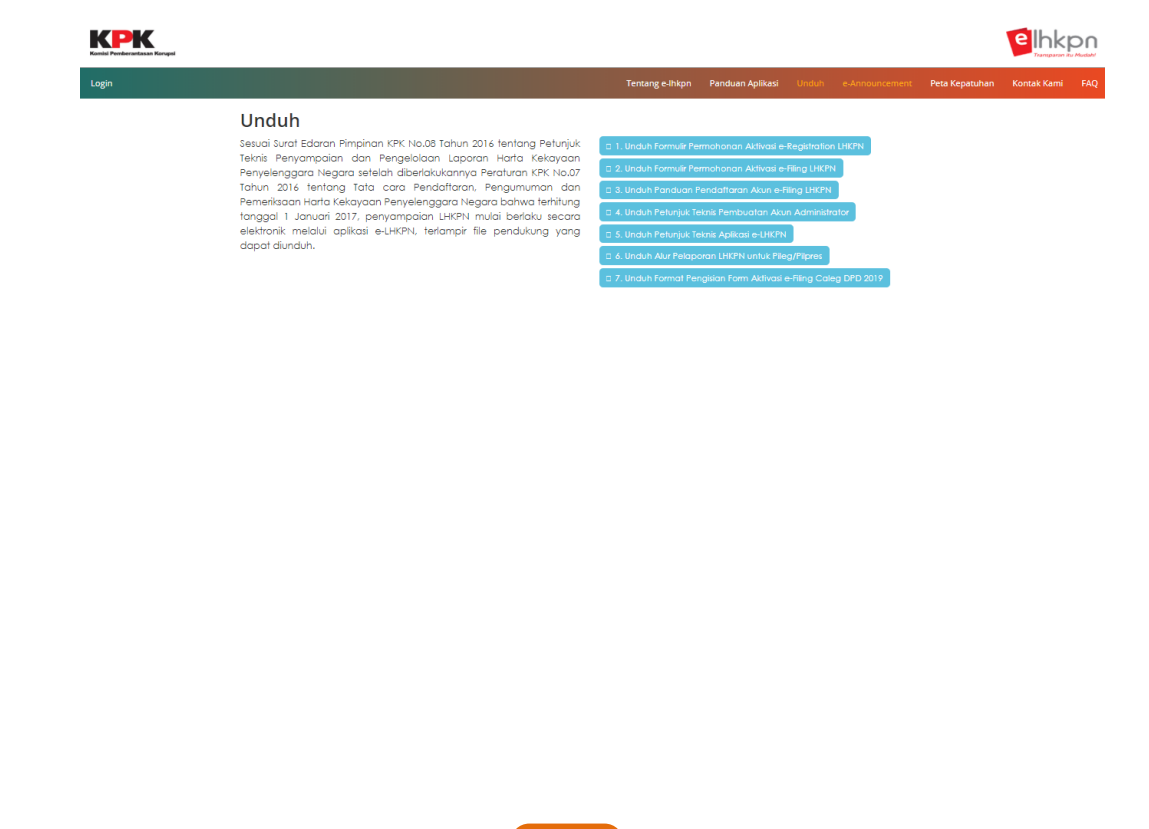

# **1.4 E-Announcement (Pengumuman LHKPN)**

Menu e-*Announcement* merupakan menu yang menampilkan pengumuman harta kekayaan penyelenggara negara yang telah diverifikasi administratif oleh KPK. Langkah-langkah menggunakan menu tersebut adalah sebagai berikut :

- 1. Klik menu
- 2. Input Nama/NIK, Tahun pelaporan atau Lembaga, kemudian masukkan Kode keamanan dan klik tombol Cari.

| KOMISI Pemberantasan Koru | ai                                                  |                 |                                                                               |                                                                                                    |                                            |                                                                        |                                                |                                                          |                                        | elhk | pn |
|---------------------------|-----------------------------------------------------|-----------------|-------------------------------------------------------------------------------|----------------------------------------------------------------------------------------------------|--------------------------------------------|------------------------------------------------------------------------|------------------------------------------------|----------------------------------------------------------|----------------------------------------|------|----|
| Login                     |                                                     |                 | <page-header> <complex-block> &lt;<text></text></complex-block></page-header> |                                                                                                    |                                            |                                                                        |                                                |                                                          |                                        |      |    |
|                           | e-                                                  | Announcem       | ient                                                                          |                                                                                                    |                                            |                                                                        |                                                |                                                          |                                        |      |    |
|                           |                                                     | Cari :          | Nama/NIK                                                                      |                                                                                                    | *Informasi Pe<br>situs e-Anno              | engumuman Harta Kek<br>suncement LHKPN ini                             | ayaan Penyel<br>adalah sesua                   | lenggara Negara yang<br>al dengan yang tela              | ) tercantum dalam<br>h dilaporkan oleh |      |    |
|                           | p                                                   | Tahun Lapor :   | TAHUN                                                                         | Penyelenggara Negara dalam LHKPN dan hanya untuk tujuan informasi umum. KPK tidak<br>bertanggung jawab atas informasi Harta Kekayaan Penyelenggara Negara yang bersumber<br>dari situs dan/atau media tainnya. Apabila terdapat perbedaan informasi antara                                                                                                    |                                            |                                                                        |                                                |                                                          |                                        |      |    |
|                           |                                                     | Lembaga :       |                                                                               | Ŧ                                                                                                    | pengumumo<br>berasal dari<br>informasi yar | an yang tercantum a<br>situs dan/atau media<br>na tercantum dalam situ | alam situs e-<br>lainnya, mak<br>us e-Announce | -Announcement deng<br>a informasi yang dian<br>ementini. | an informasi yang<br>ggap valid adalah |      |    |
|                           | Re-Announ<br>ca<br>Tahun La<br>Lemba<br>Kode Keaman | Kode Keamanan : | Saya bukan robot                                                              | Situs iti havya menompikan fengumuman hista Kekayaan Fenyelenggara kegara ta<br>UKRN yang disampakan kepada KK dengan mengginakan Apilikasi e-titiSN (dimu<br>dai UKRN tahun 2017 dan selenasnya), kidamai Pengumuman kitakya<br>Penyelenggara kegara dai UKRN yang disampakan ketika ketikasi<br>Model KR-3 telap dapat diaker melau ( <u>acaktur kegara menganakan Peny</u> elengan<br>Model KR-3 telap dapat diaker melau ( <u>acaktur kegara menganakan Peny</u> elengan<br>Model KR-3 telap dapat diaker melau ( <u>acaktur kegara</u> ) |                                            |                                                                        |                                                |                                                          |                                        |      |    |
|                           | No.                                                 | Nama            | Lembaga                                                                       | Unit Kerja                                                                                                    |                                            | Jabatan                                                                |                                                | Tanggal Lapo                                             | or Aksi                                |      |    |
|                           |                                                     |                 |                                                                               | Belum                                                                                                    | ada data                                   |                                                                        |                                                |                                                          |                                        |      |    |
|                           |                                                     |                 |                                                                               |                                                                                                    |                                            |                                                                        |                                                |                                                          |                                        |      |    |

3. Nama PN yang dicari akan ditampilkan dalam Tabel. Kemudian klik tombol Download pada kolom aksi.

| KCPKK<br>Komisi Pemberantasan Korupsi |        |                    |         |                              |                                 |                                                                     |                                                                                                    |                                                                           |                                                                                                    |                                                                             | elhkp       | ON  |
|---------------------------------------|--------|--------------------|---------|------------------------------|---------------------------------|---------------------------------------------------------------------|----------------------------------------------------------------------------------------------------|---------------------------------------------------------------------------|----------------------------------------------------------------------------------------------------|-----------------------------------------------------------------------------|-------------|-----|
| Login                                 |        |                    |         |                              |                                 | Tentang e-Ihkpn                                                     | Panduan Aplikasi                                                                                                    | Unduh                                                                     | e-Announcement                                                                                                    | Peta Kepatuhan                                                              | Kontak Kami | FAQ |
|                                       | e-     | Annour             | icen    | nent                         |                                 |                                                                     |                                                                                                    |                                                                           |                                                                                                    |                                                                             |             |     |
|                                       |        |                    | Cari :  | kunto ariawan                |                                 | *Informasi F<br>situs e-Ann                                         | engumuman Harta Kek<br>ouncement LHKPN ini                                                                          | ayaan Penye<br>adalah sesu                                                | lenggara Negara yang<br>al dengan yang telah                                                                          | tercantum dalam<br>dilaporkan oleh                                          |             |     |
|                                       |        | Tahun La           | apor :  | TAHUN                        |                                 | bertanggur<br>dari situs                                            | ara Negara dalam LHK<br>gjawab atas informasi H<br>dan/atau media lainn                                             | PN dan nany<br>tarta Kekayaa<br>ya. Apabila                               | a untuk tujuan intormas<br>in Penyelenggara Nega<br>terdapat perbedaan                                                | ra yang bersumber<br>informasi antara                                       |             |     |
|                                       |        | Lemb               | aga :   |                              | *                               | pengumum<br>berasal da<br>informasi ya                              | an yang tercantum d<br>i situs dan/atau media<br>ng tercantum dalam situ                                            | alam situs e<br>Iainnya, mak<br>us e-Announce                             | Announcement dengo<br>a informasi yang diang<br>amantini.                                                             | an informasi yang<br>ggap valid adalah                                      |             |     |
|                                       |        | Kode Keama         | inan :  | Saya bukan robot             | reCAPTCHA<br>Privasi-Persyantan | Situs ini ha<br>LHKPN yan<br>dari LHKPI<br>Penyelengg<br>Model KPK- | nya menampilkan Peng<br>disampaikan kepada<br>Tahun 2017 dan se<br>ara Negara atas LHKPN<br>ditetap dapat diakses m | umuman Hart<br>KPK dengan<br>Herusnya). In<br>Lyang mengg<br>elalui acch. | a Kekayaan Penyeleng<br>menggunakan Aplikasi<br>formasi Pengumuman<br>gunakan Formulir LHKPN<br>gunakan Ja/pengumuman | gara Negara atas<br>i e-LHKPN (dimulai<br>Harta Kekayaan<br>Madel KPK-A dan |             |     |
|                                       |        |                    |         |                              | Q Clear                         |                                                                     |                                                                                                    |                                                                           | pengona, pengonoman                                                                                                   |                                                                             |             |     |
|                                       | No.    | Nama               | Lembo   | iga                          | Unit Kerja                      | Jabatan                                                             |                                                                                                    |                                                                           | Tanggal Lapo                                                                                                    | r Aksi                                                                      |             |     |
|                                       |        | KUNTO<br>ARIAWAN   | KORUF   | I PEMBERANTASAN<br>ISI (KPK) | PENCEGAHAN                      | SPESIALIS PE<br>LHKPN MAD                                           | NDAFTARAN DAN PEI<br>YA                                                                                             | VERIKSAAN                                                                 | 31 Desember<br>2017                                                                                                   | 1                                                                           |             |     |
|                                       | Shov   | ving 1 to 1 of 1 o | entries |                              |                                 |                                                                     |                                                                                                    |                                                                           |                                                                                                    |                                                                             |             |     |
| ss://elbkon.knk.ao.id/nortz           | d/iice | /netakenatuhan     |         |                              |                                 |                                                                     |                                                                                                    |                                                                           |                                                                                                    |                                                                             |             | ~   |

4. Masukkan data Anda dengan mengisi Nama, pilih kriteria Umur, dan Profesi. Kemudian klik tombol Download.

~

| Login |           | Те                                                                          | entang e-Ihkpn Panduan Aplikasi Unduh |  |  |
|-------|-----------|-----------------------------------------------------------------------------|---------------------------------------|--|--|
|       | ×         |                                                                             |                                       |  |  |
|       |           | Siapakan Anda                                                               | a?                                    |  |  |
|       | Nama :    | Masukan nama anda                                                           |                                       |  |  |
|       | Umur :    | <ul> <li>● 18-24</li> <li>● 25-34</li> </ul>                                | a Nec                                 |  |  |
|       |           | <ul> <li>35-44</li> <li>35-44</li> <li>55+</li> </ul>                       | ion y<br>tijica<br>Per                |  |  |
|       | Profesi : | <ul> <li>Pegawai Negeri</li> <li>Media / Pers</li> <li>Akadamiri</li> </ul> | iceme<br>nasi yi<br>k                 |  |  |
|       |           | LSM     Masyarakat Umum     Download     Batal                              | raan<br>maka<br>Peng<br>peng          |  |  |
|       | Lembaga   | Unit Kerja                                                                  | Jabatan                               |  |  |
|       |           |                                                                             |                                       |  |  |

5. Lembar Pengumuman akan ditampilkan.

| Komisi Pemberantasan Korupsi                                                         | 2017                                 |
|--------------------------------------------------------------------------------------|--------------------------------------|
| PENGUMUMAN                                                                           |                                      |
| LAPORAN HARTA KEKAYAAN PENYELENG<br>(Tanggal Penyampaian/Jenis Laporan - Tahun: 1/Kh | GARA NEGARA<br>usus - Awal Menjabat) |
| BIDANG : EKSEKUTIF<br>LEMBAGA :<br>UNIT KERJA :<br>I. DATA PRIBADI<br>1. Nama :      |                                      |
| 2. Jabatan :<br>3. NHK :                                                             |                                      |
| II. DATA HARTA<br>A. TANAH DAN BANGUNAN<br>B. ALAT TRANSPORTASI DAN MESIN<br>1.      | Rp.<br>Rp.                           |
| C. HARTA BERGERAK LAINNYA<br>D. SURAT BERHARGA                                       | Rp.                                  |
| E. KAS DAN SETARA KAS                                                                | Rp.                                  |
| Sub Total<br>III. HUTANG                                                             | Rp.                                  |
| IV. TOTAL HARTA KEKAYAAN (II-III)                                                    | Rp.                                  |

Catatan:

1. Rincian harta kekayaan dalam pengumuman ini sesuai dengan yang dilaporkan oleh Penyelenggara Negara dan tidak dapat dijadikan dasar oleh Penyelenggara Negara atau siapapun juga untuk menyatakan bahwa harta yang bersangkutan tidak terkait tindak pidana.

2. Pengumuman ini telah ditempatkan dalam media pengumuman resmi KPK dalam rangka memfasilitasi pemenuhan kewajiban Penyelenggara Negara untuk mengumumkan harta kekayaan sesuai dengan Undang-Undang Nomor 28 Tahun 1999 tentang Penyelenggara Negara yang Bersih dan Bebas dari Korupsi, Kolusi dan Nepotisme.
3. Pengumuman ini diumumkan dengan catatan
4. Pengumuman ini disahkan di Jakarta tanggal

# **1.5** Peran Serta Masyarakat

Di e-Announcement, juga tersedia fitur Peran Serta Masyarakat yang dapat digunakan oleh Masyarakat Indonesia untuk berperan serta dalam pengawasan harta kekayaan Penyelenggara Negara dengan cara memberikan informasi tambahan terkait kepemilikan harta yang dicantumkan maupun yang belum dicantumkan di dalam Pengumuman LHKPN Penyelenggara Negara. Langkah-langkahnya adalah sebagai berikut :

- 1. Klik menu e-Announcement pada halaman utama.
- 2. Input Nama/NIK, Tahun pelaporan atau Lembaga, kemudian masukkan Kode keamanan dan klik tombol Cari.

| <image/> | pn  |                 |                  |            |                                                                         |                                                                                                    |                                                                                  |                                                                                                    |                                                                                          |             |     |
|----------|-----|-----------------|------------------|------------|-------------------------------------------------------------------------|----------------------------------------------------------------------------------------------------|----------------------------------------------------------------------------------|----------------------------------------------------------------------------------------------------|------------------------------------------------------------------------------------------|-------------|-----|
| ogin     |     |                 |                  | Te         | entang e-Ihkpn                                                          | Panduan Aplikasi                                                                                                  | Unduh                                                                            | e-Announcement                                                                                                    | Peta Kepatuhan                                                                           | Kontak Kami | FAQ |
|          | e   | Announcem       | ient             |            |                                                                         |                                                                                                    |                                                                                  |                                                                                                    |                                                                                          |             |     |
|          |     | Cari :          | Nama/NIK         |            | *Informasi Pr<br>situs e-Anno                                           | engumuman Harta Kek<br>suncement LHKPN ini                                                                        | ayaan Penyel<br>adalah sesua                                                     | lenggara Negara yang<br>al dengan yang tela                                                                                | y tercantum dalam<br>h dilaporkan oleh                                                   |             |     |
|          |     | Tahun Lapor :   | TAHUN            |            | Penyelenggi<br>bertanggun;<br>dari situs c                              | ara Negara dalam LHK<br>gjawab atas informasi H<br>lan/atau media lainn                                           | PN dan hanya<br>larta Kekayaa<br>ya. Apabila                                     | a untuk tujuan informa<br>in Penyelenggara Nego<br>terdapat perbedaan                                                      | si umum, KPK tidak<br>ara yang bersumber<br>informasi antara                             |             |     |
|          |     | Lembaga :       |                  | ¥          | pengumuma<br>berasal dari<br>informasi yar                              | an yang tercantum a<br>situs dan/atau media<br>ng tercantum dalam situ                                            | alam situs e-<br>Iainnya, mak<br>ise-Announce                                    | -Announcement deng<br>:a informasi yang dian<br>ementini.                                                                  | an intormasi yang<br>ggap valid adalah                                                   |             |     |
|          |     | Kode Keamanan : | Saya bukan robot | DHA        | Situs ini han<br>LHKPN yang<br>dari LHKPN<br>Penyelenggi<br>Model KPK-B | ya menampilkan Peng<br>disampaikan kepada<br>Tahun 2017 dan se<br>ara Negara atas LHKPN<br>tetap dapat diakses me | umuman Hart<br>KPK dengan<br>terusnya). In<br>yang mengg<br>elalui <b>acch.k</b> | la Kekayaan Penyelen<br>menggunakan Aplikas<br>(formasi Pengumuman<br>gunakan Formulir LHKPh<br><b>cpk.go.id/pengumuma</b> | ggara Negara atas<br>si e-LHKPN (dimulai<br>Harta Kekayaan<br>Model KPK-A dan<br>h-Ihkpn |             |     |
|          | No. | Nama            | Lembaga          | Unit Kerja |                                                                         | Jabatan                                                                                                    |                                                                                  | Tanggal Lapo                                                                                                    | or Aksi                                                                                  |             |     |
|          |     |                 |                  | Belu       | m ada data                                                              |                                                                                                    |                                                                                  |                                                                                                    |                                                                                          |             |     |
|          |     |                 |                  |            |                                                                         |                                                                                                    |                                                                                  |                                                                                                    |                                                                                          |             |     |

3. Nama PN yang dicari akan ditampilkan dalam Tabel. Kemudian klik tombol Kirim Informasi Harta pada kolom aksi.

|                            |                     |            |                                           |                                                                                                    | Tentang e-Ihkpn                                                                                      | Panduan Aplikasi                                           | Unduh                      | e-Announcement                                | Peta Kepatuhan                       | Kontak Kami |
|----------------------------|---------------------|------------|-------------------------------------------|----------------------------------------------------------------------------------------------------|----------------------------------------------------------------------------------------------------|------------------------------------------------------------|----------------------------|-----------------------------------------------|--------------------------------------|-------------|
|                            |                     |            |                                           |                                                                                                    |                                                                                                    |                                                            |                            |                                               |                                      |             |
| 6                          | e-An                | noun       | cement                                    |                                                                                                    |                                                                                                    |                                                            |                            |                                               |                                      |             |
|                            | Cari<br>Tahun Lapor |            | Cari : kunto ariawan                      |                                                                                                    | *Informasi P<br>situs e-Anno                                                                         | engumuman Harta Kek<br>xuncement LHKPN ini                 | ayaan Penye<br>adalah sesu | elenggara Negara yang<br>ai dengan yang telah | tercantum dalam<br>dilaporkan oleh   |             |
| Tahun Lapor :              |                     | por: TAHUN |                                           | sirus erzemuoritemeni unarre ini oudan tesudi dengan yang telah alappakan oleh<br>Penyelenggara Negara dalam HKRN bah hanya untuk tulyan informasi umum. KRK fidak<br>bertanggung jawab atas informasi Harta Kekayaan Penyelenggara Negara yang bersumber |                                                                                                    |                                                            |                            |                                               |                                      |             |
| Tahun Lapor :<br>Lembaga : | aga :               | *          | dari situs o<br>pengumumo<br>berasal dari | lan/atau media lainn<br>an yang tercantum d<br>situs dan/atau media                                                                                                    | <ul> <li>Announcement dengo</li> <li>Announcement dengo</li> <li>(a) informasi vana diano</li> </ul> | informasi antara<br>In informasi yang<br>Iaap valid adalah |                            |                                               |                                      |             |
|                            |                     |            |                                           |                                                                                                    | informasi ya                                                                                         | ng tercantum dalam situ                                    | s e-Announc                | ement ini.                                    |                                      |             |
|                            | Koo                 | de Keamai  | nan :<br>Saya bukan robot                 | 2                                                                                                    | Situs ini han<br>LHKPN yang                                                                          | ya menampilkan Peng<br>disampaikan kepada                  | umuman Har<br>KPK dengan   | ta Kekayaan Penyeleng<br>menggunakan Aplikasi | gara Negara atas<br>e-LHKPN (dimulai |             |
|                            |                     |            |                                           | Privasi - Persyanatan                                                                                                    | dari LHKPN<br>Penyelenga                                                                             | Tahun 2017 dan se<br>ara Negara atas LHKPN                 | terusnya). Ir<br>yang meng | iformasi Pengumuman<br>gunakan Formulir LHKPN | Harta Kekayaan<br>Model KPK-A dan    |             |
|                            |                     |            |                                           | Q Clear                                                                                                    | Model KPK-B                                                                                          | tetap dapat diakses mi                                     | acch.                      | kpk.go.id/pengumuman                          | Ihkpn                                |             |
| N                          | o. Nam              | a          | Lembaga                                   | Unit Kerja                                                                                                    | Jabatan                                                                                              |                                                            |                            | Tanggal Lapo                                  | r Aksi                               |             |
|                            | KUNT                | ro         | KOMISI PEMBERANTASAN                      | DEPUTI BIDANG                                                                                                    | SPESIALIS PER                                                                                        | NDAFTARAN DAN PEN                                          | MERIKSAAN                  | 31 Desember                                   |                                      |             |

4. Isikan Form Informasi dengan Identitas diri Anda dan Isi Informasi yang Anda ketahui terkait dengan kepemilikan harta PN tersebut.

~

| REFEK<br>nisi Persberantasan Korupsi |                |                                                                  | elhkpn |
|--------------------------------------|----------------|------------------------------------------------------------------|--------|
| randa                                |                |                                                                  |        |
|                                      | IDENTITAS ANDA |                                                                  |        |
|                                      |                | Nama * 0                                                         |        |
|                                      |                | Nama Anda                                                        |        |
|                                      |                | Nomor HP/Telp * 0                                                |        |
|                                      |                | Nomor HP/Telp                                                    |        |
|                                      |                | Email * 0                                                        |        |
|                                      |                | Alamat Email                                                     |        |
|                                      | ISI INFORMASI  |                                                                  |        |
|                                      |                | Informasi * 🚯                                                    |        |
|                                      |                | B I U S H := := :=                                               |        |
|                                      |                |                                                                  |        |
|                                      |                | informasi mengenai Tanan/Bangunan milik PN yang ingin dilaporkan |        |
|                                      |                |                                                                  |        |
|                                      |                | Informasi Mesin/Alat Transportasi yang ingin dilaporkan          |        |
|                                      |                |                                                                  |        |
|                                      |                | ·                                                                |        |
|                                      | LAMPIRAN       |                                                                  |        |

5. Anda juga dapat melampirkan file yang terkait dengan Informasi kepemilikan harta PN tersebut. Klik tombol Kirim.

| LAMPIRAN |                                                     |            |             |         |
|----------|-----------------------------------------------------|------------|-------------|---------|
|          | Lampiran * 0                                        |            |             |         |
|          |                                                     |            |             |         |
|          | Nama File                                           | Keterangan | Ukuran File | Aksi    |
|          | Total ukuran keseluruhan file: <b>0 Kb</b>          |            |             |         |
|          | Batas maksimum ukuran keseluruhan file: 6.000 Kb $$ |            |             |         |
|          |                                                     |            | 🗙 Batal     | r Kirim |

6. Anda akan mendapatkan Email dan SMS berisi informasi kode Token untuk pengiriman informasi dalam aplikasi Peran Serta Masyarakat.

| <b>blikasi e-LHKPN</b> <statistik@kpk.go.id><br/>t ke saya ‴</statistik@kpk.go.id> |                                                                                                    | 17.15 (0 menit yang lalu) | ☆ | 4 |  |
|------------------------------------------------------------------------------------|----------------------------------------------------------------------------------------------------|---------------------------|---|---|--|
|                                                                                    |                                                                                                    |                           |   |   |  |
|                                                                                    | Yth, Sdr.<br>Di Tempat<br>Bersama Ini kami informasikan kode Token untuk pengiriman Aplikasi Peran                                                                  |                           |   |   |  |
|                                                                                    | Serta Masyarakat Dalam Pengawasan Harta Kekayaan Penyelenggara<br>Negara :                                                                                          |                           |   |   |  |
|                                                                                    | Kode Token anda :<br>nuvceo<br>Server Code : BNV2Y2VV                                                                                                    |                           |   |   |  |
|                                                                                    | Pastikan kode token yang anda input sesuai dengan server code.<br>Atas kertasama yang dibertikan Kami unankan terima kasib                                          |                           |   |   |  |
|                                                                                    | Email ini dikirimkan secara otomatis oleh sistem e-LHKPN, kami tidak melakukan pengecekan email yang dikirimkan ke email ini. Jika ada pertanyaan, silahkan hubungi |                           |   |   |  |

7. Masukkan kode Token yang diterima melalui email/sms di Halaman Konfirmasi Token. Kemudian klik tombol Kirim.

#### **KONFIRMASI TOKEN**

| Token *                                                           |                            |
|-------------------------------------------------------------------|----------------------------|
| Masukan token yang diterima via sms/email                         |                            |
| Server Code : ENRYYJHM                                            |                            |
| (pastikan server code sesuai dengan yang ada di email/sms token). |                            |
|                                                                   | 26 🕃 Belum menerima token? |

8. Anda akan mendapatkan email notifikasi bahwa Informasi yang Anda berikan sudah berhasil dikirimkan ke KPK.

| ÷ | 1 dan 1.165                                                                                                    | 4         | >       | ۵   |
|---|----------------------------------------------------------------------------------------------------|-----------|---------|-----|
|   | Peran Serta Masyarakat Dalam Pengawasan LHKPN 🍺 Kotak Masuk 🛪                                                                                                    |           | •       | Ø   |
| * | Aplikasi e-LHKPN «statistik@kpk.go.id»<br>Ise asya *                                                                                                    | ☆         | 4       | :   |
|   | Yin.<br>Di Tempat                                                                                                    |           |         |     |
|   | Terima kasih atas partisipasi Saudara dalam mewujudkan Indonesia bebas dari korupsi melalui pengawasan Harta Kekayaan Penyelenggara Negara. Informasi yang Saudara sampaikan akan kami tindaklanjuti ses<br>bertaku. | iuai pro: | sedur y | ang |
|   | Afas kerjasama yang diberikan, Kami ucapkan terima kasih                                                                                                    |           |         |     |
|   | Direktorat Pendaftaran dan Pemeriksaan LHKPN                                                                                                    |           |         |     |
|   | Email ini dikirim secara olomalis oleh sistem e-LHKPN dan anda lidak perlu membalas email ini.                                                                                                    |           |         |     |
|   | Direktorat PP LHKPN KPK ( <u>www.kpk.go.kt.</u>   cithkpn.kpk.go.kt   Layanan LHKPN (021) 2557 8396                                                                                                    |           |         |     |
|   | 38                                                                                                    |           |         |     |
|   | 🔸 Balas 🗰 Teruskan                                                                                                    |           |         |     |

# 1.6 Peta Kepatuhan

Menu Peta Kepatuhan merupakan menu yang menampilkan informasi Kepatuhan LHKPN seluruh Instansi yang ada di Indonesia.

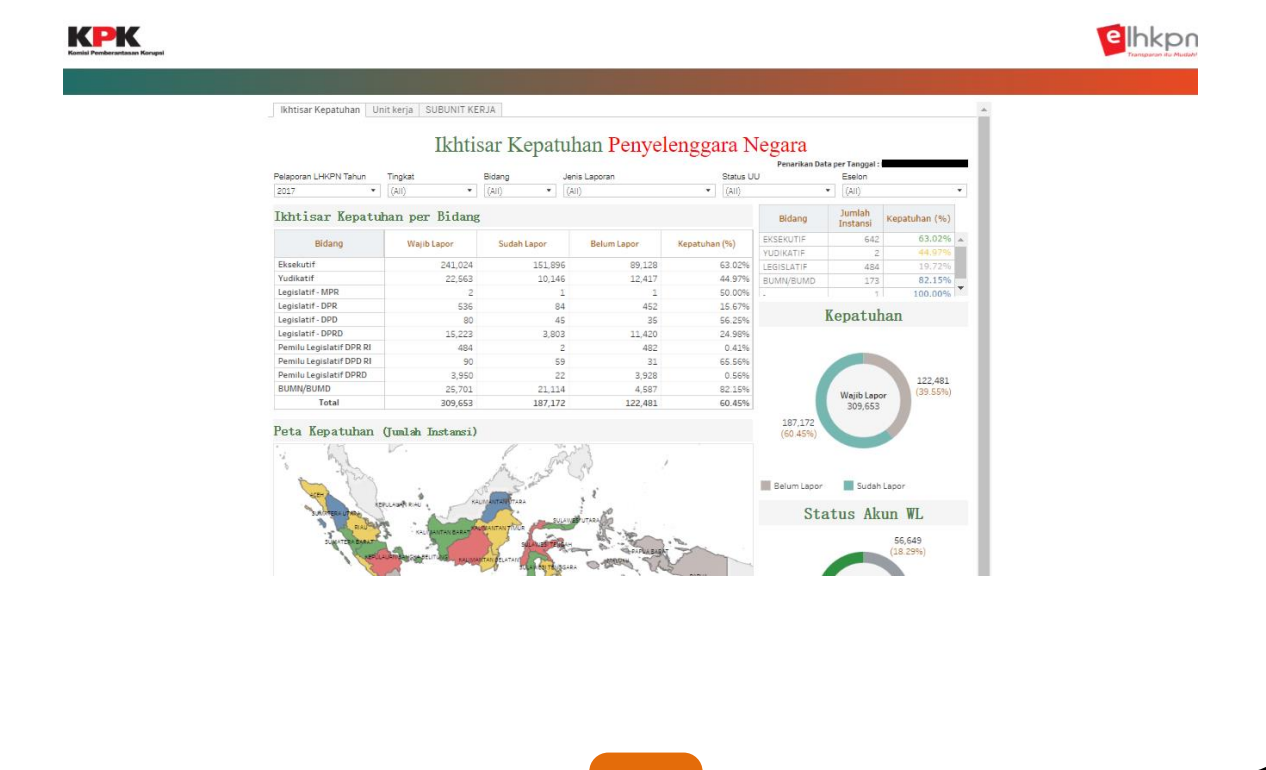

# 1.7 Kontak Kami

Menu kontak kami merupakan menu yang menampilkan informasi alamat dan daftar kontak yang dapat dihubungi terkait layanan e-LHKPN. Langkah-langkah menggunakan menu tersebut adalah sebagai berikut :

- 1. Klik menu Kontak Kami pada halaman utama.
- 2. Kemudian aplikasi akan menampilkan halaman seperti berikut :

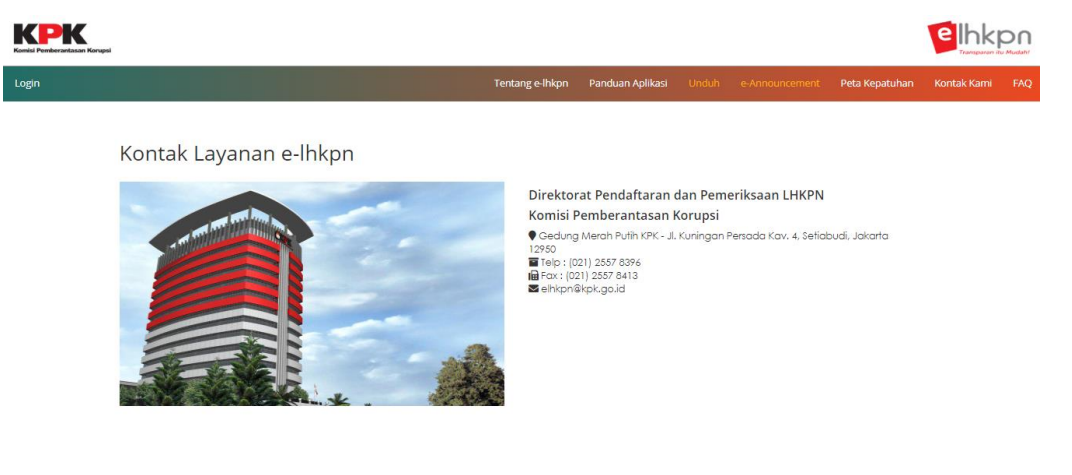

# 1.8 FAQ

Menu *Frequently Asked Question* (FAQ) merupakan menu yang menampilkan informasi rangkuman daftar pertanyaan terkait LHKPN. Langkah-langkah menggunakan menu tersebut adalah sebagai berikut :

- 1. Klik menu FAQ pada halaman utama.
- 2. Kemudian aplikasi akan menampilkan halaman seperti berikut :

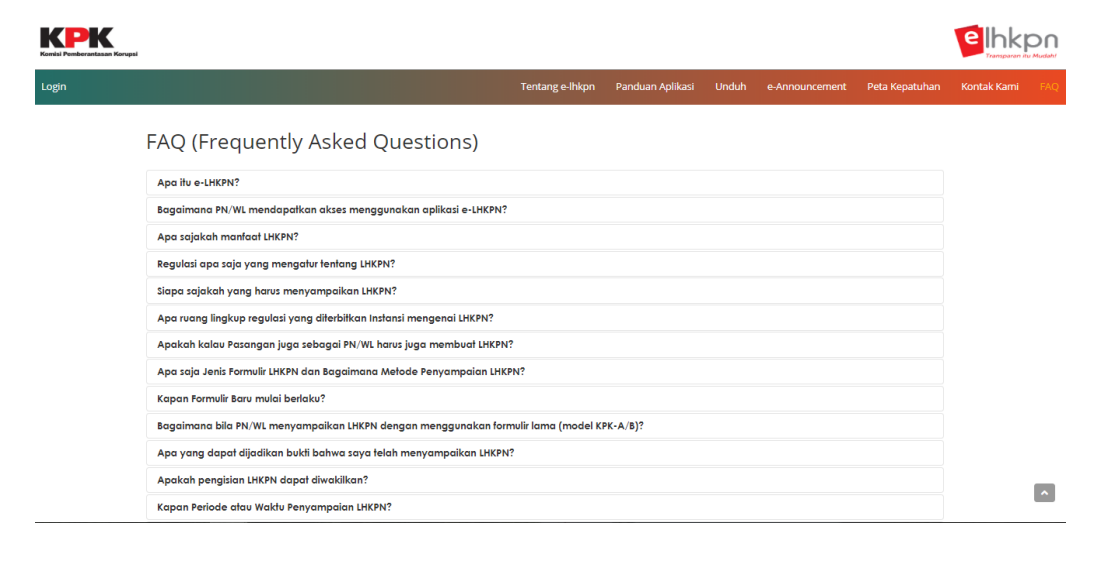

3. Klik salah satu poin FAQ untuk menampilkan jawabannya.

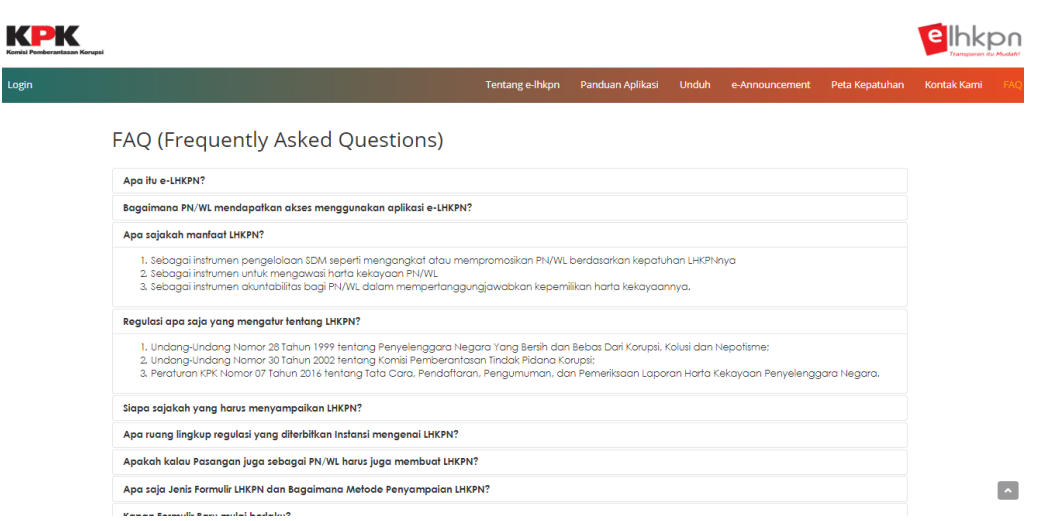

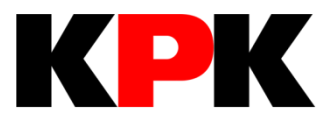

# BAB II LOGIN & LOGOUT

# **BAB II**

# **LOGIN & LOGOUT**

# 2.1 Login

Fungsi *login* merupakan fungsi yang digunakan oleh pengguna untuk masuk ke aplikasi e-LHKPN. Langkah-langkah menggunakan menu tersebut adalah sebagai berikut :

- 1. Buka web browser menggunakan 🥙 atau 💟 yang terdapat pada komputer Anda.
- 2. Masukkan alamat Aplikasi e-LHKPN pada *address bar*, yaitu <u>https://elhkpn.kpk.go.id</u>

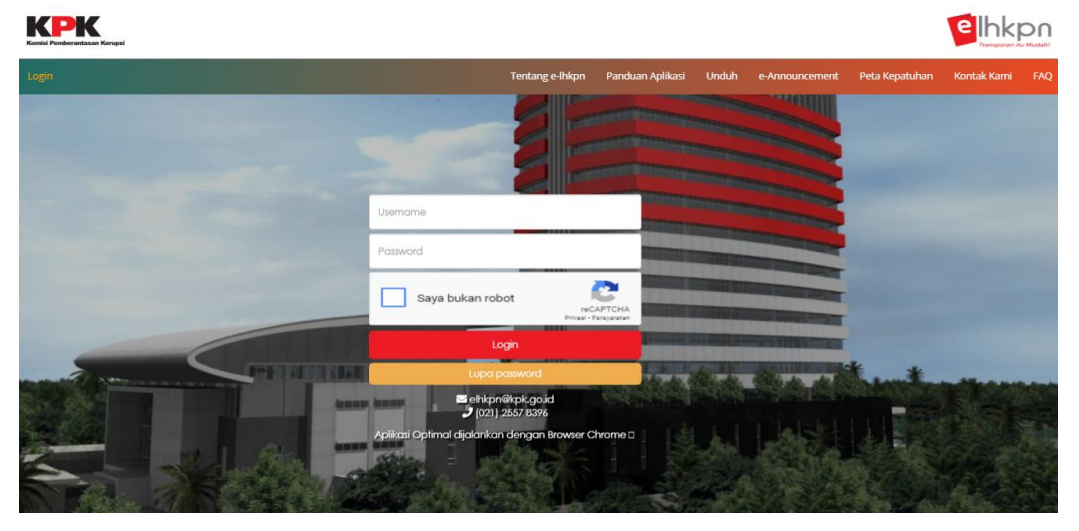

- 1. Masukkan *username, password*, dan klik pada kotak Saya Bukan Robot untuk melakukan *login* dengan ketentuan sebagai berikut :
  - a. *Username* untuk Admin (Unit Pengelola LHKPN Instansi) menggunakan standard yang telah ditetapkan oleh KPK berupa kombinasi nama instansi dan kombinasi lainnya yang telah terdaftar di aplikasi e-LHKPN.
  - b. *Username* untuk PN adalah Nomor Induk Kependudukan (NIK) yang telah terdaftar di aplikasi e-LHKPN.
  - c. *Password* akan dikirimkan melalui *email* (surel) pribadi Admin atau PN/WL oleh KPK apabila akun telah didaftarkan di aplikasi e-LHKPN.

| Username         |                                    |
|------------------|------------------------------------|
| Password         |                                    |
| Saya bukan robot | reCAPTCHA<br>Privesi - Persysteten |
| Login            |                                    |
| Lupa password    |                                    |

2. Kemudian klik tombol

Login

3. Setelah *login*, pengguna akan masuk ke halaman beranda yang menampilkan pengumuman atau Informasi dari KPK sesuai dengan hak akses yang diberikan.

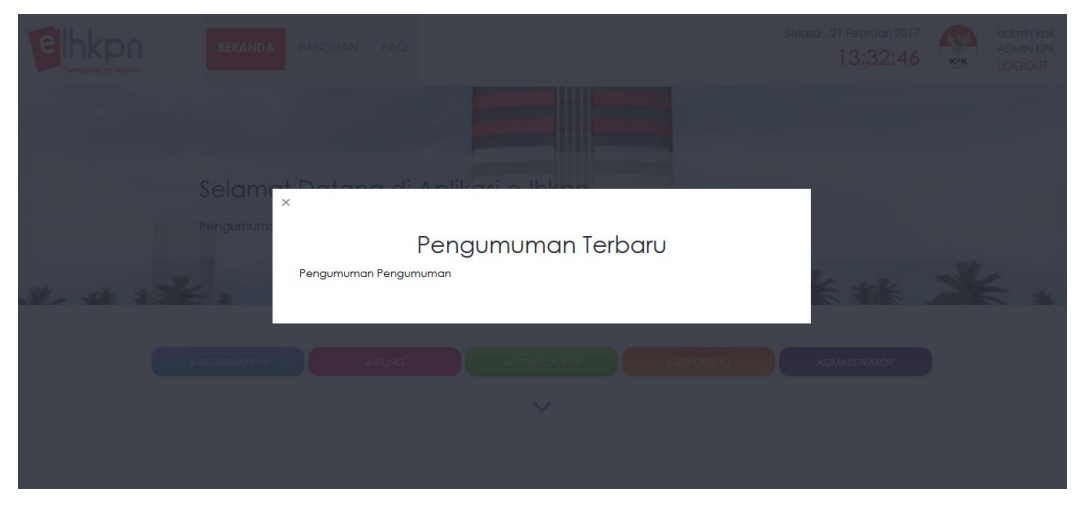

 Apabila *login* gagal periksa kembali *username, password*, dan kode keamanan. Apabila tidak berhasil login ulangi kembali proses tersebut, atau menghubungi KPK.

# 2.2 Logout

Fungsi *logout* merupakan fungsi yang digunakan oleh pengguna untuk keluar dari aplikasi e-LHKPN. Langkah-langkah menggunakan menu tersebut adalah sebagai berikut :

- 1. Klik tombol LOGOUT pada pojok kanan halaman beranda aplikasi e-LHKPN.
- 2. Kemudian aplikasi akan menampilkan halaman *login* sebagai tanda pengguna sudah keluar dari aplikasi e-LHKPN.

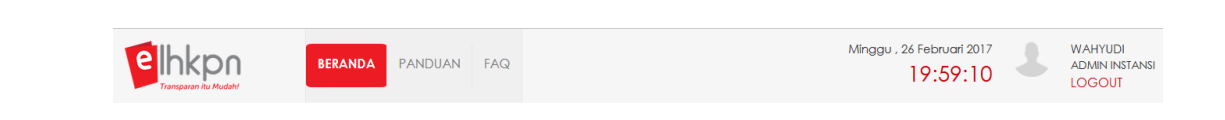

# 2.3 Lupa Password

Fungsi lupa *password* merupakan fungsi yang digunakan oleh pengguna apabila mengalami lupa *password* untuk login. Syarat menggunakan menu ini adalah pengguna memiliki akun dan alamat email yang sudah pernah terdaftar dan diaktifkan pada aplikasi e-LHKPN. Langkah-langkah menggunakan menu tersebut adalah sebagai berikut :

- 1. Klik tombol
   pada halaman

   Login.
   Image: Image: Image
- 2. Kemudian aplikasi akan menampilkan halaman seperti berikut :

| Komisi Pemberantasan Korupai | e                                                                                                    |  |
|------------------------------|----------------------------------------------------------------------------------------------------|--|
| Loga                         |                                                                                                    |  |
|                              | ×<br>Lupa Password                                                                                    |  |
|                              | Silahkan masukan Username/Nilk anda dengan benar Silahkan masukan email anda dengan benar Kirim Batal |  |
|                              | Lapi pis tenti<br>E uhiton Skaluguld<br>C 021) 2557 65%                                               |  |

3. Masukkan username (admin) atau NIK (PN) dan email pengguna yang telah terdaftar di aplikasi e-LHKPN dengan benar, kemudian klik tombol

4. KPK akan mengirimkan reset *password* ke email pengguna yang telah didaftarkan di aplikasi e-LHKPN.

# 2.3 Ubah Profil User

Fungsi Ubah Profil User merupakan fungsi yang digunakan oleh pengguna untuk pengaturan *user*, ganti *password*, ganti email dan profil pengguna. Langkah-langkah menggunakan menu tersebut adalah sebagai berikut :

1. Klik foto profil pengguna yang ada di sebelah pojok kanan atas.

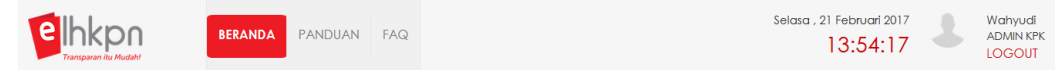

2. Kemudian aplikasi akan menampilkan halaman seperti berikut :

| elhkpn<br>Transparan iku Mudahi | BERANDA PANDUAN | FAQ                     |             | Selasa , 21 Februari 2017<br>14:00:18 | 2 | Wahyudi<br>ADMIN KPK<br>LOGOUT |
|---------------------------------|-----------------|-------------------------|-------------|---------------------------------------|---|--------------------------------|
|                                 | Pengat          | ran User Ganti Password | Ganti Email |                                       |   |                                |
|                                 | Foto            |                         | _           |                                       |   |                                |
|                                 |                 |                         |             |                                       |   |                                |
|                                 | • Upl           | ad 🗁 Browse             |             |                                       |   |                                |
|                                 | Usernan         | e<br>li                 |             |                                       |   |                                |

#### 2.4.1 Pengaturan User

Menu Pengaturan User dapat digunakan oleh pengguna untuk mengubah data foto profil, dan nomor *Handphone*. Langkah-langkah menggunakan menu tersebut adalah sebagai berikut :

1. Klik tombol Browse ... untuk menambah atau mengubah foto profil. Kemudian pilih foto dari komputer yang akan dijadikan foto profil.

| elbkoo BERANDA P     | ANDUAN FAQ                     | •                                                                                  |                            | File Upload             |                        |                         |
|----------------------|--------------------------------|------------------------------------------------------------------------------------|----------------------------|-------------------------|------------------------|-------------------------|
| Transparan ku Mudah! |                                | 🕙 🗸 🕇 🍺 Ci                                                                         | apture halaman e-LHKPN     |                         | Search Capt            | ture halaman e-LH ,0    |
|                      |                                | Organize 🔻 New fold                                                                | er                         |                         |                        | E - II 6                |
|                      | Pengaturan User Ganti Password | Favorites                                                                          | Capture login              | Capture lupa            | Capture lupa           | Capture panduan         |
|                      | Foto                           | Recent places                                                                      | KPK                        | password ruli           | password               | apiikasi                |
|                      | 131                            | This PC                                                                            | Capture photo<br>profil    | Capture play<br>e-LHKPN | Capture profil         | Capture profile<br>edit |
|                      | KPK                            | <ul> <li>Downloads</li> <li>Music</li> <li>Pictures</li> <li>¥ Videos ✓</li> </ul> | Capture tentang<br>e-LHKPN | Capture tutorial        | Unduh<br>Capture unduh | Capture web<br>browser  |
|                      |                                | File <u>n</u>                                                                      | ame: Capture photo pro     | fil                     | ✓ All Files            | ~                       |
|                      | Username                       |                                                                                    |                            |                         | <u>O</u> pen           | Cancel                  |
|                      | admin_kpk                      |                                                                                    |                            |                         |                        |                         |
|                      | Nomor Handphone                |                                                                                    |                            |                         |                        |                         |

- 2. Kemudian klik tombol di file yang akan digunakan kemudian klik tombol <sup>•</sup> Upload di aplikasi e-LHKPN untuk men-*upload* file foto yang dipilih.
- 3. Apabila data foto profil berhasil disimpan maka pada foto profil juga akan berubah.

| Elhkpn<br>Transparan Ru Mudahi | BERANDA PANDUAN FAQ       |                   |             | Selasa , 2 | 1 Februari 2017<br>14:20:41 | KIK CO | admin kpk<br>ADMIN KPK<br>LOGOUT |
|--------------------------------|---------------------------|-------------------|-------------|------------|-----------------------------|--------|----------------------------------|
|                                | Pengaturan User C         | Ganti Password    | Ganti Email |            |                             |        |                                  |
|                                | ✓ Data Pribadi berha      | asil di update !! |             |            |                             |        |                                  |
|                                | Folo                      |                   |             |            |                             |        |                                  |
|                                | Upload      Brow Username | wse               |             |            |                             |        |                                  |
|                                | admin_kpk                 |                   |             |            |                             |        |                                  |

4. Apabila ada perubahan pada nomor *Handphone*, maka masukkan data perubahan pada *field* yang telah disediakan, kemudian klik tombol

| Foto               |
|--------------------|
| KPK                |
| 🕑 Upload  🗁 Browse |
| Username           |
| admin_kpk          |
| Nomor Handphone    |
| 081286552065       |
| 🖺 Simpan 🛛 🔁 Reset |

#### 2.4.2 Ganti Password

*Tab* menu Ganti *Password* digunakan apabila pengguna ingin mengubah *password* yang lama dengan password yang baru. Langkah-langkah menggunakan menu tersebut adalah sebagai berikut :

1. Pilih tab menu Ganti Password

| BERANDA PANDUAN FAG | 2                     |             | Rabu , 22 Fe<br>07 | 2017<br>29:03 | KIK CO | admin kpk<br>ADMIN KPK<br>LOGOUT |
|---------------------|-----------------------|-------------|--------------------|---------------|--------|----------------------------------|
| Pengaturan U        | User Ganti Password ( | Ganti Email |                    |               |        |                                  |
| Password Lam        | na                    |             |                    |               |        |                                  |
| Masukan pa          | assword lama          |             |                    |               |        |                                  |
| Password Baru       | U                     |             |                    |               |        |                                  |
| Masukan pa          | assword baru          |             |                    |               |        |                                  |
| Konfirmasi Pas      | ssword Baru           |             |                    |               |        |                                  |
| Konfirmasi p        | bassword baru         |             |                    |               |        |                                  |
| 图 Simpan            | C Reset               |             |                    |               |        |                                  |

- 2. Masukkan *password* lama dan *password* baru pada *field* yang telah disediakan.
- 3. Kemudian klik tombol Simpan untuk menyimpan data perubahan *password*.

#### 2.4.3 Ganti Email

*Tab* menu Ganti *Email* digunakan untuk mengubah alamat *email* yang didaftarkan sebelumnya. Adapun langkah-langkah adalah sebagai berikut :

1. Pilih tab menu Ganti Email

| elhkpn<br>Transparan itu Mudahi | BERANDA PAND | IAN FAQ                               |                |             | Rabu , 22 Februari 2017<br>07:34:02 | KPK | admin kpk<br>ADMIN KPK<br>LOGOUT |
|---------------------------------|--------------|---------------------------------------|----------------|-------------|-------------------------------------|-----|----------------------------------|
|                                 |              | 'engaturan User                       | Ganti Password | Ganti Email |                                     |     |                                  |
|                                 |              | mail Lama                             | -              |             |                                     |     |                                  |
|                                 |              | atistik@kpk.go.i<br>nail Baru         | d              |             |                                     |     |                                  |
|                                 |              | Masukan email b<br>onfirmasi Email Ba | aru            |             |                                     |     |                                  |
|                                 |              | Konfirmasi email I                    | paru           |             |                                     |     |                                  |
|                                 |              | 🖺 Simpan 🛛 📿 F                        | Reset          |             |                                     |     |                                  |

2. Masukkan email baru pada field yang telah disediakan, kemudian klik tombol

untuk menyimpan data perubahan *email*.

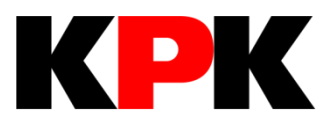

# BAB III E-REGISTRATION

# **BAB III**

# **E-REGISTRATION**

Modul *e-Registration* merupakan modul yang digunakan oleh Admin Instansi dan Admin Unit Kerja sesuai hak akses yang diberikan oleh Admin KPK. Modul ini digunakan oleh Admin Instansi dan Admin Unit Kerja untuk pengelolaan data Unit Pengelola LHKPN (UPL) dan Wajib LHKPN (PN/WL) berupa :

- 1. Proses pendaftaran, pengelolaan dan monitoring akun admin unit kerja;
- 2. Proses pendaftaraan PN/WL;
- 3. Proses perubahan data PN/WL;
- 4. Proses penghapusan data PN/WL;
- 5. Proses aktivasi akun aplikasi e-Filing bagi PN/WL;
- 6. Monitoring data PN/WL;
- 7. Monitoring kepatuhan PN/WL.

# 3.1 Kelola Admin Instansi

Menu Kelola Admin Instansi merupakan menu yang digunakan oleh Admin KPK (sebagai administrator) untuk mengelola data Admin Instansi.

|                            | BERANDA   | PANDUAN FAC          | 2                          |                     |         |               |                                    |                           |
|----------------------------|-----------|----------------------|----------------------------|---------------------|---------|---------------|------------------------------------|---------------------------|
| e-REGISTRATION ~           | DAFTAR AL | DMIN INSTANSI        |                            |                     |         |               |                                    | E Registration > Admin In |
| Kelola Admin Instansi      |           |                      |                            |                     |         |               |                                    |                           |
| elola Admin Unit Kerja     |           |                      |                            |                     |         |               |                                    |                           |
| egulasi/Sosialisasi <      |           | Instansi:            | KOMISI PEMBERANTASAN KORUP | SI v                | Status: | - Pilh Status | ¥                                  |                           |
| Regulasi                   |           |                      |                            |                     |         | Kata Kunci    |                                    |                           |
| Sosialisasi                |           |                      |                            |                     | Can:    |               |                                    |                           |
| tola PN/WL <               |           |                      |                            |                     |         | Q Clear       |                                    |                           |
| Daftar Calon PN/WL         |           |                      |                            |                     |         |               |                                    |                           |
| Daftar Individual          | +1        | ambah Data           |                            |                     |         |               |                                    |                           |
| Verifikasi Data Individual |           |                      |                            |                     |         |               |                                    |                           |
| Daftar/Update via Excel    | Tampi     | kan 10 • ban         | s/nalaman                  |                     |         |               |                                    |                           |
| Verifikasi Data Excel      | NO J      | USERNAME             | NAMA                       | LAST LOGIN          | EMAIL   | 1t            | INSTANSI                           | JT AKSI                   |
| PN/WL Online               | 1         | Admin_DKO            | Dewi Komalasari            | 27-09-2018 5:38:10  |         |               | KOMISI PEMBERANTASAN KORUPSI (KPK) |                           |
| PN/WL Offline              | 2         | Demo_elhkpn          | Kunto Ariawan              | 25-04-2018 9:08:58  |         |               | KOMISI PEMBERANTASAN KORUPSI (KPK) |                           |
| Daftar Non Wajib Lapor     | з         | KPK_3                | Miftahusurur               | 25-10-2018 4:41:52  |         |               | KOMISI PEMBERANTASAN KORUPSI (KPK) |                           |
| Tracking PN/WL             | 4         | KPK_4                | MISBAH TAUFIQURROHMAN      | 19-04-2018 10:49:17 |         |               | KOMISI PEMBERANTASAN KORUPSI (KPK) |                           |
|                            | 5         | KPK_6                | MUHAMMAD ADAM              |                     |         |               | KOMISI PEMBERANTASAN KORUPSI (KPK) |                           |
|                            | 6         | KPK_1                | Rika Krisdianawati         | 02-08-2018 9:06:35  |         |               | KOMISI PEMBERANTASAN KORUPSI (KPK) |                           |
|                            | 7         | KPK_7                | WAHYUDI                    | 25-10-2018 4:40:15  |         |               | KOMISI PEMBERANTASAN KORUPSI (KPK) |                           |
|                            | Menar     | npilkan 1 sampai 7 ( | dari 7 baris data          |                     |         |               | Pertama Sebelumnya                 | 1 Selanjutnya Terakhir    |

Langkah-langkah untuk menambahkan data Admin Instansi adalah sebagai berikut :

 Pastikan sudah menerima Formulir Permohonan Aktivasi Penggunaan Aplikasi e-Registration LHKPN yang telah diisi dan ditandatangan lengkap serta melampirkan fotokopi KTP dan fotokopi SK penunjukan/surat tugas sebagai Admin Instansi.

- Pastikan dalam penambahan data Admin Instansi sesuai dengan Petunjuk Teknis Pembuatan Akun Admin Instansi dan Admin Unit Kerja di Instansi yang dapat di unduh di alamat <u>https://elhkpn.kpk.go.id</u>
- 3. Pilih menu e-Registration → Kelola Admin Instansi
- 4. Klik tombol + Tambah Data untuk menambahkan data Admin Instansi.
- 5. Kemudian aplikasi akan menampilkan form tambah data Admin Instansi seperti berikut :

| Isername * 🚯    |  |
|-----------------|--|
| Username        |  |
| lama " 🚯        |  |
| Nama Lengkap    |  |
| imail * 🟮       |  |
| Alamat Email    |  |
| nstansi * 🚯     |  |
| Pilih Instansi  |  |
| lomor SK 🚯      |  |
| Nomor SK        |  |
| landphone * 🚯   |  |
| Nomor Handphone |  |

6. Masukkan data admin instansi pada *field* yang telah disediakan sesuai petunjuk

pengisian pada tanda  $^{ullet}$ , dimana setiap *field* dengan tanda  $^{*}$  harus diisi.

 Sebelum melakukan penyimpanan data Admin Instansi, pastikan terlebih dahulu bahwa data yang diisi telah sesuai dengan format (tidak ada isian *field* yang memiliki tanda <sup>(S)</sup>).

| Username * 🚯       |   |
|--------------------|---|
| KPK_13             |   |
| Nama * 🕄           |   |
| Fulan              |   |
| Email * 🕄          |   |
| Alamat Email       |   |
| Format Email Salah |   |
| Instansi * 🚯       |   |
| Pilih Instansi     | , |
| Nomor SK 🚯         |   |
| Nomor SK           |   |
| Handphone * ()     |   |
| Nomor Handphone    |   |

- 8. Apabila data isian sudah lengkap, klik tombol Simpan untuk menyimpan data Admin Instansi yang baru ditambahkan.
- 9. Data Admin Instansi yang baru ditambahkan akan ditampilkan pada list daftar Admin Instansi.
- 10. Proses selanjutnya aplikasi e-LHKPN mengirimkan email *notifikasi* untuk aktivasi akun e-Registration LHKPN kepada Admin Instansi yang telah didaftarkan untuk diaktifkan.
- 11. Fitur yang disediakan dalam menu kelola admin instansi adalah sebagai berikut:

#### a. <u>Edit</u>

Fitur ini digunakan untuk mengubah data Admin Instansi dengan klik tombol <a>dengan tampilan sebagai berikut :</a>

| BERANDA  | Edit Admin Instansi |                                    | LOGOL                 |
|----------|---------------------|------------------------------------|-----------------------|
| DAFTAF   | Username :          | KPK_11                             | Re 🕷 > E Re           |
| + Tam    | Nama :              | Rina                               | OMISI PEMBERANTASAN K |
|          | Email :             | rina@kpk.go.id                     | Pilih Instasi         |
|          | Instansi :          | KOMISI PEMBERANTASAN KORUPSI (KPK) | earch                 |
|          | Nomor SK :          |                                    |                       |
| Tampilka | Handphone :         | 087730834261                       |                       |
| NO 🕌     |                     | ➡Simpan ★Batal                     | INSTANSI              |
| 11       |                     |                                    |                       |
|          | Krisalanav          | vaii                               | KORUPSI (KPK)         |
|          |                     |                                    |                       |

#### b. <u>Delete</u>

Fitur ini digunakan untuk menghapus data Admin Instansi dengan klik

| tombol   |  |
|----------|--|
| LOTTIDOL |  |

dengan tampilan sebagai berikut :

| BERANDA  | Hapus Admin Instansi     |                                               |                | KPK Adin<br>LOG                          |
|----------|--------------------------|-----------------------------------------------|----------------|------------------------------------------|
| DAFTAF   | Apakah Anda yakin akan m | nenghapus username dibawah ini ?              |                |                                          |
| 274 174  | Username :               | KPK_11                                        |                | <b>m</b> > E                             |
| + Tam    | Nama :                   | Rina                                          |                |                                          |
|          | Email :                  | rina@kpk.go.id                                |                | Pilih Instasi                            |
|          | Instansi :               | KOMISI PEMBERANTASAN KORUPSI (KPK)            |                | earch                                    |
|          | Nomor SK :               |                                               |                | Clear                                    |
|          | Handphone :              | 087730834261                                  |                |                                          |
| Tampilka |                          | →Hapus                                        | <b>X</b> Batal |                                          |
| NO 🕸     |                          |                                               | standart       | INSTANSI                                 |
| 11       | KPK_1 Rika<br>Krisdiana  | 15-12-2017 5:26:08 rika.krisdianawati<br>wati | @kpk.go.id     | KOMISI<br>PEMBERANTASAN<br>KORUPSI (KPK) |

## c. <u>Reset Password</u>

Fitur ini digunakan untuk me-reset password Admin Instansi dengan

klik tombol . Sebelum melakukan reset password pastikan terlebih dahulu bahwa memang ada permintaan tertulis dari Admin Instansi atau dari pihak KPK yang berwenang untuk memberikan perintah reset password. Setelah mengklik tombol tersebut, aplikasi e-LHKPN menampilkan sebagai berikut :

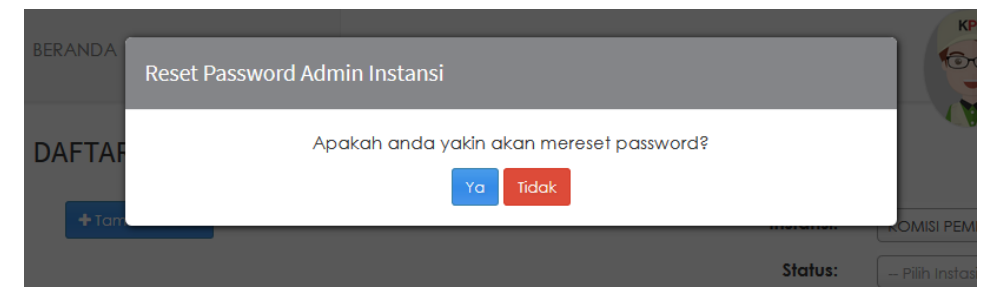

Selanjutnya klik tombol kemudian aplikasi e-LHKPN akan mengirimkan email reset password ke email Admin Instansi yang di reset password nya.

# d. <u>Kirim Ulang Aktivasi</u>

Fitur ini digunakan untuk mengirim ulang email aktivasi ke email Admin

Instansi dengan klik tombol Instansi belum mendapatkan email aktivasi secara otomatis setelah akun dibuat. Admin KPK dapat melakukan pengiriman ulang email aktivasi ke Admin Instansi agar Admin Instansi dapat melakukan aktivasi akunnya. Setelah mengklik tombol tersebut, aplikasi e-LHKPN menampilkan sebagai berikut :

| BERANDA | Kirim Ulang Aktivasi                                        | KPK |
|---------|-------------------------------------------------------------|-----|
| DAFTAF  | Apakah anda yakin akan mengirim ulang aktivasi?<br>Ya Tidak |     |
| + Tam   | Statue                                                      |     |

Selanjutnya klik tombol kemudian aplikasi e-LHKPN akan mengirimkan kembali email aktivasi ke email Admin Instansi.

# 3.2 Aktivasi Akun Admin Instansi

Akun Admin Instansi dapat digunakan setelah Admin Instansi yang didaftarkan dalam aplikasi e-LHKPN mengaktivasi akunnya melalui email notifikasi aktivasi akun e-Registration LHKPN yang dikirimkan KPK melalui aplikasi e-LHKPN ke email pengguna. Langkah-langkah untuk aktivasi akun adalah sebagai berikut :

1. Buka email notifikasi aktivasi akun e-Registration LHKPN yang dikirimkan KPK.

| ktivasi e-LHKPN                                                  |                                                                                   |
|------------------------------------------------------------------|-----------------------------------------------------------------------------------|
| plikasi e-LHKPN <sta< th=""><th>tistik@kpk.go.id&gt;</th></sta<> | tistik@kpk.go.id>                                                                 |
| ent: Thu 26-Jan-17 3:19 PM                                       |                                                                                   |
| e wahyudi                                                        |                                                                                   |
| Yth Sdr WAHYUDI                                                  |                                                                                   |
| KOMISI PEMBERA                                                   | NTASAN KORUPSI (KPK)                                                              |
| Di Tempat                                                        |                                                                                   |
| Selamat, dan terima ka                                           | sih anda telah terdaftar di Aplikasi e-LHKPN KPK dengan account:                  |
| Username : admin_k<br>Password : yOfkrRJ                         | pk1                                                                               |
| Silahkan klik tautan dil<br>274434da379c226b3b                   |                                                                                   |
| Apabila tautan diatas ti                                         | idak dapat digunakan, silahkan <i>copy-paste</i> tautan tersebut ke browser Anda. |
| Terima kasih                                                     |                                                                                   |
| Direktorat Pendaftaran                                           | dan Pemeriksaan LHKPN                                                             |

2. Klik tautan pada badan email yang telah dikirimkan seperti ditunjukkan seperti contoh ini :

Silahkan klik tautan dibawah ini untuk mengaktifkan account anda <u>http://elhkpn.kpk.go.id/portal/user/login?</u> <u>47600507c7744d773d2fb5cb6f4d15281dfa442bc8b6b1</u>

3. Setelah tautan di klik, aplikasi akan mengarahkan ke halaman utama e-LHKPN dan dengan informasi bahwa akun telah diaktivasi.

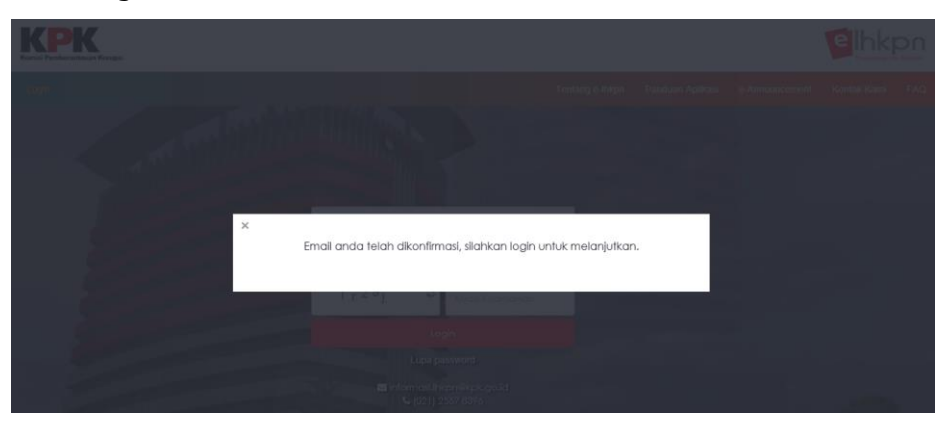

4. Tahap selanjutnya Admin Instansi memasukkan *username* dan *password* yang telah dikirimkan aplikasi e-LHKPN melalui email ke *field login* yang telah disediakan di halaman utama.

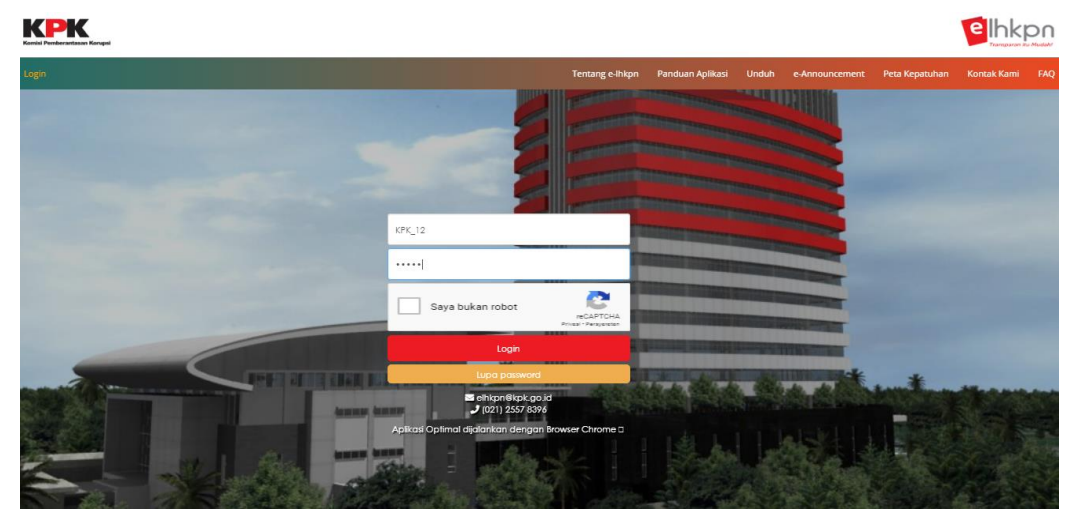

5. Setelah Admin Instansi melakukan login menggunakan *username* dan *password* yang di *generate* aplikasi e-LHKPN, aplikasi akan mengarahkan ke halaman ganti *password* untuk mengubah *password* yang di *generate* aplikasi e-LHKPN dengan *password* sesuai keinginan Admin Instansi.

| Pengaturan User Ganfi Password Ganfi Email        |  |
|---------------------------------------------------|--|
| Password Lama                                     |  |
| Masukan passwora lama Password Baru               |  |
| Masukan password baru                             |  |
| Konfirmasi Password Baru Konfirmasi password baru |  |
| 🗈 Simpan 🖉 Reset                                  |  |
|                                                   |  |

# 3.3 Reset Akun Admin Instansi

Akun Admin Instansi dapat di *reset* apabila admin instansi mengalami kendala pada saat akses ke aplikasi e-LHKPN. Langkah-langkah untuk me-reset *password* Admin Instansi adalah sebagai berikut :

1. Buka email notifikasi notifikasi *reset* akun e-Registration LHKPN yang dikirimkan KPK.

| Aplikasi e-LHKPN <statistik@kpk.go.id></statistik@kpk.go.id>                                           |              |
|----------------------------------------------------------------------------------------------------|--------------|
|                                                                                                    |              |
| Sent: Thu 26-Jan-17 2:47 PM                                                                            |              |
|                                                                                                    |              |
| Yth Sdr WAHYUDI                                                                                        |              |
| KOMISI PEMBERANTASAN KORUPSI (KPK)                                                                     |              |
| Di Tempat                                                                                              |              |
| Anda menerima email ini karena adanya permintaan reset password ke server KPK. Silakan log in dengan p | assword baru |
| yaitu :                                                                                                |              |
| Usemame : admin_kpk1                                                                                   |              |
| Password Baru : HtoOkie                                                                                |              |
| Silahkan klik tautan dibawah ini untuk login ke aplikasi e-lhkpn <u>http://10.102.2.122/elhkpndev/</u> |              |
| Apabila tautan diatas tidak dapat digunakan, silahkan copy-paste tautan tersebut ke browser Anda.      |              |
| Terima kasih                                                                                           |              |
| Direktorat Pendaftaran dan Pemeriksaan LHKPN                                                           |              |

2. Klik tautan pada badan email yang telah dikirimkan seperti ditunjukkan seperti contoh ini.

Silahkan klik tautan dibawah ini untuk login ke aplikasi e-lhkpn <u>https://elhkpn.kpk.go.id/</u>

- 3. Setelah tautan di klik, aplikasi akan mengarahkan ke halaman utama e-LHKPN.
- 4. Tahap selanjutnya Admin Instansi memasukkan *username* dan *password* yang telah dikirimkan aplikasi e-LHKPN melalui email ke *field login* yang telah disediakan di halaman utama.

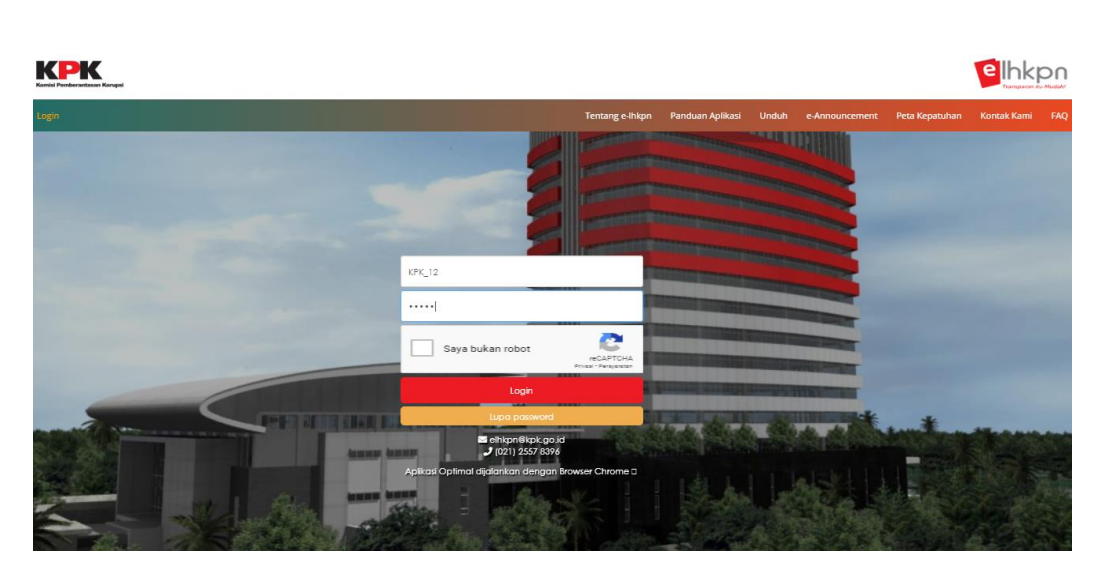

5. Setelah login menggunakan *username* dan *password* yang di *generate* aplikasi e-LHKPN, aplikasi akan mengarahkan ke halaman ganti *password* untuk mengubah *password* yang di *generate* aplikasi e-LHKPN dengan *password* sesuai keinginan Admin Instansi.

| Pengaturan User       | Ganti Password | Ganti Email |  |  |  |  |
|-----------------------|----------------|-------------|--|--|--|--|
| Password Lama         |                |             |  |  |  |  |
| Masukan passwor       | d lama         |             |  |  |  |  |
| Password Baru         |                |             |  |  |  |  |
| Masukan password baru |                |             |  |  |  |  |
| Konfirmasi Password   | Baru           |             |  |  |  |  |
| Konfirmasi passwa     | rd baru        |             |  |  |  |  |
| 🖹 Simpan 🛛 📿 R        | eset           |             |  |  |  |  |

# 3.4 Kelola Admin Unit Kerja

Menu Kelola Admin Unit Kerja merupakan menu yang digunakan oleh Admin Instansi atau Admin KPK (sebagai administrator) untuk mengelola data Admin Unit Kerja.

| elhkpn<br>Transparan iku Mudahi | BERANDA PANDUAN FAQ                                       | Saya KOMUSI FEMBERANTASAN KORUPSI (KPK)                        |               |
|---------------------------------|-----------------------------------------------------------|----------------------------------------------------------------|---------------|
| e-REGISTRATION ~                | DAFTAR ADMIN UNIT KERJA                                   |                                                                | User Instansi |
| Kelola Admin Unit Kerja         |                                                           |                                                                |               |
| Regulasi/Sosialisasi <          |                                                           |                                                                |               |
| Regulasi                        |                                                           | Status:                                                        |               |
| Sosialisasi                     |                                                           |                                                                |               |
| Kelola PN/WL <                  |                                                           | Carl : Search                                                  |               |
| Daftar Individual               |                                                           | Q, Clear                                                       |               |
| Verifikasi Data Individual      |                                                           |                                                                |               |
| Verifikasi Data Excel           | + Tambah Data                                             |                                                                |               |
| PN/WL Online                    |                                                           |                                                                |               |
| PN/WL Offline                   | Tampilkan 10 🔻 baris/halaman                              |                                                                |               |
| Daftar Wajib Lapor              | NO IL USERNAME IT NAMA IT LAST LOGIN IT EMAIL / HANDPHONE | Instansi (unit kerja)                                          |               |
| Daftar Non Wajib Lapor          | 1 KPK Depiciph 1 29-10-2018 3:49-17                       | KOMISI PEMBEPANTASAN KOPUPSI (KPK) (DEPIITI BIDANG PENCEGAHAN) |               |
| Tracking PN/WL                  |                                                           |                                                                | -             |
| e-REPORTING <                   | Menampilkan 1 sampai 1 dari 1 baris data                  | Pertama Sebelumnya 1 Selanjutnya Terakt                        | hir           |
| MAILBOX                         |                                                           |                                                                |               |
|                                 |                                                           |                                                                |               |
|                                 |                                                           |                                                                |               |
|                                 |                                                           |                                                                |               |

Langkah-langkah untuk menambahkan data Admin Unit Kerja adalah sebagai berikut :

1. <u>Sebelum menggunakan menu ini, pastikan bahwa sudah memberikan</u> <u>daftar Master Jabatan ke KPK untuk di input kedalam aplikasi e-</u> <u>LHKPN dengan format seperti ini.</u>

| 4    | Α                                            | В                   | С            | D                         | E                    | F                    | G                                                                          | н           | T  |
|------|----------------------------------------------|---------------------|--------------|---------------------------|----------------------|----------------------|----------------------------------------------------------------------------|-------------|----|
| 1    | MASTER JABATAN                               |                     |              |                           |                      |                      |                                                                            |             |    |
| 2    | <pre>2</pre>                                 |                     |              |                           |                      |                      |                                                                            |             |    |
| 3    | 3 Status Update Data <dd mm="" yyyp=""></dd> |                     |              |                           |                      |                      |                                                                            |             |    |
| 4    |                                              |                     |              |                           |                      |                      |                                                                            |             |    |
| 5    | NO                                           | BIDANG              | TINGKAT      | NAMA INSTANSI             | NAMA UNIT KERJA      | NAMA SUB UNIT KERJA  | NAMA JABATAN                                                               | ESELONISASI | UU |
| 6    | 1                                            | EKSEKUTIF/YUDIKATIF | PUSAT        | <nama instansi=""></nama> | PIMPINAN TERTINGGI   | KEPALA LEMBAGA       | <nama jabatan=""> misalkan WAKIL MENTERI, WAKIL KETUA, WAKIL KEPALA</nama> | 0           |    |
| 7    | 2                                            | EKSEKUTIF/YUDIKATIF | PUSAT        | <nama instansi=""></nama> | WAKIL PIMPINAN       | WAKIL KEPALA LEMBAGA | <nama jabatan=""> misalkan MENTERI, KETUA, KEPALA</nama>                   | 0           |    |
| 8    | 3                                            | EKSEKUTIF/YUDIKATIF | PUSAT        | <nama instansi=""></nama> | STAF AHLI            | STAF AHLI            | <nama jabatan=""> misalkan STAF AHLI BIDANG</nama>                         | 1           | П  |
| 9    | 4                                            | EKSEKUTIF/YUDIKATIF | PUSAT        | <nama instansi=""></nama> | STAF KHUSUS          | STAF KHUSUS          | <nama jabatan=""> misalkan STAF KHUSUS BIDANG</nama>                       | NON ESELON  | ٦  |
| 10   | 5                                            | EKSEKUTIF/YUDIKATIF | PUSAT        | <nama instansi=""></nama> | SEKRETARIAT JENDERAL | SEKRETARIAT JENDERAL | SEKRETARIS JENDERAL                                                        | 1           |    |
| 11   | 6                                            | EKSEKUTIF/YUDIKATIF | PUSAT        | <nama instansi=""></nama> | SEKRETARIAT JENDERAL | BIRO KEPEGAWAIAN     | KEPALA BIRO KEPEGAWAIAN                                                    | 1           |    |
| 12   | 7                                            | EKSEKUTIF/YUDIKATIF | PUSAT        | <nama instansi=""></nama> | SEKRETARIAT JENDERAL | BIRO KEPEGAWAIAN     | KEPALA BAGIAN PENDIDIKAN DAN PELATIHAN                                     | III         |    |
| 13   | 8                                            | EKSEKUTIF/YUDIKATIF | PUSAT        | <nama instansi=""></nama> | SEKRETARIAT JENDERAL | BIRO KEPEGAWAIAN     | KEPALA SUBBAGIAN PENDIDIKAN DAN PELATIHAN                                  | IV          |    |
| 14   | 9                                            | EKSEKUTIF/YUDIKATIF | PUSAT        | <nama instansi=""></nama> | SEKRETARIAT JENDERAL | BIRO KEPEGAWAIAN     | BENDAHARA                                                                  | NON ESELON  |    |
| 15   | 10                                           | EKSEKUTIF/YUDIKATIF | PUSAT        | <nama instansi=""></nama> | SEKRETARIAT JENDERAL | BIRO KEPEGAWAIAN     | WIDYAISWARA                                                                | FUNGSIONAL  |    |
| 16   |                                              |                     |              |                           |                      |                      |                                                                            |             |    |
| 17   |                                              |                     |              |                           |                      |                      |                                                                            |             |    |
| 18   |                                              |                     |              |                           |                      |                      |                                                                            |             | -  |
| 19   |                                              |                     |              |                           |                      |                      |                                                                            |             | -  |
| 20   |                                              |                     |              |                           |                      |                      |                                                                            |             | -  |
| 22   |                                              |                     |              |                           |                      |                      |                                                                            |             | -  |
| 23   |                                              |                     |              |                           |                      |                      |                                                                            |             |    |
| 24   |                                              |                     |              |                           |                      |                      |                                                                            |             |    |
| 25   |                                              |                     |              |                           |                      |                      |                                                                            |             |    |
| 26   |                                              |                     |              |                           |                      |                      |                                                                            |             |    |
| 27   |                                              |                     |              |                           |                      |                      |                                                                            |             | -  |
| 28   |                                              |                     |              |                           |                      |                      |                                                                            |             | -  |
| 30   |                                              |                     |              |                           |                      |                      |                                                                            |             | -  |
| 14 4 | $\models \models$                            | Pusat Daerah        | Legislatif P | usat 🖉 Legislatif D       | aerah / Sheet5 / 🞾 / |                      | <b>▲</b>                                                                   | •           |    |

- Pastikan sudah menerima Formulir Permohonan Aktivasi Penggunaan Aplikasi e-Registration LHKPN (yang dapat diunduh di <u>https://elhkpn.kpk.go.id</u>) yang telah diisi dan ditandatangan lengkap serta melampirkan fotokopi KTP dan fotokopi SK penunjukan/surat tugas sebagai Admin Unit Kerja.
- Pastikan dalam penambahan data Admin Unit Kerja sesuai dengan Petunjuk Teknis Pembuatan Akun Admin Instansi dan Admin Unit Kerja di Instansi yang dapat di unduh di alamat <u>https://elhkpn.kpk.go.id</u>
- 4. Pilih menu e-Registration → Kelola Admin Unit Kerja
- 5. Klik tombol + Tambah Admin Unit Kerja untuk menambahkan data Admin Unit Kerja.
- 6. Kemudian aplikasi akan menampilkan form tambah data Admin Unit Kerja seperti berikut :

| BERANDA PANI<br>Ta | mbah Admin Unit Kerja                                                          | Rina (ADMIN INSTANSI)<br>KOMISI PEMBERANTAS.<br>LOGOUT |
|--------------------|--------------------------------------------------------------------------------|--------------------------------------------------------|
| DAFTAR ADM         | Admin Unit Kerja* ➊<br>○ Lingkup Instansi ○ Lingkup Unit Kerja<br>Instansi * ថ | 🖨 >                                                    |
|                    | KOMISI PEMBERANTASAN KORUPSI (KPK)                                             | Cari : Search                                          |
|                    | Username *                                                                     | Q Clear                                                |
| Tampilkan 10       | Nama * 🖲                                                                       |                                                        |
|                    | Nama Lengkap                                                                   | 14                                                     |
|                    | Email * 🕄                                                                      | SI (UNIT KERJA)                                        |
| 1 KPK_Se           |                                                                                | NTASAN KORUPSI (KPK)                                   |
|                    | Handphone * 🚯                                                                  | IDERAL)                                                |
| 2 pinda_           | Nomor Handphone                                                                |                                                        |
|                    | <b>≓</b> Simpan <b>≭Bata</b> l                                                 | INFORMASI DAN DATA)                                    |
| 3 KPK_De           |                                                                                | NTASAN KORUPSI (KPK)<br>PENCEGAHAN)                    |

- 7. Pilih lingkup pengelolaan data PN/WL nya dengan memilih salah satu dari pilihan Cingkup Instansi Cingkup Unit Kerja
  - a. Lingkup Instansi : Hak akses seluruh PN/WL Instansi.
  - b. Lingkup Unit Kerja : Hak akses hanya PN/WL pada unit kerja.
- 8. Masukkan data Admin Unit Kerja pada *field* yang telah disediakan sesuai

petunjuk pengisian pada tanda  $^{(1)}$ , dimana setiap *field* dengan tanda  $^{(1)}$  harus diisi.

 Sebelum melakukan penyimpanan data Admin Unit Kerja, pastikan terlebih dahulu bahwa data yang diisi telah sesuai dengan format (tidak ada isian *field* yang memiliki tanda <sup>(2)</sup>).

|             |          |                                         | 2/            | KOMISI PEMBERANT                       |
|-------------|----------|-----------------------------------------|---------------|----------------------------------------|
|             |          | Tamban Admin Unit Kerja                 |               | 200001                                 |
| DAFTA       |          | Admin Unit Kerja* 🚯                     |               |                                        |
|             |          | 🔿 Lingkup Instansi 🖲 Lingkup Unit Kerja |               | *                                      |
| <b>+</b> Ta | mbah Adm | Instansi * 🚯                            | atus:         |                                        |
|             |          | KOMISI PEMBERANTASAN KORUPSI (KPK)      | Cari          |                                        |
|             |          | Unit Kerja * 🚯                          |               |                                        |
|             |          | DEPUTI BIDANG PENCEGAHAN                |               | Q Clear                                |
|             |          | Username *                              |               |                                        |
| Tampilk     | an 10    | KPK_Depgah_11                           |               |                                        |
| L L         |          | Nama * 🚯                                | ST (11)       |                                        |
|             | USERI    | Nama Lengkap                            | 31 [0]        |                                        |
| 1           | KPK_Se   | Email * 🕄                               |               | al)                                    |
| 2           | pinda_   | Format Email Salah                      |               | SAN KORUPSI (KPK)<br>RMASI DAN DATA)   |
|             |          | Handphone * 🚯                           |               |                                        |
| 3           | KPK_D€   | Nomor Handphone                         | INTA:<br>PENC | SAN KORUPSI (KPK)<br>C <b>EGAHAN</b> ) |
| 4           | KPK_De   | <b>⇔</b> Simpan <b>x</b> Be             |               | SAN KORUPSI (KPK)                      |
|             |          | 001010004/4                             |               |                                        |
| 5           | Lala     | Lala Karmela 01-03-2018                 | MBERANTA      | SAN KORUPSI (KPK)                      |

- 10. Apabila data isian sudah lengkap, klik tombol data Admin Unit Kerja yang baru ditambahkan.
- 11. Data Admin Unit Kerja yang baru ditambahkan akan ditampilkan pada list daftar Admin Unit Kerja.

Proses selanjutnya aplikasi e-LHKPN akan mengirimkan email *notifikasi* untuk aktivasi akun e-Registration LHKPN kepada Admin Unit Kerja yang telah didaftarkan oleh Admin Instansi atau Admin KPK untuk diaktifkan.

12. Fitur yang disediakan dalam menu kelola admin unit kerja adalah sebagai berikut:

### a. <u>Edit</u>

Fitur ini digunakan untuk mengubah data Admin Unit Kerja dengan klik

| tombol | ~ | dengan | tampilan | sebagai | berikut : |
|--------|---|--------|----------|---------|-----------|

| E | dit Admin Unit Kerja               |    |
|---|------------------------------------|----|
|   | Jenis User *                       |    |
|   | 🔿 User Instansi 🖲 User Unit Kerja  | l  |
|   | Instansi *                         | ta |
|   | KOMISI PEMBERANTASAN KORUPSI (KPK) | 0  |
|   | Unit Kerja *                       | Ĩ  |
|   | DEPUTI BIDANG PENCEGAHAN           | l  |
|   | Username *                         | ľ  |
|   | KPK_Depgah_11                      |    |
|   | Nama *                             | N  |
|   | Deny                               | K  |
|   | Email *                            |    |
|   | deny@kpk.go.id                     | K  |
|   | Handphone *                        |    |
|   | 087730301212                       | K  |
|   | r⇒Simpan XBatal                    | l  |
|   |                                    | m  |

## b. <u>Delete</u>

Fitur ini digunakan untuk menghapus data Admin Unit Kerja dengan klik

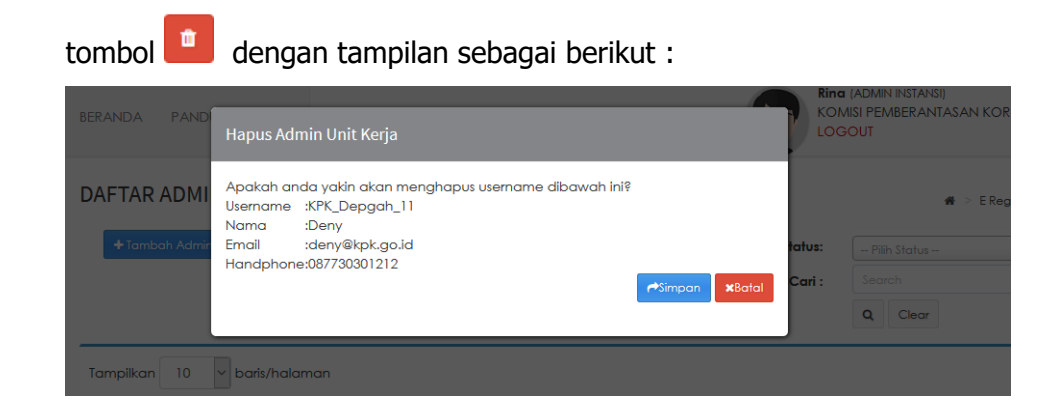

#### c. <u>Reset Password</u>

Fitur ini digunakan untuk mereset password Admin Unit Kerja dengan

klik tombol . Sebelum melakukan *reset password* pastikan terlebih dahulu bahwa memang ada permintaan tertulis dari Admin Unit Kerja, Admin Instansi atau dari pihak KPK yang berwenang untuk memberikan perintah reset *password* dengan tampilan sebagai berikut :

| BERANDA PAND                  | Reset Password Admin Unit Kerja                      | KON    | I (ADMIN INSTANSI)<br>AISI PEMBERANTA<br>SOUT |
|-------------------------------|------------------------------------------------------|--------|-----------------------------------------------|
| DAFTAR ADMI<br>+ Tambah Admir | Apakah Anda yakin akan mereset password?<br>Ya Tidak | latus: | Pillin Status                                 |
|                               |                                                      | Cari : | Search                                        |

Selanjutnya klik tombol kemudian aplikasi e-LHKPN akan mengirimkan email *reset password* ke email Admin Unit Kerja yang di reset *password* nya.

# d. <u>Kirim Ulang Aktivasi</u>

Fitur ini digunakan untuk mengirim kembali email aktivasi ke email

Admin Instansi dengan klik tombol <sup>44</sup>. Fitur ini digunakan apabila Admin Instansi belum mendapatkan email aktivasi secara otomatis setelah akun dibuat. Admin KPK dapat melakukan pengiriman ulang email aktivasi kembali ke Admin Instansi agar Admin Instansi dapat melakukan aktivasi akunnya. Setelah mengklik tombol tersebut, aplikasi e-LHKPN menampilkan sebagai berikut :

| BERANDA PANDI | Kirim Ulang Aktivasi                                        | Rina<br>KOM<br>LOG | (ADMIN INSTANSI)<br>IISI PEMBERANTASAI<br>OUT |
|---------------|-------------------------------------------------------------|--------------------|-----------------------------------------------|
| DAFTAR ADMI   | Apakah anda yakin akan mengirim ulang aktivasi?<br>Ya Tidak |                    | # >                                           |
| Tamban Aamin  |                                                             | tatus:             |                                               |
|               |                                                             | Can :              | Q Clear                                       |

Selanjutnya klik tombol kemudian aplikasi e-LHKPN akan mengirimkan kembali email aktivasi ke email Admin Instansi.

# 3.5 Aktivasi Akun Admin Unit Kerja

Akun Admin Unit Kerja dapat digunakan setelah Admin Unit Kerja yang didaftarkan dalam aplikasi e-LHKPN mengaktivasi akunnya melalui notifikasi aktivasi akun e-Registration LHKPN yang dikirimkan KPK melalui aplikasi e-LHKPN ke email Admin Unit Kerja. Langkah-langkah untuk aktivasi akun adalah sebagai berikut :

1. Buka email notifikasi untuk aktivasi akun e-Registration LHKPN yang dikirimkan KPK.

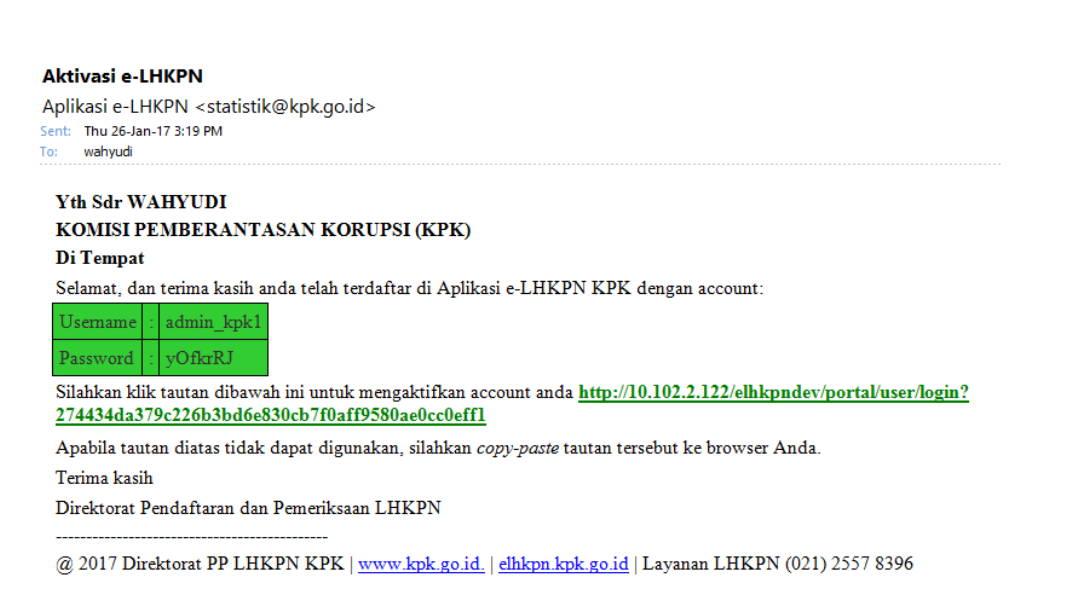

2. Klik tautan pada badan email yang telah dikirimkan seperti ditunjukkan seperti contoh ini

Silahkan klik tautan dibawah ini untuk mengaktifkan account anda <u>http://elhkpn.kpk.go.id/portal/user/login?</u> 47600507c7744d773d2fb5cb6f4d15281dfa442bc8b6b1

3. Setelah tautan di klik, pengguna akan diarahkan langsung menuju aplikasi e-LHKPN dan menginformasikan bahwa akun telah diaktivasi.

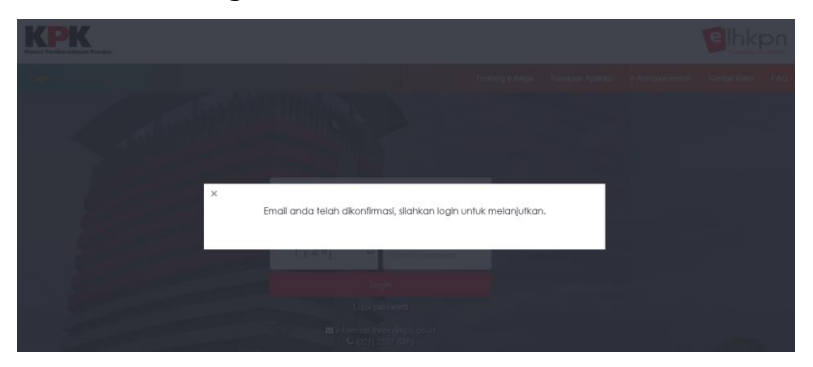

4. Tahap selanjutnya Admin Unit Kerja memasukkan *username* dan *password* yang telah dikirimkan aplikasi e-LHKPN ke *field login* yang telah disediakan di halaman *Login*.

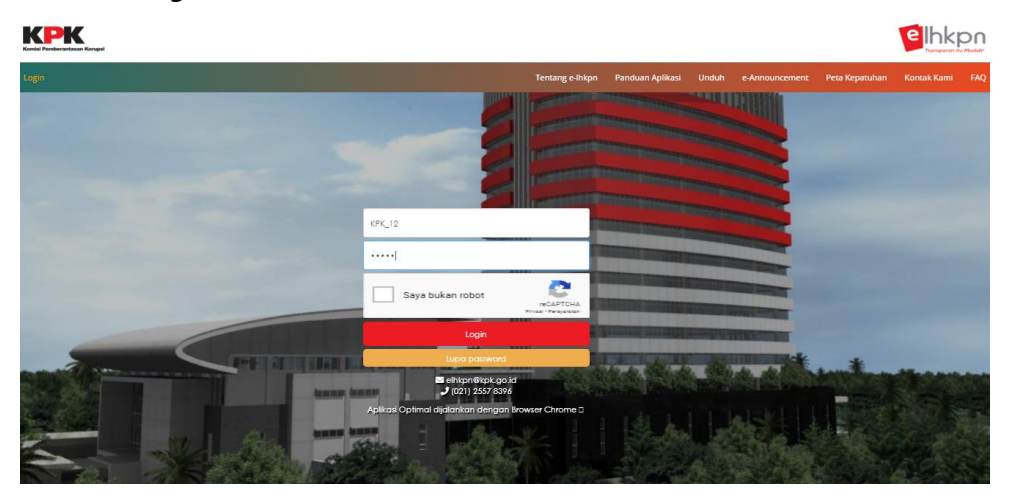

5. Tahap selanjutnya setelah login menggunakan *username* dan *password* yang di *generate* aplikasi e-LHKPN, aplikasi akan mengarahkan ke halaman ganti *password* untuk mengubah *password* yang di *generate* aplikasi e-LHKPN dengan *password* baru sesuai keinginan Admin Unit Kerja.

| Pengaturan User       | Ganti Password | Ganti Email |  |  |
|-----------------------|----------------|-------------|--|--|
| Password Lama         |                |             |  |  |
| Masukan password lama |                |             |  |  |
| Password Baru         |                |             |  |  |
| Masukan passwo        | rd baru        |             |  |  |
| Konfirmasi Passwor    | d Baru         |             |  |  |
| Konfirmasi passwo     | ord baru       |             |  |  |
| 🖹 Simpan 🛛 📿 F        | Reset          |             |  |  |

# 3.6 Reset Akun Admin Unit Kerja

Akun Admin Unit Kerja dapat direset apabila Admin Unit Kerja mengalami kendala pada saat akses ke aplikasi e-LHKPN. Langkah-langkah untuk mereset password Admin Unit Kerja adalah sebagai berikut :

1. Buka email notifikasi reset akun e-Registration LHKPN yang dikirimkan KPK.

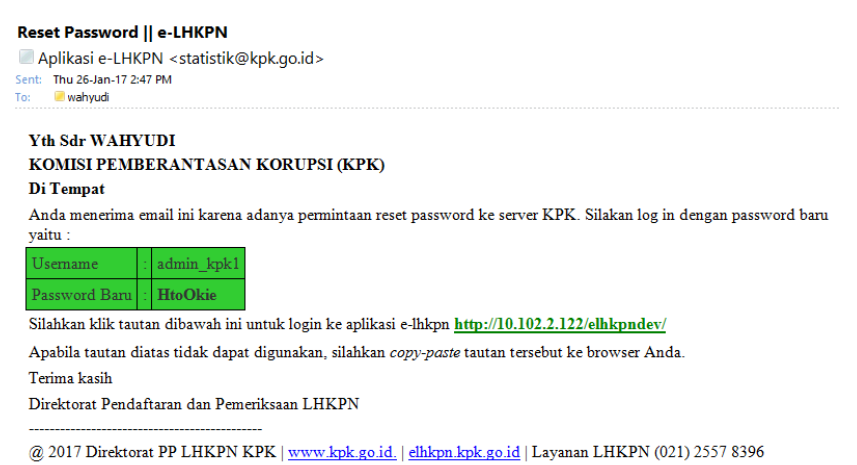

2. Klik tautan pada badan email yang telah dikirimkan seperti ditunjukkan seperti contoh ini.

Silahkan klik tautan dibawah ini untuk login ke aplikasi e-lhkpn https://elhkpn.kpk.go.id/

- 3. Setelah tautan di klik, aplikasi akan mengarahkan ke halaman utama e-LHKPN.
- 4. Tahap selanjutnya Admin Unit Kerja memasukkan *username* dan *password* yang telah dikirimkan aplikasi e-LHKPN ke *field login* yang telah disediakan di halaman utama.
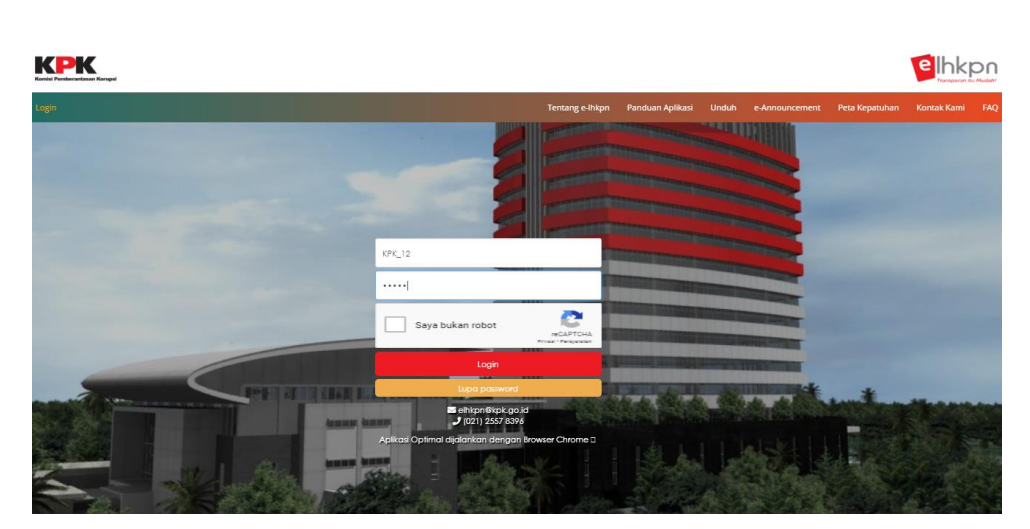

5. Tahap selanjutnya setelah login menggunakan *username* dan *password* yang di *generate* aplikasi e-LHKPN, aplikasi akan mengarahkan ke halaman ganti *password* untuk mengubah *password* yang di*generate* aplikasi e-LHKPN dengan *password* sesuai keinginan Admin Unit Kerja.

| Pengaturan User          | Ganti Password | Ganti Email |  |  |  |  |  |  |  |
|--------------------------|----------------|-------------|--|--|--|--|--|--|--|
| Password Lama            |                |             |  |  |  |  |  |  |  |
| Masukan password lama    |                |             |  |  |  |  |  |  |  |
| Password Baru            |                |             |  |  |  |  |  |  |  |
| Masukan passwore         | d baru         |             |  |  |  |  |  |  |  |
| Konfirmasi Password      | Baru           |             |  |  |  |  |  |  |  |
| Konfirmasi password baru |                |             |  |  |  |  |  |  |  |
| 🖺 Simpan 🛛 😂 Re          | eset           |             |  |  |  |  |  |  |  |

# 3.7 Kelola PN/WL

Menu Kelola PN/WL merupakan menu yang digunakan untuk mengelola data PN/WL dengan submenu :

- 1. Daftar Calon PN/WL
- 2. Daftar Individual
- 3. Verifikasi Data Individual
- 4. Daftar/Update Via Excel
- 5. Verifikasi Data Excel
- 6. PN/WL Online
- 7. PN/WL Offline
- 8. Daftar Wajib Lapor
- 9. Daftar Non Wajib Lapor
- 10. Tracking PN/WL

<u>Sebelum menggunakan menu ini, pastikan bahwa sudah memberikan daftar</u> <u>Master Jabatan ke KPK untuk diinput kedalam aplikasi e-LHKPN dengan</u> <u>format seperti ini.</u>

| - 14     | A                | В                   | С            | D                         | E                    | F                    | G                                                                          | н           |    |  |  |
|----------|------------------|---------------------|--------------|---------------------------|----------------------|----------------------|----------------------------------------------------------------------------|-------------|----|--|--|
| 1        |                  |                     |              |                           |                      | MASTER JABATAN       |                                                                            |             |    |  |  |
| 2        |                  |                     |              |                           |                      | <pusat></pusat>      |                                                                            |             |    |  |  |
| 3        |                  | Status Update Data  |              |                           |                      |                      |                                                                            |             |    |  |  |
| 4        |                  |                     |              |                           |                      |                      |                                                                            |             |    |  |  |
| 5        | NO               | BIDANG              | TINGKAT      | NAMA INSTANSI             | NAMA UNIT KERJA      | NAMA SUB UNIT KERJA  | NAMA JABATAN                                                               | ESELONISASI | UU |  |  |
| 6        | 1                | EKSEKUTIF/YUDIKATIF | PUSAT        | <nama instansi=""></nama> | PIMPINAN TERTINGGI   | KEPALA LEMBAGA       | <nama jabatan=""> misalkan WAKIL MENTERI, WAKIL KETUA, WAKIL KEPALA</nama> | 0           |    |  |  |
| 7        | 2                | EKSEKUTIF/YUDIKATIF | PUSAT        | <nama instansi=""></nama> | WAKIL PIMPINAN       | WAKIL KEPALA LEMBAGA | <nama jabatan=""> misalkan MENTERI, KETUA, KEPALA</nama>                   | 0           |    |  |  |
| 8        | 3                | EKSEKUTIF/YUDIKATIF | PUSAT        | <nama instansi=""></nama> | STAF AHLI            | STAF AHLI            | <nama jabatan=""> misalkan STAF AHLJ BIDANG</nama>                         |             |    |  |  |
| 9        | 4                | EKSEKUTIF/YUDIKATIF | PUSAT        | <nama instansi=""></nama> | STAF KHUSUS          | STAF KHUSUS          | <nama jabatan=""> misalkan STAF KHUSUS BIDANG</nama>                       | NON ESELON  |    |  |  |
| 10       | 5                | EKSEKUTIF/YUDIKATIF | PUSAT        | <nama instansi=""></nama> | SEKRETARIAT JENDERAL | SEKRETARIAT JENDERAL | SEKRETARIS JENDERAL                                                        |             | П  |  |  |
| 11       | 6                | EKSEKUTIF/YUDIKATIF | PUSAT        | <nama instansi=""></nama> | SEKRETARIAT JENDERAL | BIRO KEPEGAWAIAN     | KEPALA BIRO KEPEGAWAIAN                                                    | 1           |    |  |  |
| 12       | 7                | EKSEKUTIF/YUDIKATIF | PUSAT        | <nama instansi=""></nama> | SEKRETARIAT JENDERAL | BIRO KEPEGAWAIAN     | KEPALA BAGIAN PENDIDIKAN DAN PELATIHAN                                     | III         |    |  |  |
| 13       | 8                | EKSEKUTIF/YUDIKATIF | PUSAT        | <nama instansi=""></nama> | SEKRETARIAT JENDERAL | BIRO KEPEGAWAIAN     | KEPALA SUBBAGIAN PENDIDIKAN DAN PELATIHAN                                  | IV          |    |  |  |
| 14       | 9                | EKSEKUTIF/YUDIKATIF | PUSAT        | <nama instansi=""></nama> | SEKRETARIAT JENDERAL | BIRO KEPEGAWAIAN     | BENDAHARA                                                                  | NON ESELON  |    |  |  |
| 15       | 10               | EKSEKUTIF/YUDIKATIF | PUSAT        | <nama instansi=""></nama> | SEKRETARIAT JENDERAL | BIRO KEPEGAWAIAN     | WIDYAISWARA                                                                | FUNGSIONAL  | П  |  |  |
| 16       |                  |                     |              |                           |                      |                      |                                                                            |             |    |  |  |
| 17       |                  |                     |              |                           |                      |                      |                                                                            |             |    |  |  |
| 18       |                  |                     |              |                           |                      |                      |                                                                            |             | -  |  |  |
| 19       |                  |                     |              |                           |                      |                      |                                                                            |             |    |  |  |
| 20       |                  |                     |              |                           |                      |                      |                                                                            |             |    |  |  |
| 22       |                  |                     |              |                           |                      |                      |                                                                            |             |    |  |  |
| 23       |                  |                     |              |                           |                      |                      |                                                                            |             |    |  |  |
| 24       |                  |                     |              |                           |                      |                      |                                                                            |             |    |  |  |
| 25       |                  |                     |              |                           |                      |                      |                                                                            |             |    |  |  |
| 26       |                  |                     |              |                           |                      |                      |                                                                            |             | _  |  |  |
| 27       |                  |                     |              |                           |                      |                      |                                                                            |             | -  |  |  |
| 28       |                  |                     |              |                           |                      |                      |                                                                            |             |    |  |  |
| 29       |                  |                     |              |                           |                      |                      |                                                                            |             | _  |  |  |
| 14 1     | C F H            | Pusat / Daerah      | Legislatif F | Pusat / Legislatif D      | aerah / Sheet5 / 💱 / |                      | 4                                                                          | •           | Æ  |  |  |
| 30<br>14 | ( <del>)</del> H | Pusat Daerah        | Legislatif F | Pusat 🦯 Legislatif D      | aerah / Sheet5 / 😏 / | 1                    | I€[]                                                                       |             | •  |  |  |

Menu Kelola PN/WL dapat diakses oleh *role user* Admin KPK, Admin Instansi dan Admin Unit Kerja.

# 3.7.1 Daftar Calon PN/WL

Submenu ini digunakan untuk mendaftarkan Calon PN/WL, misalkan untuk kepentingan Pemilu, Pilpres, Pilkada dan Lelang Jabatan atau lainnya. Submenu daftar Calon PN/WL hanya dapat diakses oleh Admin KPK. Langkah-langkahnya adalah sebagai berikut :

- Pastikan sudah menerima Formulir Permohonan Aktivasi Penggunaan Aplikasi e-Filing LHKPN yang telah diisi dan ditandatangan lengkap serta melampirkan fotokopi KTP sebagai PN/WL.
- 2. Pastikan dalam penambahan data Calon PN/WL sesuai dengan isian yang tertera di Formulir Permohonan Aktivasi Penggunaan Aplikasi e-Filing LHKPN.
- 3. Pilih menu e-Registration → Kelola PN/WL → Daftar Calon PN/WL

|                            | BERANDA FANDUAN FAG                                            |
|----------------------------|----------------------------------------------------------------|
| e-REGISTRATION ~           | CALON PN/WL                                                    |
| Kelola Admin Instansi      |                                                                |
| Kelola Admin Unit Kerja    |                                                                |
| Regulasi/Sosialisasi 🤇     | Instansi: KIMIREI PEMIREPANTARAN KIPEI PRI + Cori : Kata Kunoi |
| Regulasi                   |                                                                |
| Sosialisasi                | UIII KEIGU. DEPUTI BIDANG PENCELGARAN *                        |
| Celola PN/WL <             | +Templeti Data                                                 |
| Daftar Calon PN/WL         |                                                                |
| Daftar Individual          | Tampikan 10 ▼ bań/halaman                                      |
| Verifikasi Data Individual |                                                                |
| Daftar/Update via Excel    | si no 🕼 nik it nama it jabatan it aksi                         |
| Verifikasi Data Excel      | Tidak ada data yang ditampilkan                                |
| PN/WL Online               | Pertama Sebelumnya Selanjutnya Terakhir                        |
| PN/WL Offline              |                                                                |
| Daftar Wajib Lapor         |                                                                |
| Daftar Non Wajib Lapor     |                                                                |
| Tracking PN/WL             |                                                                |
| ENERIMAAN OFFLINE          |                                                                |
| -VERIFICATION <            |                                                                |
|                            |                                                                |
| ANNOUNCEMENT               |                                                                |
| -ANNOUNCEMENT <            |                                                                |

- 4. Klik tombol + Tambah Data untuk menambahkan data Calon PN/WL.
- 5. Kemudian aplikasi akan menampilkan form tambah data Calon PN/WL seperti berikut :

| Nomor Induk Kependudukan (NIK) * | • •        | Instansi * 🚯       |  |
|----------------------------------|------------|--------------------|--|
|                                  |            | lembaga            |  |
| Gelar Depan 🚯                    |            | Unit Kerja * 🚯     |  |
|                                  |            | Unit Kerja         |  |
| Nama Lengkap * 🚯                 |            | Sub Unit Kerja * 🚯 |  |
|                                  |            | Sub Unit Kerja     |  |
| Gelar Belakang 🟮                 |            | Jabatan* 🕖         |  |
|                                  |            | Jabatan            |  |
| Tempat / Tanggal Lahir * 🚯       |            | Pelaporan Online 🗌 |  |
|                                  | DD/MM/YYYY | Alamat Email* 🚯    |  |
| Jenis Kelamin * 🚯                |            |                    |  |
| Pilih                            | ~          | Nomor Handphone* 🕄 |  |
| NRP/NIP/Nomor Pegawai 🕄          |            |                    |  |
|                                  |            |                    |  |

6. Masukkan data Calon PN/WL pada *field* yang telah disediakan sesuai petunjuk

pengisian pada tanda  $^{\textcircled{1}}$ , dimana setiap *field* dengan tanda  $^{\textcircled{1}}$  harus diisi.

- 7. Pastikan isian NIK sesuai dengan fotokopi KTP dan Formulir Permohonan Aktivasi Penggunaan Aplikasi e-Filing LHKPN dikarenakan NIK akan digunakan sebagai *username* untuk aplikasi e-Filing LHKPN.
- 8. Pastikan sudah men-ceklist pelaporan online, mengisi alamat email dan nomor HP untuk pelaporan harta secara online.

| Pelaporan Online 🗸  |                     |                |
|---------------------|---------------------|----------------|
| Alamat Email* ()    |                     |                |
|                     |                     |                |
| Nomor Handphone* () |                     |                |
|                     |                     |                |
|                     | ←Simpan Calon PN/WL | <b>×</b> Batal |

- Sebelum melakukan penyimpanan data Calon PN/WL, pastikan terlebih dahulu bahwa data yang diisi telah sesuai dengan format (tidak ada isian *field* yang memiliki tanda <sup>(S)</sup>).
- 10. Apabila data isian sudah benar, klik tombol Calon PN/WL untuk menyimpan data Calon PN/WL yang baru ditambahkan.
- 11. Data Calon PN/WL yang baru ditambahkan akan muncul pada list daftar Calon PN/WL.

|                                   | BERANDA PANDUAN FAG  | 2                    |           |                               |            |              |                   |                             |           |
|-----------------------------------|----------------------|----------------------|-----------|-------------------------------|------------|--------------|-------------------|-----------------------------|-----------|
| -REGISTRATION ~                   | CALON PN/WL          |                      |           |                               |            |              |                   |                             |           |
| elola Admin Instansi              |                      |                      |           |                               |            |              |                   |                             |           |
| elola Admin Unit Kerja            |                      |                      |           |                               |            |              |                   |                             |           |
| egulasi/Sosialisasi <             | Instansi:            | KOMISI PEMBERANTASAN | KORUPSI * | Cari :                        | Kata Kunci |              |                   |                             |           |
| Regulasi                          | Unit Kerier          |                      |           |                               | O Clear    |              |                   |                             |           |
| Sosialisasi                       | unii keiju:          | DEPUTI BIDANG PENCEG | AHAN *    |                               | a cheor    |              |                   |                             |           |
| Celola PN/WL < Daftar Calon PN/WL | +Tambah Data         |                      |           |                               |            |              |                   |                             |           |
| Daftar Individual                 |                      |                      |           |                               |            |              |                   |                             |           |
| Verifikasi Data Individual        | Tampikan 10 ¥        | baris/holaman        |           |                               |            |              |                   |                             |           |
| Daftar/Update via Excel           | NO IL NIK            | 11                   | NAMA II   |                               | JABA       | TAN          |                   | IT AKSI                     |           |
| Verifikasi Data Excel             | 1 1201201204         | 47890 TASYA          |           | ASSET & THE MANAGEME          |            | GER. PT PEPT | AMINA DRILLING    |                             |           |
| PN/WL Online                      |                      |                      |           | SERVICES INDONESIA - PI       | PERTAMIN   | A DRILLING   | ERVICES INDONESIA | <b>4 7</b>                  |           |
| PN/WL Offline                     | 2 35141144079        | 10004 SUWITO         |           | DIREKTUR AKSES NON-PE         | BANKAN     | DIREKTORAT   | AKSES NON-        |                             |           |
| Daftar Wajib Lapor                |                      |                      |           | PERBANKAN - DEPUTI AK:        | ES PERMO   | DALAN        |                   |                             |           |
| Daftar Non Wajib Lapor            | 3 11212121290        | 192234 SARAH         |           | FUNGSIONAL TERTENTU -         | BADAN PE   | NGELOLA ASI  | ET DAERAH - BADAN | ۰ 🔎                         | •         |
| Tracking PN/WL                    | Manager Report Lange | al 0 day 0 have dat  |           | The research of the three ber |            | Restaura     |                   | for the state of the second | Territale |
| ENERIMAAN OFFLINE                 | Menompikan i samp    | ar sidan sibansidan  | 2         |                               |            | Pertama      | sebelumnyd        | seidnjutnyd                 | Terdichin |
| VERIFICATION                      |                      |                      |           |                               |            |              |                   |                             |           |
| -venilo Allon                     |                      |                      |           |                               |            |              |                   |                             |           |
| ANNOUNCEMENT                      |                      |                      |           |                               |            |              |                   |                             |           |
|                                   |                      |                      |           |                               |            |              |                   |                             |           |

- 12. Untuk mengelola data Calon PN/WL, maka pengguna dapat menggunakan fitur sebagai berikut :
  - Klik tombol 🔍 untuk melihat data Calon PN/WL yang dipilih.
  - Klik tombol 💶 untuk mengubah data Calon PN/WL yang dipilih.
  - 🛛 Klik tombol 🋄 untuk menghapus data Calon PN/WL yang dipilih.

# 3.7.2 Daftar Individual

Submenu ini digunakan untuk mendaftarkan PN/WL secara satuan (*manual*). Submenu ini dapat diakses oleh Admin KPK, Admin Instansi dan Admin Unit Kerja. Langkahlangkahnya adalah sebagai berikut :

- Pastikan sudah menerima Formulir Permohonan Aktivasi Penggunaan Aplikasi e-Filing LHKPN yang telah diisi dan ditandatangan lengkap serta melampirkan fotokopi KTP sebagai PN/WL khusus untuk pelaporan secara online.
- 2. Pastikan dalam penambahan data PN/WL Individual sesuai dengan isian yang tertera di Formulir Permohonan Aktivasi Penggunaan Aplikasi e-Filing LHKPN.
- 3. Pilih menu e-Registration → Kelola PN/WL → Daftar Individual.

| elhkpn<br>Transparen ku Mustehl | BERANDA PANDUAN FAQ                      |                   |                                 |
|---------------------------------|------------------------------------------|-------------------|---------------------------------|
| e-REGISTRATION ~                | DAFTAR PN/WL INDIVIDUAL                  |                   | 🕷 > Erag                        |
| Kelola Admin Instansi           |                                          |                   |                                 |
| Kelola Admin Unit Kerja         |                                          |                   |                                 |
| Regulasi/Sosialisasi <          | Instansi: KOMISI PEMBERANTASAN KORUPSI * | Cari : Kata Kunci |                                 |
| Kegulasi                        | Unit Kerja: DEPUTI BIDANG PENCEGAHAN +   | Q, Clear          |                                 |
| Kelola PN/WI                    |                                          |                   |                                 |
| Daftar Calon PN/WL              | +Tambah Data                             |                   |                                 |
| Daftar Individual               | Town New 10 - P is a faith a factor of   |                   |                                 |
| Verifikasi Data Individual      | Tampikan 10 V bans/halaman               |                   |                                 |
| Daftar/Update via Excel         | NO JL NIK JT NAMA JT                     | JABATAN           | J† AKSI                         |
| Verifikasi Data Excel           | Tidak ada data yang ditampilkan          |                   |                                 |
| PN/WL Online                    |                                          | Pertama           | Sebelumnya Selanjutnya Terakhir |
| PN/WL Offline                   |                                          |                   |                                 |
| Daftar Wajib Lapor              |                                          |                   |                                 |
| Daftar Non Wajib Lapor          |                                          |                   |                                 |
| Tracking PN/WL                  |                                          |                   |                                 |
| PENERIMAAN OFFLINE              |                                          |                   |                                 |
|                                 |                                          |                   |                                 |
| e-VERIFICATION <                |                                          |                   |                                 |
| e-VERIFICATION <                |                                          |                   |                                 |

- 4. Klik tombol + Tambah Data untuk menambahkan data PN/WL Individual.
- 5. Kemudian aplikasi akan menampilkan form tambah data PN/WL Individual seperti berikut :

| Nomor Induk Kependudukan (NIK | () * 🚯     | Instansi * 🚯                       |  |  |
|-------------------------------|------------|------------------------------------|--|--|
|                               |            | KOMISI PEMBERANTASAN KORUPSI (KPK) |  |  |
| Gelar Depan 🚯                 |            | Unit Kerja * 🚯                     |  |  |
|                               |            | DEPUTI BIDANG PENCEGAHAN           |  |  |
| Nama Lengkap * 🚯              |            | Sub Unit Kerja * 🚯                 |  |  |
|                               |            | Sub Unit Kerja                     |  |  |
| Gelar Belakang ()             |            | Jabatan* ()                        |  |  |
|                               |            | Jabatan                            |  |  |
| Tempat / Tanggal Lahir * 🕦    |            | Pelaporan Online 🗌                 |  |  |
|                               | DD/MM/YYYY | Alamat Email® 🕄                    |  |  |
| Jenis Kelamin * 🚯             |            |                                    |  |  |
| Pillh                         | ~          | Nomor Handphone* ()                |  |  |
| NRP/NIP/Nomor Pegawai ()      |            |                                    |  |  |

6. Masukkan data PN/WL Individual pada *field* yang telah disediakan sesuai

petunjuk pengisian pada tanda  $^{(1)}$ , dimana setiap *field* dengan tanda  $^{(1)}$  harus diisi.

- 7. Pastikan isian NIK sesuai dengan fotokopi KTP dan Formulir Permohonan Aktivasi Penggunaan Aplikasi e-Filing LHKPN dikarenakan NIK akan digunakan sebagai username untuk aplikasi e-Filing LHKPN.
- 8. Pastikan sudah men-ceklist pelaporan online, dan mengisi lengkap alamat email dan nomor HP untuk pelaporan harta secara online.

- Sebelum melakukan penyimpanan data admin PN/WL Individual, pastikan terlebih dahulu bahwa data yang diisi telah sesuai dengan format (tidak ada isian *field* yang memiliki tanda <sup>(S)</sup>).
- 10. Apabila data isian sudah benar, klik tombol *Chimpan PN/WL* untuk menyimpan data PN/WL Individual yang baru ditambahkan.
- 11. Data PN/WL individual yang baru ditambahkan akan muncul pada list daftar PN/WL individual.

| elhkpn<br>Transparan iku Mudahi | BERANDA PANDUAN FAQ                                                                                    |
|---------------------------------|----------------------------------------------------------------------------------------------------|
|                                 |                                                                                                    |
| e-REGISTRATION ~                | DAFTAR PN/WLINDIVIDUAL # > E-reg                                                                       |
| Kelola Admin Instansi           |                                                                                                    |
| Kelola Admin Unit Kerja         |                                                                                                    |
| Regulasi/Sosialisasi <          | Instansi: Vouvel peuveepaurtasau vorpi (pe) * Cari : Koto Kunol                                        |
| Regulasi                        |                                                                                                    |
| Sosialisasi                     | UTIII KEIJO: DEPUTI BIDANG PENCEGAHAN *                                                                |
| Kelola PN/WL <                  | (Transmitt)                                                                                            |
| Daftar Calon PN/WL              |                                                                                                    |
| Daftar Individual               |                                                                                                    |
| Verifikasi Data Individual      | Tampikan 10 v Isaris/halaman                                                                           |
| Daftar/Update via Excel         | NO IL NIC IT NAMA IT JABATAN IT AKS                                                                    |
| Verifikasi Data Excel           | 1 12345s7897997977 IBU TUTI, BINTI DEPUTI BIDANG PENCEGAHAN - DEPUTI BIDANG PENCEGAHAN - DEPUTI        |
| PN/WL Online                    | BIDANG PENCEGAHAN                                                                                      |
| PN/WL Offline                   | 2 0111000512300802 DIAN SUUSTIANI SPESIALIS PROBRISA GRATHEKASI UTAMA - DIREKTORAT GRATHEKASI - DEPUTI |
| Daftar Wajib Lapor              | B 1271185807922222 ANY DATA ENTRY - DREKTORAT PENDAPTARAN DAN PEMERIKIAAN UK/PN - DEPUTI               |
| Daftar Non Wajib Lapor          | BIDANG PENCEGAHAN                                                                                      |
| Tracking PN/WL                  | Menampilikan 1 sampal 3 dari 3 barlis data Pertama Sebelumnya 1 Sebelumnya Tegakhir                    |
| PENERIMAAN OFFLINE              |                                                                                                    |
| e-VERIFICATION <                |                                                                                                    |
| e-ANNOUNCEMENT <                |                                                                                                    |
| e-REPORTING <                   |                                                                                                    |

12. Untuk mengelola data PN/WL individual, maka pengguna dapat menggunakan fitur sebagai berikut :

|                     | ERANDA PANDUAN FAQ                       |                                                                         |
|---------------------|------------------------------------------|-------------------------------------------------------------------------|
| STRATION ~          | DAFTAR PN/WLINDIVIDUAL                   | 🕷 > Ereg                                                                |
| dmin Instansi       |                                          |                                                                         |
| min Unit Kerja      |                                          |                                                                         |
| iosialisasi <       | Instansi: KOMISI PEMBERANTASAN KORUPSI * | Cari : Kata Kunal                                                       |
|                     |                                          | 9 Clear                                                                 |
| si                  | DEPOTIBLIANG PENCEGAHAN                  |                                                                         |
| /WL <               | +Tambah Data                             |                                                                         |
| Calon PN/WL         |                                          |                                                                         |
| Individual          | Terrative 10 March Sciences              |                                                                         |
| isi Data Individual |                                          | C>                                                                      |
| Update via Excel    | NO IL NK II NAMA II                      | JABATAN AKS                                                             |
| Opline              | 1 1234557899999997 IBU TUTI, BINTI       | DEPUTI BIDANG PENCEGAHAN - DEPUTI BIDANG PENCEGAHAN - DEPUTI            |
| Offline             | 2 0111000512300802 DIAM SUUSTIANI        | SPESIALIS PEMERIKSA GRATIFIKASI UTAMA - DIREKTORAT GRATIFIKASI - DEPUTI |
| Waiib Lapor         |                                          | BIDANG PENCEGAHAN                                                       |
| Non Wallb Lapor     | 3 1271185807922222 ANY                   | BATA ENTRY - DIREKTORAT PENDAPTARAN DAN PEMERIKSAAN UKPN - DEPUT        |
| g PN/WL             | Menampilkan 1 sampai 3 dari 3 baris data | Pertama Sebelumnya 1 Selanjutnya Terakhir                               |
|                     |                                          |                                                                         |
|                     |                                          |                                                                         |
| ATION <             |                                          |                                                                         |
|                     |                                          |                                                                         |
|                     |                                          |                                                                         |
| IG <                |                                          |                                                                         |

- Klik tombol 🋄 untuk menghapus data PN/WL Individual yang dipilih.

### 3.7.3 Verifikasi Data Individual

Submenu Verifikasi Individual merupakan menu yang digunakan oleh Admin Instansi untuk melakukan verifikasi data PN/WL yang ditambahkan oleh Admin Instansi sendiri atau Admin Unit Kerja. Langkah-langkahnya adalah sebagai berikut :

1. Pilih menu e-Registration → Kelola PN/WL → Verifikasi Data Individual

| elhkpn<br>Transparan itu Mudaki       | BERANDA    | PANDUAN FAQ       |                                        |                                               |                                       |                               |                                   | OUT                              |
|---------------------------------------|------------|-------------------|----------------------------------------|-----------------------------------------------|---------------------------------------|-------------------------------|-----------------------------------|----------------------------------|
| e-REGISTRATION ~                      | VERIFIKASI | DATA INDIVIDUAL   |                                        |                                               |                                       |                               |                                   | ₩ > E-reg > PI                   |
| Kelola Admin Instansi                 |            |                   |                                        |                                               |                                       |                               |                                   |                                  |
| Kelola Admin Unit Kerja               |            |                   |                                        |                                               |                                       |                               |                                   |                                  |
| Regulasi/Sosialisasi <                |            |                   |                                        |                                               |                                       |                               |                                   |                                  |
| Regulasi<br>Sosialisasi               |            |                   | Penambahan PN/WL (239)                 | PN/WL Online (63)                             | Wajib Lapor (33)                      | Non Wajib Lapor (366)         |                                   |                                  |
| Kelola PN/WL <                        | Penamba    | ihan PN/WL        |                                        |                                               |                                       |                               |                                   |                                  |
| Daftar Calon PN/WL                    |            | Jenis Pelaporan:  | ALL                                    | v                                             | Cari : Kata Ku                        | nol                           | Q Clear                           |                                  |
| Daftar Individual                     |            |                   |                                        |                                               |                                       |                               |                                   |                                  |
| Verifikasi Data Individual            | Tampilka   | an 10 🔻 baris/hak | aman                                   |                                               |                                       |                               |                                   |                                  |
| Daftar/Update via Excel               | NO JA      | NIK J†            | NAMA J1                                |                                               |                                       | JABATAN                       | 11                                | AKSI                             |
| Verifikasi Data Excel<br>PN/WL Online | 1          | 3311006520169000  | BRIHAWAN BIDARSASI, SH., M.H.<br>SH,MH | , KEPALA SUB BAGIAN PE<br>PEMUKIMAN           | RENCANAAN DAN KE                      | uangan - sekretariat dinas    | - DINAS PERUMAHAN DAN KAWASAN     | <ul> <li>×</li> </ul>            |
| PN/WL Offline<br>Daftar Walib Lapor   | 2          | 1509011405760002  | BUDI RAHARJO, SE, SE                   | KEPALA SUB BAGIAN PE<br>PEMUKIMAN             | RENCANAAN DAN KE                      | uangan - sekretariat dinas    | - DINAS PERUMAHAN DAN KAWASAN     | Q 🗸 🗙                            |
| Daftar Non Wajib Lapor                | 3          | 3372051209610007  | IR Ir. SLAMET HIDAYAT, M.SI            | KEPALA SEKSI PERUMAH<br>PEMUKIMAN             | AN FORMAL DAN SWA                     | ADAYA - BIDANG PERUMAHAN      | I - DINAS PERUMAHAN DAN KAWASAN   | <ul> <li>×</li> <li>×</li> </ul> |
| Tracking PN/WL                        | 4          | 3311091503800001  | TAUFIK ADITAMA, ST                     | KEPALA SEKSI PENGELO<br>PEMUKIMAN             | LAAN RUMAH SUSUN -                    | BIDANG PERUMAHAN - DINAS      | PERUMAHAN DAN KAWASAN             | <ul> <li>×</li> <li>×</li> </ul> |
| PENERIMAAN OFFLINE                    | 5          | 3311045006620001  | TETRANTARI ENDAH, ST                   | KEPALA SEKSI PERENCAI<br>KAWASAN PEMUKIMAN    | NAAN DAN PENGEMB                      | ANGAN PERUMAHAN - BIDAN       | G PERUMAHAN - DINAS PERUMAHAN DAN | 🔍 🖌 💌                            |
| e-VERIFICATION <                      | 6          | 3311040304640001  | WAHYUNANTO SATMADI,<br>SH,MH           | KEPALA SEKSI PEMBERDA<br>TAWANGSARI           | AYAAN MASYARAKAT                      | DESA/ KELURAHAN - KECAMA      | TAN TAWANGSARI - KECAMATAN        | <ul> <li>×</li> <li>×</li> </ul> |
| e-ANNOUNCEMENI <                      | 7          | 3313133010660005  | SUTANTO, ST, ST                        | KEPALA SEKSI PENANGA<br>KAWASAN PEMUKIMAN     | anan kawasan kumi                     | UH - BIDANG KAWASAN PEMU      | KIMAN - DINAS PERUMAHAN DAN       | a 🗸 🗙                            |
| e-REPORTING <                         | 8          | 3372054204730004  | ROSITA KUSUMAWARDANI, ST               | KEPALA SEKSI EVALUASI<br>- DINAS PERUMAHAN DJ | DAN PEMANTAUAN P<br>AN KAWASAN PEMUKI | ENANGANAN KAWASAN PEMI<br>MAN | ukiman - Bidang kawasan Pemukiman | Q 🗸 🗙                            |

# 2. Tab Penambahan Calon PN/WL

Menu ini dapat digunakan oleh Admin KPK untuk melakukan verifikasi atas data Calon PN/WL yang ditambahkan sebelumnya di Menu Daftar Calon PN/WL. Adapun langkah-langkahnya adalah sebagai berikut :

a. Pilih Tab Penambahan Calon PN/WL.

|                            | BERANDA PANDUAN FAQ            |                            |                       |                    |                                 |        |                 | LOGOUT               |
|----------------------------|--------------------------------|----------------------------|-----------------------|--------------------|---------------------------------|--------|-----------------|----------------------|
| REGISTRATION ~             | VERIFIKASI DATA INDIVIDUAL     |                            |                       |                    |                                 |        |                 | ₩ > E-reg            |
| Iola Admin Instansi        |                                |                            |                       |                    |                                 |        |                 |                      |
| lola Admin Unit Kerja      |                                |                            |                       |                    |                                 |        |                 |                      |
| gulasi/Sosialisasi <       |                                |                            |                       |                    |                                 |        |                 |                      |
| Regulasi                   | Parameter Color Philippi (1)   | Recentration Phillip (244) | BM (MIL Calina (48)   | Weilte Lener (24)  | New Weite Leaves (240)          |        |                 |                      |
| Sosialisasi                | Pendmodridri Calori Filywc (1) | renomborion FN/WE (246)    | FRYWE Online (66)     | Wojio Lapor (34)   | Non Wajb Labor (364)            |        |                 |                      |
| lola PN/WL <               | Perfambdhar Cafoh FN/WC        | •                          |                       |                    |                                 |        |                 |                      |
| Daftar Calon PN/WL         | Jenis Pelaporan:               | ALL                        | *                     | Cari : Kata        | Kunci                           | Q      | Clear           |                      |
| Daftar Individual          |                                |                            |                       |                    |                                 |        |                 |                      |
| Verifikasi Data Individual | Tamplikan 10 🔻 baris/ha        | laman                      |                       |                    |                                 |        |                 |                      |
| Daftar/Update via Excel    | NO IL NIK                      | NAMA                       |                       |                    | IABATAN                         |        |                 | IT AKSI              |
| Verifikasi Data Excel      | 1.0000000010101010             | FULANAN                    | DATA ENTRY - DIREKTOR |                    | IN REMERIKSA ANI LIKKRN - DERUT |        |                 |                      |
| PN/WL Online               | 1 10000000101010               | POLANAH                    | DATA ENTRI * DIREKTOP | CAT FENDAFIARAN DA | AN FEMERINGAAN LINNIN " DEFUT   | DIDANG | PENCEGARIAN     |                      |
| PN/WL Offline              | Menampilkan 1 sampai 1 dari    | 1 baris data               |                       |                    |                                 | Pertor | na Sebelumnya 1 | Selanjutnya Terakhir |
| Daftar Wajib Lapor         |                                |                            |                       |                    |                                 |        |                 |                      |
| Daftar Non Wajib Lapor     |                                |                            |                       |                    |                                 |        |                 |                      |
| Tracking PN/WL             |                                |                            |                       |                    |                                 |        |                 |                      |
| ERIMAAN OFFLINE            |                                |                            |                       |                    |                                 |        |                 |                      |
| ERIFICATION                |                                |                            |                       |                    |                                 |        |                 |                      |
|                            |                                |                            |                       |                    |                                 |        |                 |                      |
|                            |                                |                            |                       |                    |                                 |        |                 |                      |
| NNOUNCEMENT <              |                                |                            |                       |                    |                                 |        |                 |                      |

- b. Klik tombol untuk melihat data Calon PN/WL.
- c. Klik tombol untuk menyetujui penambahan data Calon PN/WL dari Daftar Calon PN/WL, selanjutnya setelah disetujui data Calon PN/WL akan masuk pada <u>list PN/WL Online atau PN/WL Offline</u> (tergantung pada saat pendaftaran) dan <u>list Data Wajib Lapor</u>.

| AHON Y                                                                                                    | PN (WI CONTINE                                                                                                    |                                                                                                    |                                                                                                    |                                                                                                    |                                                                                                    | de la Eventi                                        |
|----------------------------------------------------------------------------------------------------|----------------------------------------------------------------------------------------------------|----------------------------------------------------------------------------------------------------|----------------------------------------------------------------------------------------------------|----------------------------------------------------------------------------------------------------|----------------------------------------------------------------------------------------------------|-----------------------------------------------------|
| nin Instansi                                                                                                    | TR/WE ONLINE                                                                                                    |                                                                                                    |                                                                                                    |                                                                                                    |                                                                                                    |                                                     |
| nin Unit Kerja                                                                                                    |                                                                                                    |                                                                                                    |                                                                                                    |                                                                                                    |                                                                                                    |                                                     |
| osialisasi <                                                                                                    | WL Tahun :                                                                                                    | 2018 *                                                                                                    |                                                                                                    | Unit Kerja:                                                                                                    | DEPUTI BIDANG PENCEGAHAN                                                                                                    | Ŧ                                                   |
| si                                                                                                    | Statur Japon                                                                                                    |                                                                                                    |                                                                                                    | Carl                                                                                                    | 100000000101010                                                                                                    |                                                     |
| 15i                                                                                                    | Jostopri:                                                                                                    | - Plin Status                                                                                                    | ·                                                                                                    | cuir.                                                                                                    | 0 000                                                                                                    |                                                     |
| Calon PN/WL                                                                                                    | insidits.                                                                                                    | KOMISI PEMBERAN IASAN KO                                                                                                    | IRUPSI (KPK) *                                                                                                    |                                                                                                    | <b>4</b> 000                                                                                                    |                                                     |
| ndividual                                                                                                    |                                                                                                    |                                                                                                    |                                                                                                    |                                                                                                    |                                                                                                    |                                                     |
| si Data Individual                                                                                                    | Tampikan 10 T bais/br                                                                                                    | laman                                                                                                    |                                                                                                    |                                                                                                    |                                                                                                    |                                                     |
| Update via Excel                                                                                                    |                                                                                                    |                                                                                                    |                                                                                                    |                                                                                                    |                                                                                                    |                                                     |
| si Data Excel                                                                                                    | NO <sup>IL</sup> NIK                                                                                                    | T NAMA                                                                                                    | JABATAN                                                                                                    |                                                                                                    | FORMULIR WL<br>AKTIFASI EFILLING TAHUN                                                                                                    | JT AKSI                                             |
| Offline                                                                                                    | 1 100000000101010                                                                                                    | FULANAH                                                                                                    | DATA ENTRY - DIREKTORAT PENDAFTARAN DAN PEMER                                                                                                    | IKSAAN LHKPN -                                                                                                    | Formulir Aktifasi Efilling 2018                                                                                                    |                                                     |
| Wajib Lapor                                                                                                    |                                                                                                    |                                                                                                    | DEPUTI BIDANG PENCEGAHAN                                                                                                    |                                                                                                    | Belum Diterima                                                                                                    |                                                     |
| Non Wajib Lapor                                                                                                    | Menampikan 1 sampai 1 dari                                                                                                    | 1 baris data                                                                                                    |                                                                                                    |                                                                                                    | Pertama Sebelumova                                                                                                    | 1 Selani dava Terakhir                              |
| g PN/WL                                                                                                    |                                                                                                    |                                                                                                    |                                                                                                    |                                                                                                    | Tenana Sebelonnya                                                                                                    | Colonjonnya Terakini                                |
| AN OFFLINE                                                                                                    |                                                                                                    |                                                                                                    |                                                                                                    |                                                                                                    |                                                                                                    |                                                     |
| ATION <                                                                                                    |                                                                                                    |                                                                                                    |                                                                                                    |                                                                                                    |                                                                                                    |                                                     |
| <                                                                                                    | 8 3372054204730004                                                                                                    | ROSITA KUSUMAWARDANI, S                                                                                                    | ST KEPALA SEKSI EVALUASI DAN PEMANTAUAN PENANG<br>- DINAS PERUMAHAN DAN KAWASAN PEMUKIMAN                                                                                                    | ANAN KAWASAN                                                                                                    | PEMUKIMAN - BIDANG KAWASAN I                                                                                                    |                                                     |
| K                                                                                                    | 8 3372054204730004                                                                                                    | ROSITA KUSUMAWARDANI. S                                                                                                    | ST KEPALA SEKI EVALUASI DAN PEMAHTAUAN PENANG<br>- DINAS PERUMAHAN DAN KAWASAN PEMUKIMAN                                                                                                    | ANAN KAWASAN                                                                                                    | PEMUKIMAN - BIDANG KAWASAN I                                                                                                    | PEMUKIMAN Q Z                                       |
| kpn ee                                                                                                    | 8 3372054204730004                                                                                                    | ROSITA KUSUMAWARDANI, S                                                                                                    | T KEPALA SEKS EVALUASI DAN PEMANTALIAN PENANCA<br>- DINAS PERUMAHAN DAN KAWASAN PEMUKIMAN                                                                                                    | ANAN KAWASAN                                                                                                    | FEMUKIMAN - BIDANG KAWASAN I                                                                                                    |                                                     |
|                                                                                                    | 8 3372054204730004                                                                                                    | ROSTA KUSUMAWARDANI, S                                                                                                    | T KEPALA SEKSE EVALUASI DAN FEMANTALIAN FENANCA<br>- DINAS PERUMAHAN DAN KAWASAN PEMURIMAN                                                                                                    | anan kawasan                                                                                                    |                                                                                                    | COCOUT                                              |
| <     kpn see Neder      constants                                                                                                    | 8 3372054204730004<br>RANDA PANDUAN FAQ<br>WAJIB LAFOR                                                                                                    | ROSITA KUSUMAWARDAHI, S                                                                                                    | T KEPALA SEKSEYALUAN DAN PEMANTALUAN PENANG<br>- DINAS PERUMAHAN DAN KAWASAN PEMUKIMAN                                                                                                    | ANAN KAWASAN                                                                                                    |                                                                                                    | COOUT                                               |
| Kon se<br>kon v<br>in Instanti<br>in Unit Keja                                                                                                    | B 3372054204730004                                                                                                    | ROSTA KUSUMAWARDANI, S                                                                                                    | T KEPALA SEKSE EVALUASI DAN PEMANTALUAN PENANCA<br>- DINAS PERUMAHAN DAN KAWASAN PEMUKIMAN                                                                                                    | ANAN KAWASAN                                                                                                    | EBUUCIMAN - BIDANG KAWADAN I                                                                                                    | COOUT                                               |
| KON CONTRACTOR SECTION CONTRACTOR SECTION CONTRA                                                                                                    | 8         3372054204730004           RANDA         FANDUAN         FAQ           WAJB LAFOR         WE Tohum :                                                                                                    | ROSTA KUSUMAWARDAHI S<br>2018 •                                                                                                    | T KEPALA SEISE EVALUASI DAN PEMANTALIAN PENANCA<br>- DINAS PERUMAHAN DAN KAWASAN PEMUCIMAN                                                                                                    | II Keija: DEPJ                                                                                                    |                                                                                                    | LCOCUT                                              |
| <<br>Kpn see a sea of a sea of                                                                                                    | 8 3372054204730004<br>RANDA PANDUAN FAG<br>WARB LAPOR<br>WE Lahun :<br>Instansi                                                                                                    | ROSTA KUSUMAWARDAHI S<br>2018 •<br>X0005 FEMBENATASAN KOTUPE                                                                                                    | T KEPALA SEISE EVALUASI DAN FEMANTALIAN FENANCA<br>- DINAS FERUMAHAN DAN KAWASAN FEMUCIMAN           00000         00000         00000                                                                                                    | II Kelja: DEPJ<br>Gali : 10000                                                                                                    |                                                                                                    | COOUT     COOUT                                     |
| KON EE<br>NON V 1<br>In Instand<br>In Unit Kerja<br>stolsasi <<br>I<br>XL <                                                                                                    | B 3372054204730004<br>RANDA PANDUAN FAG<br>WAIR LAYOR<br>WE Tohne :<br>Instone                                                                                                    | PCSTA KUSUMAWARDANI, S<br>2018 •<br>KOMB PEMBENANTASAN KORUPE                                                                                                    | 17 КЕРАКА 553 ЕУАЦИАН DAN FEMANITALIAN FENANC<br>- DINAS FERIMAHAN DAN KAWASAN PEMUKIMAN<br>- DINAS FERIMAHAN DAN KAWASAN PEMUKIMAN<br>- DINAS FERIMAHAN PEMUKIMAN<br>- DINAS FERIMAHAN PEMUKIMAN PEMUKIMAN<br>- DINAS FERIMAHANAN PEMUKIMAN PEMUKIMAN<br>- DINAS FERIMAHANAN PEMUKIMAN PEMUKIMAN PEMUKIMAN PEMUKIMAN<br>- DINAS FERIMAHAN PEMUKIMAN PEMUKIMAN PEMUKIMAN PEMUKIMAN PEMUKIMAN<br>- DINAS FERIMAHANAN PEMUKIMAN PEMUKIMAN PEMUKI                          | If Keija: 055-07<br>Ceil : 10000<br>Q.                                                                                                    |                                                                                                    | COOUT                                               |
| KON C C C C C C C C C C C C C C C C C C C                                                                                                    | 8 3372054204730004<br>RANDA PANDUAN FAC<br>WAJIB LAFOR<br>WL Tohun :<br>Instans                                                                                                    |                                                                                                    | 11         KEPALA SEKS EVALUASI DAN FEMANITALIAN FENANCIA           - DINAS FERUMAHAN DAN KAWASAN FEMUCIMAN                                                                                                    | If Kejo: Coffee<br>Coff : 10000                                                                                                    |                                                                                                    | COGOUT                                              |
| KODO BE<br>INCIN V<br>IN INFI Kega<br>statisasi 4<br>Ku 4<br>Ku 4<br>Ju 4<br>Ju 4 | 6 3372054204730004<br>BANDA PANDUAN FAC<br>WAJB LAPOR<br>WE Tohun :<br>Instance                                                                                                    | ROSTA KUSUMAWARDANI, S<br>2018 •<br>ROME PEMBERANTASAN KORUPS                                                                                                    | 1         KEPALA SEKS EVALUASI DAN FEMANITALIAN FENANCIA           - DINAS FERUMAHAN DAN KAWASAN FEMUCIMAN                                                                                                    | II Keja: DEFU<br>Cai : 000                                                                                                    |                                                                                                    | COOUT     (                                         |
| Konstantiation     Konstantiation     Konstantiation     Konstantiation     Konstantiation     Konstantiation     Konstantiation     Konstantiation     Konstantiation     Konstantiation     Konstantiation                                                                                                    | 6 3372054204730004<br>RANDA PANDUAN FAQ<br>WAJIB LAPOR<br>WE Tohuns :<br>Instamile                                                                                                    | PCSTA KUSUMAWARDAHI, S<br>2018 •<br>KOMIS PEMIERAHTRIAN KORUPS                                                                                                    | 11 KEPAG SEGE KAULASI DAN FEMANITALIAN FENANC<br>- DINAF FERJARAN DAN KAWADAN FEMUCIPAN<br>- DINAF YERJARAN DAN KAWADAN FEMUCIPAN<br>- DINAF YERJARAN FEMUCIPAN<br>- DINAF YERJARAN FEMUCIPAN<br>- DINAF YERJARAN FEMUCI | II Kejo: DEPu<br>Col: 1000                                                                                                    |                                                                                                    | COOUT                                               |
| kppn se<br>kppn se<br>kppn s                                                                        | B 3372554264730004<br>RANDA PANDUAN PAG<br>WAIB LAFOR<br>WE Tohun :<br>Instank                                                                                                    |                                                                                                    | 17         KEPALA SEGE EVALUASI DAN FERMANTALIAN FERMICIPANI           - DINAS FERMANAN DAN KAWASAN FERMICIPANI           (0)103           (0)103           (0)103           (0)103                                                                                                    | II Keja: DEPJ<br>Call : 1000                                                                                                    |                                                                                                    | COOUT                                               |
| < Executive and the second second sec                                                                                                    | B 3372554264730004<br>BANDA PANDUAN PAD<br>WL Tohun :<br>Instonis<br>Tompikan 10 • banjihalan                                                                                                    |                                                                                                    | 17 KEPALA SEGE EVALUASI DAN FEMANTALIAN FENANCA<br>• DINAS FERIMAHAN DAN KAWASAN FEMUCIMAN<br>(00%) • • • • • • • • • • • • • • • • • • •                                                                                                    | II Keja:<br>Celi : Q                                                                                                    | PEULUKIAAN - BIDANG KAWADAN I      PEULUKIAAN - BIDANG KAWADAN I      TI BOANG PENCERAHAN      TI BOANG PENCERAHAN      Composition      If status II NK I      IK LIJI NK II      IK LIJI NK III      IK LIJI NK II      IK LIJI NK II                                                                                                    | COGOUT                                              |
| <ul> <li>Lesson</li> <li>Lesson</li></ul>                                                                                                    | 8         3372054204730004           BANDA         PANDUAN         FAC           WARE LAPOR         WE Tohum :<br>Instantik         Instantik           Tampilican         10         esetuk/holani           1         10000000101010F PULA                                                                                                    | 2018 •<br>ROSTA KUSUMAWARDAHI S<br>2018 •<br>ROMB PEMBERANTASAN KORUPS<br>NAMA II<br>NAMA JAA EN                                                                                 | It KEPALA SEKS EVALUASI DAN PEMANTALIAN PENANCA           - DINAS PERUMAHAN DAN KAWASAN PEMUCIMAN           - DINAS PERUMAHAN DAN KAWASAN PEMUCIMAN           - DINAS PERUMAHAN DAN KAWASAN PEMUCIMAN           - DINAS PERUMAHAN DAN KAWASAN PEMUCIMAN           - DINAS PERUMAHAN DAN KAWASAN PEMUCIMAN           - DINAS PERUMAHAN DAN KAWASAN PEMUCIMAN           - DINAS PERUMAHAN DAN KAWASAN PEMUCIMAN           - DINAS PERUMAHAN DAN KAWASAN PEMUCIMAN           - DINAS PERUMAHAN DAN KAWASAN PEMUCIMAN           - DINAS PERUMAHAN DAN KAWASAN PEMUCIMAN           - DINAS PERUMAHAN DAN KAWASAN PEMUCIMAN           - DINAS PERUMAHAN DAN KAWASAN PEMUCIMAN           - DINAS PERUMAHAN DAN KAWASAN PEMUCIMAN                                                                                                    | II Keja: DEPJU<br>Gal: 1000<br>Qal: Q                                                                                                    | EDANG MENZEMAN     EDANG KAWADAN      TELOMA PENZEMAN      Comport      I STATUS     II NIL II      Comport      ZI      STATUS     ZI      ZI      STATUS      ZI      ZI      Z                                                                                                    | COOUT                                               |
| <ul> <li>c</li> <li>c</li></ul>                                                                                                    | 3372554264730004  RANDA PANDUAN FAG  WK Tohun :  Instant  Tampikan 10 * bastuhalan  Tampikan 10 * bastuhalan  Tampikan 10 * bastuhalan  N 10 * bastuhalan                                                                                                    | СОПА КUSUMAWARDANI, S<br>2018 •<br>КОМВ РЕМЕРАНЦАЗИ КОП/РВ<br>КОМВ РЕМЕРАНЦАЗИ КОП/РВ                                                                                            | IV. KEPALA SEGE EVALUASI DAN FERANITALIAN FERANCIA           - DINAT FERUNAHAN DAN KAWADAN FERUNCIAAN           - DINAT FERUNAHAN DAN KAWADAN FERUNCIAAN           - DINAT FERUNAHAN DAN KAWADAN FERUNCIAAN           - DINAT FERUNAHAN DAN KAWADAN FERUNCIAAN           - DINAT FERUNAHAN DAN KAWADAN FERUNCIAAN           - DINAT FERUNAHAN DAN KAWADAN FERUNCIAAN           - DINAT FERUNAHAN DAN KAWADAN FERUNCIAAN           - DINAT FERUNAHAN DAN KAWADAN FERUNCIAAN           - DINAT FERUNAHAN DAN KAWADAN FERUNCIAAN           - DINAT FERUNAHAN DAN KAWADAN FERUNCIAAN           - DINAT FERUNAHAN DAN KAWADAN FERUNCIAAN           - DINAT FERUNAHAN DAN KAWADAN KAWADAN FERUNCIAAN           - DINAT FERUNAHAN FERUNCIAAN KAWADAN KAWADAN FERUNCIAAN           - DINAT FERUNAHAN KAWADAN KAWADAN KAWADAN KAWADAN FERUNCIAAN KAWADAN FERUNCIAAN KAWADAN KAWADAN KAWADAN KAWADAN KAWADAN FERUNCIAAN KAWADAN FERUNCIAAN KAWADAN FERUNCIAAN KAWADAN KAWADAN FERUNCIAAN KAWADAN FERUNCIAAN KAWADAN FERUN                                                                                                    | If Keja: Deruf<br>Gai : 1000<br>Qai : 1000<br>Qai : 1 | EBJUUCIMAN - BIDANG KAWADAN I      EDANG PRICEID-MAN      TELOMO PRICEID-MAN      CONTOR      CONTOR      CON                                                                                                    | COOUT                                               |
| <ul> <li>c</li> <li>c</li></ul>                                                                                                    | 8         3372554264730004           8         3372554264730004           RANDA         FANDUAN         FAG           WK Toftwer         Image: Image: | 2018         •           2018         •           KOME PEMBERATIKAN KORUPE           NAH         DATA EN<br>PENCEO           VAR         DATA EN<br>PENCEO                       |                                                                                                    | H Kega: DEFUT BOANG                                                                                                    | TEGANO PERCESAHAN           XXXXII SI SI SI SI SI SI SI SI SI SI SI SI S                                                                                                    | COOUT                                               |
| Kenne Hauter     Kenne Hauter     K                                                                                                    | 8         3372054204730004           BANDA         PANDUAN         FAD           WL Tohun :         Instantik           Tompikan         10         Tompikan           1         1000000010101 FULA           Menampikan 11 ompail 1 dort 11 b                                                                                                    | 2015 •<br>2015 •<br>2016 •<br>MONTER PERMERIANTAGAN KORUPS<br>MONTER PERMERIANTAGAN KORUPS<br>MARA 17<br>PENCED                                                                  | 17         KEPALA SEKS EVALUASI DAN PEMANTANUAN PENANCA           - DINAS FERUMAHAN DAN KAWASAN PEMUKIMAN           - DINAS FERUMAHAN DAN KAWASAN PEMUKIMAN           - DINAS FERUMAHANAN PE                                                                                                    | II Kega: DEPUT<br>Cell: Q                                                                                                    | PEDUUKIAAN - BIDANG KAWADAN I      PEDUUKIAAN - BIDANG KAWADAN I      TI BIDANG PENCEBAHAN      TI BIDANG PENCEBAHAN      Corine 2019      Performa Sebelumnya 1 Bi                                                                                                    | COODUT                                              |
| <ul> <li>c</li> <li>c</li></ul>                                                                                                    | 8         3372054204730004           BANDA         PANDUAN         FAC           WARE LAPOR         WE Tohum :<br>Bahanati         Bahanati           Tampilican         10         Bahanati           1         10000000101010 PULA<br>1         Menompilican 1 compail 1 and 1 beiling                                                                                                    | 2018         •           2018         •           2018         •           NOME         •           NAMA         10           NAM         PENCED           aprice Solo         • | 17         KEFALA SEGE EVALUASI DAN FEMANITALIAN FENANCIA           - DINAT FERUNAHAN DAN KAWADAN FEMUCINANI           - IDINAT FERUNAHAN DAN KAWADAN FEMUCINANI           - IDINAT FERUNAHAN DAN KAWADAN FEMUCINANI           - IDINAT FERUNAHAN DAN KAWADAN FEMUCINANI           - IDINAT FERUNAHAN DAN KAWADAN FEMUCINANI           - IDINAT FERUNAHAN DAN KAWADAN FEMUCINANI           - IDINAT FERUNAHAN DAN KAWADAN FEMUCINANI           - IDINAT FERUNAHAN DAN KAWADAN FEMUCINANI           - IDINAT FERUNAHAN DAN KAWADAN FEMUCINANI           - IDINAT FERUNAHAN DAN KAWADAN FEMUCINANI           - IDINAT FERUNAHAN DAN KAWADAN FEMUCINANI           - IDINAT FERUNAHAN DAN KAWADAN KAWADAN FEMUCINANI           - IDINAT FERUNAHANAN FEMUCINANI           - IDINAT FERUNAHANAN FEMUCINANI                                                                                                    | II Keja: CEFU<br>Cas: Q<br>- DEPUT BLANG                                                                                                    | TEDUUGAAN - EDANG KAWADAN I<br>TEDUAN PERCEBAHAN<br>COLORS<br>Churge<br>Churge | COOUT  COOUT  ACS  ACS  ACS  ACS  ACS  ACS  ACS  AC |
| Konstant     Konstant                                                                                                    | B         3372554264730004           RANDA         FANDULAN         FAD           WAINS LAFOR         WE Tahwn :         Imatomatic           Tampilian         10         Bashunkalan           1         100000000101010 FULA         Matematic           Menompilian         10         Function (10)         FULA                                                                                                    | 2018     •                                                                                                    | 17         KEPALA SEGE EVALUASI DAN FERMANTALIAN FERMICIPANI<br>- DINAF PERUARAN DAN KAWASAN PERUCEMAN           10         - DINAF PERUARAN DAN KAWASAN PERUCEMAN           10         - DINAF PERUARAN DAN KAWASAN PERUCEMAN           10         - DINAF PERUARAN DAN KAWASAN PERUCEMAN           10         - DINAF PERUCEMAN           10         - DINAF PERUCEMAN           10         - DINAF PERUCEMAN           10         - DINAF PERUCEMAN           10         - DINAF PERUCEMAN           11         - DIRECICIAN TELEVISION KORUPULISING           12         - DIRECICIAN TELEVISION KORUPULISING           13         - DIRECICIAN TELEVISION KORUPULISING                                                                                                    | II Keja: Derufi BiDANG                                                                                                    | TEDANO PENCESHAN<br>TEDANO PENCESHAN<br>2000 1040<br>Cher<br>1 Status II NIL<br>Cher<br>2013<br>2013<br>2013<br>2013<br>2013<br>2013<br>2013                                                                                                    | COOUT                                               |

Aplikasi selanjutnya akan mengirimkan email notifikasi untuk aktivasi akun ke email Calon PN/WL.

| Yth. Sdr.                                                                                                    |
|----------------------------------------------------------------------------------------------------|
| Di Tempat                                                                                                    |
| Selamat, dan terima kasih anda telah terdaftar di Aplikasi e-LHKPN KPK, silahkan klik tombol dibawah ini untuk mengaktifkan |
| Aktifkan Akun e-LHKPN                                                                                                    |
| Berikut ini adalah Usename dan Password untuk Log in ke dalam Aplikasi e-LHKPN :                                            |
| Username : 1                                                                                                    |
| Password : ZQ9tKoO                                                                                                    |
| Apabila tombol diatas tidak dapat digunakan, silahkan copy-paste tautan berikut ke browser chrome:                          |
| https://elhkpn.kpk.go.id/portal/user/login?763133572d91c13e886bcbeb24659f9962481639969232                                   |
| Untuk informasi lebih lanjut, silakan menghubungi kami melalui email elhkpn@kpk.go.id atau telepon nomor 021-2557 8396.     |
|                                                                                                    |
|                                                                                                    |

d. Klik tombol untuk membatalkan penambahan data Calon PN/WL.

# 3. Tab Penambahan PN/WL

Menu ini dapat digunakan oleh Admin KPK atau Admin Instansi untuk melakukan verifikasi atas data Calon PN/WL yang ditambahkan sebelumnya di Menu Daftar Individual. Adapun langkah-langkahnya adalah sebagai berikut:

a. Pilih Tab Penambahan PN/WL.

| e-REGISTRATION           | VERIFIKAS | SI DATA INDIVIDUAL    |                              |                                                                                                |
|--------------------------|-----------|-----------------------|------------------------------|------------------------------------------------------------------------------------------------|
| Kelola Admin Instansi    |           |                       |                              |                                                                                                |
| Kelola Admin Unit Kerja  |           |                       |                              |                                                                                                |
| Regulasi/Sosialisasi <   |           |                       |                              | *•                                                                                             |
| Regulasi<br>Sosialisasi  |           | ibahan Calon PN/WL (P | Penambahan PN/WL (254)       | PN/WL Online (68) Wajib Lapor (34) Non Wajib Lapor (380)                                       |
| Kelola PN/WL <           | Penamt    | oahan PN/WL           | ••••••                       | •*                                                                                             |
| Daftar Calon PN/WL       |           | Jenis Pelaporan:      | ALL                          | Cari: Koto Kunol Q. Clear                                                                      |
| Daftar Individual        |           |                       |                              |                                                                                                |
| Verifikasi Data Individu | ol Tampi  | lkan 10 🔻 baris/h     | alaman                       |                                                                                                |
| Daftar/Update via Exc    | el        | IL NIF                | NAMA It                      |                                                                                                |
| Verificasi Data Excel    | NO 1      |                       |                              |                                                                                                |
| PN/WL Online             |           | 3311006520169000      | SH,MH                        | PEMUKIMAN                                                                                      |
| PN/WL Offline            | 2         | 1509011405760002      | BUDI RAHARJO, SE, SE         | KEPALA SUB BAGIAN PERENCANAAN DAN KEUANGAN - SEKRETARIAT DINAS - DINAS PERUMAHAN DAN KAWASAN   |
| Daftar Wajib Lapor       | 2         | 2270051000410007      | IR IS NAMET HID AVAIL NA SI  |                                                                                                |
| Daftar Non Wajib Lapa    | or        | 33/203120981000/      | IK II. SCAWET HIDATAT, MIST  |                                                                                                |
| Tracking PN/WL           | 4         | 3311091503800001      | TAUFIK ADITAMA, ST           | KEPALA SEKSI PENGELOLAAN RUMAH SUSUN - BIDANG PERUMAHAN - DINAS PERUMAHAN DAN KAWASAN Q        |
| PENERIMAAN OFFLINE       | 5         | 3311045006620001      | TETRANTARI ENDAH, ST         | KEPALA SEKSI PERENCANAAN DAN PENGEMBANGAN PERUMAHAN - BIDANG PERUMAHAN - DINAS PERUMAHAN DAN   |
| e-VERIFICATION           | 6         | 3311040304640001      | WAHYUNANTO SATMADI.<br>SH,MH | KEPALA SEKSI PEMBERDAYAAN MASYARAKAT DESA/ KELURAHAN - KECAMATAN TAWANGSARI - KECAMATAN Q      |
| e-REPORTING              | 7         | 3313133010660005      | SUTANTO, ST, ST              | KEPALA SEKSI PENANGANAN KAWASAN KUMUH - BIDANG KAWASAN PEMUKIMAN - DINAS PERUMAHAN DAN         |
|                          | 8         | 3372054204730004      | ROSITA KUSUMAWARDANI, ST     | KEPALA SEKSI EVALUASI DAN PEMANTAUAN PENANGANAN KAWASAN PEMUKIMAN - BIDANG KAWASAN PEMUKIMAN . |
| Klik tom                 | bol       | <mark>و</mark> un     | tuk meliha                   | t data PN/WL.                                                                                  |

c. Klik tombol untuk menyetujui penambahan data PN/WL dari Daftar Individual, selanjutnya setelah disetujui data PN/WL akan masuk pada <u>list PN/WL Online atau PN/WL Offline</u> (tergantung pada saat pendaftaran) dan <u>list Data Wajib Lapor</u>.

| en itu Mudahi                                                                                                    |                                                                                                    |                                                                                                    |                                                                                   |                                                                                                    |                                                |                                                                                                    |                                                                                                    |                                                                              |                                                                                                    |
|----------------------------------------------------------------------------------------------------|----------------------------------------------------------------------------------------------------|----------------------------------------------------------------------------------------------------|-----------------------------------------------------------------------------------|----------------------------------------------------------------------------------------------------|------------------------------------------------|----------------------------------------------------------------------------------------------------|----------------------------------------------------------------------------------------------------|------------------------------------------------------------------------------|----------------------------------------------------------------------------------------------------|
| on ~                                                                                                    | PN/WL ONLINE                                                                                                    |                                                                                                    |                                                                                   |                                                                                                    |                                                |                                                                                                    |                                                                                                    |                                                                              | *                                                                                                    |
| n Instansi                                                                                                    |                                                                                                    |                                                                                                    |                                                                                   |                                                                                                    |                                                |                                                                                                    |                                                                                                    |                                                                              |                                                                                                    |
| 1 Unit Kerja                                                                                                    |                                                                                                    |                                                                                                    |                                                                                   |                                                                                                    |                                                |                                                                                                    |                                                                                                    |                                                                              |                                                                                                    |
| alisasi 🤇                                                                                                    | WL Tahur                                                                                                    | 2018 *                                                                                                    |                                                                                   |                                                                                                    | Unit Kerj                                      | a: DEPUTI B                                                                                                    | IDANG PENCEGAH                                                                                                    | IAN                                                                          | -                                                                                                    |
|                                                                                                    | Alata Las                                                                                                    |                                                                                                    |                                                                                   |                                                                                                    |                                                |                                                                                                    |                                                                                                    |                                                                              |                                                                                                    |
|                                                                                                    | sidius Lapo                                                                                                    | - Pilih Status                                                                                                    |                                                                                   | ¥                                                                                                    | Ca                                             | n: 1000000                                                                                                    |                                                                                                    |                                                                              |                                                                                                    |
|                                                                                                    | Instan                                                                                                    | KOMISI PEMBER                                                                                                    | RANTASAN KORUPSI (KPK)                                                            | ¥                                                                                                    |                                                | Q Ce                                                                                                    | ior.                                                                                                    |                                                                              |                                                                                                    |
| Ion PN/WL                                                                                                    |                                                                                                    |                                                                                                    |                                                                                   |                                                                                                    |                                                |                                                                                                    |                                                                                                    |                                                                              |                                                                                                    |
| Data Individual                                                                                                    |                                                                                                    |                                                                                                    |                                                                                   |                                                                                                    |                                                |                                                                                                    |                                                                                                    |                                                                              |                                                                                                    |
| date via Excel                                                                                                    | Tampikan 10 🔻 baris,                                                                                                    | halaman                                                                                                    |                                                                                   |                                                                                                    |                                                |                                                                                                    |                                                                                                    |                                                                              |                                                                                                    |
| Data Excel                                                                                                    | IA                                                                                                    | .it                                                                                                    | . It                                                                              |                                                                                                    |                                                | LT FOR                                                                                                    | MULIR                                                                                                    | WL IT                                                                        |                                                                                                    |
| line                                                                                                    | NO NIK                                                                                                    | NAM                                                                                                    | A                                                                                 | JABATAN                                                                                                    |                                                | AKTIFAS                                                                                                    | I EFILLING                                                                                                    | TAHUN                                                                        | AKSI                                                                                                    |
| line                                                                                                    | 1 100000000101010                                                                                                    | FULANAH                                                                                                    | DATA ENTRY                                                                        | - DIREKTORAT PENDAFTARAN DAM                                                                                                    | I PEMERIKSAAN LHKP                             | N - Formulir                                                                                                    | Aktifasi Efilling 2                                                                                                    | 018                                                                          | a 🔳 🗖 🗖                                                                                                    |
| jib Lapor                                                                                                    |                                                                                                    |                                                                                                    | DEPUTI BIDAI                                                                      | NG PENCEGAHAN                                                                                                    |                                                | Belum Di                                                                                                    | terima                                                                                                    |                                                                              | ~                                                                                                    |
| n Wajib Lapor                                                                                                    | Menampikan Lampai Lai                                                                                                    | ad 1 basis data                                                                                                    |                                                                                   |                                                                                                    |                                                | Rea                                                                                                    | tama Cabab                                                                                                    |                                                                              | Salasi dava Ta                                                                                                    |
| 'N/WL                                                                                                    |                                                                                                    |                                                                                                    |                                                                                   |                                                                                                    |                                                | 10                                                                                                    | iumu sebelu                                                                                                    | annya 1                                                                      | selanjomya re                                                                                                    |
| OFFLINE <                                                                                                    |                                                                                                    |                                                                                                    |                                                                                   |                                                                                                    |                                                |                                                                                                    |                                                                                                    |                                                                              |                                                                                                    |
|                                                                                                    |                                                                                                    |                                                                                                    |                                                                                   |                                                                                                    |                                                |                                                                                                    |                                                                                                    |                                                                              |                                                                                                    |
| <                                                                                                    | 8 3372054204730004                                                                                                    | ROSITA KUSUMA                                                                                                    | WARDANI, ST KEPALA SEK<br>- DINAS PER                                             | ISI EVALUASI DAN PEMANTAUAN F<br>IUMAHAN DAN KAWASAN PEMUK                                                                                                    | enanganan kawa<br>Man                          | SAN PEMUKIMAN                                                                                                    | i - BIDANG KAW                                                                                                    | IASAN PEMUK                                                                  | IMAN 🗨 🗸                                                                                                    |
| pn                                                                                                    | 8 3372054204730004<br>BERANDA PANDUAN FAQ                                                                                                    | ROSITA KUSUMA                                                                                                    | WARDANI, ST KEPALA SEK<br>- DINAS FER                                             | SI EVALUASI DAN PEMANTAUAN F<br>IUMAHAN DAN KAWASAN PEMUK                                                                                                    | enanganan kawa<br>IMAN                         | SAN PEMUKIMAP                                                                                                    | N - BIDANG KAW                                                                                                    | LOGO                                                                         | IMAN Q V                                                                                                    |
|                                                                                                    | 8 3372054204730004<br>BERANDA PANDUAN FAG<br>WAJIB LAPOR                                                                                                    | ROSITA KUSUMA                                                                                                    | WARDANI, ST<br>VUARDANI, ST<br>- DINAS PER                                        | SI EVALUASI DAN PEMANTAUAN F<br>UUMAHAN DAN KAWASAN PEMUK                                                                                                    | enanganan kawa<br>Man                          | SAN PEMUKIMAN                                                                                                    | N-BIDANG KAW                                                                                                    |                                                                              | IMAN Q V                                                                                                    |
| N v<br>Instansi                                                                                                    | 8 3372054204730004<br>BERANDIA PANDUAN FAQ<br>WAJIB LAFOR                                                                                                    | ROSITA KUSUMA                                                                                                    | WVARDANI, ST KEPALA SE<br>- DINAS FER                                             | SI EVALUASI DAN PEMANTAUAN F<br>UMAHAN DAN KAWADAN PEMUK                                                                                                    | enanganan kawa<br>Man                          | San Pemukiman                                                                                                    | N-BIDANG KAW                                                                                                    |                                                                              | IMAN () V<br>UT                                                                                                    |
| in in in in in in in in in in in in in i                                                                                                    | B 3372054204730004<br>BERANDA PANDUAN FAQ<br>WAJIB LAPOR                                                                                                    | ROSITA KUSUMA                                                                                                    | WARDANI, ST KEPALA SEI<br>- DINAS PER                                             | SI EYALUASI DAN PEMANTALIAN P                                                                                                    | ENANGANAN KAWA<br>MAN                          | San Pemukiman                                                                                                    | N-BIDANG KAW                                                                                                    |                                                                              | IMAN 🔍 🗸                                                                                                    |
| instansi<br>liasi <                                                                                                    | B 3372054204730004<br>SERANDA PANDUAN FAQ<br>WAJIB LAFOR<br>WE Tohon :                                                                                                    | ROSITA KUSUMA<br>2018 *                                                                                                    | WARDANI, ST KEPALA SEN<br>- DINAS PER                                             | SERVICE DAN PEMANTANAN DAN PEMANTANAN DAN KAWADAN PEMUK                                                                                                    | ENANGANAN KAWA<br>MAN<br>Ueli Kerja:           | SAN PEMUKIMAN<br>DEPUTI BIDANG PER                                                                                                    | N- BIDANG KAW                                                                                                    |                                                                              | IMAN 🔍 🗸                                                                                                    |
| Instansi<br>Unit Kerja<br>Isasi <                                                                                                    | B 3372054204793004<br>BERANDA PANDUAN FAQ<br>WAJIB LAPOR<br>WE Tohun :<br>Instone                                                                                                    | ROSITA KUSUMA<br>2018 *<br>Kondi PENERAN                                                                                                    | WARDANI, ST KEPALA SE<br>- DINAS PER                                              | SI EVALUATI DAN PEMANTANJAN<br>UMAHAN DAN KAWASAN PEMUR                                                                                                    | ENANGANAN KAWA<br>MAN<br>Unit Keja:            | SAN PEMUKIMAN<br>DEPUTI BIDANG PER                                                                                                    | N- BIDANG KAW                                                                                                    |                                                                              | IMAN Q V                                                                                                    |
| instanti<br>Unit Kenja<br>Isasi <                                                                                                    | B 3372054204790004<br>BERANDA PANDUAN FAQ<br>WAJIB LAFOR<br>WELTohun :<br>Instonik                                                                                                    | ROSITA KUSUMA<br>2018 *<br>KOMSI PEMBERANT                                                                                                    | WARDANI, ST KEPALA SEK<br>- DINAS PER<br>ASAN KORUPSI (PPN) +                     | SI FYAULASI DAN FEMANTALIAN P<br>UMAHAN DAN KAWASAN PEMUC                                                                                                    | ENANGANAN KAWA<br>MAN<br>Unit Kerja:<br>Cari : | SAN PEMUKIMAN<br>DEPUTI BIDANG PER<br>100000000101010                                                                                                    |                                                                                                    |                                                                              | IMAN                                                                                                    |
| NN v<br>Instanti<br>Unit Kerjo<br>Iisosi <<br>tr                                                                                                    | B 3372054204730004<br>BERANDA PANDUAN FAQ<br>WAJIB LAFOR<br>WE Tohun :<br>Instance                                                                                                    | ROSITA KUSUMA<br>2018 •<br>KOMISI PEMERANT                                                                                                    | WARDANI, ST KEPALA SE<br>DINAS FE<br>ASAN IORUPS (1970)                           | EI EVALUAD DAN PEMANTANAN PEMANTANAN PEMARTANAN DAN KAWABAN PEMUC                                                                                                    | ENANGANAN KAWA<br>MAN<br>Unit Keija:<br>Cali : |                                                                                                    |                                                                                                    |                                                                              | IMAN 🗨 🗸                                                                                                    |
| in the second second se                                                                                                    | B 3372054204730004<br>BERANDA PANDUAN FAQ<br>WAJIB LAPOR<br>WE Tohun :<br>Instonsi:                                                                                                    | ROSITA KUSUMA<br>2018 •<br>KOMSI PEMBERANT                                                                                                    | WARDANI ST KEPALA SR<br>DINAS PS<br>SBAN KORUPS (KPG) +                           |                                                                                                    | ENANGANAN KAWA<br>MAN<br>Unit Kerja:<br>Cari : |                                                                                                    |                                                                                                    |                                                                              | IMAN ()<br>UT                                                                                                    |
| N C C C C C C C C C C C C C C C C C C C                                                                                                    | B 3372054204793004<br>BERANDA PANDUAN FAQ<br>WAJIB LAPOR<br>WE Tohun :<br>Instansit                                                                                                    | ROSITA KUSUMA                                                                                                    | WARDANI, ST CEPALA SE<br>- DRAS PER<br>ASAN KORUPE (PPO) +                        | SI FYAULASI DAN FEMANTALIAN SU INA KAWASAN FEMUS                                                                                                    | EMANGAMAN KAWA<br>MAN<br>Unit Ketja:<br>Cari : |                                                                                                    | KEBAHAN                                                                                                    |                                                                              | IMAN 🤇 🗸                                                                                                    |
| In Physical Individual ate via Encel                                                                                                    | B 3372054204730004<br>BERANDA PANDUAN FAQ<br>WAJIB LAPOR<br>WE Tahun I Instance<br>Tampikan 10 * bask/hal                                                                                                    | ROSITA KUSUMA     2018 *     KOMSI PEMBERANT                                                                                                    | NVARDANI, ST KEPALA SE<br>DINAS FE<br>SANN KORUPS (KPK) +                         | UI EVALUADI DAN FEMANITALIAN E<br>UI EVALUADI DAN KAWASAN FEMUD<br>UIMARAN DAN KAWASAN FEMUD                                                                             | ENANCANAN KAWA<br>MAN<br>Belt Ketja:<br>Carl : |                                                                                                    |                                                                                                    |                                                                              | MAN Q ✓                                                                                                    |
| N C C C C C C C C C C C C C C C C C C C                                                                                                    | B 3372054204730004<br>BERANDA PANDUAN FAQ<br>WAJIB LAFOR<br>WE Tohun :<br>Instonui:                                                                                                    | ROSTA KUSUMA     2018 •     xons revelenant     xons revelenant                                                                                                    | WARDANI ST KEPALA SR<br>DINAS PS<br>ASAN JORUPS (1970)                            | SI EVALUASI DAN FEMANTALIAN TEMUT                                                                                                    | ENANGANAN KAWA<br>MAAN<br>Beat Kege:<br>Cori : |                                                                                                    |                                                                                                    |                                                                              | IMAN C V                                                                                                    |
| Keya     Keya                                                                                                    | B 3372054204793004<br>BERANDA PANDUAN FAQ<br>WAIB LAFOR<br>WE Tohun :<br>Instansis<br>Tampikan 10 * barkuhal<br>NO Å NIK IT                                                                                                    | ROSIA KUSUMA<br>2018 -<br>Koma Makesert<br>aman<br>AMMA                                                                                                    | WARDANI, ST CEPALA SE<br>- DRAS FE<br>ASAN KORUPE (PPO) +                         | II STAULUSI DAN FEMANITALIAN P<br>UMARAN DAN KAWASAN FEMUR<br>I                                                                                                    | ENANGANAN KAWA<br>MAAN<br>Unit Kega:<br>Cari : | SAN PEMUKIMAN<br>DEPUT BUANG PER<br>100000000101010<br>Q Ceer                                                                                                    | KERSHHAN                                                                                                    |                                                                              | MAN C V                                                                                                    |
| N     N                                                                                                    | B         3372054204730004           BEERANDA         PANDUAN         FAQ           WAJIB LAPOR         WL Tahun :         Instance           Tampikan         10         Extransit           1         100000000101016         FA                                                                                                    |                                                                                                    | WAEDANI, ST CEPALASE<br>- DRAS PER<br>2844 HORUPS (1990) *                        | I EVALUADI DAN FEMANITALIAN E<br>UMARAN DAN KAWAGAN PEMUC<br>UMARAN DAN KAWAGAN PEMUC<br>JABATAN<br>FENDARTANAN (DAN FEMELIKAAN                                          | BUANGANAN KAWA<br>MAAN<br>Unit Kega:<br>Casi:  | SAN PEMUKINAA<br>DEPUTI BIDANG PER<br>100000000 1010<br>Q Ceer<br>11<br>NG C                                                                                                    |                                                                                                    |                                                                              | MAN Q V<br>of<br>ASS                                                                                                    |
|                                                                                                    | B         3372054204730004           BERANDA         PANDUAN         FAQ           WAJIB LAFOR         WE Tohun :         Instanui:           Tampilian         10         bask/hol           1         100000000101010 FU                                                                                                    |                                                                                                    | ALA DOT- DESCORA                                                                  | SI EVALUADI DAN FEMANTALIAN<br>UMAHANI DAN KAWASAN FEMUR<br>JABATAN<br>JABATAN<br>FENGAMARAN DAN FEMERICAA<br>FENGAMARAN DAN FEMERICAA                                   | ENANGANAN KAWA<br>MAAN<br>Uni Kega:<br>Cost :  |                                                                                                    | ALEBANG KAW<br>ACEDAHAN<br>STATUS JI<br>TA<br>TA<br>TA<br>TA<br>TA<br>TA<br>TA<br>TA<br>TA<br>TA<br>TA<br>TA<br>TA                                                                                                    |                                                                              | MAN Q V<br>of Emg Weighting                                                                                                    |
| N C<br>Instanti<br>Instanti<br>I                                                                                                    | B         3372054204790004           BERANDA         PANDUAN         FAQ           WAJB LAFOR         WE Tohun :         Instanzi           Tampilizan         10         basi,/hal           1         100000000101010 RJ         Menampilican 1 sampal 1 dat1                                                                                                    | ROSITA KUSUMA<br>2018 •<br>Rosita Piteresetti<br>Rosita Piteresetti<br>aman<br>MAMA<br>LANAH<br>bork dota                                                                                                    | WARDANI, ST CEPALASE<br>- DRAS PER<br>ASAN KORUPE (PPO) *                         | II FYAUUAI DAY FEMANTALIAN<br>UMAHAN DAN KAWASAN FEMUC<br>UMAHAN DAN KAWASAN FEMUC<br>PINIDATARAN DAY FEMERICAA<br>TENDARTARAN DAY FEMERICAAN<br>MERENITARAN KORUPS (CK) | ENANGANAN KAWA<br>MAAN<br>Unit Kega:<br>Cori:  | SAN PEMUKIMAN<br>DEPUTI BUAKS PED<br>ISSUESSESSESSESSESSESSESSESSESSESSESSESSE                                                                                                    | STATUS 1 EANING KAW                                                                                                    |                                                                              | AMAN A V<br>of the Energy Weight Experimental<br>AMAN A V<br>The Energy Weight Experimental<br>AMAN A V<br>AMAN A V |
| N     C     C                                                                                                    | B 3372054204730004<br>BERANDA PANDUAN FAQ<br>WAJIB LAPOR<br>WL Tahun :<br>Instance<br>Tamplican 10 * bolk/hol<br>1 0000000010100 FU<br>Menompikon 1 sompal 1 dori 1                                                                                                    | ROSITA KUSUMA<br>2015 •<br>KORSI PENERINAT<br>aman<br>NAMA<br>LANAH<br>bark data                                                                                                    | WARDANI, ST CEPALASE<br>- DRAS PER<br>- DRAS PER<br>- SANI (DRUPE) (PPG) +<br>    | SI SYAUUAD DAN PEMANTAUAN I<br>UMARAN DAN KAWASAN PEMUC<br>UMARAN DAN KAWASAN PEMUC<br>I<br>JASATAN<br>JASATAN<br>PENCASTARAN DAN PENCEKCIA A                            | ENANGANAN KAWA<br>MAAN<br>Unit Keja:<br>Cat:   | SAN PEMUKINAN<br>DEPUT BUAND PER<br>INDOCUMENT<br>Q Cent<br>NG C<br>Performa                                                                                                    | A - BIDANG KAW<br>ACESAHAN<br>SINJATA 1<br>CINACITA<br>Dinine 201<br>Bebelumnya                                                                                                    | ASAN PEMUK<br>LOCCO<br>with 11<br>with 11<br>HUN 11<br>Bi Q Q<br>1 Setanjutn | MAN A V<br>of<br>S Eng - Web ter<br>ALL<br>V<br>Yo<br>Tercihir                                                                                                    |
| N C C C C C C C C C C C C C C C C C C C                                                                                                    | B 3372054204730004<br>BERANDA PANDUAN FAQ<br>WAJIB LAPOR<br>WL Tahun :<br>Instance<br>Tampikan 10 * borkuhal<br>1 00000000101610 FU<br>Menompikan 1 sompal 1 dai 1                                                                                                    | 2918         •           2918         •           xours reverse         •           aman         NAMA           Laviar         •                                                                                                    | VXAEDANI, ST CEPALASE<br>- DRIAS PER<br>2004 / DRIAS PER<br>2004 / DRIAS (1990) * | JERVALUAD DAN PEMANTALIAN P<br>UMARAN DAN KAWAGAN PEMUC<br>JADATAAN DAN KAWAGAN PEMUC<br>JADATAAN DAN PEMERIKAAN<br>FERUDATAAN DAN FEMERIKAAN<br>MERANTALAN KORUPU (PK)  | ENANGANAN KAWA<br>MAAN<br>Unit Kega:<br>Cas:   | SAN FEMUKINAA<br>DEPUTI BOANG PER<br>100000000101010<br>Q Ceer<br>NG C<br>Pertoma                                                                                                    |                                                                                                    |                                                                              | MAN Q V<br>of<br>A Second Second Sec                                                                                                    |
| NN VICE<br>NN VICE<br>NN VIC | 8         3372054204730004           BERANDA         PANDUAN         FAQ           WAJIB LAFOR         Wit Tahun :         Instanzi:           Tamplikan 10         Instanzi:         Instanzi:           10         NO00000101010 FU         Henampikan 1 sampal 1 dat 1                                                                                                    | ROSTA CUSUMA           2018           2018           XCMIS PEMIERANT           aman           MAMA           LANAR           bonk data                                                                                                    | ARAN DORUPS (1970)                                                                | SI EVALUADI DAN FEMANTALIAN<br>UMAHANI DAN KAWASAN FEMI<br>UMAHANI DAN KAWASAN FEMI<br>UMAHANI DAN KAWASAN FEMI<br>UMAHANI DAN KAWASAN KORUPSI (KK)                      | ENANGANAN KAWA<br>MAAN<br>Uni Kega:<br>Cost :  | SAN FEMUKINAN<br>DEPUTI BOAND PER<br>100000000 101010<br>Q. Over<br>NG C<br>Pertoma                                                                                                    | 4 - BIDANG KAW<br>2000/04/10<br>2000/04/10<br>2000/00 |                                                                              | ASU                                                                                                    |
| N     N                                                                                                    | 8         3372054204730004           8ERANDA         PANDUAN         FAQ           WAJB LAFOR         WE Tohun :         Image: Comparison of the service of the service of | ROSTA KUSUMA     ROSTA KUSUMA     SONO     ROSTA KUSUMA     ROSTA     ROSTA     R | ASAN JORUPE (PR)                                                                  | SI PAALUASI DAN PEMANTALUAN U<br>UMAHAN DAN KAWASAN PEMUC<br>JABATAN<br>PENDATARAN DAN PEMERIKAAN<br>PENDATARAN DAN PEMERIKAAN                                           | ENANGANAN KAWA<br>MAAN<br>Unit Kede:<br>Coff:  | DEPUT BOAND PER<br>IOCONDICIONAL DE LA CONTRACTA<br>IOCONDICIONAL DE LA CONTRACTA<br>IOCONDICIONALIZACIANALI DE LA CONTRACTA<br>IOCONDICIONALI DE LA CONTRACTA<br>IOCONDICIONALI DE LA CONTRACTA<br>IOCONDICIONALI DE LA CONTRACTA<br>IOCONDICIONALI DE LA CONTRACTA<br>IOCONDICIONALI DE LA CONTRACTA<br>IOCONDICIONALI DE LA CONTRACTA<br>IOCONDICIONALI DE LA CONTRACTA<br>IOCONDICIONALI DE LA CONTRACTACTA<br>IOCONDICIONALI DE LA CONTRACTACTACTACTACTACTACTACTACTACTACTACTACTA |                                                                                                    | AZAN PEMUK                                                                   | ALSI<br>V2<br>ALSI<br>V3<br>Problem<br>V4<br>Problem<br>V4<br>V4<br>V4<br>V4<br>V4<br>V4<br>V4<br>V4<br>V4<br>V4<br>V4<br>V4<br>V4<br>V4<br>V                                                                            |

Aplikasi selanjutnya akan mengirimkan email notifikasi untuk aktivasi akun ke email PN/WL.

| Yth. Sdr.                                                                                                    |
|----------------------------------------------------------------------------------------------------|
| Di Tempat                                                                                                    |
| Selamat, dan terima kasih anda telah terdaftar di Aplikasi e-LHKPN KPK, silahkan klik tombol dibawah ini untuk mengaktifkan |
| Aktifkan Akun e-LHKPN                                                                                                    |
| Berikut ini adalah Usename dan Password untuk Log in ke dalam Aplikasi e-LHKPN :                                            |
| Username : 1                                                                                                    |
| Password : ZQ9tKoO                                                                                                    |
| Apabila tombol diatas tidak dapat digunakan, silahkan copy-paste tautan berikut ke browser chrome:                          |
| https://elhkpn.kpk.go.id/portal/user/login?763133572d91c13e886bcbeb24659f9962481639969232                                   |
| Untuk informasi lebih lanjut, silakan menghubungi kami melalui email elhkpn@kpk.go.id atau telepon nomor 021-2557 8396.     |

d. Klik tombol untuk membatalkan penambahan data PN/WL.

# 4. Tab PN/WL Online

Menu ini dapat digunakan oleh Admin KPK atau Admin Instansi untuk melakukan verifikasi atas perubahan status PN/WL dari Offline menjadi Online pada sub menu PN/WL Offline. Adapun langkah-langkahnya adalah sebagai berikut :

a. Pilih Tab PN/WL Online.

| hkpn                  | BERANDA    | PANDUAN FAQ       |                                      |                                                                                               | TUQE |
|-----------------------|------------|-------------------|--------------------------------------|-----------------------------------------------------------------------------------------------|------|
| STRATION ~            | VERIFIKASI | DATA INDIVIDUAL   |                                      |                                                                                               | *    |
| Admin Instansi        |            |                   |                                      |                                                                                               |      |
| Admin Unit Kerja      |            |                   |                                      |                                                                                               |      |
| si/Sosialisasi <      |            |                   |                                      |                                                                                               |      |
| ulasi<br>zlisasi      |            |                   | Penambahan PN/WL (254)               | PN/WL Online (68) Wajib Lapor (34) Non Wajib Lapor (380)                                      |      |
| PN/WL <               | Perubaha   | n Jabatan         | •                                    | ••••••••••••••••                                                                              |      |
| tar Calon PN/WL       | Tampika    | an 10 🔻 baris/hal | aman                                 | Cori                                                                                          | Q    |
| tar Individual        |            | · · · ·           |                                      |                                                                                               |      |
| ikasi Data Individual | NO II      | NIK J†            | NAMA                                 | JABATAN                                                                                       | AKSI |
| ar/Update via Excel   | 1          | 1113020909760002  | MUHAMMAD ALI                         | DIREKTUR TIRTA SEJUK - PERUSAHAAN DAERAH TIRTA SEJUK - BUMD                                   | 🖌 🔊  |
| ikasi Data Excel      | 2          | 3202300709620002  | DRS NANDANG SUPARMAN,<br>M.PD.       | KEPALA BIDANG SEKOLAH MENNENGAH PERTAMA - BIDANG SEKOLAH MENNENGAH PERTAMA - DINAS PENDIDIKAN | • ۹  |
| VI Offline            | 3          | 5104053103720003  | I WAYAN GEDE SUDARTA, SH             | ANGGOTA DPRD - FRAKSI PARTAI GOLONGAN KARYA - FRAKSI PARTAI GOLONGAN KARYA                    | • ب  |
| ar Walib Lapor        | 4          | 1271200212730010  | DEDY, SH                             | HAKIM - PENGADILAN NEGERI BINJAI - PENGADILAN TINGGI MEDAN                                    | Q 🗸  |
| ar Non Wajib Lapor    | 5          | 1271196209770004  | RINA LESTARI SEMBIRING, S.H.<br>M.H. | HAKIM - PENGADILAN NEGERI BINJAI - PENGADILAN TINGGI MEDAN                                    | • •  |
| ang PN/WL             | 6          | 000000000304469   | Drs. M. JAMIN                        | STAF AHLI BIDANG KEISTIMEWAAN, SDM DAN KERJASAMA - STAF AHLI - STAF AHLI                      | Q 🗸  |
|                       | 7          | 3175046104880003  | ELIZABETH JULIAN KARTINI,<br>S.,MH   | AUDITOR PERTAMA - INSPEKTORAT II - INSPEKTORAT UTAMA                                          | • •  |
| CANON \               | 8          | 3203102512670009  | Drs. H. ADE BARKAH                   | WAKIL KETUA DPRD - WAKIL KEPALA LEMBAGA - WAKIL PIMPINAN                                      | •    |
| UNCEMENT <            | 9          | 000000000006160   | Drs. LALU GITA ARIADI. M.SI.         | KOMISARIS - KOMISARIS - KOMISARIS                                                             |      |
| ITING <               | 10         | 3275102203690001  | ABDULBAR M MANSOER                   | DIREKTUR UTAMA - DIREKTUR UTAMA - PIMPINAN TERTINGGI                                          |      |
| . ,                   |            |                   |                                      |                                                                                               |      |

b. Klik tombol 🤷 ι

untuk melihat data PN/WL.

c. Klik tombol untuk menyetujui perubahan status PN/WL dari Offline menjadi Online. Data PN/WL yang telah diverifikasi oleh Admin Instansi akan masuk pada list <u>PN/WL Online</u> dan list <u>Data Wajib Lapor</u>.

| Ihkpn<br>Transparan ha Madahi                                                                                                    | BERANDA PANDUAN FAQ                                  |                                          |                                                                                                    |                                                                                                    | LOGOUT              |
|----------------------------------------------------------------------------------------------------|------------------------------------------------------|------------------------------------------|----------------------------------------------------------------------------------------------------|----------------------------------------------------------------------------------------------------|---------------------|
| ISTRATION ~                                                                                                    | PN/WL ONLINE                                         |                                          |                                                                                                    |                                                                                                    | ₩ > Ereg >          |
| Admin Instansi                                                                                                    |                                                      |                                          |                                                                                                    |                                                                                                    |                     |
| Admin Unit Kerja                                                                                                    |                                                      |                                          |                                                                                                    |                                                                                                    |                     |
| si/Sosialisasi <                                                                                                    | WL Tahun :                                           | 2018 *                                   | Unit Kerja:                                                                                         | DEPUTI BIDANG PENCEGAHAN                                                                                                    | *                   |
| Ilasi                                                                                                    |                                                      |                                          |                                                                                                    |                                                                                                    |                     |
| Isasi                                                                                                    | Status Lapor:                                        | Pilih Status                             | * Cari :                                                                                            | 100000000101010                                                                                                    |                     |
| N/WL <                                                                                                    | Instansi:                                            | KOMISI PEMBERANTASAN KORUPSI (KPK)       | w.                                                                                                  | Q Clear                                                                                                    |                     |
| ar Calon PN/WL                                                                                                    |                                                      |                                          |                                                                                                    |                                                                                                    |                     |
| ar Individual                                                                                                    |                                                      |                                          |                                                                                                    |                                                                                                    |                     |
| kasi Data Individual                                                                                                    | Tampikan 10 T baris/balar                            | 200                                      |                                                                                                    |                                                                                                    |                     |
| tar/Update via Excel                                                                                                    |                                                      |                                          |                                                                                                    |                                                                                                    |                     |
| ifikasi Data Excel                                                                                                    |                                                      | NAMA UT                                  | JABATAN                                                                                             | IT FORMULIR IT WL IT                                                                                                    | AKSI                |
|                                                                                                    |                                                      |                                          |                                                                                                    |                                                                                                    |                     |
| VL Online                                                                                                    |                                                      |                                          |                                                                                                    |                                                                                                    |                     |
| VL Online<br>VL Offline                                                                                                    | 1 100000000101010                                    | FULANAH DATA EN<br>DEPUTI B              | ITRY - DIREKTORAT PENDAFTARAN DAN PEMERIKSAAN LHKPN -<br>IDANG PENCEGAHAN                           | Formulir Aktifasi Etilling 2018                                                                                                    |                     |
| VL Online<br>VL Offline<br>ar Wajlb Lapor                                                                                            | 1 100000000101010                                    | FULANAH DATA EN<br>DEPUTI B              | itry - direktorat pendaftaran dan pemeriksaan Lhkpn -<br>idang pencegahan                           | Formulir Aktifasi Efilling 2018<br>Belum Diterima                                                                                                    |                     |
| VL Online<br>VL Offline<br>ar Wajib Lapor<br>ar Non Wajib Lapor                                                                      | 1 100000000101010<br>Menampilkan 1 sampai 1 dari 1 b | FULANAH DATA EN<br>DEPUTI B              | ITRY - DIREKTORAT PENDAFTARAN DAN PEMERIKSAAN LHKPN -<br>IDANG PENCEGAHAN                           | Formulir Aktifasi Etilling 2018<br>Betum Diterima                                                                                                    | elanjutnya Terakhir |
| /L Online<br>/L Offline<br>ar Wajib Lapor<br>ar Non Wajib Lapor<br>ting PN/WL                                                        | 1 100000000101010<br>Menampikan 1 sampai 1 dari 1 b  | FULANAH DATA EN<br>DEPUTI B              | ITEY - DIRECTORAT PENDAFTARAN DAN PEMERIKSAAN LHKPN -<br>IDANG PENCEGAHAN                           | Formulir Aktifasi Elilling<br>Belom Diterima<br>Pertama Sebelumnya 1 Si                                                                                                    | elanjutnya Terakhir |
| VL Online<br>VL Offline<br>ar Wajib Lapor<br>ar Non Wajib Lapor<br>king PN/WL<br>KAAN OFFLINE                                        | 1 100000000101010<br>Menomplikan 1 sampai 1 dari 1 b | FULANAH DATA EN<br>DEPUTI 8<br>oris data | IRY - DREKTORAT PENDAPTARAN DAN PEMERIKIAAN LHKPN -<br>IDANG PENCEGAHAN                             | Pertama Sebelumnya 1 S                                                                                                    | elanjutnya Terakhir |
| VL Chline<br>VL Offline<br>ar Wajib Lapor<br>ar Non Wajib Lapor<br>king PN/WL<br>AAAN OFFLINE <<br>ICATION <                         | 1 100000000101010<br>Menampikan 1 sampai 1 dari 1 b  | FULANAH DATA EN<br>DEFUT 8               | ITRY - DIREKTORAT PENDAFTARAN DAN PEMERIKSAAN LHIZM -<br>IDANG PENCEGAHAN                           | Portuiti Aktias Etiling 2018<br>Betum Diterima<br>Pertama Sebelumnya 1 S                                                                                                    | elanjutnya Terakhir |
| /L Online<br>/L Offline<br>ar Wallb Lapor<br>ar Non Wajib Lapor<br>dng PN/WL<br>AAN OFFLINE <<br>CATION <                            | 1 100000000101010<br>Menampikan 1 sampai 1 dari 1 b  | FULANAH DATA EN<br>DEPUTI 8<br>oris data | ITY'- DERCIDRAT FONDATTARAN DAN PEMERIKSAAN UH/PH-<br>IDANG PENCEGARAN                              | Portunita de la constancia de la constancia de la constan | elanjutnya Teraihir |
| /L Online<br>/L Offline<br>ar Wallb Lapor<br>ar Non Wajib Lapor<br>dng PN/WL<br>AAN OFFLINE <<br>CATION <<br>UNCEMENT <              | 1 100000000101010<br>Menompikon 1 sampai 1 dori 1 b  | PULANAH DATA EN<br>DEPUTI 8<br>oric data | IRY - DREKIGRAT PENDAFTARAN DAN PEMERIKAAN LHKPN -<br>IDANG PENCEGAHAN                              | Pertoma Sebelumnya 1 5                                                                                                    | elanjutnya Terakhir |
| VL Online<br>VL Offline<br>ar Wajib Lapor<br>ar Nan Wajib Lapor<br>dng PN/WL<br>LAAN OFFLINE <<br>CATION <<br>NUNCEMENT <<br>KTING < | 1 100000000101010                                    | PULANAH DATA EN DEPUTI 8                 | ITRY - DREKIORAT PENDAFTARAN DAN PEMERIKSAAN LHIZM -<br>IDANG PENCEGAHAN                            | Pertorna Sebelumnya 1 S                                                                                                    | elanjutnya Terakhir |
| NL Online<br>VL Offine<br>or Wajb Lapor<br>ang PNoN Wajb Lapor<br>ang PN/WL<br>LIAAN OFFLINE<br>CATION<br>CATION<br>KING<br>KING     | 1 100000000101010<br>Menompikan 1 sampai 1 dari 1 b  | RULANAH DATA EN DEPUTI S<br>grit data    | ITEY - DIREKIGAAN LINKPN -<br>IDANG PENCEGAHAN<br>- SEGI EVALUATI DAN PENANTANAN PENANGANAN KAWAJAN | Pertorna Sebelumnya 3 s                                                                                                    | elanjutnya Terakhir |

| NPT1<br>ran itu Mutati                                                                                         | BERANDA PANDUAN FAQ                                                                                                    |                                                                                                    |                   |                     |                                              |                                       | out                                           |            |
|----------------------------------------------------------------------------------------------------|----------------------------------------------------------------------------------------------------|----------------------------------------------------------------------------------------------------|-------------------|---------------------|----------------------------------------------|---------------------------------------|-----------------------------------------------|------------|
| ION ~                                                                                                    | WAJIB LAPOR                                                                                                    |                                                                                                    |                   |                     |                                              |                                       | # > Ereg > Waj                                | ijib Lapor |
| n Instansi                                                                                                    |                                                                                                    |                                                                                                    |                   |                     |                                              |                                       |                                               |            |
| Unit Kerja                                                                                                    |                                                                                                    |                                                                                                    |                   |                     |                                              |                                       |                                               |            |
| 11509 4                                                                                                    | WL Tahun : 2018 v                                                                                                    |                                                                                                    | Unit Kerja:       | DEPUTI BIDANG P     | ENCEGAHAN                                    |                                       | *                                             |            |
|                                                                                                    | Instansi: KOMISI PEMBE                                                                                                    | RANTASAN KORUPSI (KPK) *                                                                                                    | Cari :            | 10000000010101      | )                                            |                                       |                                               |            |
| <                                                                                                    |                                                                                                    |                                                                                                    |                   | Q Cleor             |                                              |                                       |                                               |            |
| on PN/WL                                                                                                    |                                                                                                    |                                                                                                    |                   |                     |                                              |                                       |                                               |            |
| ividual                                                                                                    |                                                                                                    |                                                                                                    |                   |                     |                                              |                                       |                                               |            |
| date via Excel                                                                                                 | Tampikan 10 🔻 baris/halaman                                                                                                    |                                                                                                    |                   |                     |                                              |                                       |                                               |            |
|                                                                                                    |                                                                                                    |                                                                                                    |                   |                     |                                              |                                       |                                               |            |
| lata Excel                                                                                                    |                                                                                                    | 14                                                                                                    |                   | 14                  |                                              |                                       |                                               |            |
| lata Excel<br>line                                                                                             |                                                                                                    | jabatan                                                                                                    |                   | 11                  | STATUS 1<br>ON/OFF                           | WL IT<br>TAHUN                        | AKSI                                          |            |
| ata Excel<br>ine<br>ine<br><b>ib Lapor</b>                                                                     | NO IL NIK IT NAMA                                                                                                    | JF JABATAN<br>DATA ENTRY - DIREKTORAT PENDAFTARAN DAN PEMERIKAAN LHK<br>PENCEGANAN - KOMIDI PEMBENANTATAN KORUPEJ (CK)           | PN - DEPUTI BIDA  | lî<br>NG            | STATUS IT<br>ON/OFF                          | WL IT<br>TAHUN<br>2018                | AKSI                                          |            |
| ata Excel<br>ine<br>ib Lapor<br>Wajib Lapor                                                                    | NO III NIK II NAMA<br>1 100000000101010 FULANAH<br>Menampikan 1 sampal 1 dari 1 baris data                                                     | 21 JARATAN<br>DATA EVIRY - DIRECTORAT PENDAPTARAN DAN FEMERIKSAAN LIKU<br>PENCEGAHAN - KOMBI PEMERIANTASAN KORUPEI (KK)          | PN - DEPUTI BIDA  | lt<br>NG<br>Pertama | STATUS 11<br>ON/OFF<br>Online<br>Sebelumnya  | WL JT<br>TAHUN<br>2018<br>1 Selanju   | AKSI                                          |            |
| Data Excel<br>line<br><b>jb Lapor</b><br>n Wajib Lapor<br>N/WL                                                 | NO         IA         NIK         II         NAMA           1         1000000000101010 FULANAH         Menompikon 1 sompol 1 dori 1 boris data | JABATAN           DATA BHTRY - DESCHORAT PENDARTARAN DAN EPIDERIKAAN UN           PENCEGAINAN - KOMBI PEMERIKATARAN KORUPEI (KR) | PN - DEPUTI BIDA  | jt<br>NG<br>Pertama | STATUS IT<br>ON/OFF<br>Online<br>Sebelumnya  | WL IT<br>TAHUN<br>2018<br>1 Selanju   | AKSI<br>a a a a a a a a a a a a a a a a a a a |            |
| Data Excel<br>line<br>line<br><b>ib Lapor</b><br>1 Wajib Lapor<br>N/WL<br>OFFLINE <                            | NO         II         NAMA           1         100000000101010 FULANAH           Menompikan 1 sampai 1 dari 1 bark data                        | II JAAATAN<br>DATA BERT- DEECORN FENGANTARAN DAN FENERIKAAN UK<br>FENCEGAHAH - KOMBI FEMERANTARAN KORUPEI (KR)                   | PN - DEPUTI BIDA  | Jt<br>NG<br>Pertama | STATUS IT<br>ON/OFF<br>Criline<br>Sebelumnya | WL JT<br>TAHUN<br>2018<br>1 Selanju   | AKSI                                          |            |
| ata Excel<br>ine<br>ine<br>ib Lapor<br>N/WL<br>OFFLINE <<br>OFFLINE <<br>N <                                   | NO <sup>III</sup> NIC <sup>III</sup> NAMA<br>1 10000000101010 FULAVAH<br>Menompikan 1 sampal 1 dari 1 bark data                                | II JAAATAN<br>DATA BUTRY - DIRECTORAT PENDAPTARAN DAN PENJERIKAAN LIK<br>PENCEGANAN - KOMBI PENSERANTALAN KORUPEI (KK)           | IPN - DEPUTI BIDA | Jt<br>NG<br>Pertama | STATUS II<br>ON/OFF<br>Online<br>Sebelumnya  | WL JI<br>TAHUN<br>2018<br>1 Selanju   | AKSI<br>A  AKSI<br>Imya Terakhir              |            |
| ota Excel<br>ine<br>jib Lapor<br>NWajib Lapor<br>N/WL<br>OFFUNE <<br>DN <<br>MENT <                            | NO A NE A NE ANALA                                                                                                    | JABATAN           DATA BHTRY- DIRECTORAN PENDANTARAN DAN ERDERIKAAN LIKE           PENCEGAINAN - KOMBI PEMBENATARAN KORUPE (KR)  | IPN - DEPUTI BIDA | Jt<br>NG<br>Pertama | STATUS II<br>ON/OFF<br>Online<br>Sebelumnya  | WL IT<br>TAHUN<br>2018<br>1 Selanju   | AKSI<br>A Terakhir<br>Terakhir                |            |
| ota Excel<br>ine<br>ine<br>ib Lapor<br>N/WL<br>OFFLINE<br>CON<br>CON<br>CON<br>CON<br>CON<br>CON<br>CON<br>CON | NO <sup>14</sup> NE <sup>11</sup> NAMA<br>1 IOCOCOCOIOIDID FULANAH<br>Menampikan I sampai 1 dari baki data                                     | JABATAN           DATA BUTKY- DESCORAT FONDATARAN DAN FERERERAAN UN           PENCEGAHAH - KOMBI FEMEREARTARAN CORUPS (KR)       | IPN - DEPUTI BIDA | Jî<br>NG<br>Perlama | STATUS IT<br>ON/OH<br>Online<br>Sebelumnya   | WL JT<br>TAHUN<br>2018 T<br>1 Selanju | AKSI<br>R 🖬 🛓                                 |            |

d. Klik tombol **—** untuk membatalkan perubahan status PN/WL.

# 5. Tab Wajib Lapor

Menu ini dapat digunakan oleh Admin KPK atau Admin Instansi untuk melakukan verifikasi atas perubahan status PN/WL dari Non Wajib Lapor menjadi Wajib Lapor pada sub menu Daftar Non Wajib Lapor. Adapun langkahlangkahnya adalah sebagai berikut :

a. Pilih Tab Wajib Lapor

| e-REGISTRATION        | ×       | VERIFIKA | SI DATA IN | IDIVIDUAL               |                                                                                                    |                                                  |                                                       |                                                                  |                                                               | *               |
|-----------------------|---------|----------|------------|-------------------------|----------------------------------------------------------------------------------------------------|--------------------------------------------------|-------------------------------------------------------|------------------------------------------------------------------|---------------------------------------------------------------|-----------------|
| Kelola Admin Instansi |         |          |            |                         |                                                                                                    |                                                  |                                                       |                                                                  |                                                               |                 |
| Kelola Admin Unit Ker | ja      |          |            |                         |                                                                                                    |                                                  |                                                       |                                                                  |                                                               |                 |
| Regulasi/Sosialisasi  | < .     |          |            |                         |                                                                                                    |                                                  |                                                       |                                                                  |                                                               |                 |
| Regulasi              |         |          |            | alos Phi Mil (0)        | and the set of the set of the set | Philippi Option (49)                             | Walls Lanax (24)                                      | Nes Weik Leser (280)                                             |                                                               |                 |
| Sosialisasi           |         |          |            |                         | mambanan FN/WE (234)                                                                                                    | FIN/WE Online (66)                               | wajio capor (34)                                      | Non Wajio Lapor (380)                                            |                                                               |                 |
| Kelola PN/WL          | <       | Wajib L  | apor       |                         |                                                                                                    |                                                  | *                                                     | •                                                                |                                                               |                 |
| Daftar Calon PN/V     | VL      | Tampi    | ikan 10    | baris/halaman           |                                                                                                    |                                                  |                                                       |                                                                  | Cari                                                          | Q               |
| Daftar Individual     |         |          |            |                         |                                                                                                    |                                                  |                                                       |                                                                  |                                                               |                 |
| Verifikasi Data Indi  | ividual | = 11     | NO IT      | NIK J                   | † NAMA                                                                                                    | Jf -                                             |                                                       | JABATAN                                                          | ţt.                                                           | AK              |
| Daftar/Update via     | Excel   |          | 1          | 3279010606630001        | TATANG SUHERMAN                                                                                                    | KEPALA DINAS                                     | - DINAS KOMUNIKASI II                                 | NFORMATIKA STATISTIK DAN PERSAN                                  | DIAN - DINAS KOMUNIKASI                                       | ٩               |
| Verifikasi Data Exc   | el      |          | 0          | 1471072404470005        | FRIANGGA                                                                                                    |                                                  | TATISTIK DAN PERSANE                                  | DIAN<br>DINAS RENDIDIKAN - DINAS RENDIDI                         | KAN                                                           |                 |
| PN/WL Online          |         | -        | -          | 10/10/20040/0000        | ENDANGIGA                                                                                                    | KEI ALA SEKSITI                                  | SOAST EMBANTOAN -                                     |                                                                  |                                                               | Q •             |
| PN/WL Offline         |         |          | 3          | 917101260650002         | PHILIP                                                                                                    | PANITERA - PEN                                   | IGADILAN TINGGI PAL                                   | ANGKARAYA - PENGADILAN TINGG                                     | I PALANGKARAYA                                                | <u>a</u> •      |
| Daftar Wajib Lapo     | r       |          | 4          | 5105020104570001        | TJOKORDA RAI SUAMBA                                                                                                    | HAKIM - PENGA                                    | ADILAN NEGERI DENPA                                   | ISAR - PENGADILAN TINGGI DENPAS                                  | AR                                                            | ٩               |
| Daftar Non Wajib      | Lapor   |          | 5          | 000000000133749         | AGOK FITROH                                                                                                    | KEPALA SEKSI P                                   | ELAYANAN KEPABEAN                                     | IAN DAN CUKAI II KANTOR PENGAW                                   | ASAN DAN PELAYANAN BEA DAN                                    |                 |
| Tracking PN/WL        |         |          |            |                         |                                                                                                    | CUKAI TIPE MAI<br>DIREKTORAT JE                  | DYA PABEAN B SAMAR<br>NDERAL BEA DAN CUK              | RINDA - KANTOR WILAYAH DJBC KA<br>Al                             | IMANTAN BAGIAN TIMUR -                                        |                 |
| PENERIMAAN OFFLINE    | < 1     |          | 6          | 3674022204760005        | DEDE AKJUN PRASETYO                                                                                                    | KEPALA SEKSI D                                   | ATA DAN POTENSI - KA                                  | ANWIL DJP PAPUA DAN MALUKU - D                                   | IREKTORAT JENDERAL PAJAK                                      |                 |
|                       |         |          | 7          | 1171012504780001        | EIRMANSVAH H S                                                                                                    | KER ALA SEKSUB                                   |                                                       | N - KANWED IP PAPUA DAN MALU                                     | UL-DIREKTORAT JENDERAL RA JAK                                 |                 |
| e-VERIFICATION        | <       |          | 1          | 1171012300700001        | nonona ronna.                                                                                                    | NET ALCOULDED                                    |                                                       |                                                                  | DIRECTORAL DERDERAL LAVAK                                     | <u>a</u> •      |
| e-ANNOUNCEMENT        | ¢       |          | 8          | 3303052205740001        | FAUZIE BARKAH NINGA<br>MULLOH                                                                                                    | KEPALA SEKSI P<br>CUKAI TIPE MAI<br>JENDERAL BEA | ELAYANAN KEPABEAN<br>DYA PABEAN B TARAK,<br>DAN CUKAI | IAN DAN CUKAI II KANTOR PENGAW<br>AN - KANTOR WILAYAH DJBC KALIW | ASAN DAN PELAYANAN BEA DAN<br>ANTAN BAGIAN TIMUR - DIREKTORAT | <b>Q \</b>      |
| e-REPORTING           | <       |          | 9          | 1671060103780012        | GOD PARLASRO SINAGA                                                                                                    | KEPALA UNIT 2                                    | SUB DIREKTORAT 2 - DI                                 | REKTORAT RESERSE NARKOBA - KEP                                   | DLISIAN DAERAH SUMATERA SELATAN                               | Q               |
| e-AllDIT              |         |          | 10         | 1671031805620001        | ALHADI AJANSYAH                                                                                                    | KEPALA UNIT RE                                   | SERSE KRIMINAL - KEP                                  | OLISIAN SEKTOR SAKO - KEPOLISIAN                                 | RESOR KOTA PALEMBANG -                                        |                 |
|                       |         | Menar    | mpilkan 1  | sampai 10 dari 68 baris | data                                                                                                    |                                                  |                                                       | Pertama Sebelumnya 1                                             | 2 3 4 5 6 7 Selaniu                                           | it <u>nva</u> T |

c. Klik tombol untuk menyetujui perubahan status dari submenu Daftar Non Wajib Lapor menjadi menjadi Wajib Lapor, selanjutnya data PN/WL akan masuk pada list <u>PN/WL Online atau list PN/WL Offline</u> sesuai status terakhirnya dan list <u>Data Wajib Lapor</u>.

|                                                                                                    | SERANDA PANDUAN FAQ                                                                                               |                                                       |                                                                                             |                                                                |                  |                     |                                             | -                                | LOGOUT                                        |            |
|----------------------------------------------------------------------------------------------------|----------------------------------------------------------------------------------------------------|-------------------------------------------------------|---------------------------------------------------------------------------------------------|----------------------------------------------------------------|------------------|---------------------|---------------------------------------------|----------------------------------|-----------------------------------------------|------------|
| GISTRATION ~                                                                                                    | WAJIB LAPOR                                                                                                    |                                                       |                                                                                             |                                                                |                  |                     |                                             |                                  | wi> Ereg≻ N                                   | Najib Lapr |
| la Admin Instansi                                                                                                    |                                                                                                    |                                                       |                                                                                             |                                                                |                  |                     |                                             |                                  |                                               |            |
| la Admin Unit Kerja                                                                                                    |                                                                                                    |                                                       |                                                                                             |                                                                |                  |                     |                                             |                                  |                                               |            |
| ulasi/Sosialisasi <                                                                                                    | WL Tahun :                                                                                                    | 2018 *                                                |                                                                                             |                                                                | Unit Kerja:      | DEPUTI BIDANG F     | ENCEGAHAN                                   |                                  | *                                             |            |
| egulasi                                                                                                    | Indoné                                                                                                    |                                                       |                                                                                             |                                                                | Contr            | 100000000010101     | 1                                           |                                  |                                               |            |
| osialisasi                                                                                                    | instansi.                                                                                                    | KOMISI PEMBERANTA                                     | SAN KORUPSI (KPK) *                                                                         |                                                                | Can:             |                     | <i>,</i>                                    |                                  |                                               |            |
| a PN/WL <                                                                                                    |                                                                                                    |                                                       |                                                                                             |                                                                |                  | u Cleor             |                                             |                                  |                                               |            |
| ftar Individual                                                                                                    |                                                                                                    |                                                       |                                                                                             |                                                                |                  |                     |                                             |                                  |                                               |            |
|                                                                                                    |                                                                                                    |                                                       |                                                                                             |                                                                |                  |                     |                                             |                                  |                                               |            |
| rifikasi Data Individual                                                                                                    |                                                                                                    |                                                       |                                                                                             |                                                                |                  |                     |                                             |                                  |                                               |            |
| rifikasi Data Individual<br>Iftar/Update via Excel                                                                                                    | Tampikan 10 🔻 baris/hal                                                                                           | laman                                                 |                                                                                             |                                                                |                  |                     |                                             |                                  |                                               |            |
| rifikasi Data Individual<br>Mar/Update via Excel<br>rifikasi Data Excel                                                                                                    | Tampikan 10 🔻 baris/hal                                                                                           | laman                                                 |                                                                                             |                                                                |                  |                     |                                             |                                  |                                               | _          |
| ifikasi Data Individual<br>Itar/Update via Excel<br>Ifikasi Data Excel<br>IWL Online                                                                                                    | Tampikan 10 🔻 baris/hal                                                                                           | laman<br>NAMA                                         | t                                                                                           | ABATAN                                                         |                  | 11                  | STATUS<br>ON/OFF                            | WL II                            | AKSI                                          |            |
| ifikasi Data Individual<br>Itar/Update via Excel<br>Ifikasi Data Excel<br>IWL Online<br>IWL Offline                                                                                                    | Tampikan 10 V bariyhal                                                                                            | laman<br>NAMA                                         | DATA ENTRY - DIPERTORAT FENDA                                                               | JABATAN                                                        | PN - DEPUTI RIDA | ţţ.                 | STATUS IT<br>ON/OFF                         | WL JI<br>TAHUN                   | AKSI                                          |            |
| rifikasi Data Individual<br>Itar/Update via Excel<br>rifikasi Data Excel<br>/WL Online<br>/WL Offline<br>f <b>tar Wajb Lapor</b>                                                                                                    | Tampikan 10 Tampikan 10 Tampikan 10 Tampikan 10 Tampikan 10 Tampikan 11 Tampikan 11 Tampikan 100000000101010 FU   | laman<br>NAMA<br>JLANAH                               | T<br>DATA ENTRY - DIREKTORAT PENDA<br>PENCEGAHAN - KOMSI PEMBERA                            | Jabatan<br>Ftaran dan pemeriksaan LHKP<br>NTASAH KORUPSI (KPK) | PN - DEPUTI BIDA | If<br>NG            | STATUS<br>ON/OFF<br>Criline                 | WL JI<br>TAHUN<br>2018           | AKSI                                          |            |
| rffikasi Data Individual<br>Itar/Update via Excel<br>Ifikasi Data Excel<br>IWL Online<br>IWL Offline<br>Itar Wajb Lapor<br>Itar Non Wajib Lapor                                                                                                    | Tampikan 10 • baris/hal                                                                                           | laman<br>NAMA<br>JLANAH<br>I baris data               | I<br>DATA ENTRY - DIREKTORAT PENDA<br>PENCEGAHAN - KOMGI PEMBERA                            | JABATAN<br>FTARAN DAN PEMERIKSAAN LHKP<br>NTASAN KORUPSI (KPK) | PN - DEPUTI BIDA | jt<br>NG<br>Pertama | STATUS II<br>ON/OFF<br>Online<br>Sebelumnyc | WL 1<br>TAHUN<br>2018            | AKSI                                          | ir.        |
| ifikasi Data Individual<br>Itar/Update via Excel<br>Ifikasi Data Excel<br>IWL Online<br>WL Offline<br><b>Tar Wajib Lapor</b><br>tar Non Wajib Lapor<br>sking PN/WL                                                                                                    | Tampikan 10 V bark/hall<br>NO 1 NK 11<br>1 100000000101010 FU<br>Menompikan 1 sompal 1 dari 1                     | laman<br>NAMA <sup>I</sup><br>JLANAH<br>I. boris data | DATA ENTRY - DRECTORAT PENDA<br>PENCEGAHAN - KOMSI PEMBERA                                  | JABATAN<br>FTARAN DAN FEMERIKSAAN LHKP<br>NTARAN KORUPSI (KPK) | PN - DEPUTI BIDA | Jî<br>NG<br>Pertama | STATUS II<br>ON/OFF<br>Online<br>Sebelumnyo | WL J<br>TAHUN<br>2018            | AKSI<br>a a a a a a a a a a a a a a a a a a a | ÛT         |
| Hikasi Data Individual<br>Itary/Update via Excel<br>Hikasi Data Excel<br>WL Online<br>WL Otline<br>Har Non Wajib Lapor<br>cking PN/WL<br>MAAN OFFLINE <                                                                                                    | Tampikan 10 v boris/hal<br>NO 11 NIK 11<br>1 100000000101010 FU<br>Menompikan 1 sampal 1 dari 1                   | laman<br>NAMA <sup>I</sup><br>ILANAH<br>I. boris data | I<br>DATA ENTRY - DRECORAT FEND<br>FENCEGARIAN - KOMBI FEMBERA                              | Jabatan<br>Staban Dan Penerksaan Likk<br>Ntaban Korupei (Krk)  | PN - DEPUTI BIDA | Jî<br>NG<br>Pertama | STATUS<br>ON/OFF<br>Online<br>Sebelumnyd    | WL J<br>TAHUN<br>2018<br>a 1 Sel | AKSI<br>Q E A<br>Ianjutnya Teraki             | Ŷ          |
| Ifficasi Data Individual<br>tar/Update via Excel<br>Ifficasi Data Excel<br>WL Online<br>WL Online<br>WL Othine<br>tar Non Wajib Lapor<br>tar Non Wajib Lapor<br>tar Non Waji                                                                                                    | Tampikan 10 V bak/hal<br>NO <sup>11</sup> NK <sup>11</sup><br>1 10000000010101 PU<br>Menampikan 1 sampal 1 dari 1 | laman<br>NAMA <sup>I</sup><br>ILANAH<br>I barlis data | DATA ENTRY - DIRECTORAT FENDA<br>PENCEGAHAN - KOMGI PEMBERA                                 | JABATAN<br>BTARAN DAN PEMERIKAAN LHKT<br>NTALIAN KORUPSI (CPK) | PN - DEPUTI BIDA | jî<br>NG<br>Pertama | STATUS IT<br>ON/OFF<br>Online<br>Sebelumnyo | 2018<br>a 1 Set                  | AKSI                                          | ġr.        |
| Ifficasi Data Individual<br>tar/Update via Eucel<br>Ifficasi Data Excel<br>WL Offline<br>WL Offline<br>tar Non Wajib Lapor<br>tar Non Wajib Lapor<br>sking PN/WL<br>MAAN OFFLINE <<br>RCATION <                                                                                                    | Tampilkan 10 V bark/hal<br>NO N N N N N N N N N N N N N N N N N N                                                 | laman<br>NAMA I<br>I LANAH<br>I baris data            | DATA BYTRY - DESCIORAT FEND<br>FENCEDAHAN - KOMSI FEMBERA                                   | JABATAN<br>PTARAN DAN PEMERKIAAN LHKR<br>NTASAN KORUPSI (CRC)  | PN - DEPUTI BIDA | jî<br>NG<br>Pertama | STATUS II<br>ON/OFF<br>Online<br>Sebelumnyo | WL J<br>TAHUN<br>2018<br>1 Sei   | AKSI<br>AKSI<br>A<br>ianjutnya<br>Teraki      | 9          |
| Hikasi Data Individual<br>Haru/Update Via Eucel<br>Hikasi Data Eucel<br>VIVL Online<br>Har Waijb Lapoor<br>Har Waijb Lapoor<br>King PN/WL<br>HIKANO NFLINE<br>HIKANO SALA<br>HIKANO KINA<br>KOUNCEMENT<br>KINANO<br>KINANO<br>KI                                                                                               | Tampikan 10 baskuhat<br>ba 1 km 1<br>1 0000000101010 PL<br>Menampikan 1 kompal 1 dori 1                           | laman<br>NAMA I<br>I Lank data                        | DATA BURY - DEEXTORAT FENDA<br>FENCEGARAI - KOMEI PENSERA                                   | JABATAN<br>ITARAN DAN PEMERIKAAN (HIC<br>ITARAN KOBUPSI (CPK)  | PN - DEPUTI BIDA | If<br>NG<br>Pertama | STATUS II<br>ON/OFF<br>Online<br>Sebelumnyo | WL I<br>TAHUN<br>2018<br>1 Set   | AKSI<br>() () ()<br>(anjutnya) Terakt         | Se         |
| efficient Data Individual<br>Intra/Datate Vao Biecel<br>Intra/Data Data Novel<br>With Online<br>With Online<br>Mark Marke Internet<br>Inter Non Wilde Internet<br>Inter Non Wilde Internet<br>Internet Not Wilde Internet<br>Internet Noter<br>Internet Internet<br>Internet Internet<br>Internet<br>Internet<br>I | Tampikan 10 * baskuhat<br>so Ji sococor (10) P.<br>Menampikan 1 sompal 1 don 1<br>Menampikan 1 sompal 1 don 1     | laman<br>NAMA I<br>ILANAH<br>I bark data              | DATA BHRY - DREKTORAT FBIDA<br>FBIDZEDANNI - KOMSI FBIDREKA<br>DANI ST KRALA STREE EVANUAST | JABATAN<br>PRANAN DAN PEMERIKAAN UHO<br>NTAGAN KORUPSI (CPK)   | PN - DEPUTI BIDA | II Perlama          | STATUS II<br>ON/OFF<br>Online<br>Sebelumnyo | 2018<br>2 1 Sel                  | AKSI<br>AKSI<br>Ianjutnya Teraki              | <u>.</u>   |

untuk membatalkan proses PN/WL menjadi Wajib d. Klik tombol Lapor.

# 6. Tab Non Wajib Lapor

Menu ini dapat digunakan oleh Admin KPK atau Admin Instansi untuk melakukan verifikasi atas perubahan status PN/WL dari Wajib Lapor menjadi Non Wajib Lapor pada sub menu Daftar Wajib Lapor. Adapun langkahlangkahnya adalah sebagai berikut :

a. Pilih tab Non Wajib Lapor.

| REGISTRATION           | VERI  | FIKASI D  | ATA INDIVIDUAL     |                        |                              |                      |                                                                                       |             |          |
|------------------------|-------|-----------|--------------------|------------------------|------------------------------|----------------------|---------------------------------------------------------------------------------------|-------------|----------|
| elola Admin Instansi   |       |           |                    |                        |                              |                      |                                                                                       |             |          |
| elola Admin Unit Kerja |       |           |                    |                        |                              |                      |                                                                                       |             |          |
| egulasi/Sosialisasi    | <     |           |                    |                        |                              | -                    |                                                                                       |             |          |
| Regulasi               |       |           |                    | Penambahan PN/WL (254) | PN/WI Online (48)            | Waiib Lapor (34)     | Non Waith Lapor (380)                                                                 |             |          |
| Sosialisasi            |       |           |                    |                        | (00)                         |                      |                                                                                       |             |          |
| ola PN/WL              | < Nor | n Wajib I | Lapor              |                        |                              |                      |                                                                                       |             |          |
| Daftar Calon PN/WL     | To    | mpilkar   | n 10 🔻 baris/halar | man                    |                              |                      |                                                                                       | Cori        | Q        |
| Daftar Individual      | _     |           |                    |                        |                              |                      |                                                                                       |             |          |
| Verifikasi Data Indivi | dual  |           | NIK NIK            |                        | 41                           |                      | JABAIAN                                                                               | T ALASAN JT | AKSI     |
| Daftar/Update via E    | xcel  | ) 1       | 62710315085700     | 04 NIRWAN I, BAHAT     | KEPALA DINAS I<br>GUNUNG MAS | EPENDUDUKAN DAN      | CATATAN SIPIL / KEPALA SKPD - PEMERINTAH KABUPATEN                                    | Pensiun     | ح 🗴      |
| Verifikasi Data Excel  |       | 2         | 11130228026300     | 01 IBNU HASIM          | BUPATI PERIODE               | 2012 - 2017 - PEMERI | NTAH KABUPATEN GAYO LUES                                                              | Lainnya     |          |
| PN/WL Online           |       | 3         | 32760105035800     |                        | INSPEKTUR, INS               | PEKTOPAT             |                                                                                       | Pendun      |          |
| PN/WL Offline          |       |           | 02/00/0000000      |                        |                              | CRIONAL              |                                                                                       | 1 Official  | <u> </u> |
| Daftar Wajib Lapor     |       | 4         | 75710106116000     | 01 ARJON PARIS         | KEPALA BIRO - S              | EKRETARIAT DAERAH    |                                                                                       | Lainnya     | • •      |
| Daftar Non Wajib La    | por E | 5         | 33261614065800     | 21 BAMBANG GURITNO     | ASISTEN BIDANC               | ADMINISTRASI SEKRE   | TARIS DAERAH - SEKRETARIAT DAERAH                                                     | Pensiun     | • ۹      |
| Tracking PN/WL         | 6     | 6         | 32060917025800     | 102 YOSEP SETIAWAN     | SEKRETARIS DAE               | RAH - SEKRETARIAT D  | AERAH                                                                                 | Meninggal   | ۷ 🗸      |
| NERIMAAN OFFLINE       | < E   | ) 7       | 32080903045800     | 05 KAMIL GANDA PERMADI | INSPEKTUR DAEI               | AH - INSPEKTORAT     |                                                                                       | Pensiun     | Q -      |
| <b>VERIFICATION</b>    | < E   | 8         | 34010213126600     | 01 JAZIL AMBAR WAS'AN  | CAMAT - KANTO                | OR KECAMATAN NAN     | GGULAN                                                                                | Mutasi      |          |
|                        |       | 9         | 75040428096000     | 101 YUSUF GIASI        | KEPALA DINAS -               | DINAS PANGAN         |                                                                                       | Pensiun     |          |
| ANNOUNCEMENT           | <     |           | 20080010075800     |                        | VERALA BADAN                 |                      | RANCHNAN BENEUTIAN DAN BENCEMBANCAN DAERAH                                            | Reading     |          |
| REPORTING              | <     | 1         | 32080910075800     | MAMAN SUPARMAN         | REPALA BADAN                 | ANAAN PEMBANGUN      | BANGUNAN, PENELIHAN DAN PENGEMBANGAN DAERAH<br>JAN PENELITIAN DAN PENGEMBANGAN DAERAH | - rension   | • ۹      |

b. Klik tombol untuk melihat data PN/WL.

untuk menyetujui perubahan status PN/WL dari Wajib c. Klik tombol Lapor menjadi menjadi Non Wajib Lapor, selanjutnya data PN/WL akan masuk pada list **PN/WL Online atau list PN/WL Offline** sesuai status terakhirnya dan list **Data Non Wajib Lapor**.

| Kelola Admin Instanti<br>Kelola Admin Linit Kelja<br>Esquilariti Solatisai<br>Saidalaad<br>Kelola Pi/WL K<br>Daftar Calon Pi/WL<br>Daftar Calon Pi/WL<br>Daftar Individual<br>Verifikaal Data Individual<br>Daftar/Update via Escel<br>Verifikaal Data Escel<br>Tompikc                                                                                                    | WL Tahun : 2018 •<br>Status Lapon: Al<br>Instand: KOMSI PEMBERANTA  | Unit Kerjaz<br>Słotu Wt:<br>SAN KORUPSI (PPK) *<br>Call:                                                                              | DEPUTI BIDANG PENCEG.<br>All<br>Secreth<br>Q Cleor | AMAN          | *<br>* |
|----------------------------------------------------------------------------------------------------|---------------------------------------------------------------------|----------------------------------------------------------------------------------------------------|----------------------------------------------------|---------------|--------|
| Kelola Admin Unit Kerja<br>Regulari/Solatisal<br>Kegulari/Solatisal<br>Kelola PN/WL<br>Daftar Cialon PN/WL<br>Daftar Individual<br>Verifikal Data Individual<br>Daftar/Update Va Excel<br>Verifikal Data Excel<br>Verifikal Data Excel                                                                                                    | WL Tahun : 2018 •<br>Status Lapon: An<br>Instansk Kowsi Peneesburth | Unit Kerja:     Status WI:     SAN KORUPSI (VPK)      Carl :                                                                          | DEPUTI BIDANG PENCEG<br>All<br>Search<br>Q Clear   | AHAN          | ¥      |
| Regular/Rolational «<br>Regulari<br>Solatinani<br>Solatinani<br>Solatinani<br>Datra Calco PNVNL<br>Datra Calco PNVNL<br>Datra Individual<br>Veritikaai Data Individual<br>Datra/Indiata via Excel<br>Veritikaai Data Excel<br>PNVNL Cime                                                                                                    | WL Tahun : 2018 *<br>Status Lapon: At<br>Instansi: KOMSI PEMBERAYTA | Unit Kerjoz           *           Status WIL:           Status KORLIPSI (NPR)           *           Conf :                            | DEPUTI BIDANS PENCES<br>All<br>Search<br>Clear     | AHAN          | ¥<br>¥ |
| Regulari<br>Sosialika<br>Kelah PN/WL K<br>Daftar Calan PN/WL<br>Daftar Calan PN/WL<br>Verifika Data halvidual<br>Daftar/Update via Excel<br>Verifika Data Excel<br>PN/WL Crime                                                                                                    | Status Lapor: Ad Instansk KOMISI PEMBERANTA                         | Shotus W1: SAN KORUPSI (PPK)      Coli:                                                                                               | All<br>Search<br>Q Clear                           |               | *      |
| Solalisai<br>Kelala PN/WL K<br>Daftar Calon PN/WL<br>Daftar Insilvidual<br>Verifikaal Dafta Muhkubu<br>Daftar/Update via Excel<br>Verifikaal Dafa Excel<br>Tampika                                                                                                    | Status Lapor: All Instansi: KOMISI PEMBERANTA                       | SAN KORUPS (KPK)  Call:                                                                                                    | All<br>Search<br>Q Clear                           |               | *      |
| Ketola PN/WL <<br>Daftar Calon PN/WL<br>Daftar Individual<br>Verifikasi Data Individual<br>Daftar/Update via Escel<br>Verifikasi Data Escel<br>Tampikce<br>Tampikce<br>Tampik | Instansi: KOMISI PEMBERANTA                                         | SAN KORUPSI (PPR) * Cori :                                                                                                    | Q Clear                                            |               |        |
| Daftar Calon PN/WL<br>Daftar Individual<br>Verificai Data Individual<br>Daftar/Update via Excel<br>Verificai Data Excel<br>Tampiko<br>PN/WL Online                                                                                                    |                                                                     |                                                                                                    | Q Clear                                            |               |        |
| Daftar Individual<br>Verifikasi Data Individual<br>Daftar/Update via Excel<br>Verifikasi Data Excel<br>PN/WL Online                                                                                                    |                                                                     |                                                                                                    |                                                    |               |        |
| Verifikasi Data Individual<br>Dattar/Update via Excel<br>Verifikasi Data Excel<br>PN/WL Online                                                                                                    |                                                                     |                                                                                                    |                                                    |               |        |
| Daftar/Update via Excel<br>Verifikasi Data Excel<br>PN/WL Online                                                                                                    |                                                                     |                                                                                                    |                                                    |               |        |
| Verifikasi Data Excel Tampika<br>PN/WL Online                                                                                                    |                                                                     |                                                                                                    |                                                    |               |        |
| PN/WL Online                                                                                                    | an 10 V bans/halaman                                                |                                                                                                    |                                                    |               |        |
| NO <sup>44</sup>                                                                                                    | NIK IT NAMA                                                         | IABATAN J                                                                                                    | STATUS IT WL                                       | IT TANGGAL IT | AKS    |
| PN/WL Offline                                                                                                    | NIK HAMA                                                            | JABAIAN                                                                                                    | TAHUN                                              | LAPOR         | PARASI |
| Daftar Wajib Lapor 1                                                                                                    | 3273232309710006 ASEP CHAERULOH, M.M.                               | SPESIALIS PENDIDIKAN DAN PELAYANAN MASYARAKAT UTAMA - DIREKTORAT                                                                      | Online 2018                                        | 2018-03-02    | Q ±    |
| Daftar Non Wajib Lapor                                                                                                    | 3471114507840017 FAHNIDA A MH                                       | PENDIDIKAN DAN PELATANAN MASTAKAKAI - DEPUTI BIDANG PENCEGAHAN<br>DATA ENTRY - DIREKTORAT PENDAFTARAN DAN PEMERIKSAAN I HKPN - DEPUTI | Online 2018                                        | 2018-02-12    |        |
| Tracking PN/WL                                                                                                    |                                                                     | BIDANG PENCEGAHAN                                                                                                    |                                                    |               |        |
| PENERIMAAN OFFLINE 3                                                                                                    | 3275036905900011 LIZA INDRIATI                                      | DATA ENTRY - DIREKTORAT PENDAFTARAN DAN PEMERIKSAAN LHKPN - DEPUTI<br>BIDANG PENCEGAHAN                                               | Online 2018                                        | 2017-12-27    | ۹ ±    |
| e-VERIFICATION < 4                                                                                                    | 3507254104920002 PASCALLY KUNTHI ANDIN                              | II SPESIALIS PENDAFTARAN DAN PEMERIKSAAN LHKPN MADYA - DIREKTORAT<br>PENDAFTARAN DAN PEMERIKSAAN LHKPN - DEPUTI BIDANG PENCEGAHAN     | Online 2018                                        | 2018-03-09    | ف ا    |
| e-ANNOUNCEMENT < 5                                                                                                    | 3173054504800001 PAULINE ARIFIN                                     | FUNGSIONAL DIREKTORAT PENDIDIKAN DAN PELAYANAN MASYARAKAT - DEPUT<br>BIDANG PENCEGAHAN                                                | Online 2018                                        |               | ۵ خ    |
| e-REPORTING 6                                                                                                    | 3275122208770006 RYAN HERVIANSYAH<br>UTAMA                          | SPESIALIS PENDIDIKAN DAN PELAYANAN MASYARAKAT MADYA - DIREKTORAT<br>PENDIDIKAN DAN PELAYANAN MASYARAKAT - DEPUTI BIDANG PENCEGAHAN    | Online 2018                                        | 2018-03-02    | ۵ ک    |

# 3.7.4 Daftar/Update Via Excel

Lapor.

Submenu Daftar/Update Via Excel merupakan submenu yang digunakan untuk melakukan penambahan daftar PN/WL, perubahan jabatan PN/WL dan penghapusan daftar PN/WL (menjadi Non Wajib Lapor) secara massal melalui format *Microsoft excel*. Submenu Daftar/Update Via Excel dapat diakses oleh Admin KPK, Admin Instansi dan Admin Unit Kerja. Langkah-langkahnya adalah sebagai berikut :

1. Pilih menu E-Registration → Kelola PN/WL → Daftar/Update Via Excel

|                                          | BERAND | DA PAN    | IDUAN FAQ        |                       |                            |                                                                                            |
|------------------------------------------|--------|-----------|------------------|-----------------------|----------------------------|--------------------------------------------------------------------------------------------|
| REGISTRATION                             | DAFT   | AR PN/WL  | VIA EXCEL        |                       |                            |                                                                                            |
| Celola Admin Instansi                    |        |           |                  |                       |                            |                                                                                            |
| elola Admin Unit Kerja                   |        |           |                  |                       |                            |                                                                                            |
| egulasi/Sosialisasi <                    |        |           |                  |                       | Instansi:                  | KOMISI PEMBERANTASA *                                                                      |
| Regulasi                                 |        |           |                  |                       | Unit Kerja:                | DEPUTI BIDANG PENCE v                                                                      |
| Sosialisasi                              |        |           |                  |                       | WI Telever                 | D Upload Excel                                                                             |
| elola PN/WL <                            |        |           |                  |                       | WL Idnun:                  | Au                                                                                         |
| Daftar Calon PN/WL                       |        |           |                  |                       |                            |                                                                                            |
| Daftar Individual                        |        |           |                  |                       |                            |                                                                                            |
| Verifikasi Data Individual               |        |           |                  |                       |                            |                                                                                            |
| Daftar/Update via Excel                  | P      | enambah   | an PN/WL (40)    | Perubahan Jabatan (0) | Non Wajib Lapor(98)        |                                                                                            |
| Verifikasi Data Excel                    |        |           | - 01/04/         |                       |                            |                                                                                            |
| PN/WL Online                             | r.     | enambana  |                  |                       |                            |                                                                                            |
| PN/WL Offline                            | 1      | Tampilkan | 10 v baris/h     | alaman                |                            | Cori Q Clear                                                                               |
| Daftar Wajib Lapor                       |        | NO II     | NIK              | IT NIP IT             | NAMA                       | JABATAN                                                                                    |
| Daftar Non Wajib Lapor<br>Tracking PN/WL |        | 1 3       | 271057010850010  | 0000997               | MERRYASA DIOKTAVIANA       | ADMINISTRASI DIREKTORAT FENDIDIKAN DAN FELAYANAN MASYARAKAT DEPUTI BIDANG                  |
| NERIMAAN OFFLINE                         |        | 2 1       | 050011008853001  | 0001074               | LUKMAN SURYA PERDANA       | ADMINISTRASI DIREKTORAT PENELITIAN DAN PENGEMBANGAN DEPUTI BIDANG                          |
| VERIFICATION                             |        | 3 3       | 1517061012860002 | 0001203               | MOCHAMAD AGUNG<br>SASONGKO | ADMINISTRASI SEKRETARIAT DEPUTI BIDANG PENCEGAHAN DEPUTI BIDANG PENCEGAHAN                 |
| ANNOUNCEMENT                             |        | 4 0       | 000000000011959  | 0000212               | GIRI SUPRAPDIONO           | DIREKTUR GRATIFIKASI DEPUTI BIDANG PENCEGAHAN                                              |
| REPORTING <                              |        | 5 1       | 055031905611004  | 0000014               | SUJANARKO                  | DIREKTUR FENDIDIKAN DAN PELAYANAN MASYARAKAT - DEPUTI BIDANG PENGEGAHAN                    |
| AUDIT <                                  |        | 6 C       | 00000000087667   | 0000493               | RORO WIDE SULISTYOWATI     | FUNGSIONAL DIREKTORAT FENDIDIKAN DAN PELAYANAN MASYARAKAT DEPUTI BIDANG ZARAKAT PENCEGAHAN |

2. Klik tombol Upload Excel untuk penambahan daftar PN/WL, perubahan jabatan PN/WL dan penghapusan daftar PN/WL (menjadi Non Wajib Lapor) melalui format *Microsoft excel.* 

| Download & Upload Files Excel                                                            |                                                                                                    |
|------------------------------------------------------------------------------------------|----------------------------------------------------------------------------------------------------|
| Download files                                                                           |                                                                                                    |
| Penambahan/Perubahan Data PNW                                                            | L Melalui File Excel                                                                                                |
| Penambahan atau perubahan data Pi                                                        | I/WL melalui file excel dapat dilakukan dengan tahapan sebagai berikut:                                             |
| <ul> <li>Mendownload data PN/WL Instar</li> </ul>                                        | si melalui link ini Kik untuk Download                                                                              |
| <ul> <li>Lakukan penambahan, pengurai</li> <li>Upload file yana telah berubah</li> </ul> | igan atau perubahan terhadap data PN/WL yang telah di download sesuai master unit kerja dan jabatan yang tersedia   |
| <ul> <li>Lakukan urutan tahapan diatas u</li> </ul>                                      | ntuk penambahan, pengurangan atau perubahan data PN/WL melalui file excel, serta template file tidak boleh dirubah, |
| apabila ada perubahan templat                                                            | e, maka aplikasi e-LHKPN tidak dapat memproses data tersebut                                                        |
| Upload file Excel yang suda                                                              | h diperbaharui                                                                                                    |
| ilih File                                                                                |                                                                                                    |
| Browse                                                                                   |                                                                                                    |
| Upload files                                                                             |                                                                                                    |
|                                                                                          |                                                                                                    |

3. Klik tombol Klik untuk Download untuk men*download* format *file excel* yang akan digunakan untuk menambahkan data PN/WL. Aplikasi akan menampilkan halaman seperti berikut.

|                                                                                                    | Opening 3122.xls                                                                                                    |
|----------------------------------------------------------------------------------------------------|----------------------------------------------------------------------------------------------------|
| Download & Upload Files Excel                                                                                                    | You have chosen to open:                                                                                                    |
| Download files                                                                                                    | status     which is: Microsoft Excel 97-2003 Worksheet     from: http://10.102.2.122                                                                                                    |
| Penambahan Atau perubahan Data PNWL Melalu<br>Penambahan atau perubahan data PN/WL mela<br>Mendownlond data PN/WL Instansi melalui | P white should relate to the man this life!<br>IL                                                                                                    |
| <ul> <li>Lakukan penambahan, pengurangan atau</li> <li>Upload file yang telah berubah</li> </ul>                                   | • Constraints of the second second seco |
| <ul> <li>Lakukan urutan tahapan diatas untuk pena<br/>apabila ada perubahan template, maka a</li> </ul>                            | p                                                                                                    |
| Upload file Excel yang sudah dipe                                                                                                  | OK Cancel                                                                                                    |
| ilih File 🖉 Browse                                                                                                    |                                                                                                    |
|                                                                                                    |                                                                                                    |
| Upload files                                                                                                    | #Botol                                                                                                    |
| Upload files                                                                                                    |                                                                                                    |
| Upload files                                                                                                    |                                                                                                    |
| Upload Res                                                                                                    |                                                                                                    |

menampilkan halaman seperti ini.

4.

| i) 10.102.2.122/elhk |                                                                                                    |               |                                                    |         |             |   |     |      |
|----------------------|----------------------------------------------------------------------------------------------------|---------------|----------------------------------------------------|---------|-------------|---|-----|------|
|                      | pndev/index.php#index.php/ereg/All_ver_pn/daftar_xl                                                                                                    | C             | Q Search                                           | ☆       | ê 🖡         | ŵ | ♥ * | 8    |
|                      |                                                                                                    | -             | 3122(1).xls                                        |         |             |   |     |      |
| Penambahan/F         | Perubahan Data PN/WL Melalui File Excel                                                                                                    |               | 1.5 MB — 10.102.2.122 — 7:30 AM                    |         | 0           |   |     | l    |
| Downlo               | ad & Upload Files Excel                                                                                                    | ×             | <b>3122.xls</b><br>1.5 MB — 10.102.2.122 — 7:24 AM |         | a           |   |     |      |
| Dow                  | nload files                                                                                                    |               | Show All Downloads                                 |         |             |   |     | J.   |
| Penan                | nbahan/Perubahan Data PNWL Melalui File Excel                                                                                                    |               |                                                    |         |             |   |     |      |
| Penam                | ibahan atau perubahan data PN/WL melalui file excel dapat dilakukan dengan tahapan set                                                                                     | bagai k       | perikut:                                           |         |             |   |     | н    |
| • ٨                  | Aendownload data PN/WL Instansi melalui link ini Kiik untuk Download                                                                                                    |               |                                                    |         |             |   |     |      |
| • U                  | akukan penambahan, pengurangan atau perubahan terhadap data PN/WL yang telah di c<br>Ipload file yang telah berubah                                                        | olnwob        | ad sesuai master unit kerja dan jabat              | lan yar | ng tersedia |   |     |      |
| • L<br>c             | akukan urutan tahapan diatas untuk penambahan, pengurangan atau perubahan data PN<br>pabila ada perubahan template, maka aplikasi e-LHKPN tidak dapat memproses data terse | I/WL m<br>but | alalui file excel, serta template file tid         | ak bole | ah dirubah, |   |     | lec  |
| Uplo                 | ad file Excel yang sudah diperbaharui                                                                                                    |               |                                                    |         |             |   |     | I    |
| Pilih File           | 🖀 Browse                                                                                                    |               |                                                    |         |             |   |     | khii |
| Uploa                | d files                                                                                                    |               |                                                    |         |             |   |     |      |
|                      |                                                                                                    |               | <b>x</b> Batal                                     |         |             |   |     |      |
|                      |                                                                                                    |               |                                                    |         |             |   |     |      |

5. Klik file excel yang baru saja di*download* dan aplikasi akan mengarahkan untuk membuka file excel dengan tampilan format seperti ini.

| X   🖌 47 - C4 - 🗋   -                                                                                                    |                                                                                                    | Microsoft Excel                                                                                              |                                    | - 0 ×                                        |
|----------------------------------------------------------------------------------------------------|----------------------------------------------------------------------------------------------------|----------------------------------------------------------------------------------------------------|------------------------------------|----------------------------------------------|
| Paste of Format Painter Page Layout<br>Paste of Format Painter<br>Clipboard Format Painter<br>Clipboard Format Painter<br>Clipboard Format Painter<br>Clipboard Format Painter<br>Fort | romulas Data Review View<br>· A* A* = = = ● ◆ · ■Wrap Text<br>· ○ · A · E 要 = 律課 通 Merge & Center ·<br>Alignment ©                | \$ - %, ) % % %<br>Number % Styles * Styles *                                                                | Linsert Delete Format<br>Cells Ed  | Sort & Find &<br>Filter * Select *           |
| (A 2)-                                                                                                    | The file you are trying to open, '3122(1).xk/, is in a differ<br>trusted source before opening the file. Do you want to op<br>Yes | Microsoft Excel<br>ant format than specified by the file extension. Verify that the file<br>on the file non? | ×<br>a not corrupted and is from a | <u>v</u>                                     |
| Ready<br><b>4</b> C C C                                                                                                    | w 🛯 🖻 🤻 🥥                                                                                                    | •                                                                                                    |                                    | ● 10% ● (<br>・ 1% 目 行 4) 733 AM<br>24 Feb-17 |

6. Klik tombol Yes pada kotak yang tampil pada halaman *microsoft excel*, kemudian akan ditampilkan file yang telah di*download* seperti ini.

| X   | 🚽 🔊 - (भ - 🗋 🖙       |                                       |                                         | 3122(1) [Protected View] - Microsoft Excel |      |   |   |   |          |        | - 0     | ×   |
|-----|----------------------|---------------------------------------|-----------------------------------------|--------------------------------------------|------|---|---|---|----------|--------|---------|-----|
| Fi  | e Home Inse          | rt Page Layout Formulas               | Data Review View                        |                                            |      |   |   |   |          |        | ∨ 🕜 🗆 🗟 | 3   |
| A   | Destanted Minus This | 411                                   | ing and ministry becaused. Click for my | an dataite - Factore Edition               |      |   |   |   |          |        |         |     |
| v   | Protected view This  | The originated from an internet locat | ion and might be unsale. Click for mo   | re details. Enable Editing                 |      |   |   |   |          |        |         | ^   |
|     | A1 -                 | 🕐 🕘 🦻 🖍 🕴 TAMBAH DATA                 | PENYELENGGARA NEGARA / W                | AJIB LAPOR (Instansi)                      |      |   |   |   |          |        |         | *   |
| - 4 | A                    | В                                     | C                                       | D                                          | E    | F | G | н | 1.1      | J      | К       |     |
| 1   |                      | TAMBAH DAT                            | A PENYELENGGARA NEGARA / WAJIB          | LAPOR (Instansi)                           | 1    |   |   |   |          |        |         |     |
| 2   |                      |                                       | KOMISI PEMBERANTASAN KORUPSI (          | KPK)                                       |      |   |   |   |          |        |         |     |
| 3   | NO                   | ID Instansi                           | Kode Instansi                           | Nama Instansi                              |      |   |   |   |          |        |         | -   |
| 4   | 1                    | 3122                                  | 3122                                    | KOMISI PEMBERANTASAN KORUPSI (KPK)         |      |   |   |   |          |        |         |     |
| 5   |                      |                                       |                                         |                                            |      |   |   |   |          |        |         | -   |
| 6   |                      |                                       |                                         |                                            |      |   |   |   |          |        |         | -   |
| 7   |                      |                                       |                                         |                                            |      |   |   |   |          |        |         | -   |
| 8   |                      |                                       |                                         |                                            |      |   |   |   |          |        |         | -   |
| 9   |                      |                                       |                                         |                                            |      |   |   |   |          |        |         | -   |
| 10  |                      |                                       |                                         |                                            |      |   |   |   |          |        |         |     |
| 11  |                      |                                       |                                         |                                            |      |   |   |   |          |        |         | - 1 |
| 12  |                      |                                       |                                         |                                            |      |   |   |   |          |        |         | - 1 |
| 13  |                      |                                       |                                         |                                            |      |   |   |   |          |        |         | _   |
| 14  |                      |                                       |                                         |                                            |      |   |   |   |          |        |         | -17 |
| 15  |                      |                                       |                                         |                                            |      |   |   |   |          |        |         | - 1 |
| 16  |                      |                                       |                                         |                                            |      |   |   |   |          |        |         | -   |
| 17  |                      |                                       |                                         |                                            |      |   |   |   |          |        |         |     |
| 18  |                      |                                       |                                         |                                            |      |   |   |   |          |        |         | -   |
| 19  |                      |                                       |                                         |                                            |      |   |   |   |          |        |         |     |
| 20  |                      |                                       |                                         |                                            |      |   |   |   |          |        |         | -   |
| 21  |                      |                                       |                                         |                                            |      |   |   |   |          |        |         | -   |
| 22  |                      |                                       |                                         |                                            |      |   |   |   |          |        |         | -   |
| 23  |                      |                                       |                                         |                                            |      |   |   |   |          |        |         | -   |
| 24  |                      |                                       |                                         |                                            |      |   |   |   |          |        |         |     |
| 25  |                      |                                       |                                         |                                            |      |   |   |   |          |        |         |     |
| 20  |                      |                                       |                                         |                                            |      |   |   |   |          |        |         | -Ш  |
| 2/  |                      |                                       |                                         |                                            |      |   |   |   |          |        |         | -   |
| 26  | t the new junction   | nci unit koria cub unit kori          | a /iabatan /                            |                                            |      |   |   |   |          |        |         | -   |
| Rea | av privi instal      | nor / unit_keija / Sub_unit_keij      | a / Japaran /                           |                                            |      |   |   |   | <b>A</b> | 100% - |         | Ŧ   |
|     |                      | - <u>- </u>                           |                                         |                                            |      |   |   |   |          |        | 7·58 AM |     |
|     | 🤁 📙                  |                                       | 🗠 🖄 😽                                   |                                            | 1996 |   |   |   | - I      |        | 24-Feb- | 7   |

- 7. Klik tombol
- kemudian klik sheet pnwl dan akan ditampilkan

### seperti ini.

| <b>V</b> 1 |                 | ( - D) ( -         |                                                                                                    | 2                                                            | (22/4) Minore & Even                                                                                                    |                                                           |                  |                               |                                                                             |                      |  |
|------------|-----------------|--------------------|----------------------------------------------------------------------------------------------------|--------------------------------------------------------------|----------------------------------------------------------------------------------------------------|-----------------------------------------------------------|------------------|-------------------------------|-----------------------------------------------------------------------------|----------------------|--|
|            |                 | ··· 🖬 📭            |                                                                                                    | 3                                                            | 122(1) - MICrosoft Exce                                                                                                    |                                                           |                  |                               |                                                                             |                      |  |
| Fi         | le Hor          | ne Insert Page     | Layout Formulas Data F                                                                                                    | eview View                                                   |                                                                                                    |                                                           |                  |                               |                                                                             |                      |  |
| Pas        | te<br>Clipboard | Calibri<br>B I U   | $ \begin{array}{c c} & 10 & \mathbf{A}^* & \mathbf{A}^* \end{array} \equiv \equiv \\ \mathbf{I} & \mathbf{A}^* & \mathbf{A}^* & \mathbf{A}^* \\ \hline \mathbf{Font} & \mathbf{G}^* \end{array} \equiv \equiv \\ \end{array} $ | <ul> <li>■ ≫-</li> <li>■ ≇ ≇</li> <li>■ Alignment</li> </ul> | General         ▼           ▼         \$ ▼         %         *.88         ±.08         ±.08         ±.08         ±.08         ±.08         ±.08         ±.08         ±.08         ±.08         ±.08         ±.08         ±.08         ±.08         ±.08         ±.08         ±.08         ±.08         ±.08         ±.08         ±.08         ±.08         ±.08         ±.08         ±.08         ±.08         ±.08         ±.08         ±.08         ±.08         ±.08         ±.08         ±.08         ±.08         ±.08         ±.08         ±.08         ±.08         ±.08         ±.08         ±.08         ±.08         ±.08         ±.08         ±.08         ±.08         ±.08         ±.08         ±.08         ±.08         ±.08         ±.08         ±.08         ±.08         ±.08         ±.08         ±.08         ±.08         ±.08         ±.08         ±.08         ±.08         ±.08         ±.08         ±.08         ±.08         ±.08         ±.08         ±.08         ±.08         ±.08         ±.08         ±.08         ±.08         ±.08         ±.08         ±.08         ±.08         ±.08         ±.08         ±.08         ±.08         ±.08         ±.08         ±.08         ±.08         ±.08 <td>Conditional Format<br/>Formatting * as Table * 5<br/>Styles</td> <td>Cell<br/>Styles *</td> <td>Insert Delete Format<br/>Cells</td> <td>∑ AutoSum *<br/>Fill * Sort &amp; Find &amp;<br/>Clear * Filter * Select *<br/>Editing</td> <td></td> | Conditional Format<br>Formatting * as Table * 5<br>Styles | Cell<br>Styles * | Insert Delete Format<br>Cells | ∑ AutoSum *<br>Fill * Sort & Find &<br>Clear * Filter * Select *<br>Editing |                      |  |
|            | J1178           | - (0               | <i>f</i> <sub>x</sub> Laki-laki                                                                                                    |                                                              |                                                                                                    |                                                           |                  |                               |                                                                             | ~                    |  |
|            | A               | В                  | с                                                                                                    | D                                                            |                                                                                                    | E                                                         |                  |                               | F                                                                           | -                    |  |
| 1          |                 |                    |                                                                                                    |                                                              |                                                                                                    |                                                           |                  |                               | ۲ <i>۲</i>                                                                  | MBAH DATA PEN        |  |
| 2          |                 |                    |                                                                                                    |                                                              |                                                                                                    |                                                           |                  |                               |                                                                             | KOMISI PEN           |  |
| 3          | Instansi        | KOMISI PEMBERANTAS | AN KORUPSI (KPK)                                                                                                    |                                                              |                                                                                                    |                                                           |                  |                               |                                                                             |                      |  |
| 4          | NO              | NIK                | NIP/NRP                                                                                                    | NAMA LENGKAP                                                 | UNI                                                                                                    | KERJA                                                     |                  |                               | SUB UNIT KERJA                                                              |                      |  |
| 5          | 1               | 3271060711520003   | 370000062                                                                                                    | BAMBANG SAPTO PRATOMOSUNU                                    | DEPUTI BIDANG INFORMASI E                                                                                                    | AN DATA                                                   |                  | BIDANG INFORMASI DAN DATA     |                                                                             |                      |  |
| 6          | 2               | 3201070603720001   | 0000274                                                                                                    | NASIDIN                                                      | DEPUTI BIDANG INFORMASI E                                                                                                    | AN DATA                                                   |                  | BIDANG INFORMASI DAN          | DATA                                                                        |                      |  |
| 7          | 3               | 3271046907730005   | 0000182                                                                                                    | AIDA RATNA ZULAIHA                                           |                                                                                                    |                                                           |                  |                               |                                                                             |                      |  |
| 8          | 4               | 3173052708760005   | 0000211                                                                                                    | FRIES MOUNT WONGSO                                           |                                                                                                    |                                                           |                  |                               |                                                                             |                      |  |
| 9          | 5               | 3173071612660009   | 0000270                                                                                                    | NURUL ICHSAN AL HUDA                                         |                                                                                                    |                                                           |                  |                               |                                                                             |                      |  |
| 10         | 6               | 0953025606690070   | 0000188                                                                                                    | ANNA DEVI A. TAMALA                                          |                                                                                                    |                                                           |                  |                               |                                                                             |                      |  |
| 11         | 7               | 3671082808760002   | 0000179                                                                                                    | ADHI SETYO TAMTOMO                                           | SETYO TAMTOMO                                                                                                    |                                                           |                  |                               |                                                                             |                      |  |
| 12         | 8               | 3273222309660001   | 0000083                                                                                                    | NANA MULYANA                                                 |                                                                                                    |                                                           |                  |                               |                                                                             |                      |  |
| 13         | 9               | 3174070810680002   | 0530075                                                                                                    | EKO RUDIANTO                                                 | O RUDIANTO                                                                                                    |                                                           |                  |                               |                                                                             |                      |  |
| 14         | 10              | 3276052901660002   | 0000177                                                                                                    | ABDUL HARIS                                                  |                                                                                                    |                                                           |                  |                               |                                                                             |                      |  |
| 15         | 11              | 3174074608660004   | 0000097                                                                                                    | SRI ENDAH PALUPI                                             |                                                                                                    |                                                           |                  |                               |                                                                             |                      |  |
| 16         | 12              | 3674032807700001   | 0000066                                                                                                    | JULIAWAN SUPERANI                                            |                                                                                                    |                                                           |                  |                               |                                                                             |                      |  |
| 17         | 13              | 0000000000002109   | 0000236                                                                                                    | MITA KOTO                                                    |                                                                                                    |                                                           |                  |                               |                                                                             |                      |  |
| 18         | 14              | 0000000000002312   | 0630023                                                                                                    | CHESNA FIZETTY ANWAR                                         |                                                                                                    |                                                           |                  |                               |                                                                             |                      |  |
| 19         | 15              | 3276012312560002   | 0000062                                                                                                    | INDRO PRANOWO                                                |                                                                                                    |                                                           |                  |                               |                                                                             |                      |  |
| 20         | 16              | 6472031304770006   | 0000793                                                                                                    | ARIEF NURCAHYO                                               |                                                                                                    |                                                           |                  |                               |                                                                             |                      |  |
| 21         | 17              | 3276011206660005   | 0000262                                                                                                    | KMS. A. RONI                                                 |                                                                                                    |                                                           |                  |                               |                                                                             |                      |  |
| 22         | 18              | 0000000000003016   | 0000070                                                                                                    | LILYANI HARSULISTYATI                                        |                                                                                                    |                                                           |                  |                               |                                                                             |                      |  |
| 23         | 19              | 3674052112560003   | 0540048                                                                                                    | EDDY SURYADI                                                 |                                                                                                    |                                                           |                  |                               |                                                                             |                      |  |
| 24         | 20              | 000000000003252    | 0520008                                                                                                    | SURYOHADI DJULIANTO                                          |                                                                                                    |                                                           |                  |                               |                                                                             |                      |  |
| 25         | 21              | 3674041310670002   | 0000206                                                                                                    | EKO MARJONO                                                  |                                                                                                    |                                                           |                  |                               |                                                                             |                      |  |
| 14 4       | ▶ N pm          | wl_instansi_unit_l | r                                                                                                    | <u>_</u>                                                     |                                                                                                    | 4                                                         |                  | Ш                             |                                                                             | ► [                  |  |
| Rea        | dy              |                    |                                                                                                    |                                                              |                                                                                                    |                                                           |                  |                               | 🔲 🗆 🛄 100% 😑                                                                |                      |  |
| E          | e               | i 🚞 🛍              | 💽 📉 🔀                                                                                                    | <b>P</b> 🗣 🔊                                                 | 6                                                                                                    |                                                           |                  |                               | - 🖪 🖬 🛱                                                                     | 8:03 AM<br>24-Feb-17 |  |

File excel menampilkan :

- a. Nama Instansi
- b. Field No.
- c. Field NIK
- d. Field NIP/NRP
- e. Field Nama Lengkap
- f. Field Unit Kerja
- g. Field Sub Unit Kerja
- h. Field Jabatan
- i. Field Email

- j. Field Nomor HP
- k. Field Jenis Kelamin
- I. Field Tempat Lahir
- m. Field Tanggal Lahir
- 8. Batasan penggunaan menu daftar/update via excel.
  - a. Format excel tidak boleh diubah, yang diperbolehkan hanya menambah atau mengurangi *row* (baris) pada tabel yang telah disediakan di *sheet* pnwl.
  - Master data pada *sheet* instansi, *sheet* unit\_kerja, *sheet* sub\_unit\_kerja, dan *sheet* jabatan tidak boleh diubah.
  - c. <u>Langkah-langkah Penambahan data wajib lapor *field* yang <u>harus diisi adalah :</u></u>
    - i. Pengisian NIK diawali dengan tanda petik (') kemudian NIK 16

NIK

NIP/NRP

*digit,* contoh `1234567890123456

ii. Pengisian NIP/NRP diawali dengan tanda petik (') kemudian

NIP/NRP 16 digit, contoh 'A-123

iii. Pengisian Nama Lengkap menggunakan huruf KAPITAL, contoh

NAMA LENGKAP RANGGA RANGGA

iv. Pengisian Unit Kerja, Sub Unit Kerja dan Jabatan merujuk ke *sheet* jabatan **jabatan** kemudian *copy field* Nama Unit Kerja, Nama Sub Unit Kerja dan Nama Jabatan sesuai dengan kedudukan PN/WL yang akan ditambahkan dan *paste* pada *sheet* pnwl pnwl. Apabila jabatan belum ada di master jabatan hubungi Admin KPK untuk menambahkan jabatan tersebut.

DEPUTI BIDANG PENGAWASAN INTE SEKRETARIAT DEPUTI BIDANG PENGAWASAN INTERNAL DAN PEKEPALA SEKRETARIAT

v. Pengisian email sesuai dengan alamat email PN/WL, khusus field

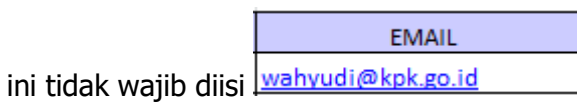

vi. Pengisian Nomor HP diawali dengan tanda petik (`) kemudian nomor HP khusus *field* ini tidak wajib diisi, contoh `08123456789

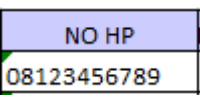

vii. Pengisian Jenis Kelamin menggunakan format Laki-laki atau NIS KELAM Perempuan Laki-laki viii. Pengisian Tempat Lahir menggunakan huruf KAPITAL tempat TEMPAT LAHIR lahir PN/WL ix. Pengisian Tanggal Lahir menggunakan format dd-mm-yyyy TANGGAL LAHIR 06-03-1971 H x. Kemudian setelah semua *field mandatory* diisi klik tombol Yes dan klik tombol pada kotak alert yang muncul setelah klik save. Microsoft Excel 3122(2).xls may contain features that are not compatible with XML Spreadsheet 2003. Do you want to keep the workbook in this format? To keep this format, which leaves out any incompatible features, dick Yes.
 To preserve the features, dick No. Then save a copy in the latest Excel format.
 To see what might be lost, dick Help. Yes No Help xi. Kemudian upload file excel yang sudah diubah tadi dengan klik Browse ... Upload files tombol sesuai dengan nama file yang disimpan. 1 📭 , H • 🔲 🛛 Ne Download files Secent p nambahan/Perubahan Data PNWL Melalui ahan atau perubahan data PN/WL mela ndownload data PN/WL Instansi melalui li Upload file Excel yang sudah diperb All Files
 <u>Open</u>
 Cancel Catatan: Menu upload akan tidak aktif (disable) bila pada

proses upload yang sebelumnya ada data yang belum di verifikasi.

<u>Open</u> Upload files xii. Klik tombol dilanjutkan klik tombol setelah berhasil aplikasi akan menampilkan seperti ini.

| elhkpn<br>Transparan itu Mudahi                                                                     | ERANDA PANDUAN FAQ         |                                      | 9                                   | joko (ADMIN INSTANSI)<br>KOMISI PEMBERANTASA<br>LOGOUT | N KORUPSI (KPK)     |
|----------------------------------------------------------------------------------------------------|----------------------------|--------------------------------------|-------------------------------------|--------------------------------------------------------|---------------------|
| e-REGISTRATION ~ Kelola Admin Unit Kerja<br>Kelola PN/WL <                                          | Daftar PN/WL Via Excel     |                                      |                                     |                                                        |                     |
| Daftar Individual<br>Verifikasi Data Individual<br>Daftar/Update via Excel<br>Verifikasi Data Excel |                            |                                      | Unit Kerja:                         | Pilih Unit Kerja                                       |                     |
| PN/WL Online                                                                                        | Penambahan PN/WL (1)       | Perubahan Jabatan (15) No            | Wajib Lapor( <b>2</b> )             |                                                        |                     |
| PN/WL Omine                                                                                         | Penambahan PN/WL           |                                      |                                     |                                                        |                     |
| Daftar Non Wajib Lapor                                                                              | Tamplikan 10 v bari        | ı/halaman                            |                                     | Cari                                                   | Q Clear             |
| MAILBOX <                                                                                           | NO LE NIK                  | t NIP IT NAMA IT                     | JABATAN                             |                                                        | .↓† AKSI            |
|                                                                                                    | 1 12345678903252           | 46 A-123 RANGGA SPESIALIS MI<br>DATA | IDA 2 - BIDANG INFORMASI DAN DATA - | DEPUTI BIDANG INFORM                                   | ASI DAN 🔽 🗙         |
|                                                                                                    | Management and a second la | ind 1 have state                     | Destan                              | a Sabahanaa 1                                          | Colord days Tourist |

Pada **tab penambahan PN/WL** akan ditampilkan PN yang ditambahkan, halaman ini juga dapat digunakan sebagai halaman monitor apakah data tersebut sudah diverifikasi oleh Admin Instansi.

- xiii. Sebelum diverifikasi oleh Admin Instansi, data masih dapat untuk diubah kembali dengan menggunakan:
  - 1. Klik tombol untuk mengubah data PN/WL dengan tampilan seperti ini :

|     | NIK *                                                                        |
|-----|------------------------------------------------------------------------------|
|     | A-123                                                                        |
|     | NIP/NRP *                                                                    |
|     | A-123                                                                        |
|     | Nama Lengkap *                                                               |
|     | RANGGA                                                                       |
|     | Instansi *                                                                   |
|     | KOMISI PEMBERANTASAN KORUPSI (KPK)                                           |
|     | Unit Kerja *                                                                 |
|     | DEPUTI BIDANG INFORMASI DAN DATA                                             |
|     | Sub Unit Kerja                                                               |
|     | DEPUTI BIDANG INFORMASI DAN DATA                                             |
|     | Jabatan *                                                                    |
|     | SPESIALIS MUDA 2                                                             |
|     | Email                                                                        |
|     | wahyudi@kpk.go.id                                                            |
| Ken | nudian klik tombol Crimpan untuk menyetujui atau<br>Batal untuk membatalkan. |

### d. Langkah-langkah Perubahan data wajib adalah :

- i. Data yang boleh dapat diubah hanya *field* Unit Kerja, *field* Sub Unit Kerja dan *field* Jabatan.
- ii. Pengisian Unit Kerja, Sub Unit Kerja dan Jabatan merujuk ke sheet jabatan jabatan kemudian copy field Nama Unit Kerja, Nama Sub Unit Kerja dan Nama Jabatan sesuai dengan kedudukan PN/WL yang akan ditambahkan dan paste pada sheet pnwl pnwl. Apabila jabatan belum ada di master jabatan hubungi Admin KPK untuk menambahkan jabatan tersebut.

DEPUTI BIDANG PENGAWASAN INTE SEKRETARIAT DEPUTI BIDANG PENGAWASAN INTERNAL DAN PE KEPALA SEKRETARIAT

- iii. Kemudian setelah semua *field mandatory* diisi klik tombol
  - dan klik tombol Yes pada kotak *alert* yang muncul setelah klik *save.*

|   | Microsoft Excel                                                                                                    |
|---|----------------------------------------------------------------------------------------------------|
| 0 | 3122(2).xls may contain features that are not compatible with XML Spreadsheet 2003. Do you want to keep the workbook in this format?  To keep this format, which leaves out any incompatible features, click Yes.  To preserve the features, click No. Then save a copy in the latest Excel format.  To see what might be lost, click Help.  Yes No Help |

iv. Kemudian upload file excel yang sudah diubah tadi dengan klik

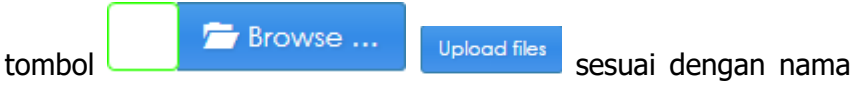

file yang disimpan.

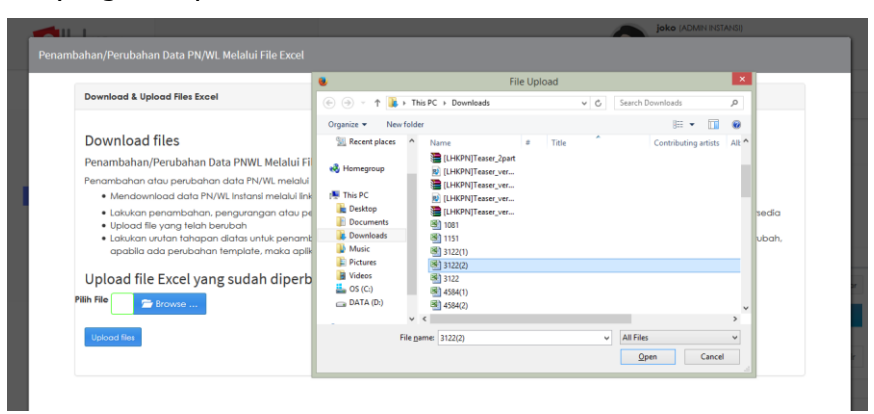

**Catatan:** *Menu upload akan tidak aktif (disable) bila pada proses upload yang sebelumnya ada data yang belum di verifikasi.* 

v. Klik tombol <u>Open</u> dilanjutkan klik tombol Upload files setelah berhasil aplikasi akan menampilkan seperti ini.

| elhkpn<br>Transparan Ru Mudaet | EERANDA PANDUAN FAQ                                               |
|--------------------------------|-------------------------------------------------------------------|
| e-REGISTRATION ~               | Dafter PN/WL Via Scool                                            |
| Kelola Admin Unit Kerja        |                                                                   |
| Kelola PN/WL <                 | R Velead Fixel                                                    |
| Daftar Individual              |                                                                   |
| Verifikasi Data Individual     |                                                                   |
| Daftar/Update via Excel        | Unit Keria: Unit Keria +                                          |
| Verifikasi Data Excel          |                                                                   |
| PN/WL Online                   | Penambahan PN/WL (1) Perubahan Jabatan (15) Non Wajib Lapor(2)    |
| PN/WL Offline                  | Percipation Interior                                              |
| Daftar Wajib Lapor             |                                                                   |
| Daftar Non Wajib Lapor         | Tampilkan 10 v baris/halaman Cari Q Clear                         |
| MAILBOX                        | NO 🗄 NIK IT NAMA IT JABATAN LAMA IT JABATAN BARU AKSI             |
|                                | 1 3374130707870001 EKO YULIARIANTO STAF PENGOLAHAN DEPUT BIDANG Z |

Pada tab perubahan jabatan akan ditampilkan PN yang diubah

jabatannya, ditunjukkan dalam field

JABATAN LAMA

dan JABATAN BARU, halaman ini juga dapat digunakan sebagai halaman monitor apakah data tersebut sudah diverifikasi oleh Admin Instansi.

- vi. Sebelum diverifikasi oleh Admin Instansi, data masih dapat untuk diubah kembali dengan menggunakan:
  - 1. Klik tombol untuk mengubah data PN/WL dengan tampilan seperti ini :

| NIK *                              |   |
|------------------------------------|---|
| 3374130707870001                   |   |
| NIP/NRP *                          |   |
| 0000947                            |   |
| Nama Lengkap *                     |   |
| EKO YULIARIANTO                    |   |
| Instansi *                         |   |
| KOMISI PEMBERANTASAN KORUPSI (KPK) | w |
| Unit Kerja *                       |   |
| DEPUTI BIDANG PENCEGAHAN           | w |
| Sub Unit Kerja                     |   |
| DEPUTI BIDANG PENCEGAHAN           | w |
| Jabatan *                          |   |
| DEPUTI BIDANG PENCEGAHAN           | w |
| Email                              |   |
| informasi@kpk.go.id                |   |
| No HP                              |   |
| 085640763677                       |   |

Perubahan hanya dapat dilakukan pada field unit kerja, sub unit kerja dan jabatan. Kemudian klik tombol

|    |              | ←Simpan untuk menyetujui atau wBatal untuk membatalkan.                                                                                                    |
|----|--------------|----------------------------------------------------------------------------------------------------|
|    |              | 2. Klik tombol untuk membatalkan perubahan jabatan PN/WL.                                                                                                    |
| e. | <u>Langk</u> | ah-langkah menjadikan PN/WL menjadi Non Wajib Lapor                                                                                                    |
|    | <u>adala</u> | <u>h</u> :                                                                                                    |
|    | i.           | Hapus <i>row</i> data PN yang akan dijadikan menjadi Non Wajib<br>Lapor.                                                                                                    |
|    | ii.          | Kemudian setelah semua <i>field mandatory</i> diisi klik tombol dan klik tombol yes pada kotak <i>alert</i> yang muncul setelah klik <i>save</i> .                                                                                                    |
|    |              | Microsoft Excel                                                                                                    |
|    |              | 3122(2).xls may contain features that are not compatible with XML Spreadsheet 2003. Do you want to keep the workbook in this format?         • To keep this format, which leaves out any incompatible features, click Yes.         • To preserve the features, click No. Then save a copy in the latest Excel format.         • To see what might be lost, click Help.         Yes       No                                                                                                    |
|    | iii.         | Kemudian <i>upload</i> file <i>excel</i> yang sudah diubah tadi dengan klik                                                                                                    |
|    |              | tombol                                                                                                    |
|    |              | file yang disimpan.                                                                                                    |
|    |              | Promobalan/Perubahan Data PM/WL Melalui File Excel<br>Download & Upload Files Excel<br>Download files<br>Penambahan/Perubahan Data PM/WL Melalui File Excel<br>Penambahan/Perubahan Data PM/WL Melalui File Excel<br>Penambahan/Perubahan Da |
|    |              | Catatan: Menu upload akan tidak aktif (disable) bila pada                                                                                                    |
|    |              | proses upload yang sebelumnya ada data yang belum di                                                                                                    |
|    |              | verifikasi.                                                                                                    |
|    | iv.          | Klik tombol Open dilanjutkan klik tombol Upload files                                                                                                    |
|    |              | setelah berhasil aplikasi akan menampilkan seperti ini.                                                                                                    |

|                                              | BERANDA PANDUAN FAQ    |                        | 6                         | joko (ADMIN INST<br>KOMISI PEMBER<br>LOGOUT               | ansij<br>Antasan Korup                | SI (KPK) |       |
|----------------------------------------------|------------------------|------------------------|---------------------------|-----------------------------------------------------------|---------------------------------------|----------|-------|
| e-REGISTRATION ~<br>Kelola Admin Unit Kerja  | Daftar PN/WL Via Excel |                        |                           |                                                           |                                       |          |       |
| Kelola PN/WL <<br>Daftar Individual          | Dupload Excel          |                        |                           |                                                           |                                       |          |       |
| Verifikasi Data Individual                   |                        |                        |                           |                                                           |                                       |          |       |
| Daltar/Update via Excel                      |                        |                        | Unit Kerj                 | a: _ Pilih Unit Kerja                                     |                                       | w        |       |
| Verifikasi Data Excel                        |                        |                        |                           |                                                           |                                       |          |       |
| PN/WL Online                                 | Penambahan PN/WL (1)   | Perubahan Jabatan (15) | Non Wajib Lapor(2)        |                                                           |                                       |          |       |
| PN/WL Offline                                | Wajib Lapor Non Aklif  |                        |                           |                                                           |                                       |          |       |
| Daftar Wajib Lapor<br>Daftar Non Wajib Lapor | Tamplikan 10 v barls   | /halaman               |                           |                                                           | Cari                                  | Q (      | Clear |
| MAILBOX <                                    | NO IL                  |                        |                           |                                                           |                                       |          |       |
|                                              | 1 3271                 | 060711520003           | BAMBANG SAPTO PRATOMOSUNU | SPESIALIS MUDA 1 -<br>INFORMASI DAN DI<br>BIDANG INFORMAS | BIDANG<br>ATA - DEPUTI<br>II DAN DATA |          |       |
|                                              | 2 55                   |                        | AKU BUKAN KADAL           | SPESIALIS COMPUTE<br>MADYA - DIREKTOR                     |                                       |          |       |

Halaman ini juga dapat digunakan sebagai halaman monitor apakah data tersebut sudah diverifikasi oleh Admin Instansi.

v. Sebelum diverifikasi oleh Admin Instansi, data masih dapat dibatalkan dengan klik tombol

### 3.7.5 Verifikasi Data Excel

Submenu Verifikasi Data Excel merupakan menu yang digunakan oleh Admin Instansi untuk melakukan verifikasi data PN/WL yang ditambahkan, diubah, atau dihapus oleh Admin Instansi sendiri atau Admin Unit Kerja melalui format file Microsoft Excel. Adapun Langkah-langkah dalam Verifikasi Data Excel adalah sebagai berikut :

1. Pilih menu e-Registration → Kelola PN/WL → Verifikasi Data Excel

| elhkpn<br>Transparan iku Mudahi | BERANDA FANDUAN FAQ                                                                                 |              |
|---------------------------------|----------------------------------------------------------------------------------------------------|--------------|
|                                 |                                                                                                    |              |
| 5-REGISTRATION ~                | VERIFIKASI PN/WL VIA EKCEL                                                                          |              |
| Celola Admin Instansi           |                                                                                                    |              |
| Kelola Admin Unit Kerja         |                                                                                                    |              |
| Regulasi/Sosialisasi <          | Instansi: KOMISI PEMBERANTASA *                                                                     |              |
| Regulasi                        | Unit Kerja: DEPUTI BIDANG PENCE +                                                                   |              |
| Sosialisasi                     | MI Tehen                                                                                            |              |
| Kelola PN/WL K                  | WE Idnoi:                                                                                           |              |
| Daftar Calon PN/WL              |                                                                                                    |              |
| Daftar Individual               |                                                                                                    |              |
| Verifikasi Data Individual      |                                                                                                    |              |
| Daftar/Update via Excel         | Penambahan PN/WL (40) Perubahan Jabatan (0) Non Wajib Lapor (98)                                    |              |
| Verifikasi Data Excel           | Penambahan PN/WL                                                                                    |              |
| PN/WL Online                    |                                                                                                    | Cori Q Clear |
| PN/WL Offline                   |                                                                                                    |              |
| Daftar Wajib Lapor              | NO IL NIK IT NIP IT NAMA IT JABATAN IT AKSI                                                         |              |
| Daftar Non Wajib Lapor          | 1 3271057010850010 0000997 MERRYASA ADMINISTRASI DIREKTORAT PENDIDIKAN DAN PELAYANAN MASYARAKAT 🗨 🗸 |              |
| Tracking PN/WL                  | DIOKTAVIANA — DEPUTI BIDANG PENGEGAHAN                                                              |              |
| 'ENERIMAAN OFFLINE              | 2 1050011008853001 0001074 LUKMAN SURYA ADMINISTRASI DIREKTORAT PENELITIAN DAN PENGEMBANGAN DEPUTI  |              |
| +-VERIFICATION                  | PERDANA BIDANG-PENGEGAHAN                                                                           |              |
|                                 | 3 3517061012860002 0001203 MOCHAMAD AGUNG ADMINISTRASI SEKRETARIAT DEPUTI BIDANG PENCEGAHAN DEPUTI  |              |
| P-ANNOUNCEMENT (                | SASONGKO BIDANC PENCECAHAN                                                                          |              |
| E-REPORTING <                   | 4 000000000011959 0000212 GIRI SUPRAPDIONO DIREKTUR GRATIFIKASI DEPUTI BIDANG PENGEGAHAN            |              |
| E-AUDIT <                       | ×                                                                                                   |              |

# 2. Tab Penambahan PN/WL

Menu ini dapat digunakan oleh Admin KPK atau Admin Instansi untuk melakukan verifikasi atas data PN/WL yang ditambahkan sebelumnya di Menu Daftar/Update via Excel. Adapun langkah-langkahnya adalah sebagai berikut:

- a. Pilih Tab Penambahan PN/WL.
- b. Klik tombol untuk melihat data PN/WL.
- c. Klik tombol untuk menyetujui penambahan data PN/WL, selanjutnya data PN/WL akan masuk pada list <u>PN/WL Offline</u> dan <u>Data Wajib Lapor</u>.
- d. Klik tombol untuk mengubah data PN/WL karena ada ketidaksesuaian.
- e. Klik tombol untuk membatalkan penambahan data PN/WL.
- f. Apabila seluruh verifikasi data telah dilakukan maka akan muncul tombol untuk kirim email ke mailbox Admin Unit Kerja. Klik

Kirim email untuk mengirimkan email data-data yang telah diverifikasi.

| elhkpn                                                                                                    | BERANDA PANDUAN FAQ                                                                                                  | TANSIJ |
|----------------------------------------------------------------------------------------------------|----------------------------------------------------------------------------------------------------|--------|
| e-REGISTRATION     C     Kalada Admin Unit Kenja     Kalada Admin Unit Kenja     Uatrar Individual     Dattar Individual     Dettar/Update vid Kescel     Verifikasi Data Escel     Dattar/Update vid WS     Verifikasi Data WS     Verifikasi Data WS     Verifikasi Data WS | Verifikasi PN/WL Via Sacel  Crim emiol  Perubahan Jabahan (9) Perambahan PN/WL (9) ProvVX. (9) ProvVX. Non Aktif (9) |        |
| MAILBOX <                                                                                                    |                                                                                                    |        |

g. Data Penambahan PN/WL dari excel telah diverifikasi oleh Admin Instansi maka data PN/ WL akan masuk pada <u>list PN/WL Offline</u> dan <u>list Daftar Wajib Lapor</u>.

| ION ~ PN/WL                                                                                                    | ONLINE                                                                                                    |                                                                    |                                                                                                    |                                                                                                 |                                                                                                    | w€ > E-re                                       |
|----------------------------------------------------------------------------------------------------|----------------------------------------------------------------------------------------------------|--------------------------------------------------------------------|----------------------------------------------------------------------------------------------------|-------------------------------------------------------------------------------------------------|----------------------------------------------------------------------------------------------------|-------------------------------------------------|
| n Unit Kerja                                                                                                    |                                                                                                    |                                                                    |                                                                                                    |                                                                                                 |                                                                                                    |                                                 |
| sialisasi <                                                                                                    | WL Tahun :                                                                                                    | 2018 *                                                             |                                                                                                    | Unit Kerja:                                                                                     | DEPUTI BIDANG PENCEGAHAN                                                                                                    | Ŧ                                               |
|                                                                                                    | Status Lapor:                                                                                                    | Pilih Status                                                       | ¥                                                                                                    | Carl :                                                                                          | 100000000101010                                                                                                    |                                                 |
| r. <                                                                                                    | Instansi:                                                                                                    | KOMISI PEMBERANTASAN KO                                            | RUPSI (KPK) v                                                                                                    |                                                                                                 | Q Clear                                                                                                    |                                                 |
| alon PN/WL                                                                                                    |                                                                                                    |                                                                    |                                                                                                    |                                                                                                 |                                                                                                    |                                                 |
| Data Individual                                                                                                    |                                                                                                    |                                                                    |                                                                                                    |                                                                                                 |                                                                                                    |                                                 |
| odate via Excel                                                                                                    |                                                                                                    | aman                                                               |                                                                                                    |                                                                                                 |                                                                                                    |                                                 |
| nline                                                                                                    | о <sup>48</sup> NIK <sup>47</sup>                                                                                                    | NAMA                                                               | JABATAN                                                                                                    |                                                                                                 | AKTIFASI EFILLING TAHUN                                                                                                    | AKSI                                            |
| ffine 1<br>ajib Lapor                                                                                                    | 100000000101010                                                                                                    | FULANAH                                                            | DATA ENTRY - DIREKTORAT PENDAFTARAN DI<br>DEPUTI BIDANG PENCEGAHAN                                                                                                    | an pemeriksaan lhkpn -                                                                          | Formulir Aktifasi Efilling 2018<br>Belum Diterima                                                                                                    |                                                 |
| on Wajib Lapor Me                                                                                                    | nampikan 1 sampai 1 dari 1                                                                                                    | baris data                                                         |                                                                                                    |                                                                                                 | Pertama Sebelumnya                                                                                                    | 1 Selanjutnya Terakhir                          |
|                                                                                                    |                                                                                                    |                                                                    |                                                                                                    |                                                                                                 |                                                                                                    |                                                 |
|                                                                                                    |                                                                                                    |                                                                    |                                                                                                    |                                                                                                 |                                                                                                    |                                                 |
| ION <                                                                                                    |                                                                                                    |                                                                    |                                                                                                    |                                                                                                 |                                                                                                    |                                                 |
|                                                                                                    |                                                                                                    |                                                                    |                                                                                                    |                                                                                                 |                                                                                                    |                                                 |
| CEMENT <                                                                                                    |                                                                                                    |                                                                    |                                                                                                    |                                                                                                 |                                                                                                    |                                                 |
| G C                                                                                                    | 3372054204730004                                                                                                    | ROSITA KUSUMAWARDANI, SI                                           | T KEPALA SEKSI EVALUASI DAN PEMANTAUAN                                                                                                    | I PENANGANAN KAWASAN                                                                            | I PEMUKIMAN - BIDANG KAWASAN I                                                                                                    | PEMUKIMAN 🔍 🗸 🗙                                 |
| CEMENT <<br>G < 8<br>c                                                                                                    | 3372054204730004                                                                                                    | ROSITA KUSUMAWARDANI, S'                                           | KEPALA SEKSI EVALUASI DAN PEMANTAUAN<br>- DINAS PERUMAHAN DAN KAWASAN PEMI                                                                                                    | I PENANGANAN KAWASAN<br>JKIMAN                                                                  | PEMUKIMAN - BIDANG KAWASAN I                                                                                                    |                                                 |
|                                                                                                    | 3372054204730004<br>PANDUAN FAQ                                                                                                    | ROSITA KUSUMAWARDANI, S                                            | T KERALA SEKI EVALUASI DAN PEMANTANAN<br>- DINAS PERUMAHAN DAN KAWASAN PEMI                                                                                                    | I PENANGANAN KAWASAN                                                                            | PEMUKIMAN - BIDANG KAWASAN I                                                                                                    | EMUKMAN Q V X                                   |
| EMENT <<br>G < 8<br>CONSISTENT & BEFRANDA<br>BEFRANDA<br>MAJELA                                                                                                    | 3372054204730004<br>PANDUAN FAG                                                                                                    | ROSITA KUSUMAWARDANI, S                                            | KEPALA SEKI EVALUASI DAN PEMANTALIAN<br>- DINAS PERUMAHAN DAN KAWASAN PEMI                                                                                                    | I PENANGANAN KAWASAN<br>KRMAN                                                                   |                                                                                                    | EMUKMAN Q V X                                   |
| ERMINI <<br>G C B<br>C B<br>C B<br>C B<br>C B<br>C B<br>C B<br>C C B<br>C C B<br>C C C B<br>C C C C C<br>C C C C C<br>C C C C C C C C                                                                                                    | 3372054204730004<br>PANDUAN FAG<br>FOR                                                                                                    | ROSITA KUSUMAWARDANI, S                                            | <ul> <li>KEPALA SECIEVALUAR DAN PEMANTALAN<br/>- DINAS PERUMAHAN DAN CAWASAN PEM</li> </ul>                                                                                                    | I PENANGANAN KAWASAN                                                                            |                                                                                                    | EMUKMAN A V X                                   |
| ELMANT C<br>G C<br>HITATION<br>HITATION<br>H | 537254264730004<br>PANDUAN FAQ<br>FOR                                                                                                    | ROSITA KUSUMAWARDANI, S                                            | T KERALA BERI EVALUARI DAN PEMANTALIA<br>- DINAP PERUMAHAN DAN KAWADAN PEM                                                                                                    | I PENANGANAN KAWASAN<br>KERAN                                                                   |                                                                                                    |                                                 |
| ELMENT C<br>G. C<br>BERANDA<br>MAINE LA<br>Instani<br>Unit Keps<br>abadi C                                                                                                    | S37254204730004<br>PANDUAN FAG<br>NOB<br>WI Tohun :                                                                                                    |                                                                    | EPALA SEG EVALUASI DAN FEMANTALAN<br>- DINAS PERUMAHAN DAN KAWASAN PEMU<br>- DINAS PERUMAHAN DAN KAWASAN PEMU                                                                                                    | IPENANCANAN KAWASAN<br>KRAAN<br>Bielf Kegis Dep                                                 |                                                                                                    | COOUT                                           |
| EXENT C<br>G. C<br>BERANDA<br>DON C<br>KARS LA<br>KARS LA<br>KARS LA<br>KARS LA                                                                                                    | S372054204730004<br>PANDUAN FAQ<br>rox<br>Wit Tohum : [<br>Instantik]                                                                                                    | ROSITA KUSUMAWARDANI, S<br>2015 *<br>×                             | T KEPALA SEG EVALUASI DAN FEMANTALAN<br>- DINA FERUMAHAN DAN CAWASAN FEMI<br>- DINA FERUMAHAN DAN CAWASAN FEMI<br>- DINA FERUMAHAN FEMI<br>- DINA FERUMAHAN FEMI<br>- DINA FERUMAHAN FEMI<br>- DINA FERUMAHAN FEMI<br>- DINA FERUMAHAN FEMI<br>- DINA FERUMAHAN<br>- DINA FERUMAHAN<br>- DINA FE | I PENANCANAN KAWASAN<br>KRIAN<br>Unit Kerja:<br>Ceni 000                                        |                                                                                                    | COOST                                           |
| EXAMPL C C C C C C C C C C C C C C C C C C C                                                                                                    | S372054204730004<br>PANDUAN FAQ<br>NOR<br>Wit Tohun : [<br>Instansit                                                                                                    | ROSITA KUSUMAWARDANI, S<br>2010 •                                  | T KEPALA SESI EVALUAS DAN PEMANTALAN<br>- DINA PERUMAHAN DAN KAWASAN PEMI<br>- DINA PERUMAHAN DAN KAWASAN PEMI<br>(PR) •                                                                                                    | I FENANGANAN KAWADAN<br>KEMAN<br>Bisif Keija: DEP<br>Celi 100                                   |                                                                                                    | COOUT                                           |
| CLUENT C<br>G C<br>G C<br>C<br>C<br>C<br>C<br>C<br>C<br>C<br>C<br>C<br>C<br>C<br>C<br>C                                                                                                    | S372054204730004 PANDUAN FAQ POR WK Tohun : Instanut:                                                                                                    | ROSTA KUSUMAWARDANI, S<br>2015 •<br>KOMIS PEMERANTASAN KORUPE      | телала вед видиа Dan Remantatan           - опка териланан Dan камасан рем           - опка териланан Dan камасан рем           (990)                                                                                                    | I FENANCANAN KAWASAN<br>KRIMAN<br>Unit Kerja:<br>Carl : 150<br>G.                               |                                                                                                    | 200001<br>• 5 mg 2 Walk layer                   |
| EXENT C<br>G C<br>C C<br>C C<br>C C<br>C C<br>C C<br>C C<br>C                                                                                                    | 3372054204730004<br>PANDUAN FAQ<br>TOR<br>WK Tohun : [<br>Indonik [<br>Indonik ]                                                                                                    | ROSITA KUSUMAWARDANI, S<br>2010 -<br>xoxxis Perkerinatasan korunsi | KEPALA BUS EVALUARI DAN PEMANTALIA<br>- DINA PERUMAHAN DAN CAWADAN PEMI<br>(0PR)     *                                                                                                    | I PENANGANAN KAWADAN<br>KEMAN<br>Unit Keipo:<br>Celi I<br>R                                     |                                                                                                    | COCUT                                           |
| ELMENT C<br>G C C<br>B C<br>C C B<br>B C<br>C C C B<br>B C<br>C C C C C<br>C C C C C<br>C C C C C C<br>C C C C                                                                                                    | S372054204730004           PANDUAN           FANDUAN           FANDUAN           Wit Tohum :           Instance           Wit Tohum :           Instance                                                                                                    |                                                                    | KEPALA BEG EVALUASI DAN FEMANTALAN     ORNA FERUMAHAN DAN KAWADAN FEM     (000)     (000)     *                                                                                                    | I FENANGANAN KAWASAN<br>KRAAN<br>Unit Kenja:<br>Celi 1000<br>Celi 000                           |                                                                                                    |                                                 |
| EXENT C<br>G. C<br>C<br>C<br>C<br>C<br>C<br>C<br>C<br>C<br>C<br>C<br>C<br>C<br>C                                                                                                    | S37254204730004<br>PANDUAN FAQ<br>POR<br>WLTohum :<br>Instance (<br>Instance (<br>Instance | 2015 +<br>xoasi Perestantisan Korupe<br>an                         | I         KEPALA 2EG EVALUASI DAN PEMANTALAH<br>- DINA FERUMAHAN DAN CAWASAN FEMI           (090)         +                                                                                                    | I FENANCANAN KAWASAN<br>KRAAN<br>Uleit Kerja: DEP-<br>Cat ; 000                                 |                                                                                                    | EMUKAAN () () () () () () () () () () () () ()  |
| EXENT <<br>G <<br>G <<br>C<br>C<br>C<br>C<br>C<br>C<br>C<br>C<br>C<br>C                                                                                                    | 3372054204730004<br>PANDUAN FAG<br>RA<br>WL Toftwin :<br>Itadonais (<br>Itadonais (<br>Itadonai                           |                                                                    | 1         KEPALA SEGLEVALUAS DAN PEMANTALAN<br>- DINA FERUMAHAN DAN CAWASAN PEMI           1         (1990)           1         -           1         (1990)                                                                                                    |                                                                                                 | FEMUCIMAN - BOANG YAWASAN<br>FEMUCIMAN - BOANG YAWASAN<br>71 BOMON PROESIMAN<br>200001919<br>Chara<br>11 SANDA 11 MARIN<br>Chara<br>21 SANDA 11 MARIN<br>21 SANDA 21 MARIN                                                                                                    | EMUKIMAN () () () () () () () () () () () () () |
| EXERNI C<br>G C<br>C C<br>C C<br>C C<br>C C<br>C C<br>C C<br>C                                                                                                    | 3372054204730004           PAIDLAN         FAG           rote         Instantik           Instantik         Instantik           Instantik         Instantik                                                                                                    | ROSTA KUSUMAWARDANI, S           2015         •                    | ************************************                                                                                                    | I FENANCANAN KAWASAN<br>KRMAN<br>Delt Kegis:<br>Carl Troo<br>Carl Q                             | FEMULCIMAN - EDANIG KAWASAN I           JTI BOMAR PRICEBOHMI           2000/19/00           Citer           III SOMAR PRICEBOHMI           2000/19/00           Citer           III SOMAR PRICEBOHMI           2000/19/00           Citer           III SOMAR PRICEBOHMI           2008           Citer           III SOMAR PRICEBOHMI           Status III III IIII IIII IIII IIIIIIIIIIIII |                                                 |
| ELMANY C<br>G C<br>G C<br>C<br>C<br>C<br>C<br>C<br>C<br>C<br>C<br>C<br>C<br>C<br>C<br>C                                                                                                    | 3372054204730004<br>PANOLAN FAG<br>TOR<br>Wit Tohum : [<br>Instance ]<br>Instance ]<br>Ins | ROSITA KUSUMAWARDANI, SI           2016         •                  | IVERALA BUI EVALUARI DAN PEMANTALIA           - DINA PERUMAHAN DAN KAWASAN PEMI           - DINA PERUMAHAN DAN KAWASAN PEMI           (099)         *           XMATAM           XMATAM           XMATAM           XMATAM                                                                                                    | I PENANGANAN KAWADAN<br>KEMAN<br>Uter Kerja:<br>Ceri:<br>Ceri:<br>R<br>AN LHOPH - DEPUTI BIDANG | PEMUKAAN - BOANG KAWASAN I                                                                                                    |                                                 |

# 3. Tab Perubahan Jabatan

Menu ini dapat digunakan oleh Admin KPK atau Admin Instansi untuk melakukan verifikasi atas data PN/WL yang mengalami perubahan jabatan sebagaimana sebelumnya di Menu Daftar/Update via Excel. Adapun langkahlangkahnya adalah sebagai berikut:

- a. Pilih Tab Perubahan Jabatan
- b. Tombol untuk melihat data PN/WL.
- c. Tombol untuk menyetujui perubahan jabatan PN/WL, selanjutnya data PN/WL akan masuk pada <u>list PN/WL Online/Offline</u> sesuai status terakhirnay dan <u>list Data Wajib Lapor</u>.
- d. Tombol untuk mengubah data jabatan PN/WL karena ada ketidaksesuaian.
- e. Tombol untuk membatalkan perubahan jabatan PN/WL.

f. Apabila seluruh verifikasi data telah dilakukan maka akan muncul tombol untuk kirim email ke mailbox Admin Unit Kerja. Klik

Kirim email untuk mengirimkan email data-data yang telah diverifikasi.

|                                                                            | BERANDA PANDUAN FAQ        |
|----------------------------------------------------------------------------|----------------------------|
| ••REGISTRATION ~<br>Kelala Admin Unit Kerja<br>Kelala PN/WL <              | Verifikasi PN/WL Vio Escel |
| Dattar Individual<br>Verifikasi Data Individual<br>Dattar/Update via Excel |                            |
| Verifikasi Data Excel<br>Daftar/Update via WS<br>Verifikasi Data WS        |                            |
| PN/WL Aktif<br>PN/WL Non Aktif                                             |                            |
| AILBOX <                                                                   |                            |

g. Data perubahan jabatan PN/WL dari excel telah diverifikasi oleh Admin
 Instansi maka data PN/ WL akan masuk pada <u>list PN/WL</u>
 <u>Online/Offline</u> sesuai status terakhir dan <u>list Daftar Wajib Lapor</u>.

|                                                                                                    | PN/WL ONLINE                                                                                                    |                                                                                                    |                                                                       |                                                                                                    |                                                       |                                                                                                    |                                                                                                    | 10 C 101            |
|----------------------------------------------------------------------------------------------------|----------------------------------------------------------------------------------------------------|----------------------------------------------------------------------------------------------------|-----------------------------------------------------------------------|----------------------------------------------------------------------------------------------------|-------------------------------------------------------|----------------------------------------------------------------------------------------------------|----------------------------------------------------------------------------------------------------|---------------------|
| nin Instansi                                                                                                    |                                                                                                    |                                                                                                    |                                                                       |                                                                                                    |                                                       |                                                                                                    |                                                                                                    |                     |
| nin Unit Kerja                                                                                                    |                                                                                                    |                                                                                                    |                                                                       |                                                                                                    |                                                       |                                                                                                    |                                                                                                    |                     |
| osialisasi <                                                                                                    | WI Tahun                                                                                                    | 2018 x                                                                                              |                                                                       | llei                                                                                                    | it Kerio:                                             |                                                                                                    |                                                                                                    | -                   |
|                                                                                                    | in the second second se                                                                                                    |                                                                                                    |                                                                       |                                                                                                    |                                                       | POTT BIDANG PENCEGAP                                                                                                    | 94/1                                                                                                    | *                   |
| si                                                                                                    | Status Lapor                                                                                                    | - Pilh Status                                                                                       | Ŧ                                                                     |                                                                                                    | Cari : 10                                             | 00000000101010                                                                                                    |                                                                                                    |                     |
| WL <                                                                                                    | Instansi                                                                                                    | KOMISI PEMBERANTASAN K                                                                              | (ORUPSI (KPK) +                                                       |                                                                                                    | Q                                                     | Clear                                                                                                    |                                                                                                    |                     |
| Calon PN/WL                                                                                                    |                                                                                                    |                                                                                                    |                                                                       |                                                                                                    |                                                       |                                                                                                    |                                                                                                    |                     |
| ndividual                                                                                                    |                                                                                                    |                                                                                                    |                                                                       |                                                                                                    |                                                       |                                                                                                    |                                                                                                    |                     |
| i Data Individual                                                                                                    | Tampikan 10 🔻 baris/h                                                                                                    | nalaman                                                                                             |                                                                       |                                                                                                    |                                                       |                                                                                                    |                                                                                                    |                     |
| Jpdate via Excel                                                                                                    |                                                                                                    | 16                                                                                                  | 16                                                                    |                                                                                                    | 14                                                    |                                                                                                    | 10                                                                                                    |                     |
| i Data Excel                                                                                                    | NO <sup>IL</sup> NIK                                                                                                    | AMA NAMA                                                                                            |                                                                       | JABATAN                                                                                                    | 1T .                                                  | FORMULIR<br>KTIFASI EFILLING                                                                                                    | WL IT<br>TAHUN                                                                                                    | AKSI                |
| Offline                                                                                                    | 1 100000000101010                                                                                                    | FULANAH                                                                                             | DATA ENTRY - DIREKT                                                   | ORAT PENDAFTARAN DAN PEMERIKSAAN                                                                                                    | LHKPN - FO                                            | rmulir Aktifasi Efilling 2                                                                                                    | 018                                                                                                    |                     |
| Valib Lanor                                                                                                    |                                                                                                    |                                                                                                    | DEPUTI BIDANG PENC                                                    | CEGAHAN                                                                                                    | Be                                                    | lum Diterima                                                                                                    |                                                                                                    |                     |
| ion Waiib Lapor                                                                                                    |                                                                                                    |                                                                                                    |                                                                       |                                                                                                    |                                                       |                                                                                                    |                                                                                                    |                     |
| PN/WL                                                                                                    | Menampikan 1 sampai 1 da                                                                                                    | ri 1 baris data                                                                                     |                                                                       |                                                                                                    |                                                       | Pertama Sebelu                                                                                                    | imnya 1 Se                                                                                                    | elanjutnya Terakhir |
|                                                                                                    |                                                                                                    |                                                                                                    |                                                                       |                                                                                                    |                                                       |                                                                                                    |                                                                                                    |                     |
| in official -                                                                                                    |                                                                                                    |                                                                                                    |                                                                       |                                                                                                    |                                                       |                                                                                                    |                                                                                                    |                     |
| TION <                                                                                                    |                                                                                                    |                                                                                                    |                                                                       |                                                                                                    |                                                       |                                                                                                    |                                                                                                    |                     |
| ICEMENT <                                                                                                    |                                                                                                    |                                                                                                    |                                                                       |                                                                                                    |                                                       |                                                                                                    |                                                                                                    |                     |
|                                                                                                    |                                                                                                    |                                                                                                    |                                                                       |                                                                                                    |                                                       |                                                                                                    |                                                                                                    |                     |
| NG <                                                                                                    | 8 3372054204730004                                                                                                    | ROSITA KUSUMAWARDANI,                                                                               | ST KEPALA SEKSI EVAL                                                  | JASI DAN PEMANTAUAN PENANGANAN K                                                                                                    | AWASAN PEMI                                           | IKIMAN - BIDANG KAW                                                                                                    | ASAN PEMUKIMA                                                                                                    | N 👩 🔽 🔽             |
| <                                                                                                    |                                                                                                    |                                                                                                    | - DINAS PERUMAHA                                                      | N DAN KAWASAN PEMUKIMAN                                                                                                    |                                                       |                                                                                                    |                                                                                                    |                     |
| kon                                                                                                    | BERANDA PANDUAN FAQ                                                                                                    |                                                                                                    |                                                                       |                                                                                                    |                                                       | 6                                                                                                    | LOGOUT                                                                                                    | _                   |
| kpn                                                                                                    | BERANDA PANDUAN FAQ                                                                                                    |                                                                                                    |                                                                       |                                                                                                    |                                                       | ę                                                                                                    | Logout                                                                                                    | -                   |
|                                                                                                    | BERANDA PANDUAN FAG                                                                                                    |                                                                                                    |                                                                       |                                                                                                    |                                                       | ę                                                                                                    | Logout                                                                                                    | E-eg - Wajb Lapor   |
| KON V<br>In Instansi<br>In Unit Kerja<br>Versenari V                                                                                                    | BERANDA PANDUAN FAQ<br>WAJIB LAPOR                                                                                                    |                                                                                                    |                                                                       |                                                                                                    |                                                       | ę                                                                                                    | Logout<br>a >                                                                                                    | Eneg > Wejb Lapor   |
| kon v<br>ni histonii<br>ni uhit kenjo<br>dolisosi <                                                                                                    | EERANDA PANDIAN FAG<br>WAJIS LAPOR<br>Wil Tohun :                                                                                                    | 2016 •                                                                                              |                                                                       | tool Kerja:                                                                                                    | DEPUTI BIO                                            |                                                                                                    | Locour<br>*                                                                                                    | Eng > Wigb Loper    |
| kon v<br>n Instansi<br>n Unit Kerja<br>iolisasi <                                                                                                    | BERANDA PANDUAN FAD<br>WAJIB LAFOR<br>WE Tohun :<br>Instonik                                                                                                    | 2018 ×<br>KOMISI PEMBERANTAGAN KORU                                                                 | 13 ( <i>19</i> 74) +                                                  | teil Keja<br>Cait                                                                                                    | DEPUTI BIO<br>100000000                               |                                                                                                    | Logour<br>R >                                                                                                    | Eng > Wigb Loper    |
| kon v koloviti kon v koloviti kon v kon v kon                                                                                                    | BERANDA PANDUAN FAQ<br>WAJIB LAPOR<br>WL Tohun :<br>Instansi                                                                                                    | 2018 •<br>KOMS PEMERANTAAN KORJP                                                                    | 19 (pite) +                                                           | terif Keja:<br>Cari :                                                                                                    | DEPUT BL:<br>10000000<br>Q. Ceor                      |                                                                                                    | COOCUIT                                                                                                    | Eng > Wigb Lapor    |
| kon v kokov<br>n kon v kokov<br>n kon kon v kokov<br>kolisasi v kokov<br>kolisasi v kokov<br>kolisasi v kokov<br>kolisasi v kokov<br>kolisasi v kokov<br>kokov<br>kolisasi v kokov                                                                                                    | EERANDA PANDUAN FAQ<br>WAJIB LAPOR<br>WE Tohun :<br>Instonie                                                                                                    | 2018 *<br>XOMEI FENERANTINAN KORUP                                                                  | 19 (1994) ×                                                           | teat Kego:<br>Cat :                                                                                                    | 0EPUT 800<br>10000000<br>Q. Cierr                     | NO PENCEGAMAN<br>Jointo                                                                                                    | • >                                                                                                    | Eng > Walk Laper    |
| kon        kon        in Instanti        in Unit Kerja        idaisasi        if        if        idaisasi        if        idaisasi                                                                                                    | WAIBLAFOR<br>WAIBLAFOR<br>WE follow :<br>Instante                                                                                                    | 2916 •<br>KOMIS PENERANTAAN KORUP                                                                   | 41 (1994) +                                                           | teel Keija:<br>Cait :                                                                                                    |                                                       | NO PENCEOAMIN<br>DIGIO                                                                                                    | LOGOUT                                                                                                    | Eng > Wigb Laper    |
| kon v tekker<br>ni instansi<br>slašsasi <<br>rL <<br>alan PN/WL<br>alakidauai<br>Data individuai                                                                                                    | BERANDA PANDUAN FAQ<br>WAJIB LAPOR<br>WL Tohun :<br>Instansik                                                                                                    | 2018 •<br>HOMS PEMERANTAGAN KORUP                                                                   | al (tau) +                                                            | teal Keiga<br>Carl :                                                                                                    | DEPUTI BOL<br>10000000<br>Q Caor                      | NIG PERCEDAHAN<br>DIGIO                                                                                                    | • >                                                                                                    | Errg > Wigb Lapor   |
| KON V<br>NON V<br>NO | EERANDA PANDUAN FAG<br>WAJIB LAPOR<br>Wil Tohun :<br>Instans:<br>Tampilian 10 ¥ bari/holo                                                                                                    | 2018 *<br>KOMES PEMEERANTAGAN KORUP                                                                 | 90.09%) ×                                                             | tint Kejo:<br>Cet :                                                                                                    | 069471 BD.<br>10000000<br>Q. Cieco                    | NO PENCENAMIN<br>2010                                                                                                    | • >                                                                                                    | Eng - Web Laper     |
| kon notonii<br>hitti keija<br>kaitaiai keija<br>ki kei keija<br>ki kei keija<br>ki kei keija<br>ki kei keija<br>kaitaiai keija<br>kaitaiai keija<br>kaitai keija<br>kaitai keitai keija<br>kaitai keitai keija<br>kaitai keitai kei                                                                                                    | WAJB LAPOR<br>WAJB LAPOR<br>Will Tohun :<br>Instans<br>Tampikan 10 • bark/hala                                                                                                    | 2018 • •<br>XXXXIII PENBERANTAGAN KORUP<br>man                                                      | 19 (1994) ×                                                           | teri Keja:<br>Cai :                                                                                                    | 089471 BLC.<br>110000000<br>Q. Cleor                  |                                                                                                    | • >                                                                                                    | Eng > Wigb Laper    |
| kon a baker<br>kon a baker<br>kon a                                                                                                    | BERANDA PANDUAN FAQ<br>WAJIB LAPOR<br>WIL Tohun :<br>Instansis<br>Tampilian 10 • earlu/hala<br>No 11 • NIK 11                                                                                                    | 2018 •<br>KOMIS PENERINATIAN KORUP<br>Iman<br>NAMA <sup>21</sup>                                    | 19 (1994) +                                                           | teal Kerjar<br>Carl :<br>JARANAN                                                                                                    | DEPUTI BL.<br>T0000000<br>Q. Céor                     | AND PERCEDANAN<br>01010<br>01010<br>01010<br>11 <u>STATUS</u> [1 <u>H</u>                                                                                        | • • •                                                                                                    | Eng > Wigb Loper    |
| NON CONTRACTOR                                                                                                    | BERANDA PANDUAN FAG<br>WAJIB LAPOR<br>WE Tohun :<br>Instans:<br>Tampilian 10 • bark/hola<br>NO 11 bark/hola<br>1 1000000001011010 FUL                                                                                                    | 2018 *<br>KONES PENEERANTIKANI KORUP<br>Iman<br>ANAMA 11<br>RAARA 11<br>RAARA 21<br>RAARA 21        | 90 (09%) +                                                            | Unit Kerja:<br>Cari :<br>JARANAN<br>TIKANA DAR PROFESSION LHOY- OBJUT                                                               | DEPUTI BL.<br>Tococcocc<br>Q Case<br>BDANG            | NG PENCESAHAN<br>2010<br>OKI/OFT T<br>Orine 201                                                                                                    | VIIIII A                                                                                                    | E-mg - Wigth Lapor  |
| NN Constraints of the second second s                                                                                                    | BERANDA         PANDUAN         FAG           WARB LAFOR         WE Tohun :<br>Instantie         Instantie           Tampilian         10         bark/mail           1         100000000101010 FUL                                                                                                    | 2018 •<br>XCMS: PENERANTAGAN KORUP<br>MIGIN<br>NAMAA <sup>21</sup><br>NAMAA <sup>21</sup><br>PENCEC | 15 (JPR) *                                                            | Unit Kenja:<br>Ceti :<br>JABAJAN<br>TANA DAN FUNDEREZANA (HKT) + DEPUT<br>TANA KORUPS (JKT)                                         | DEPUTI BLA<br>TODODODO<br>Q Clear<br>BIDANG           | NO PENCEGAMAN<br>0010<br>000/07<br>000/07<br>000/07<br>20<br>000/07<br>20                                                                                        | vita II A                                                                                                    | Errg > Wigb Lepor   |
| konstantion     konstantion     konstanti                                                                                                    | REFANDA PANDUAN FAQ<br>WAJIS LAPOR<br>WI Tohun :<br>Instansis<br>Tamplikan 10 • early/hold<br>NO 10 • early/hold<br>NO | 2015 •<br>KOMS PEMEERANTASAN KORUP<br>Iman<br>NAMA I<br>ANAM DATA B<br>PENCEG                       | 15 (1974) +<br>NTRY - DRECTORAT PENDA<br>SAHAN - KOMSI PENERAI        | Ball Keiga<br>Cari :<br>JAKANAN<br>TIARAN DAN TRMERKISAAN LHON- DEPUT<br>TIARAN KORUPI (JOY)                                        | DEPUT BLO<br>10000000<br>Q Caer<br>BIDANG<br>Perto    | 1         STATUS, 10<br>ON/OF         1<br>I<br>I<br>OF         1<br>I<br>I<br>I<br>I<br>I<br>I<br>I<br>I<br>I<br>I<br>I<br>I<br>I<br>I<br>I<br>I<br>I<br>I<br>I | tooout     tooout     tooout | Eng > Wigb Loper    |
| KON CALLER CALLER CALLE                                                                                                    | BERANDA         PANDLAN         FAD           WAJB LAPOR         WE Tohun :         Instans:           Tamplikan         10         earlundat           1         100000000101101 PUL         Menampikan 1 sampai 1 sam111                                                                                                    | 2018<br>INDIASI PEMBERANTAGAN KORUP<br>Iman<br>ANAM DATA B<br>ANAM DATA S<br>Data data              | 19 (1974) +<br>+<br>HITY - DEECTORAT FEISDA<br>SANAH - FOMOI FEISTERA | Und Kerjas<br>Cari :<br>JARATAN<br>TARAN DAN FRIMENSIANI LHOYN - DEPUT<br>FAQAN KORUPS (OV)                                         | Q Ceor<br>BDANO<br>Perio                              | NG PENCESAHAN<br>2010<br>Conjine 201<br>Driline 201<br>ma Sebelumnya                                                                                             | v<br>minutina<br>salanjutnya                                                                                                    | Eng - Wijb Lapor    |
| KON CALLER CONTRACTORS                                                                                                    | VAJIS LAPOR<br>WAJIS LAPOR<br>WKI Tahun :<br>Instans:<br>Tamplikan 10 • bark/hold<br>NO <sup>10</sup> NK <sup>10</sup><br>1 100000000101101 PUL<br>Menampikan 1 sampai 1 april 1                                                                                                    | 2918 •<br>KOMES PEMERANTAGAN KORUP<br>Iman<br>ANAM DATA B<br>ANAM DATA C                            | 19 (1974) +<br>+<br>HITY - DEBETORA' FENDA<br>GANALI - FOMO FEMERA    | Und Kerjos<br>Carl :<br>JARANAN<br>YARAN DAN FRIMEIS JAN LHOYN - DEPUT<br>YARAN DON FRIMEIS JAN LHOYN - DEPUT<br>YARAN COSUFE (CYC) | EDANG                                                 | NG PENCESAHAN<br>2010<br>OKIOPE<br>Orine 201<br>ma Sebelumnya                                                                                                    | v<br>minutifi<br>salanjutnya                                                                                                    | Eng - Wijb Laper    |
| NON CONTRACTOR                                                                                                    | VANBLAFOR<br>WAIBLAFOR<br>WE Tohum :<br>Instantis<br>Tompilian 10 • bank/hold<br>No 12 • bank/hold<br>1 10000000010100 FUL<br>Menompilian 1 sompal 1 doi 11                                                                                                    | 2018 •<br>KCMSI PENERANTAGAN KCMUP<br>MIGIN<br>NAMAA <sup>21</sup><br>ANAM PENCEC<br>bolki dota     | 93 (99%) *<br>NYTY - DEECTORAT FRIDA<br>DAHARI - KONISI FRIDAERA      | the Excise<br>Cell :<br>JALAJAN<br>TYANAN COMPRESSION LHERA - DEPUT<br>ITAJAN KORUPE (JAN)                                          | DEPUTI BLO<br>10000000<br>Q Clear<br>BIDANG<br>Perto  | NO PENCEDAMIN<br>2013<br>2013<br>Critice 201<br>Critice 201<br>ma Sebelumnya                                                                                     | NI I Zetanjutnya                                                                                                    | Errg > Wigb Leper   |
| kon katalana<br>kon katalana<br>kon katalana<br>kon katalana<br>kon katalana<br>kon katalana<br>kon katalana<br>kon katalana<br>kon kon katalana<br>kon kon kon katalana<br>kon kon kon katalana<br>kon kon kon kon kon kon kon kon kon kon                                                                                                    | REFANDA PANDUAN FAQ<br>WAJIS LAPOR<br>WI Tohun :<br>Instansis<br>Tamplikan 10 early/hold<br>No 1 Nococcocol ci Dio FUL<br>Menompikan 1 sampai 1 dan 1 1                                                                                                    | 2015 ×<br>KOMS PEWEPANTAAN KORUP<br>maa<br>NAMA I<br>ANAH DATA B<br>PENCEC<br>bore data             | 13 (1974) +<br>NTRY - DRECTORAT PENDA<br>DAHAN - KOMSI PEMBERAI       | sait Keija:<br>Cat:<br>JAMAAN<br>TARAH DAN TIMBERGAAN UKON- DEPUT<br>TAJAH KORUPI (JOK)                                             | DEPUTI BLO<br>100000000<br>Q Clear<br>BIDANG<br>Perto | VIS PENCESAHAN<br>2010<br>Criline 201<br>Sabelumnyo 2                                                                                                    | V COCOUR<br>V<br>V<br>V<br>V<br>V<br>V<br>V<br>V<br>V<br>V<br>V<br>V<br>V                                                                                                    | Eng > Wigb Lapor    |

# 4. Tab Non Wajib Lapor

Menu ini dapat digunakan oleh Admin KPK atau Admin Instansi untuk melakukan verifikasi atas data PN/WL yang mengalami perubahan status dari Wajib Lapor menjadi Non Wajib Lapor sebagaimana sebelumnya dilakukan di Menu Daftar/Update via Excel. Adapun langkah-langkahnya adalah sebagai berikut:

- a. Pilih Tab Non Wajib Lapor.
- b. Tombol untuk melihat data PN/WL.
- c. Tombol untuk menyetujui perubahan status PN/WL menjadi Non Wajib Lapor, selanjutnya data PN/WL akan masuk pada <u>list PN/WL</u> <u>Online/Offline</u> sesuai status terakhirnya dan <u>list Data Non Wajib</u> <u>Lapor</u>.
- d. Tombol untuk membatalkan proses PN/WL menjadi Non Wajib Lapor.
- e. Apabila seluruh verifikasi data telah dilakukan maka akan muncul tombol untuk kirim email ke *mailbox* Admin Unit Kerja. Klik

Kirim email untuk mengirimkan email data-data yang telah diverifikasi.

|                                                                                                    | BERANDA PANDUAN FAQ                                                                                                   |
|----------------------------------------------------------------------------------------------------|----------------------------------------------------------------------------------------------------|
| e-REGISTRATION ×<br>Kelola Admin Unit Kerja<br>Kelola PN/WL ¢<br>Dattar Individual<br>Verifikasi Data Individual<br>Dattar Undividual | Verifikasi PN/WL Via Escel                • Krim email            Pendadhani Jobahan (0)         Penambahan Ph/WL (0) |
| Verfiikasi Data Excel<br>Daftar/Update via WS<br>Verfiikasi Data WS<br>PN/WL Aktif<br>PN/WL Non Aktif                                 |                                                                                                    |
| MAILBOX <                                                                                                    |                                                                                                    |

f. Data Non Wajib Lapor dari excel telah diverifikasi oleh Admin Instansi maka data PN/ WL akan masuk pada <u>list PN/WL Online/Offline</u> sesuai status terakhir dan <u>list Daftar Non Wajib Lapor</u>.

| elhkpn                     | BERANDA  | PANDUAN FAQ        |                         |                                                  |                                                                       |                         |              |            | -          | LOGOUT         |
|----------------------------|----------|--------------------|-------------------------|--------------------------------------------------|-----------------------------------------------------------------------|-------------------------|--------------|------------|------------|----------------|
| 2-REGISTRATION ~           | DAFTAR N | ON WAJIB LAPOR     |                         |                                                  |                                                                       |                         |              |            |            | wi > Ereg > Wa |
| elola Admin Instansi       |          |                    |                         |                                                  |                                                                       |                         |              |            |            |                |
| elola Admin Unit Keria     |          |                    |                         |                                                  |                                                                       |                         |              |            |            |                |
| egulasi/Sosialisasi <      |          |                    | 2010                    |                                                  |                                                                       |                         |              |            |            |                |
| Regulasi                   |          | WL IONUN :         | 2016 *                  |                                                  |                                                                       | Unit Kerja:             | DEPUTI BIDAN | G PENCEGAH | AN         | ¥              |
| Sosialisasi                |          | Status Lapor:      | Al                      | ٣                                                |                                                                       | Status WL:              | Al           |            |            | Ψ.             |
| elola PN/WL <              |          | Instansi:          | KOMISI PEMBERANTASA     | N KORUPSI (KPK) +                                |                                                                       | Carl :                  | Search       |            |            |                |
| Daftar Calon PN/WL         |          |                    |                         |                                                  |                                                                       |                         | Q Clear      |            |            |                |
| Daftar Individual          |          |                    |                         |                                                  |                                                                       |                         |              |            |            |                |
| Verifikasi Data Individual |          |                    |                         |                                                  |                                                                       |                         |              |            |            |                |
| Daftar/Update via Excel    |          |                    |                         |                                                  |                                                                       |                         |              |            |            |                |
| Verifikasi Data Excel      | Tampi    | kan 10 🔻 baris/ha  | alaman                  |                                                  |                                                                       |                         |              |            |            |                |
| PN/WL Online               |          | 1 It               | It                      |                                                  |                                                                       | 1                       | t            | WL 1       | TANGGAL    |                |
| PN/WL Offline              | NO 1     | NIK                | NAMA                    |                                                  | JABATAN                                                               |                         | STATUS       | TAHUN      | LAPOR      | AKSI           |
| Daftar Wajib Lapor         | 1        | 3273232309710006 A | SEP CHAERULOH, M.M.     | SPESIALIS PENDIDIKAN DA<br>PENDIDIKAN DAN PELAYA | N PELAYANAN MASYARAKAT UTAMA -<br>NAN MASYARAKAT - DEPUTI BIDANG P    | DIREKTORAT<br>ENCEGAHAN | Online       | 2018       | 2018-03-02 | 🔍 🕹 🌬          |
| Tracking PN/WL             | 2        | 3671114507860017 F | AHNIDA, A.Md            | DATA ENTRY - DIREKTORA<br>BIDANG PENCEGAHAN      | T PENDAFTARAN DAN PEMERIKSAAN LI                                      | IKPN - DEPUTI           | Online       | 2018       | 2018-02-12 | a 🛨 🜬          |
| NERIMAAN OFFLINE           | 3        | 3275036905900011 L | ZA INDRIATI             | DATA ENTRY - DIREKTORA<br>BIDANG PENCEGAHAN      | T PENDAFTARAN DAN PEMERIKSAAN LI                                      | IKPN - DEPUTI           | Online       | 2018       | 2017-12-27 | a 🛨 🜬          |
| VERIFICATION               | 4        | 3507254104920002 P | ASCALLY KUNTHI ANDINI   | SPESIALIS PENDAFTARAN I<br>PENDAFTARAN DAN PEMI  | DAN PEMERIKSAAN LHKPN MADYA - DI<br>RIKSAAN LHKPN - DEPUTI BIDANG PEN | REKTORAT<br>CEGAHAN     | Online       | 2018       | 2018-03-09 | a 🛨 🜬          |
| ANNOUNCEMENT               | 5        | 3173054504800001 P | AULINE ARIFIN           | FUNGSIONAL DIREKTORAT<br>BIDANG PENCEGAHAN       | PENDIDIKAN DAN PELAYANAN MASY.                                        | ARAKAT - DEPUT          | 1 Online     | 2018       |            | 🔺 🔺 👂          |
| REPORTING                  | 6        | 3275122208770006 R | YAN HERVIANSYAH<br>TAMA | SPESIALIS PENDIDIKAN DA<br>PENDIDIKAN DAN PELAYA | N PELAYANAN MASYARAKAT MADYA<br>NAN MASYARAKAT - DEPUTI BIDANG P      | DIREKTORAT              | Online       | 2018       | 2018-03-02 | 🔍 ± 🜬          |

### 3.7.6 PN/WL Online

Submenu PN/WL Online merupakan submenu yang digunakan oleh Admin Instansi atau Admin Unit Kerja untuk mengelola data PN/WL yang telah menggunakan aplikasi e-Filing LHKPN atau telah mengaktivasi akun e-Filing LHKPN. Langkah-langkahnya adalah sebagai berikut :

### 1. Pilih menu e-Registration → Kelola PN/WL → PN/WL Online

| elhkpn<br>Transperan iku Mudaht | BERANDA   | PANDUAN FAQ        |                           |                                       |                                                                       |               |                                              | 2     | LOGOUT       |            |
|---------------------------------|-----------|--------------------|---------------------------|---------------------------------------|-----------------------------------------------------------------------|---------------|----------------------------------------------|-------|--------------|------------|
| -REGISTRATION ~                 | PN/WL ONL | INE                |                           |                                       |                                                                       |               |                                              |       |              | # > E-reg  |
| Celola Admin Instansi           |           |                    |                           |                                       |                                                                       |               |                                              |       |              |            |
| Celola Admin Unit Kerja         |           |                    |                           |                                       |                                                                       |               |                                              |       |              |            |
| tegulasi/Sosialisasi <          |           | WI Tahun :         | 2018 *                    |                                       |                                                                       | Init Kerice   |                                              |       |              |            |
| Regulasi                        |           | We fullow.         | 2010                      |                                       |                                                                       | min Kerju.    | DEPUTI BIDANG PENCER                         | SAHAN | ÷            |            |
| Sosialisasi                     |           | Status Lapor:      | Pilih Status              | v                                     |                                                                       | Cari :        | Search                                       |       |              |            |
| (elola PN/WL <                  |           | Instansi:          | KOMISI PEMBERANTASAN KORU | JPSI (KPK) +                          |                                                                       |               | Q Clear                                      |       |              |            |
| Daftar Calon PN/WL              |           |                    |                           |                                       |                                                                       |               |                                              |       |              |            |
| Daftar Individual               |           |                    |                           |                                       |                                                                       |               |                                              |       |              |            |
| Verifikasi Data Individual      |           |                    |                           |                                       |                                                                       |               |                                              |       |              |            |
| Daftar/Update via Excel         | Tampik    | an 10 🔻 baris/halo | aman                      |                                       |                                                                       |               |                                              |       |              |            |
| Verifikasi Data Excel           | NO #      | l lit              | Ji Ji                     |                                       | IABATAN                                                               | ţţ            | FORMULIR J†                                  | WL J† | AVE          |            |
| PN/WL Online                    | NO        | NIK                | nama                      |                                       | JADATAN                                                               |               | AKTIFASI EFILLING                            | TAHUN | AKSI         |            |
| PN/WL Offline                   | 1         | 3374111909930004   | ABRORY NASRULLAH, , SE    | DATA ENTRY - DIRI<br>DEPUTI BIDANG PE | EKTORAT PENDAFTARAN DAN PEMERIKS)<br>ENCEGAHAN                        | AAN LHKPN -   | Formulir Aktifasi Efilling<br>Sudah Diterima | 2018  | Q = 0        | 1 ×        |
| Daftar Wajib Lapor              | 2         | 3174072109860002   | ACHMAD SYARIF, A.Md.      | DATA ENTRY - DIR                      | EKTORAT PENDAFTARAN DAN PEMERIKS                                      | AAN LHKPN -   | Formulir Aktifasi Efilling                   | 2018  |              | × ×        |
| Daftar Non Wajib Lapor          |           |                    |                           | DEPUTI BIDANG PE                      | ENCEGAHAN                                                             |               | Sudah Diterima                               |       |              |            |
| Tracking PN/WL                  | 3         | 3201132402880001   | ADE IKAWAN                | DEPUTI BIDANG PE                      | ektorat pendaftaran dan pemeriks;<br>Encegahan                        | AAN LHKPN -   | Sudah Diterima                               | 2018  |              | <b>A</b> × |
| ENERIMAAN OFFLINE               | 4         | 3175040508820004   | ADE SURYA PARMANA         | DATA ENTRY - DIRI<br>DEPUTI BIDANG PE | EKTORAT PENDAFTARAN DAN PEMERIKS.<br>ENCEGAHAN                        | AAN LHKPN -   | Formulir Aktifasi Efilling<br>Sudah Diterima | 2018  | Q = 0        | <b>*</b>   |
| -VERIFICATION <                 | 5         | 3175022101900001   | ADI ASHARI, SE            | DATA ENTRY - DIRI<br>DEPUTI BIDANG PE | EKTORAT PENDAFTARAN DAN PEMERIKS,<br>ENCEGAHAN                        | AAN LHKPN -   | Formulir Aktifasi Efilling<br>Sudah Diterima | 2018  |              | <b>*</b>   |
| -ANNOUNCEMENT <                 | 6         | 3175102208840001   | ADI IRAWAN                | DATA ENTRY - DIRI<br>DEPUTI BIDANG PE | EKTORAT PENDAFTARAN DAN PEMERIKS,<br>ENCEGAHAN                        | AAN LHKPN -   | Formulir Aktifasi Efilling<br>Sudah Diterima | 2018  | Q = 0        | <b>*</b>   |
| REPORTING (                     | 7         | 3175062712870008   | ADI PRASETYO, SH          | SPESIALIS PENDAF<br>DIREKTORAT PEND   | TARAN DAN PEMERIKSAAN LHKPN MUD<br>DAFTARAN DAN PEMERIKSAAN LHKPN - D | A -<br>IEPUTI | Formulir Aktifasi Efilling<br>Sudah Diterima | 2018  | <b>Q = 0</b> | <b>*</b>   |

# 2. Fungsi Tombol

- a. Tombol digunakan untuk melihat data PN/WL online.
- b. Tombol **L** digunakan untuk edit data PN/WL online.
- c. Tombol digunakan untuk mereset password PN/WL. Sebelum melakukan reset *password* pastikan terlebih dahulu bahwa memang ada permintaan tertulis dari PN/WL untuk melakukan *reset password*.

d. Tombol digunakan untuk mengirim ulang aktivasi akun PN/WL ke email PN/WL.

### 3.7.7 PN/WL Offline

Submenu PN/WL Offline merupakan submenu yang digunakan oleh Admin Instansi atau Admin Unit Kerja untuk mengelola data PN/WL yang belum menggunakan aplikasi e-Filing LHKPN (daftar melalui format Microsoft Excel). Langkah-langkahnya adalah sebagai berikut :

1. Pilih menu e-Registration → Kelola PN/WL → PN/WL Offline

| elhkpn<br>Transparan itu Mudahi | BERANDA P.        | ANDUAN FAQ        |                          |                                        |                                                    |                      |                        | Logout |           |
|---------------------------------|-------------------|-------------------|--------------------------|----------------------------------------|----------------------------------------------------|----------------------|------------------------|--------|-----------|
| e-REGISTRATION ~                | PN/WL OFFLIN      | IE                |                          |                                        |                                                    |                      |                        |        | ₩ > E-reg |
| Kelola Admin Instansi           |                   |                   |                          |                                        |                                                    |                      |                        |        |           |
| Kelola Admin Unit Kerja         |                   |                   |                          |                                        |                                                    |                      |                        |        |           |
| Regulasi/Sosialisasi <          |                   | WL Tahun :        | 2018 +                   |                                        |                                                    | Unit Kerja:          | - Pilih Unit Keria -   |        |           |
| Regulasi                        |                   |                   |                          |                                        |                                                    |                      |                        |        |           |
| Sosialisasi                     |                   | Status Lapor:     | - Pilih Status -         | ٣                                      |                                                    | Cari :               |                        |        |           |
| Kelola PN/WL <                  |                   | Instansi:         | All Instansi             | *                                      |                                                    |                      | Q Clear                |        |           |
| Daftar Calon PN/WL              |                   |                   |                          |                                        |                                                    |                      |                        |        |           |
| Daftar Individual               | Tampilkar         | n 10 🔻 baris/h    | ialaman                  |                                        |                                                    |                      |                        |        |           |
| Verifikasi Data Individual      |                   |                   |                          |                                        |                                                    |                      |                        |        |           |
| Daftar/Update via Excel         | NO. <sup>48</sup> | NIK <sup>IT</sup> | NAMA IT                  |                                        | JABA                                               | TAN                  |                        | TAHUN  | AKSI      |
| Verifikasi Data Excel           | 1                 | 000000000383778   | AFERI SYAMSIDAR          | DIREKTUR PENATAAN                      | DAN ADMINISTRASI PEME                              | RINTAHAN DESA - D    | REKTORAT JENDERAL BINA | 2018   |           |
| PN/WL Online                    |                   |                   |                          | PEMERINTAHAN DES                       | Α.                                                 |                      |                        |        |           |
| PN/WL Offline                   | 2                 | 3403100908780001  | AHMADI RUSLAN            | ANGGOTA KOMISIO                        | NER - KOMISI PEMILIHAN U                           | MUM KABUPATEN G      | UNUNG KIDUL - KOMISI   | 2018   | ۹ 🕹       |
| Daftar Wajib Lapor              |                   |                   | M.Pd.Si.                 | PEMILIHAN UMUM PR                      | OVINSI DAERAH ISTIMEWA                             | TOGTAKARIA           |                        |        |           |
| Daftar Non Wajib Lapor          | 3                 | 3275081609830017  | ASEP HARYANTO,           | KEPALA SEKSI PROGR                     | RAM - BALAI BESAR PENGE                            | MBANGAN LATIHAN      | I MASYARAKAT JAKARTA - | 2018   | Q &       |
| Tracking PN/WL                  |                   | 1100.0010500001   | S.PD                     | BADAN PENELITIAN D                     | DAN PENGEMBANGAN, PE                               | NDIDIKAN DAN PEL     | ATIHAN, DAN INFORMASI  | 0010   |           |
| PENERIMAAN OFFLINE              | 4                 | 110042012580001   | BURHANUDDIN              | SERRELARIS PENGAD                      | ILAN NEGERI SINGKIL - PEN                          | GADILAN IINGGI A     | Gen                    | 2010   | ۹ 🏕       |
|                                 | 5                 | 3171030807660010  | DWI<br>TJIPTODHARMONO    | CALON ANGGOTA D                        | OPR RI - PROVINSI SULAWES<br>IGAN (PDI PERJUANGAN) | I TENGAH DAPIL I - I | PARTAI DEMOKRASI       | 2018   | ۹ 🛃       |
|                                 | 6                 | 000000000377599   | ir e sunandar<br>Rachman | KEPALA UNIT LAYANA<br>PROVINSI LAMPUNG | AN PENGADAAN BARANG                                | /JASA PROVINSI LA    | MPUNG - PEMERINTAH     | 2018   | ۹ 4       |

# 2. Fungsi Tombol

- a. Tombol digunakan untuk melihat data PN/WL offline.
- b. Tombol digunakan untuk mengaktifkan akun e-Filing LHKPN PN/WL. Langkah-langkahnya adalah sebagai berikut :
  - i. Pastikan sudah menerima Formulir Permohonan Aktivasi Penggunaan Aplikasi e-Filing LHKPN yang telah diisi dan ditandatangan lengkap serta melampirkan fotokopi KTP.
  - Pastikan dalam aktivasi PN/WL sesuai dengan isian yang tertera di Formulir Permohonan Aktivasi Penggunaan Aplikasi e-Filing LHKPN.

iii. Klik tombol dan aplikasi akan menampilkan halaman seperti ini :

| NIK * O                    |            | INSTANSI *                                   |   |
|----------------------------|------------|----------------------------------------------|---|
| 1121212177788121           |            | KOMISI PEMBERANTASAN KORUPSI (KPK)           | , |
| Nama <sup>*</sup> ()       |            | UNIT KERJA * ()                              |   |
| RIZAL                      |            | DEPUTI BIDANG PENCEGAHAN                     |   |
| Tempat/ Tanggal Lahir * () |            | SUB UNIT KERJA * ()                          |   |
| IAKARTA                    | 08/08/1985 | DIREKTORAT PENDAFTARAN DAN PEMERIKSAAN LHKPN |   |
| Ionis Kalamin * 0          |            | JABATAN* ()                                  |   |
|                            |            | STAF PENGELOLAAN DATA LHKPN MUDA             |   |
| NRP/NIP/ No Reserved O     | 1          | Email * 0                                    |   |
| NKF/NF/ No regaware        |            | RIZAL@kpk.go.id                              |   |
|                            |            | Nomor Handphone* ()                          |   |
| Edit NIK.                  |            | 08999121210                                  |   |
|                            |            | WL Tahun*                                    |   |
|                            |            | 2018                                         |   |

iv. Pastikan NIK sudah sesuai dengan Formulir Permohonan Aktivasi
 Penggunaan Aplikasi e-Filing LHKPN yang telah diisi dan
 ditandatangan lengkap serta lampiran fotokopi KTP. Apabila NIK
 belum sesuai Admin Instansi atau Admin Unit Kerja dapat

mengubahnya melalui tombol dikarenakan NIK akan digunakan sebagai *username* PN/WL dan tidak dapat diubah kembali.

- v. Pastikan semua *field* telah diisi lengkap termasuk alamat email dan nomor HP dikarenakan *email* aktivasi dan *token* atau *one type password* (OTP) akan dikirimkan ke alamat tersebut.
- vi. Kemudian klik tombol Cimpan data PN/WL dan data akan berpindah ke submenu Verifikasi Data Individual pada tab PN/WL Online untuk diverifikasi oleh Admin Instansi.

# 3.7.8 Daftar Wajib Lapor

Submenu Daftar Wajib Lapor merupakan submenu yang digunakan oleh Admin Instansi atau Admin Unit Kerja untuk mengelola Daftar Wajib Lapor LHKPN di Instansi masing-masing. Langkah-langkahnya adalah sebagai berikut :

1. Pilih menu e-Registration → Kelola PN/WL → Daftar Wajib Lapor

| elhkpn<br>Transparan itu Mudah! | BERANDA    | PANDUAN FAQ      |                         |                                                                                                    |            |               |        | OGOUT            |
|---------------------------------|------------|------------------|-------------------------|----------------------------------------------------------------------------------------------------|------------|---------------|--------|------------------|
|                                 | WAJIB LAPO | R                |                         |                                                                                                    |            |               |        | 🕷 > E-reg > Waji |
| (elola Admin Instansi           |            |                  |                         |                                                                                                    |            |               |        |                  |
| elola Admin Unit Kerja          |            |                  |                         |                                                                                                    |            |               |        |                  |
| egulasi/Sosialisasi <           |            | WL Tahun :       | 2018 +                  | Unit Kerja:                                                                                                    | DEPUT      | I BIDANG PENG | EGAHAN | Ŧ                |
| Regulasi                        |            | Instansi:        |                         | Cari :                                                                                                    |            |               |        |                  |
| Sosialisasi                     |            |                  | KOWISI PEMBERANTASAN KO |                                                                                                    |            |               |        |                  |
| elola PN/WL <                   |            |                  |                         |                                                                                                    | Q (        | Clear         |        |                  |
| Daftar Calon PN/WL              |            |                  |                         |                                                                                                    |            |               |        |                  |
| Daftar Individual               |            |                  |                         |                                                                                                    |            |               |        |                  |
| Verifikasi Data Individual      |            |                  |                         |                                                                                                    |            |               |        |                  |
| Daftar/Update via Excel         | Tampilka   | an 10 🔻 baris/   | halaman                 |                                                                                                    |            |               |        |                  |
| Verifikasi Data Excel           | NO H       | NIK Ú            |                         | IABATAN                                                                                                    | ţ,         | STATUS 📗      | WL II  | AKO              |
| PN/WL Online                    | NO         | NIK              | NAMA                    | JADAIAN                                                                                                    |            | ON/OFF        | TAHUN  | AKSI             |
| PN/WL Offline                   | 1          | 3374111909930004 | ABRORY NASRULLAH, , SE  | DATA ENTRY - DIREKTORAT PENDAFTARAN DAN PEMERIKSAA                                                                        | NN .       | Online        | 2018   | a 🖬 🔺            |
| Daftar Wajib Lapor              |            |                  |                         | LHKPN - DEPUTI BIDANG PENCEGAHAN - KOMISI PEMBERAN<br>KORUPSI (KPK)                                                       | TASAN      |               |        |                  |
| Daftar Non Wajib Lapor          | 2          | 3174072109860002 | ACHMAD SYARIF, A.Md.    | DATA ENTRY - DIREKTORAT PENDAFTARAN DAN PEMERIKSAA                                                                        | NN.        | Online        | 2018   |                  |
| Tracking PN/WL                  |            |                  |                         | LHKPN - DEPUTI BIDANG PENCEGAHAN - KOMISI PEMBERAN<br>KORUPSI (KPK)                                                       | TASAN      |               |        |                  |
|                                 | 3          | 3201132402880001 | ADE IRAWAN              | DATA ENTRY - DIREKTORAT PENDAFTARAN DAN PEMERIKSAJ<br>LHKPN - DEPUTI BIDANG PENCEGAHAN - KOMISI PEMBERAN<br>KORUPSI (KPK) | N<br>TASAN | Online        | 2018   | Q 🔳 📥            |
|                                 | 4          | 3175040508820004 | ADE SURYA PARMANA       | DATA ENTRY - DIREKTORAT PENDAFTARAN DAN PEMERIKSAA<br>LHKPN - DEPUTI BIDANG PENCEGAHAN - KOMISI PEMBERAN                  | N<br>TASAN | Online        | 2018   | Q 🗉 📥            |

# 2. Fungsi Tombol

- a. Tombol eigunakan untuk melihat data wajib lapor LHKPN.
- b. Tombol digunakan untuk mengubah data wajib lapor LHKPN tanpa mengubah statusnya menjadi online atau offline.
- c. Tombol digunakan untuk mengubah status PN/WL menjadi Non Wajib Lapor. Langkah-langkahnya adalah sebagai berikut :
  - i. Pastikan bahwa data PN/WL tersebut sudah tidak termasuk wajib lapor LHKPN di Instansinya.
  - ii. Klik tombol pada data PN/WL yang akan diubah statusnya dan aplikasi akan menampilkan halaman seperti ini :

| Jenarkah Akan Menonak<br>NIK | ctifka | ian Wajib Lapor dibawah ini ?<br>7777777777777 |       |
|------------------------------|--------|------------------------------------------------|-------|
| Nama                         | ÷      | AMIR                                           |       |
| Jenis Kelamin                | ÷      | LAKI_LAKI                                      |       |
| Tempat , Tanggal Lahir       | ÷      | BEKASI, 18/10/1960                             |       |
| Email                        | ÷      | hhl@gmail.com                                  |       |
| NO HP                        | ÷      | 1233                                           |       |
|                              |        | Non WL X8                                      | latal |
|                              |        |                                                |       |

iii. Kemudian klik tombol dan data akan berpindah ke submenu Verifikasi Data Individual pada tab Non Wajib Lapor untuk diverifikasi oleh Admin Instansi.

#### 3.7.9 Daftar Non Wajib Lapor

Submenu Daftar Non Wajib Lapor merupakan submenu yang digunakan oleh Admin Instansi atau Admin Unit Kerja untuk mengelola Daftar Non Wajib Lapor LHKPN di Instansi masing-masing. Langkah-langkahnya adalah sebagai berikut :

1. Pilih menu e-Registration → Kelola PN/WL → Daftar Non Wajib Lapor

| elhkpn<br>Transparan itu Mudah!    | BERANDA F  | ANDUAN FAQ       |                         |                                               |                                                   |            |           |                | LOGOUT        |       |
|------------------------------------|------------|------------------|-------------------------|-----------------------------------------------|---------------------------------------------------|------------|-----------|----------------|---------------|-------|
| e-REGISTRATION ~                   | DAFTAR NON | WAJIB LAPOR      |                         |                                               |                                                   |            |           |                | ₩ > E-reg > V | Wajib |
| Kelola Admin Instansi              |            |                  |                         |                                               |                                                   |            |           |                |               |       |
| Kelola Admin Unit Kerja            |            |                  |                         |                                               |                                                   |            |           |                |               |       |
| Regulasi/Sosialisasi <<br>Regulasi |            | WL Tahun :       | 2018 -                  |                                               | U                                                 | nit Kerja: | DEPUTI BI | ANG PENCEGAHAN | Ŧ             |       |
| Sosialisasi                        |            | Status Lapor:    | All                     | ٣                                             | s                                                 | tatus WL:  | All       |                | Ψ             |       |
| Kelola PN/WL <                     |            | Instansi:        | KOMISI PEMBERANTASAN KO | RUPSI ( *                                     |                                                   | Cari :     | Search    |                |               |       |
| Daftar Calon PN/WL                 |            |                  |                         |                                               |                                                   |            | Q Clea    | r              |               |       |
| Daftar Individual                  |            |                  |                         |                                               |                                                   |            |           |                |               |       |
| Verifikasi Data Individual         |            |                  |                         |                                               |                                                   |            |           |                |               |       |
| Daftar/Update via Excel            |            |                  |                         |                                               |                                                   |            |           |                |               |       |
| Verifikasi Data Excel              | Tampilka   | n 10 🔻 baris/r   | nalaman                 |                                               |                                                   |            |           |                |               |       |
| PN/WL Online                       | 15         | lt.              | It                      |                                               |                                                   | 11         | It w      |                | It            |       |
| PN/WL Offline                      | NO *=      | NIK              | NAMA                    |                                               | JABATAN                                           | STAT       | TUS TAH   | UN LAPOR       | AKSI          |       |
| Daftar Wajib Lapor                 | 1          | 3273232309710006 | ASEP CHAERULOH, M.M.    | SPESIALIS PENDI                               | DIKAN DAN PELAYANAN                               | Onlin      | ne 2018   | 2018-03-02     |               |       |
| Daftar Non Wajib Lapor             |            |                  |                         | MASYARAKAT U                                  | TAMA - DIREKTORAT PENDIDIKA                       | N          |           |                |               | 1     |
| Tracking PN/WL                     |            |                  |                         | PENCEGAHAN                                    |                                                   | .0         |           |                |               |       |
| PENERIMAAN OFFLINE <               | 2          | 3671114507860017 | FAHNIDA, A.Md           | DATA ENTRY - D<br>PEMERIKSAAN L<br>PENCEGAHAN | IREKTORAT PENDAFTARAN DAN<br>HKPN - DEPUTI BIDANG | Onlin      | ie 2018   | 2018-02-12     | Q 1 🛦         |       |
| e-VERIFICATION <                   | 3          | 3275036905900011 | LIZA INDRIATI           | DATA ENTRY - D<br>PEMERIKSAAN L               | IREKTORAT PENDAFTARAN DAN<br>HKPN - DEPUTI BIDANG | Onlin      | ne 2018   | 2017-12-27     | Q 1           |       |

# 2. Fungsi Tombol

- a. Tombol digunakan untuk melihat data non wajib lapor LHKPN.
- b. Tombol digunakan untuk mengubah status PN/WL menjadi Wajib
   Lapor. Langkah-langkahnya adalah sebagai berikut :
  - i. Pastikan bahwa data PN/WL tersebut sudah termasuk wajib lapor LHKPN di Instansinya.
  - ii. Klik tombol pada data PN/WL dan isi lengkap setiap *field* yang disediakan yang akan diubah statusnya dan aplikasi akan menampilkan halaman seperti ini :

| NIK *                     |            |   | INSTANSI * ()                   |   |
|---------------------------|------------|---|---------------------------------|---|
| 3210076302650001          |            |   | PEMERINTAH KABUPATEN MAJALENGKA | Ŧ |
| Nama*                     |            |   | UNIT KERJA * ()                 |   |
| ADE SUHAEMI               |            |   | PEMERINTAH KABUPATEN MAJALENGKA | ٣ |
| Tempat/ Tanggal Lahir * 🕕 |            |   | SUB UNIT KERJA ()               |   |
| MAJALENGKA                | 23/02/1965 |   | Sub Unit Kerja                  | v |
| Jenis Kelamin * ()        |            |   | JABATAN" ()                     |   |
| PEREMPUAN                 |            | ~ |                                 | * |
| NRP/NIP/ No Pegawai ()    |            |   | Pelaporan Online 🗌              |   |
| 196502231989032006        |            |   | Email ()                        |   |
|                           |            |   |                                 |   |
|                           |            |   | Nomor Handphone                 |   |
|                           |            |   | 081320536465                    |   |
|                           |            |   | WL Tahun*                       |   |
|                           |            |   | 2018                            | ~ |
|                           |            |   |                                 |   |

- iii. Kemudian klik tombol Compan data PN/WL dan data akan berpindah ke submenu Verifikasi Data Individual pada tab Wajib Lapor untuk diverifikasi oleh Admin Instansi.
- c. Tombol digunakan untuk menghapus data Non Wajib LHKPN dari aplikasi. Langkah-langkahnya adalah sebagai berikut :
  - i. Pastikan bahwa data PN/WL tersebut adalah data PN/WL yang harus dihapus dari aplikasi e-LHKPN.
  - ii. Klik tombol pada data PN/WL yang akan dihapus dan aplikasi akan menampilkan halaman seperti ini :

| enarkan Akan Menghi    | posi | von wajib Lapor albawan ini 4 |              |
|------------------------|------|-------------------------------|--------------|
| NIK                    | -    | 1222222222222223              |              |
| Nama                   | :    | GILANG LESMANA                |              |
| Jenis Kelamin          | :    | LAKI_LAKI                     |              |
| Tempat , Tanggal Lahir | :    | JAKARTA , 23/06/1970          |              |
| Email                  | :    | amalia8848@gmail.com          |              |
| NO HP                  | :    | 0811886433                    |              |
|                        |      |                               | Hapus Non WL |
|                        |      |                               | Hapus Non WL |

iii. Kemudian klik tombol dari aplikasi e-LHKPN.

dan data akan terhapus

# 3.7.10 Tracking PN/WL

Submenu Tracking PN/WL merupakan submenu yang digunakan oleh Admin Instansi atau Admin Unit Kerja untuk memudahkan dalam melakukan pencarian terhadap data Wajib Lapor di Instansi. Melalui menu Tracking PN/WL ini, Admin Instansi atau Admin Unit Kerja dapat mengetahui data Wajib Lapor terletak pada menu apa saja di modul e-Registration. Langkah-langkahnya adalah sebagai berikut :

1. Pilih menu e-Registration → Kelola PN/WL → Tracking PN/WL

| elhkpn<br>Transparan iku Mudahi | NDA PANDUAN FAQ |      |               |                 | 4          | Safrina (ADMIN KPK)<br>LOGOUT |
|---------------------------------|-----------------|------|---------------|-----------------|------------|-------------------------------|
|                                 | ACKING PN/WL    |      |               |                 |            | ₩ > Ereg                      |
| elola Admin Instansi            |                 |      |               |                 |            |                               |
| elola Admin Unit Kerja          |                 |      |               |                 |            |                               |
| egulasi/Sosialisasi <           | NIK :           | NIK  |               | Tanggal Lahir : | dd/mm/yyyy |                               |
| Regulasi                        | Nama            |      |               | WI Tahun :      | 2017 *     |                               |
| Sosialisasi                     | Numa .          |      |               | WE RANGE        | 2017       |                               |
| elola PN/WL <                   |                 |      |               |                 | Q Clear    |                               |
| Daftar Calon PN/WL              |                 |      |               |                 |            |                               |
| Daftar Individual               | NO. NIK         | NAMA | TANGGAL LAHIR | WL TAHUN        | MENU       | SUB MENU                      |
| Verifikasi Data Individual      |                 |      |               |                 |            |                               |
| Daftar/Update via Excel         |                 |      |               |                 |            |                               |
| Verifikasi Data Excel           |                 |      |               |                 |            |                               |
| PN/WL Online                    |                 |      |               |                 |            |                               |
| PN/WL Offline                   |                 |      |               |                 |            |                               |
| Daftar Wajib Lapor              |                 |      |               |                 |            |                               |
| Daftar Non Wajib Lapor          |                 |      |               |                 |            |                               |
| Tracking PN/WL                  |                 |      |               |                 |            |                               |
| NERIMAAN OFFLINE <              |                 |      |               |                 |            |                               |
|                                 |                 |      |               |                 |            |                               |

- 2. Pada halaman menu Tracking PN/WL, pencarian data Wajib Lapor dapat dilakukan berdasarkan:
  - 1. Nomor Induk Kependudukan (NIK);
  - 2. Nama;
  - 3. Tanggal Lahir;
  - 4. WL Tahun.
- 3. Isikan Informasi di atas sesuai dengan data Wajib Lapor yang akan dicari di Instansi atau Unit Kerja.
- 4. Klik tombol untuk mencari data Wajib Lapor tersebut.
- 5. Informasi data Wajib Lapor yang dicari akan muncul pada tabel.

|             | NIK:                                    | 3516085804950   | 0002 |    |                                                 | Tanggal Lah           | ir: dd, | mm/yyyy                          |                  |          |
|-------------|-----------------------------------------|-----------------|------|----|-------------------------------------------------|-----------------------|---------|----------------------------------|------------------|----------|
|             | Nama :                                  | Nama            |      |    |                                                 | WL Tahu               | n: 20   | 17 👻                             |                  |          |
|             |                                         |                 |      |    |                                                 |                       |         | Clear                            |                  |          |
|             |                                         |                 |      |    |                                                 |                       |         |                                  |                  |          |
|             |                                         |                 |      |    |                                                 |                       |         |                                  |                  |          |
|             |                                         |                 |      |    |                                                 |                       |         |                                  |                  |          |
| ampilkan 10 | ▼ baris/                                | 'halaman        |      |    |                                                 |                       |         |                                  |                  |          |
| ampilkan 10 | <ul> <li>baris/</li> <li>NIK</li> </ul> | 'halaman<br>.tt | NAMA | ţţ | TANGGAL LAHIR                                   | lt wi                 | TAHUN   | 1 MENU                           | ļţ               | SUB MENU |
| ampilkan 10 | ▼ baris/<br>NIK                         | 'halaman<br>It  | NAMA | ţ  | TANGGAL LAHIR<br>18 April 1995                  | 11 WL<br>2017         | TAHUN   | PN/WL Online                     | ţţ               | SUB MENU |
| ampilkan 10 | <ul> <li>baris/</li> <li>NIK</li> </ul> | 'halaman        | NAMA | ţ1 | TANGGAL LAHIR<br>18 April 1995<br>18 April 1995 | 11 WL<br>2017<br>2017 | TAHUN   | PN/WL Online<br>Daftar Wajib Lap | J <b>t</b><br>or | SUB MENU |

- Kolom **MENU**, untuk menunjukkan bahwa data PN/WL tersebut ada pada Menu apa di e-Registration, seperti :
  - o Menu PN/WL Online
  - o Menu PN/WL Offline
  - Menu Daftar Wajib Lapor

- o Menu Daftar Non Wajib Lapor
- Menu Verifikasi Data Individual (khusus Admin Instansi)
- Menu Verifikasi Data Excel (khusus Admin Instansi).
- Kolom **SUB MENU**, hanya khusus untuk menunjukkan bahwa data PN/WL tersebut ada pada Sub Menu apa dalam Menu Verifikasi Data Individual dan Verifikasi Data Excel.

Pada menu *Verifikasi Data Individual* terdapat beberapa sub menu yaitu:

- Penambahan PN/WL;
- PN/WL Online;
- Wajib Lapor;
- $\circ$  Non Wajib Lapor.

Pada menu Verifikasi Data Excel terdapat beberapa sub menu yaitu:

- Penambahan PN/WL;
- Perubahan Jabatan;
- Non Wajib Lapor.
- Setelah mengetahui data PN/WL yang dicari ada di menu apa, maka Admin Instansi / Admin Unit Kerja dapat mengakses Menu-menu tersebut di modul e-Registration apabila ingin melakukan validasi terhadap data PN/WL tersebut.
- 7. Apabila data PN/WL yang muncul di menu Tracking PN/WL terdapat anomali atau kesalahan, maka pada kolom Menu akan tertulis "Hubungi Admin KPK". Pada kondisi seperti ini, Admin Instansi/Admin Unit Kerja dapat menghubungi Helpdesk LHKPN KPK untuk menormalkan data PN/WL tersebut.

| NIK :            | 0000000000796 | 153  |     | T             |         | ir · dd  | /mm/vvvv |           |    |          |   |
|------------------|---------------|------|-----|---------------|---------|----------|----------|-----------|----|----------|---|
| Nama :           | Nama          |      |     |               | WL Tahu | n: All   | *        | y         |    |          |   |
|                  |               |      |     |               |         | ٩        | Clear    |           |    |          |   |
|                  |               |      |     |               |         |          |          |           |    |          |   |
| mpilkan 10 🗸 bar | is/halaman    |      |     |               |         |          |          |           |    |          |   |
|                  | lt.           | NAMA | ti. | TANGGAL LAHIR | -lt -v  | VL TAHUN | lt.      | MENU      | 11 | SUB MENU | 1 |
| io. 🎼 🛛 Nik      |               |      |     |               | 2016    | 6        | Hubungi  | Admin KPK | -  |          |   |
| IO. 🖡 🛛 NIK      |               |      |     |               | 2016    | 6        | Hubungi  | Admin KPK | -  |          |   |
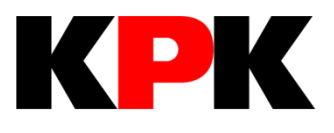

# BAB IV E-FILING

## BAB IV E-FILING

Modul e-Filing merupakan modul yang digunakan untuk pengisian LHKPN secara online oleh Penyelenggara Negara dan atau Wajib Lapor. Modul ini hanya bisa diakses oleh Penyelenggara Negara dan atau Wajib Lapor yang sudah terdaftar dan diaktivasi melalui modul e-Registration.

Adapun langkah-langkahnya adalah sebagai berikut :

- 1. Login
  - 1.1 Buka web browser menggunakan 🕐 atau 🥙 yang terdapat pada komputer Anda.
  - 1.2 Masukkan alamat Aplikasi e-LHKPN pada *address bar*, yaitu <u>https://elhkpn.kpk.go.id</u>

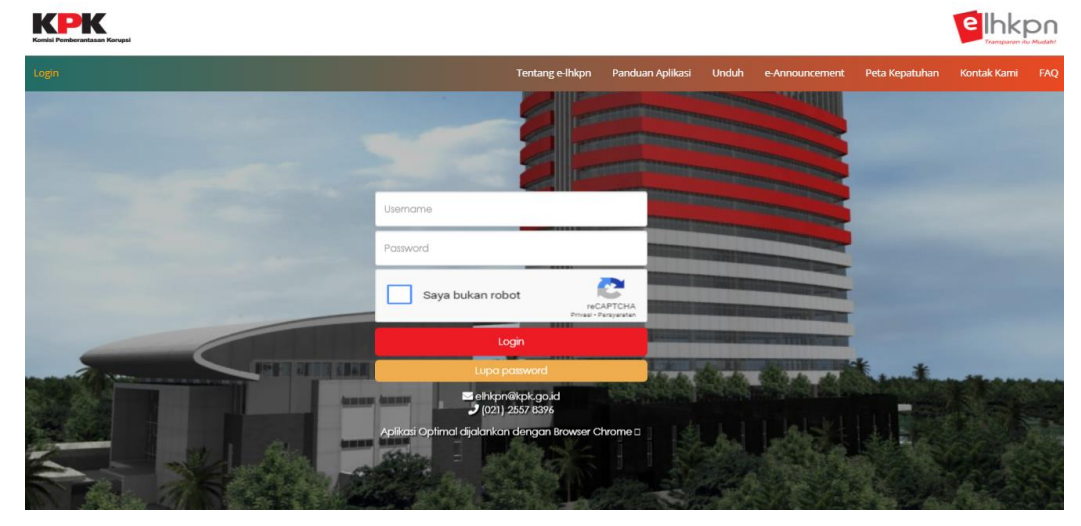

- 1.3 Masukkan *username, password,* dan kode keamanan untuk melakukan *login* dengan ketentuan sebagai berikut :
  - 1.3.1 *Username* untuk PN adalah Nomor Induk Kependudukan (NIK) yang telah terdaftar di aplikasi e-LHKPN.
  - 1.3.2 *Password* akan dikirimkan melalui *email* (surel) pribadi Admin atau PN/WL oleh KPK apabila akun telah didaftarkan di aplikasi e-LHKPN.

|          | Password | Saya bukan robot | reCAPTCHA<br>Prival - Persystem |
|----------|----------|------------------|---------------------------------|
| Password |          | Password         |                                 |

1.4 Kemudian klik tombol

Login

1.5 Setelah *login*, aplikasi akan mengarahkan pengguna ke halaman beranda yang menampilkan pengumuman atau Informasi dari KPK sesuai dengan hak akses yang diberikan.

| Ele £48 Yew History Bookmarks Jools Help                                                          | - 0 ×                             |
|---------------------------------------------------------------------------------------------------|-----------------------------------|
| 🔹 🗇 🌶 🖨 Komisi Pemberantasan Korupsi (ID)   https://elikpn.kpk.go.id/portal/home#modal-notice 🛛 🖉 | Q. Search ☆ 自 🖡 🎓 🛡 🥐 🚍           |
| PANDUAN FAQ                                                                                       | Senin , 10 April 2017<br>08:37:21 |
| Selamat Datana di Aplikasi e Ihkon<br>Tidak ada p                                                 |                                   |
| Pengumuman Terbaru<br>Tidak ada pengumuman baru                                                   | k 🗰 🎽 .                           |
|                                                                                                   |                                   |

- 1.6 Apabila *login* gagal periksa kembali *username*, *password*, dan kode keamanan. Apabila tidak berhasil login ulangi kembali proses tersebut, atau menghubungi KPK.
- 2. Klik tombol

E-Filing

Data harta PN/WL yang dilaporkan terdahulu telah di migrasikan juga ke modul e-Filing, sehingga memudahkan PN/WL untuk mengisi LHKPN selanjutnya. Aplikasi akan menampilkan rekapitulasi harta yang pernah dilaporkan sebelumnya berupa grafik yang dapat dilihat total harta per item dengan menggeser kursor ke arag grafik yang diinginkan. Bagi PN/WL yang belum pernah melaporkan harta maka tampilan grafik tidak akan terlihat pada halaman tersebut.

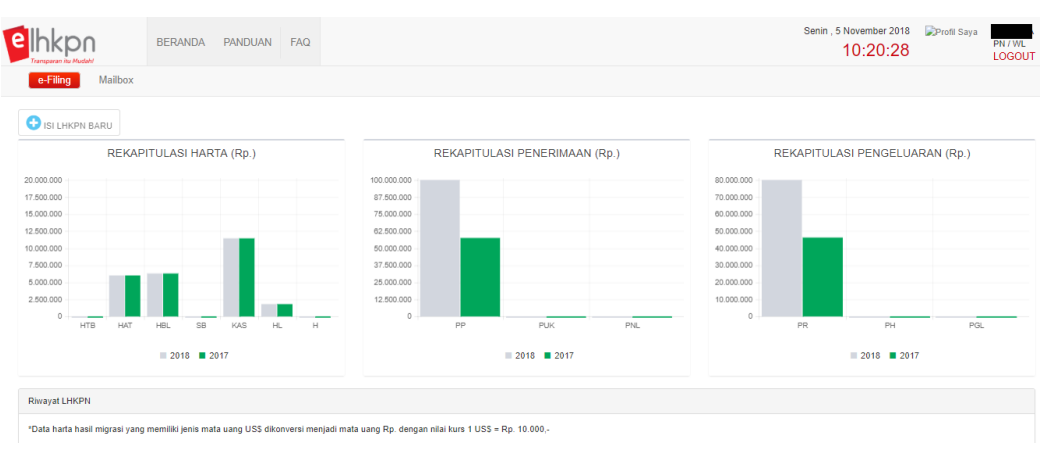

Di halaman ini juga menampilkan **Riwayat LHKPN** yang pernah dilaporkan sebelumnya.

| Riwayat LHKPN                                                                                                    |                                                                                   |                          |         |                |             |                                  |  |  |  |
|----------------------------------------------------------------------------------------------------|-----------------------------------------------------------------------------------|--------------------------|---------|----------------|-------------|----------------------------------|--|--|--|
| *Data harta hasil migrasi yang memiliki jenis mata uang USS dikonversi menjadi mata uang Rp. dengan nilai kurs 1 USS = Rp. 10.000,- |                                                                                   |                          |         |                |             |                                  |  |  |  |
| Tampikan 10 • barishalaman Cari:                                                                                                    |                                                                                   |                          |         |                |             |                                  |  |  |  |
| No. Nama PN / WL                                                                                                    | Tanggal Lapor                                                                     | Jenis Pelaporan          | Jabatan | Status Laporan | Laporan Via | Aksi                             |  |  |  |
| 1                                                                                                    | 05/11/2018                                                                        |                          |         | Draft          | Online      | <ul> <li>e</li> <li>e</li> </ul> |  |  |  |
| 2                                                                                                    | 16/05/2017                                                                        | Khusus, Awal<br>Menjabat |         | Diumumkan      | Online      | ۹ 🔒 🗈                            |  |  |  |
| Menampilkan 1 sampai 2 dari 2 baris data                                                                                            | Menampikan 1 sampal 2 dari 2 baris data Pertama Sebelumnya 1 Selanjutnya Terakhir |                          |         |                |             |                                  |  |  |  |
|                                                                                                    |                                                                                   |                          |         |                |             |                                  |  |  |  |

Pada Riwayat Harta, terdapat beberapa fitur di kolom Aksi yang dapat digunakan oleh PN/WL, yaitu sebagai berikut.

- Klik tombol (*Preview*), untuk melihat detail isian LHKPN;
- Klik tombol (*Ringkasan Harta*), untuk melihat Ringkasan LHKPN;
- Klik tombol (*Cetak Surat Kuasa*), untuk mendownload file Lampiran 4. Surat Kuasa atas nama PN/WL jika LHKPN sudah dikirim (status proses verifikasi);

- Klik tombol *(Download Lampiran Kekurangan*), untuk mendowload file Lampiran Daftar Perbaikan/Kekurangan jika status LHKPN perlu perbaikan;
- Klik tombol *(Download Tanda Terima),* untuk mendownload file Tanda Terima jika LHKPN sudah terverifikasi (status terverifikasi lengkap atau terverifikasi tidak lengkap);
- Klik tombol *(Download Pengumuman)*, untuk mendownload file Lembar Pengumuman jika LHKPN sudah diumumkan (status diumumkan).

Jika PN/WL sudah pernah mengisi LHKPN tetapi statusnya masih Draft atau belum dikirim, terdapat juga beberapa fitur di kolom Aksi yang dapat digunakan oleh PN/WL, yaitu sebagai berikut.

- Klik tombol *[Contemption of the second second se*
- Klik tombol (*Ringkasan Harta*), untuk melihat Ringkasan LHKPN;
- Klik tombol **Hapus**), untuk menghapus Draft LHKPN tersebut;
- Klik tombol *Edit Jenis Pelaporan*), untuk mengubah Jenis Laporan dan Tanggal Lapor dari Periodik menjadi Khusus, atau sebaliknya.

| 3. | Pengisian | LHK   | (PN        | baru     | dengan | langkah-lang | kah            | klik | tombol |
|----|-----------|-------|------------|----------|--------|--------------|----------------|------|--------|
|    |           | KPN B | ARU        |          |        |              |                |      |        |
|    |           |       | BUAT LH    | KPN BARU |        |              | ×              |      |        |
|    |           |       | Jenis Lapo | oran * 🕄 |        |              | ¥              |      |        |
|    |           |       |            |          |        | A Lanjut     | <b>t</b> Batal |      |        |
|    |           | -     |            |          |        |              |                |      |        |
|    |           |       |            |          |        |              |                |      |        |

| abila         | ingin me                   | lanjutkan                   | data                     | LHKPN yang                         | sebelumnya,    | maka         | a PN/V                                                                                                    | VL kl             |
|---------------|----------------------------|-----------------------------|--------------------------|------------------------------------|----------------|--------------|----------------------------------------------------------------------------------------------------|-------------------|
| mbol          | 🖉 pada                     | a data yang                 | , mem                    | iliki status                       | Draft          |              |                                                                                                    |                   |
|               | BERAI                      | NDA PANDUAN FA              | Q                        |                                    | Senin , 5 N    | ovember 2018 | Profil Saya                                                                                                    | PN / WL<br>LOGOUT |
| e-Filing      | Mailbox                    |                             |                          |                                    |                |              |                                                                                                    |                   |
|               | 2018 201                   | 17                          |                          | 2018 2017                          |                | 2018         | 2017                                                                                                    |                   |
| Riwayat LHKPN |                            |                             |                          |                                    | 7- 40.000      |              |                                                                                                    |                   |
| Tampilkan 1   | 0 • baris/halaman          | mis mata dang USS dikonvers | n menjadi mata           | uang kp. dengan miai kurs 1 05\$ = | кр. 10.000,-   | Cari:        |                                                                                                    |                   |
| No.           | Nama PN / WL               | Tanggal<br>Lapor            | Jenis<br>Pelaporan       | Jabatan                            | Status Laporan | Laporan Via  | Aksi                                                                                                    |                   |
| 1             |                            | 05/11/2018                  |                          |                                    | Draft          | Online       | <ul> <li>+</li> <li>+</li></ul> | 3                 |
| 2             |                            | 16/05/2017                  | Khusus, Awal<br>Menjabat |                                    | Diumumkan      | Online       | Q 🔒                                                                                                    |                   |
| Menampilkan   | 1 sampai 2 dari 2 baris da | ata                         |                          |                                    | Pertama Set    | elumnya 1    | Selanjutnya                                                                                                    | Terakhir          |
|               |                            |                             |                          |                                    |                |              |                                                                                                    | ^                 |

Pilih jenis pelaporan (periodik/khusus).

- Jenis pelaporan "periodik"
  - Penyampaian LHKPN berdasarkan periode berkala;
  - Pelaporan LHKPN setiap tahun sekali;
  - Batas waktu penyampaian LHKPN paling lambat pada tanggal 31 Maret tahun berikutnya.
  - Pilih tahun pelaporan
  - Kemudian klik tombol <sup>C Lanjut</sup> untuk melanjutkan proses pengisian LHKPN.

| BUAT LHKPN BARU     | ×                |
|---------------------|------------------|
| Jenis Laporan * 🚯   |                  |
| Periodik            | ×                |
| Tahun Pelaporan * 🖲 |                  |
|                     |                  |
|                     |                  |
|                     | ← Lanjut ¥ Batal |
|                     |                  |

- Jenis pelaporan "khusus"
  - Penyampaian LHKPN berdasarkan periode perubahan jabatan;
  - Penyampaian LHKPN pada saat pertama kali menjabat atau mengakhiri jabatan;

- Pengangkatan kembali sebagai PN setelah berakhir masa jabatan/pensiun;
- Batas waktu penyampaian paling lambat 3 (tiga) bulan setelah menjabat atau berakhir masa jabatan/pension.
- Pilih status pelaporannya
  - Calon Penyelenggara Negara
  - Awal Menjabat
  - Akhir Menjabat
- Pilih tanggal pelaporan
- Kemudian klik tombol <sup>C Lanjut</sup> untuk melanjutkan proses pengisian LHKPN.

| Jenis Laporan * 🚯     |       |
|-----------------------|-------|
| Khusus                | <br>Ŧ |
| Status * 🕦            |       |
|                       | Ŧ     |
| Tanggal Pelaporan * 🚯 |       |
|                       |       |
|                       |       |

4. Kemudian aplikasi akan menampilkan halaman pengisian LHKPN seperti berikut:

| Ihkpn<br>Transparan itu Mudah!  | BERANDA PANDUAN FA                  | AQ                            | Senin , 5 November 2018 Profil Say<br>10:39:30 | ra FULANA<br>PN / WL<br>LOGOU |
|---------------------------------|-------------------------------------|-------------------------------|------------------------------------------------|-------------------------------|
| E-Filing Mailbox                | Tanggal/Tahun Lapor : 05 November : | 2018 Jenis Pelaporan : Khusus |                                                |                               |
|                                 | 30%                                 |                               |                                                |                               |
| Data Pribadi                    | DATA PRIBADI                        |                               |                                                |                               |
| Jabatan                         | Foto 🚯                              | NIK * 🚯                       | NPWP * 🚯                                       |                               |
| Data Keluarga                   | Developed Foto                      | × 100000000101010             |                                                |                               |
| Harta                           |                                     | No. KK                        | Jenis Kelamin * 🚯                              |                               |
| T lei tei                       | 🗁 Browse                            | Nomor Kartu Keluarga          | PEREMPUAN                                      | × *                           |
| Penerimaan                      |                                     | Nama Lengkap * 🕄              | Tempat Lahir * 🚯                               |                               |
| Pengeluaran                     |                                     | FULANAH                       | JAKARTA                                        |                               |
| Lampiran<br>Penjualan/Pelenasan |                                     | Gelar Depan 🚯                 | Tanggal Lahir * 🜖                              |                               |
| renjualan/relepasan             |                                     |                               | 22/07/1970                                     |                               |
| Lampiran Fasilitas              |                                     | Gelar Belakang 🚯              |                                                |                               |
| Review Harta                    |                                     |                               |                                                |                               |

Halaman pengisian laporan LHKPN terdiri dari beberapa bagian, yaitu :

## 4.1 Data Pribadi

Menu Data Pribadi merupakan bagian yang digunakan oleh PN/WL untuk melengkapi atau mengubah data pribadi yang telah didaftarkan sebelumnya. Adapun langkahlangkahnya adalah sebagai berikut :

 Masukkan data-data pribadi yang dibutuhkan, terutama untuk field yang diwajibkan untuk diisi (\*). Gunakan tombol <sup>1</sup> untuk memudahkan tata cara format pengisian form data pribadi.

| elhkpn              | BERANDA PANDUAN                | FAQ                  |                      | Senin , 5 November 2018<br>10:39:30 | Profil Saya | FULANAH<br>PN / WL<br>LOGOUT |
|---------------------|--------------------------------|----------------------|----------------------|-------------------------------------|-------------|------------------------------|
| E-Filing Mailbox    | Tanggal/Tahun Lapor : 05 Novem | ber 2018 Jenis Pelap | ooran : Khusus       |                                     |             |                              |
|                     | 30%                            |                      |                      |                                     |             |                              |
| Data Pribadi        | DATA PRIBADI                   |                      |                      |                                     |             |                              |
| Jabatan             | Foto 🚯                         |                      | NIK * 🚯              | NPWP * 🚯                            |             |                              |
| Data Keluarga       | Development Foto               | ×                    | 100000000101010      |                                     |             |                              |
| Hoto                |                                |                      | No. KK               | Jenis Kelamin * 🕄                   |             |                              |
| Halla               | 🗁 Browse                       |                      | Nomor Kartu Keluarga | PEREMPUAN                           |             | × *                          |
| Penerimaan          |                                |                      | Nama Lengkap * 🚯     | Tempat Lahir * 🚯                    |             |                              |
| Pengeluaran         |                                |                      | FULANAH              | JAKARTA                             |             |                              |
| Lampiran            |                                |                      | Gelar Depan ()       | Tanggal Lahir * 🚯                   |             |                              |
| Penjuaian/Pelepasan |                                |                      |                      | 22/07/1970                          |             |                              |
| Lampiran Fasilitas  |                                |                      | Gelar Belakang 🕄     |                                     |             |                              |
| Review Harta        |                                |                      |                      |                                     |             |                              |
| ^                   |                                |                      |                      |                                     |             |                              |

2. Kemudian klik tombol Selanjutnya W untuk melanjutkan pengisian data pribadi

yang belum lengkap atau yang mengalami perubahan.

|                     | BERANDA PANDUAN FAQ                                 |                      | Senin , 5 November 2018 Profil Saya FULANAH<br>10:41:12 PN / WL<br>LOGOUT |
|---------------------|-----------------------------------------------------|----------------------|---------------------------------------------------------------------------|
| E-Filing Mailbox    | Tanggal/Tahun Lapor : 05 November 2018 Jenis Pelapo | ran : Khusus         |                                                                           |
|                     | DATA PRIBADI                                        |                      |                                                                           |
| Data Pribadi        | Status Nikah* 🚯                                     | Negara Asal * 🚯      | Desa/Kelurahan * 🚯                                                        |
| Jabatan             | BELUM KAWIN × ×                                     | INDONESIA ×          | Y -                                                                       |
| Data Keluarga       | Agama * 🚯                                           | Provinsi * 🚯         | Harus diisi.                                                              |
|                     | ISLAM × *                                           | DKI JAKARTA          | Alamat di Indonesia * 🕄                                                   |
| Harta               | Nomor Handphone * 0                                 | Harus diisi.         | JALAN SETIABUDI NO 1                                                      |
| Penerimaan          | <b>C</b> 0000                                       | Kabupaten / Kota * 🚯 | Harus diisi.                                                              |
| Pengeluaran         |                                                     | KOTA JAKARTA SELATAN | <b>v</b>                                                                  |
| rengeldaran         | Email * 🛈                                           | Harus dilsi.         |                                                                           |
| Lampiran            | fulanah@gmail.com                                   | Kecamatan * 🚯        |                                                                           |
| Penjuaian/Pelepasan |                                                     | SETIABUDI            |                                                                           |
| Lampiran Fasilitas  |                                                     | Harus diisi.         |                                                                           |
| Review Harta        | <b>€ Sebelumnya</b>                                 |                      | 😫 Simpan 🛛 Selanjutnya 🌶                                                  |

3. Apabila sudah lengkap, klik tombol <sup>■ Simpan</sup> untuk menyimpan data pribadi yang mengalami perubahan.

## 4.2 Jabatan

Menu Jabatan merupakan bagian yang digunakan untuk mengubah data jabatan dan atau menambahkan jabatan apabila PN/WL memiliki rangkap jabatan di Instansi lainnya.

|                                 | BERAND      | PANDUAN FAQ                       |                                           |                     | Senin , 5 I   | November 2018            | 🏹 Profil Saya              | FULANAH<br>PN / WL<br>LOGOUT |
|---------------------------------|-------------|-----------------------------------|-------------------------------------------|---------------------|---------------|--------------------------|----------------------------|------------------------------|
| E-Filing Mailbox                | Tanggal/Tah | nun Lapor : 05 November 2018      | Jenis Pelaporan : Khusus                  |                     |               |                          |                            |                              |
|                                 |             | 30%                               |                                           |                     |               |                          |                            |                              |
|                                 | JABATA      | AN                                |                                           |                     |               |                          |                            |                              |
| $\mathbf{O}$                    |             |                                   |                                           |                     |               |                          |                            |                              |
| Data Pribadi                    | "Jabata     | an"                               |                                           |                     |               |                          |                            |                              |
| Jabatan                         |             |                                   |                                           |                     |               |                          |                            |                              |
| Data Keluarga                   | + Rangk     | kap Jabatan                       |                                           |                     |               |                          |                            |                              |
| Harta                           | Bila And    | a memiliki Jabatan rangkap, s     | silakan tambahkan (+Jabatan Rangkap) kemu | idian pilihlah Jaba | atan Utama An | ida.*                    |                            |                              |
| Penerimaan                      |             |                                   |                                           |                     |               | Car                      | i:                         |                              |
|                                 | NO IL       | JABATAN                           | LEMBAGA                                   | UNIT K              | ERJA          | SUB UN                   | IT KERJA                   | AKSI                         |
| Pengeluaran                     | 1           | DATA ENTRY(%)                     | KOMISI PEMBERANTASAN KORUPSI (KPK)        | DEPUTI BIDANG       | PENCEGAHAN    | DIREKTORAT<br>DAN PEMERI | PENDAFTARAN<br>KSAAN LHKPN |                              |
| Lampiran<br>Penjualan/Pelepasan | Menampi     | ilkan 1 sampai 1 dari 1 baris dat | la                                        |                     | Pertama       | Sebelumnya 1             | Selaniutova                | Terakhir                     |
| Lampiran Fasilitas              |             |                                   | ***                                       |                     | . crtania     |                          | Johanjaariya               | . orumni                     |
|                                 |             |                                   |                                           |                     |               |                          | Sebelumnya Se              | elanjutnya 🕨                 |

- 1. Klik tombol + Rangkap Jabatan apabila PN/WL akan menambahkan data rangkap jabatan di Instansi lainnya.
- 2. Kemudian aplikasi akan menampilkan form data jabatan seperti berikut :

| P | FORM DATA JABATAN | ×              |
|---|-------------------|----------------|
| l | Lembaga * 0       |                |
| l |                   | •              |
| I | Unit Kerja * 🖲    |                |
| l |                   | •              |
| l | Sub Unit Kerja 🚯  |                |
| l |                   | · ·            |
| ь | Jabatan * 🕄       |                |
| m |                   | a              |
| l | Alamat Kantor 🤁   |                |
| I |                   |                |
| E |                   |                |
|   | 🖺 Simpan          | <b>×</b> Batal |
|   |                   |                |

- 3. Masukkan data jabatan yang meliputi :
  - Lembaga (\*wajib diisi)
  - Unit Kerja (\*wajib diisi)
  - o Sub Unit Kerja

- Jabatan (\*wajib diisi)
- Alamat Kantor

Apabila telah selesai klik tombol <sup>Simpan</sup> untuk menyimpan data rangkap jabatan di Instansi lainnya.

| "Jabata               | I <b>n</b> "                                |                                             |                        |                   |                              |                          |                                                                                                    |
|-----------------------|---------------------------------------------|---------------------------------------------|------------------------|-------------------|------------------------------|--------------------------|----------------------------------------------------------------------------------------------------|
| + Rangka<br>Bila Anda | ap Jabatan<br>a memiliki Jabatan rangkap, s | ilakan tambahkan (+Jabatan Rangkap) kemu    | dian pilihlah Jab      | atan Utama Anda.' |                              |                          |                                                                                                    |
|                       |                                             |                                             |                        |                   | Cari:                        |                          |                                                                                                    |
| NO IL                 | JABATAN                                     | LEMBAGA                                     | UNIT K                 | ERJA              | SUB UNIT                     | KERJA                    | AKSI                                                                                                    |
| 1                     | KEPALA SEKSI PENGOLAHAN<br>DAN PRESERVASI   | ARSIP NASIONAL REPUBLIK INDONESIA<br>(ANRI) | DEPUTI BIDANG<br>ARSIP | KONSERVASI        | BALAI ARSIP ST<br>TSUNAMI    | TATIS DAN                | <ul> <li></li> <li></li></ul>                                                                                                    |
| 2                     | DATA ENTRY(9%)                              | KOMISI PEMBERANTASAN KORUPSI (KPK)          | DEPUTI BIDANG          | PENCEGAHAN        | DIREKTORAT P<br>DAN PEMERIKS | ENDAFTARAN<br>SAAN LHKPN | <ul> <li>Image: A set of the set of the</li></ul> |
| Menampil              | lkan 1 sampai 2 dari 2 baris data           | a                                           |                        | Pertama Seb       | elumnya 1                    | Selanjutnya              | Terakhir                                                                                                    |
|                       |                                             |                                             |                        |                   | <b>∢</b> Sel                 | belumnya S               | elanjutnya 🇭                                                                                                    |

4. Apabila ada perubahan terkait dengan jabatan, maka klik tombol *dan* sistem akan menampilkan halaman seperti berikut :

| FORM DATA JABATAN                        | ×        |
|------------------------------------------|----------|
| Lembaga * 🚯                              |          |
| ARSIP NASIONAL REPUBLIK INDONESIA (ANRI) | v        |
| Unit Kerja * 🚯                           |          |
| DEPUTI BIDANG KONSERVASI ARSIP           | Ţ        |
| Sub Unit Kerja 🚯                         |          |
| BALAI ARSIP STATIS DAN TSUNAMI           |          |
| Jabatan * 🕄                              |          |
| KEPALA SEKSI PENGOLAHAN DAN PRESERVASI   | v        |
| Alamat Kantor 🕄                          | S        |
|                                          |          |
|                                          |          |
|                                          | 🖺 Simpan |

- 5. Masukkan data perubahan pada form data jabatan, kemudian klik tombol
- 6. Setelah data perubahan dan penambahan jabatan selesai, maka PN/WL harus menentukan jabatan utamanya dengan klik tombol

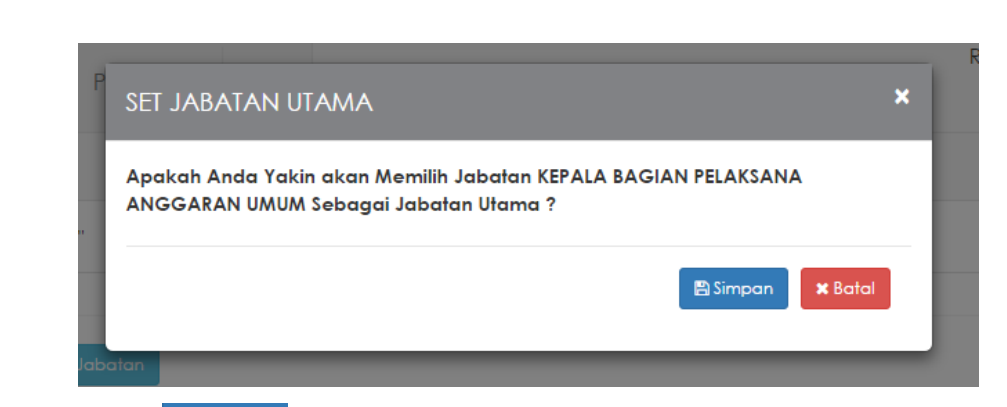

7. Klik tombol Simpan untuk menyimpan setting jabatan utama.

| + Rangk<br>Bila And | ap Jabatan<br>a memiliki Jabatan rangkap, si | ilakan tambahkan (+Jabatan Rangkap) kemud   | dian pilihlah Jaba     | tan Utama Anda.* |                                                 |                                                                                                    |
|---------------------|----------------------------------------------|---------------------------------------------|------------------------|------------------|-------------------------------------------------|----------------------------------------------------------------------------------------------------|
|                     |                                              |                                             |                        |                  | Cari:                                           |                                                                                                    |
| NO 44               | JABATAN                                      | LEMBAGA                                     | UNIT KE                | RJA              | SUB UNIT KERJA                                  | AKSI                                                                                                    |
| 1                   | KEPALA SEKSI LAYANAN DAN<br>PEMANFAATAN(%)   | ARSIP NASIONAL REPUBLIK INDONESIA<br>(ANRI) | DEPUTI BIDANG<br>ARSIP | KONSERVASI       | BALAI ARSIP STATIS DAN<br>TSUNAMI               |                                                                                                    |
| 2                   | DATA ENTRY                                   | KOMISI PEMBERANTASAN KORUPSI (KPK)          | DEPUTI BIDANG P        | PENCEGAHAN       | DIREKTORAT PENDAFTARAN<br>DAN PEMERIKSAAN LHKPN | <ul> <li></li> <li></li></ul> |
| Menampi             | lkan 1 sampai 2 dari 2 baris data            | 3                                           |                        | Pertama Seb      | elumnya 1 Selanjutnya                           | Terakhir                                                                                                    |
|                     |                                              |                                             |                        |                  | <b>4</b> Sebelumnya S                           | elanjutnya 🕨                                                                                                    |

## 4.3 Data Keluarga

Menu Data Keluarga merupakan menu yang digunakan untuk mengelola data keluarga PN/WL. Adapun langkah-langkahnya adalah sebagai berikut :

| Transparan iku Mudah!           | BERANDA PANDUAN                            | FAQ                   |                               | S        | enin , 5 Nov<br>10 | vember 2018<br>):48:34 | Profil Saya  | FULANAH<br>PN/WL<br>LOGOUT |
|---------------------------------|--------------------------------------------|-----------------------|-------------------------------|----------|--------------------|------------------------|--------------|----------------------------|
| E-Filing Mailbox                | Tanggal/Tahun Lapor : 05 Novembe           | r 2018 Jenis Pelapora | an : Khusus                   |          |                    |                        |              |                            |
|                                 | 30%                                        |                       |                               |          |                    |                        |              |                            |
| •                               | DATA KELUARGA                              |                       |                               |          |                    |                        |              |                            |
| Data Pribadi                    | "Data Keluarga"                            |                       |                               |          |                    |                        |              |                            |
| Jabatan                         |                                            |                       |                               |          |                    |                        |              |                            |
| Data Keluarga<br>Harta          | + Tambah                                   |                       |                               |          |                    |                        |              |                            |
| Penerimaan                      |                                            | HUBUNGAN              | TEMPAT, TANGGAL LAHIR / JENIS |          |                    | Can:                   |              |                            |
| Pengeluaran                     | NO NAMA<br>Tidak ada data yang ditampilkan | DENGAN PN             | KELAMIN DAN UMUR              | PEKERJAA | N                  | ALAMAT                 |              | AKSI                       |
| Lampiran<br>Penjualan/Pelepasan |                                            |                       |                               |          | Pertama            | Sebelumnya             | Selanjutnya  | Terakhir                   |
| Lampiran Fasilitas              |                                            |                       |                               |          |                    | <b>4</b> 1S            | ebelumnya Se | elanjutnya 🕨               |
| Daview Harta                    |                                            |                       |                               |          |                    |                        |              |                            |

1. Klik tombol + Tambah untuk menambahkan data keluarga. Kemudian sistem akan menampilkan form keluarga seperti berikut :

| FORM DATA KELUARGA                 | ×                         |
|------------------------------------|---------------------------|
| Nama * 🚯                           | Jenis Kelamin * θ         |
| Nomor Induk Kependudukan (NIK) * 🚯 | Pekerjaan 🕄               |
| Hubungan * 🖲                       | Nomor Telepon/Handphone 🖲 |
| Tempat Lahir * 🖲                   | Alamat 3                  |
| Tanggal Lahir * 🚯                  |                           |
| ( tgl/bulan/tahun )                | sama dengan PN            |
|                                    | 🖺 Simpan 🛛 🗙 Batal        |

- 2. Masukkan data anggota keluaga, kemudian klik tombol
- 3. Data keluarga yang baru disimpan akan muncul di Halaman Data Keluarga.

|                                 | BERAND      | PANDUAN               | FAQ                     |                                                   | Senin ,   | <sup>5</sup> November 2018<br>10:49:45     | Profil Saya           | FULANAH<br>PN / WL<br>LOGOUT |
|---------------------------------|-------------|-----------------------|-------------------------|---------------------------------------------------|-----------|--------------------------------------------|-----------------------|------------------------------|
| E-Filing Mailbox                | Tanggal/Tal | hun Lapor : 05 Nover  | nber 2018 Jenis Pelapor | an : Khusus                                       |           |                                            |                       |                              |
|                                 |             | 30%                   |                         |                                                   |           |                                            |                       |                              |
| Ο                               | DATA H      | KELUARGA              |                         |                                                   |           |                                            |                       |                              |
| Data Pribadi                    | "Data I     | Keluarga"             |                         |                                                   |           |                                            |                       |                              |
| Jabatan                         |             |                       |                         |                                                   |           |                                            |                       |                              |
| Data Keluarga                   | + Tamba     | ah                    |                         |                                                   |           |                                            |                       |                              |
| Harta                           |             | -                     |                         |                                                   |           | Cari                                       |                       |                              |
| Penerimaan                      | NO          | NAMA                  | HUBUNGAN<br>DENGAN PN   | TEMPAT, TANGGAL LAHIR / JENIS<br>KELAMIN DAN UMUR | PEKERJAAN | ALAMAT                                     |                       | AKSI                         |
| Pengeluaran                     | 1           | FULAN                 | SUAMI                   | JAKARTA , 27 Juni 1969 / LAKI-LAKI                | SWASTA    | JALAN SETIABUDI N                          | 01,                   | /                            |
| Lampiran<br>Penjualan/Pelepasan |             |                       |                         | omur: 45 ranun 4 Bulan                            |           | SETIABUDI, KOTA JA<br>SELATAN , Provinsi D | AKARTA<br>IKI JAKARTA |                              |
| Lampiran Fasilitas              | Menamp      | ilkan 1 sampai 1 dari | 1 baris data            |                                                   | Pertama   | Sebelumnya 1                               | Selanjutnya           | Terakhir                     |

4. Jika ingin menambahkan data keluarga yang lain, dapat mengulangi dari langkah 1.

#### 4.4 Harta

Menu Harta merupakan bagian dari pelaporan LHKPN yang digunakan untuk melaporkan harta kekayaan yang berupa Tanah/Bangunan, Mesin/Alat Transportasi, Harta Bergerak, Surat Berharga, KAS/Setara KAS, Harta Lainnya dan Hutang. User Manual ini akan dibagi menjadi 2 (dua) yaitu bagi yang baru pertama kali melaporkan LHKPN dan bagi yang pernah melaporkan sebelumnya.

| ERANDA PANDUAN              | FAQ                                                  |                                                  |                                                                     | Senin , 5 M                                                          | November 2018 Profil Sa                                               | /a FULANAH<br>PN / WL<br>LOGOUT                                       |
|-----------------------------|------------------------------------------------------|--------------------------------------------------|---------------------------------------------------------------------|----------------------------------------------------------------------|-----------------------------------------------------------------------|-----------------------------------------------------------------------|
| ggal/Tahun Lapor : 05 Noven | ber 2018 Jenis Pelapora                              | an : Khusus                                      |                                                                     |                                                                      |                                                                       |                                                                       |
| HARTA                       |                                                      |                                                  |                                                                     |                                                                      |                                                                       |                                                                       |
|                             |                                                      |                                                  |                                                                     |                                                                      |                                                                       |                                                                       |
|                             |                                                      |                                                  |                                                                     |                                                                      |                                                                       |                                                                       |
|                             |                                                      |                                                  |                                                                     |                                                                      |                                                                       |                                                                       |
| Tanah / Bangunan            | Alat Transportasi / Mesir                            | n Harta Bergerak Lainny                          | ya Surat Berharga                                                   | KAS / Setara KAS Har                                                 | ta Lainnya Hutang                                                     |                                                                       |
| Tanah / Bangunan            | Alat Transportasi / Mesi                             | n Harta Bergerak Lainny                          | ya Surat Berharga                                                   | KAS / Setara KAS Har                                                 | ta Lainnya Hutang                                                     |                                                                       |
| Tanah / Bangunan            | Alat Transportasi / Mesir<br>k (Tanah dan/atau Bangu | n Harta Bergerak Lainny<br>                      | ya Surat Berharga                                                   | KAS / Setara KAS Har                                                 | ta Lainnya Hutang                                                     |                                                                       |
| Tanah / Bangunan            | Alat Transportasi / Mesi                             | n Harta Bergerak Lainny<br>                      | ya Surat Berharga                                                   | KAS / Setara KAS Har                                                 | ta Lainnya Hutang                                                     |                                                                       |
| Tanah / Bangunan            | Alat Transportasi / Mesii<br>k (Tanah dan/atau Bangu | n Harta Bergerak Lainny                          | ya Surat Berharga                                                   | KAS / Setara KAS _ Har                                               | ta Lainnya Hutang                                                     |                                                                       |
| Tanah / Bangunan            | Alat Transportasi / Mosli<br>k (Tanah dan/atau Bangu | n Harta Bergerak Lainny                          | ya Surat Berharga                                                   | KAS / Setara KAS Har                                                 | ta Lainnya Hutang<br>Cari:                                            |                                                                       |
|                             | ggal/Tahun Lapor : 05 Novem                          | gal/Tahun Lapor: 05 November 2018 Jenis Pelapore | gal/Tahun Lapor: 05 November 2018 Jenis Pelaporan : Khusus<br>HARTA | ggal/Tahun Lapor: 05 November 2018 Jenis Pelaporan : Khusus<br>HARTA | ggal/Tahun Lapor : 05 November 2018 Jenis Pelaporan : Khusus<br>HARTA | ggal/Tahun Lapor : 05 November 2018 Jenis Pelaporan : Khusus<br>HARTA |

Adapun langkah-langkahnya adalah sebagai berikut :

#### Tanah/Bangunan:

1. Pilih tab menu Harta yang akan dilaporkan, misalkan tab menu "Tanah/Bangunan".

| Tanah / Bangunan       | Alat Transportasi / Mesin  | Harta Bergerak Lainnya | Surat Berharga | KAS / Setara KAS   | Harta Lainnya                      | Hutang                  |
|------------------------|----------------------------|------------------------|----------------|--------------------|------------------------------------|-------------------------|
| "Harta Tidak Berge     | rak (Tanah dan/atau Bangun | an)"                   |                |                    |                                    |                         |
| + Tambah               |                            |                        |                |                    |                                    |                         |
|                        |                            |                        |                |                    | Cari                               |                         |
| NO STATUS              | LOKASI                     | LUAS                   | KEPEMILIKAN    | NILAI<br>PEROLEHAN | NILAI ESTIMAS<br>SAAT<br>PELAPORAN | ii<br>Aksi              |
| Tidak ada data yang di | tampilkan                  |                        |                |                    |                                    |                         |
|                        |                            |                        |                | Per                | tama Sebelumnya                    | Selanjutnya Terakhir    |
|                        |                            |                        |                |                    | <b>41</b> Se                       | ebelumnya Selanjutnya 🕨 |

2. Klik tombol + Tambah untuk menambahkan data harta Tanah/Bangunan, kemudian aplikasi akan menampilkan form seperti berikut :

| Negara Asal" ()                                                                            | Jenis Bukti* 0                   | Pemanfaatan* ()                                    |
|--------------------------------------------------------------------------------------------|----------------------------------|----------------------------------------------------|
| INDONESIA *                                                                                | SERTIFIKAT *                     | I. TEMPAT TINGGAL                                  |
| Provinsi* ()                                                                               | Nomor Bukti * ()                 | 2. DISEWAKAN                                       |
| DKI JAKARTA *                                                                              | 123                              | 3 PERTANIAN / PERKERUNAN / PERKANAN / PERTAMBANGAN |
| Kabupaten/Kota * ()                                                                        | Atas Nama * ()                   |                                                    |
| KOTA JAKARTA SELATAN *                                                                     | PN YANG BERSANGKUTAN             | 4. LAINNYA                                         |
| Kecamatan * 0                                                                              | RASANGAN / ANAK                  | Nilai Perolehan (Rp) * 🚯                           |
| SETIABUDI                                                                                  | □ LAINNYA                        | 200.000.000                                        |
| Desa/Kelurahan * 😝                                                                         |                                  | Nilai Estimasi Saat Pelaporan (Rp) * 0             |
|                                                                                            | Nama Pasangan / Anak*            | 10.000.000                                         |
| Jalan * 🕕                                                                                  | × FULAN                          | Tahun Perolehan *                                  |
| JALAN SETIABUDI NO 1                                                                       | Asal Usul Harta* 0               | 2010                                               |
| l                                                                                          | I. HASIL SENDIRI                 | <u>.</u>                                           |
| Luas Tanah / Bangunan * ()                                                                 | ☑ 2. WARISAN Lihat 1.000.000.000 |                                                    |
| 120 m* 89 m*<br>Runakan tikik ( ) untuk ancika denimal maknimal 2 ancika di belakang titik | 3. HIBAH DENGAN AKTA             |                                                    |
| 10                                                                                         | 4. HIBAH TANPA AKTA              |                                                    |
|                                                                                            | S. HADIAH                        |                                                    |
|                                                                                            | 6. LAINNYA                       |                                                    |
|                                                                                            |                                  |                                                    |

- 3. Masukkan data harta tidak bergerak (Tanah dan/atau bangunan) pada form yang telah disediakan terutama untuk field yang bersifat wajib diisi (\*).
  - Apabila asal usul harta = WARISAN, HIBAH DENGAN AKTA, HIBAH TANPA AKTA, HADIAH dan LAINNYA maka PN/WL wajib mengisi form asal usul warisan seperti berikut.

| ASA   | l usul warisan    | R                |
|-------|-------------------|------------------|
| Tang  | gal Transaksi * 🚯 |                  |
|       | (tgl/bulan/tahun) |                  |
| Besar | r Nilai (Rp) 🚯    |                  |
|       |                   |                  |
| Keter | rangan 🕄          |                  |
|       |                   |                  |
| Pihak | k Kedua           |                  |
| Name  | a * 🚯             |                  |
|       |                   |                  |
| Alam  | nat * 🚯           |                  |
|       |                   |                  |
|       |                   |                  |
|       | 8                 | Simpan 🗙 Batal r |

- Gunakan tombol **1** untuk memperoleh informasi mengenai tatacara dan format pengisian form.
- 4. Apabila form telah selesai diisi semua, maka klik tombol <sup>■ Simpan</sup> untuk menyimpan data yang baru dimasukkan.

| Tanah / | Bangunan       | Alat Transportasi / Mesin                                                                                                    | Harta Bergerak Lainnya                                     | Surat Berharga                                                                                                    | KAS / Setara KAS                                                                                                    | Harta Lainnya   | Hutang                           |                                                 |
|---------|----------------|----------------------------------------------------------------------------------------------------|------------------------------------------------------------|----------------------------------------------------------------------------------------------------|----------------------------------------------------------------------------------------------------|-----------------|----------------------------------|-------------------------------------------------|
| "Harta  | Tidak Berger   | ak (Tanah dan/atau Bangunan                                                                                                    | )"                                                         |                                                                                                    |                                                                                                    |                 |                                  |                                                 |
| _       | _              |                                                                                                    |                                                            |                                                                                                    |                                                                                                    |                 |                                  |                                                 |
| + Tamb  | ah             |                                                                                                    |                                                            |                                                                                                    |                                                                                                    |                 | Cari                             |                                                 |
| NO      | STATUS         | LOKASI                                                                                                    | LUAS                                                       | KEPEMIL                                                                                                    | LIKAN                                                                                                    | NILAI PEROLEHAN | NILAI ESTIMASI<br>SAAT PELAPORAN | AKSI                                            |
| 1       | Core :         | Jalan / No : JALAN<br>SETIABUDI<br>NO 1<br>Kel / Desa : -<br>Kesamatan : SETIABUDI<br>KabiKota : KOTA<br>JAVARTA<br>SELATAN<br>Prov / OKI<br>Negara JAVARTA /<br>INDONESIA | Tanah : 120 m <sup>2</sup><br>Bangunan : 80 m <sup>2</sup> | Jenis Bukti : S<br>Nomor Bukti : 1:<br>Atas Nama : P<br>B<br>P<br>(F<br>Asal Usul : H<br>Harta W<br>Pemanfaatan : T<br>Tahun : 2<br>Perolehan | ERTIFIKAT<br>23<br>N YANG<br>IERSANGKUTAN.<br>ASANGANKANAK<br>JULAN)<br>IASIL SENDIRI .<br>(ARISAN.<br>EMPAT TINGGAL<br>010 | Rp. 200.000.000 | Rp. 10.000.000                   |                                                 |
| Menamp  | ilkan 1 sampai | i 1 dari 1 baris data                                                                                                    |                                                            |                                                                                                    |                                                                                                    | Perta           | ima Sebelumnya 1                 | Selanjutnya Terakhir<br>ebelumnya Selanjutnya 🕅 |

5. Untuk mengelola data yang telah tersimpan, PN/WL dapat melakukannya dengan cara klik tombol untuk mengubah data harta yang ditambahkan sebelumnya dan tombol untuk menghapus data.

#### Mesin/Alat Transportasi:

6. Pilih tab menu Harta yang akan dilaporkan, tab menu "Mesin/Alat Transportasi".

| ARTA                                     |                                     |                        |                |                   |                                       |                        |
|------------------------------------------|-------------------------------------|------------------------|----------------|-------------------|---------------------------------------|------------------------|
| Fanah / Bangunan                         | Alat Transportasi / Mesin           | Harta Bergerak Lainnya | Surat Berharga | KAS / Setara KAS  | Harta Lainnya                         | Hutang                 |
| "Harte Dermorek (A                       | let Trepoportosi dan Mesia I si     |                        |                |                   |                                       |                        |
| nana bergerak (A                         | iat fransportasi uan mesin Lan      | nnya)                  |                |                   |                                       |                        |
| + Tambah                                 | iat mansportasi uan mesin tan       | inya)                  |                |                   |                                       |                        |
| + Tambah                                 | lar Hansportasi Gan mesin Lan       | inya)                  |                |                   | Ca                                    | ari:                   |
| + Tambah                                 | uraian                              | nnya)                  | KEPEMILIKAN    | NILAI<br>PEROLEH/ | Ca<br>NILAI ESTIM<br>SAAT<br>PELAPORA | ari:<br>ASI<br>IN AKSI |
| Tambah     STATUS Tidak ada data yang di | urain urain dan mesin Lan<br>Uraian |                        | KEPEMILIKAN    | NILAI<br>PEROLEHA | Ca<br>NILAI ESTIM<br>SAAT<br>PELAPORA | ari:<br>A SI<br>N AKSI |

7. Klik tombol + Tambah untuk menambahkan data harta Mesin/Alat Transportasi, k

| kemudian sistem akar | menampilkan form | seperti berikut : |
|----------------------|------------------|-------------------|
|----------------------|------------------|-------------------|

| FORM DATA HARTA BERGERAK (ALAT TRANSPORTASI DAN MESIN) |                      |                                        |  |  |  |  |  |
|--------------------------------------------------------|----------------------|----------------------------------------|--|--|--|--|--|
| Jenis * 🚯                                              | Atas Nama * 0        | Pemanfaatan* 1                         |  |  |  |  |  |
| Ŧ                                                      | PN YANG BERSANGKUTAN | •                                      |  |  |  |  |  |
| Merek * 🕄                                              | PASANGAN / ANAK      | Nilai Perolehan (Rp) * 🕄               |  |  |  |  |  |
| Tipe / Model * 9                                       | LAINNYA              | Nilai Estimasi Saat Pelaporan (Rp) * 9 |  |  |  |  |  |
|                                                        | Asal Usul Harta* 🚯   |                                        |  |  |  |  |  |
| Tahun Pembuatan * 🚯                                    | 1. HASIL SENDIRI     |                                        |  |  |  |  |  |
|                                                        | 2. WARISAN           |                                        |  |  |  |  |  |
| No Pol./Registrasi * 🚯                                 | 3. HIBAH DENGAN AKTA |                                        |  |  |  |  |  |
| Jenis Bukti * 0                                        | a. HIBAH TANPA AKTA  |                                        |  |  |  |  |  |
|                                                        | 5. HADIAH            |                                        |  |  |  |  |  |
| Tahun Perolehan *                                      | G. LAINNYA           |                                        |  |  |  |  |  |
|                                                        |                      |                                        |  |  |  |  |  |
|                                                        |                      | 🖺 Simpan 🗙 Batal                       |  |  |  |  |  |

- 8. Masukkan data Mesin/Alat Transportasi pada form yang telah disediakan terutama untuk field yang bersifat wajib diisi (\*).
  - -Apabila asal usul harta = WARISAN, HIBAH DENGAN AKTA, HIBAH TANPA AKTA, HADIAH dan LAINNYA maka PN/WL wajib mengisi form asal usul warisan seperti berikut.

| Tanggal Tr | ansaksi * 🚺      |  |  |
|------------|------------------|--|--|
| 🗰 (†s      | jl/bulan/tahun ) |  |  |
| Besar Nila | (Rp) 🚯           |  |  |
|            |                  |  |  |
| Keteranga  | n 🔁              |  |  |
|            |                  |  |  |
|            |                  |  |  |
| Pihak Ked  | Ja               |  |  |
| Nama * 🚯   |                  |  |  |
|            |                  |  |  |
|            |                  |  |  |
| Alamat - ( | ,                |  |  |
|            |                  |  |  |
|            |                  |  |  |
|            |                  |  |  |

- Gunakan tombol **1** untuk memperolah informasi mengenai tatacara dan format pengisian form.
- 9. Apabila form telah selesai diisi semua, maka klik tombol <sup>Simpan</sup> untuk menyimpan data yang baru dimasukkan.

| Tanah / E | inah / Bangunan Alat Transportasi / Mesin Harta Bergerak Lainnya Surat Berharga KAS / Setara KAS Harta Lainnya Hutang |                                                                                                    |                                                                        |                                                                                                    |                   |                                        |      |  |  |  |
|-----------|----------------------------------------------------------------------------------------------------|----------------------------------------------------------------------------------------------------|------------------------------------------------------------------------|----------------------------------------------------------------------------------------------------|-------------------|----------------------------------------|------|--|--|--|
| "Harta    | Harta Bergerak (Alat Transportasi dan Mesin Lainnya)"                                                                 |                                                                                                    |                                                                        |                                                                                                    |                   |                                        |      |  |  |  |
| + Tamba   | ah                                                                                                    |                                                                                                    |                                                                        |                                                                                                    |                   | Cari:                                  |      |  |  |  |
| NO        | STATUS                                                                                                    | URAIAN                                                                                                    |                                                                        | KEPEMILIKAN                                                                                                    | NILAI<br>PEROLEHA | NILAI ESTIMASI<br>SAAT<br>IN PELAPORAN | AKSI |  |  |  |
| 1         | Barti                                                                                                    | Jenis : MOBIL<br>Merek : HONDA<br>Tipe/Model : MINIBUS<br>Tahun : 2015<br>Pembuatan<br>No Pol / : B 101 FF<br>Registrasi | CIVIC Asal Us<br>S Harta<br>Atas Na<br>Pemanfi<br>Ket. Lain<br>Peroleh | ukti : BPKB/STNK<br>ul : HASIL SENDIR<br>ma : PN YANG<br>BERSANGKU<br>astan : DIGUNAKAN S<br>nnya :<br>: 2017<br>an | Rp. 300.000.0     | 000 Rp. 250.000.000                    |      |  |  |  |

Untuk mengelola data yang telah tersimpan, PN/WL dapat melakukannya dengan cara klik tombol untuk mengubah data harta yang ditambahkan sebelumnya dan

tombol 🧧 untuk menghapus data.

#### Harta Bergerak Lainnya:

10. Pilih tab menu Harta yang akan dilaporkan, tab menu "Harta Bergerak Lainnya".

| nah / Bangunan             | Alat Transportasi / Mesin | Harta Bergerak Lainnya | Surat Berharga    | KAS / Setara KAS | Harta Lai   | nnya H                                      | lutang |     |
|----------------------------|---------------------------|------------------------|-------------------|------------------|-------------|---------------------------------------------|--------|-----|
| Harta Bergerak La          | innya "                   |                        |                   |                  |             |                                             |        |     |
|                            |                           |                        |                   |                  |             |                                             |        |     |
| Tambah                     |                           |                        |                   |                  |             |                                             |        |     |
| Tambah                     |                           |                        |                   |                  |             | Cari:                                       |        |     |
| Tambah<br>O <b>STATU S</b> | URAIAN                    |                        | A SAL-U SUL HARTA | NIL/<br>PEROLE   | NI<br>HAN I | Cari:<br>SAAT<br>PELAPORAN                  | I AI   | KSI |
| o STATUS                   | URAIAN                    |                        | ASAL-USUL HARTA   | NILJ<br>PEROLE   | NI<br>HAN I | Cari:<br>Lai estima si<br>saat<br>pelaporan |        | KSI |

11. Klik tombol +Tambah untuk menambahkan data harta Harta Bergerak Lainnya, kemudian sistem akan menampilkan form seperti berikut :

| Jenis * 🟮              | Asal Usul Harta* 🟮                      |
|------------------------|-----------------------------------------|
| PERABOTAN RUMAH TANGGA | V I. HASIL SENDIRI                      |
| Jumlah * 🟮             | 2. WARISAN                              |
| 10                     | 3. HIBAH DENGAN AKTA                    |
| Satuan * 🗿             | ☑ 4. HIBAH TANPA AKTA Lihat 100.000.000 |
| Keterangan 🚯           | 5. HADIAH                               |
| -                      | 6. LAINNYA                              |
| Fahun Perolehan *      | Nilai Perolehan (Rp) * 🚯                |
| 2013                   | 75.000.000                              |
|                        | Nilai Estimasi Saat Pelaporan (Rp) * () |
|                        | 100.000.000                             |
|                        | Seratus Juta Rupiah                     |

- 12. Masukkan data harta bergerak lainnya pada form yang telah disediakan terutama untuk field yang bersifat wajib diisi (\*).
  - Apabila asal usul harta = WARISAN, HIBAH DENGAN AKTA, HIBAH TANPA AKTA, HADIAH dan LAINNYA maka PN/WL wajib mengisi form asal usul warisan seperti berikut.

| ASAL USUL WARISAN     |                  |
|-----------------------|------------------|
| Tanggal Transaksi * 🕄 |                  |
| 🗯 ( tgl/bulan/tahun ) |                  |
| Besar Nilai (Rp) 9    |                  |
| Keterangan 🖲          |                  |
| Pihak Kedua           |                  |
|                       |                  |
| Alamat * 0            |                  |
|                       |                  |
|                       | 🖺 Simpan 🗶 Batal |

- Gunakan tombol **1** untuk memperolah informasi mengenai tatacara dan format pengisian form.
- 13. Apabila form telah selesai diisi semua, maka klik tombol Esimpan untuk menyimpan data yang baru dimasukkan.

| Tanah / I | Bangunan       | Alat Transportasi / Mesin                                                                           | Harta Bergerak Lainnya     | Surat Berharga                       | KAS / Set  | ara KAS            | Harta Lainnya              | Hutang              |                             |
|-----------|----------------|----------------------------------------------------------------------------------------------------|----------------------------|--------------------------------------|------------|--------------------|----------------------------|---------------------|-----------------------------|
| "Harta    | Bergerak Laii  | nnya "                                                                                              |                            |                                      |            |                    |                            |                     |                             |
| + Tamba   | ah             |                                                                                                    |                            |                                      |            |                    |                            | Cort                |                             |
| NO        | STATUS         | URAIAN                                                                                              |                            | ASAL-USUL HARTA                      |            | NILAI<br>PEROLEHAN | NILAI EST<br>SAA<br>PELAPO | IMA SI<br>T<br>IRAN | AKSI                        |
| 1         | Baru           | Jenis : PERABC<br>TANGGA<br>Jumiah : 10<br>Satuan : UNIT<br>Ket Lainnya :<br>Tahun Perolehan : 2013 | DTAN RUMAH Asal<br>A Hartz | Usul : HASIL SENDI<br>a TANPA AKTA , | RI , HIBAH | Rp. 75.000.000     | Rp. 100.00                 | 0.000               |                             |
| vlenampi  | ilkan 1 sampai | 1 dari 1 baris data                                                                                 |                            |                                      |            | Pertama            | Sebelumnya                 | 1 Selanjutnya       | a Terakhir<br>Selanjutnya D |

Untuk mengelola data yang telah tersimpan, PN/WL dapat melakukannya dengan cara klik tombol untuk mengubah data harta yang ditambahkan sebelumnya dan tombol untuk menghapus data.

#### Surat Berharga:

14. Pilih tab menu Harta yang akan dilaporkan, tab menu "Surat Berharga".

| Tanah / | / Bangunan        | Alat Transportasi / Mesin | Harta Bergerak Lainnya | Surat Berharga               | KAS / Se              | tara KAS Harta     | a Lainnya                              | Hutang      |              |
|---------|-------------------|---------------------------|------------------------|------------------------------|-----------------------|--------------------|----------------------------------------|-------------|--------------|
| "Surat  | t Berharga "      |                           |                        |                              |                       |                    |                                        |             |              |
| + Tamb  | bah               |                           |                        |                              |                       |                    | Cari                                   |             |              |
| NO      | STATUS            | URAIAN                    |                        | NO REKENING /<br>NO NA SABAH | ASAL<br>USUL<br>HARTA | NILAI<br>PEROLEHAN | NILAI<br>ESTIMASI<br>SAAT<br>PELAPORAN | АК          | :SI          |
| Tidak a | da data yang dita | mpilkan                   |                        |                              |                       | Pertama            | Sebelumnya                             | Selanjutnya | Terakhir     |
|         |                   |                           |                        |                              |                       |                    | <b>4</b> 150                           | sbelumnya   | elanjutnya 🕽 |

15. Klik tombol + Tambah untuk menambahkan data harta , kemudian sistem akan menampilkan form seperti berikut :

| Nomor Rekening / No Nasabah *                                                                                                    | Nilai Perolehan (Rp) * 👀               | Asal Usul Harta* 🕕  |
|----------------------------------------------------------------------------------------------------|----------------------------------------|---------------------|
| 010101                                                                                                    | 300.000.000                            | I. HASIL SENDIRI    |
| Bukti Dokumen/Rekening (pdf/jpg/png/jpeg/tif) 0                                                                                                    | Nilai Estimasi Saat Pelaporan (Rp) * 🕄 | 2. WARISAN          |
| 🗁 Browse                                                                                                    | 400.000.000                            |                     |
| Tekan 'CTRL' dan click beberapa file yang akan di upload                                                                                                    | Penerbit/Perusahaan * 🕄                |                     |
| Jenis * ()                                                                                                    | MANDIRI                                | 4. HIBAH TANPA AKTA |
| EFEK YANG DIPERDAGANGKAN DI BURSA (LISTIN 🔻                                                                                                    | Custodian/Sekuritas * 🚯                | S. HADIAH           |
| Atas Nama * 🚯                                                                                                    | MANDIRI                                | G. LAINNYA          |
| PN YANG BERSANGKUTAN                                                                                                    | Tahun Perolehan *                      |                     |
| PASANGAN / ANAK                                                                                                    | 2016                                   |                     |
| LAINNYA                                                                                                    |                                        |                     |
| <sup>1</sup> ) Anda dapat mengirimkan Bukti Dokumen/Rekening melalui<br>POS atau diantarkan langsung ke Direktorat Pendaftaran dan<br><sup>2</sup> emeriksaan LHKPN Komisi Pemberantasan Korupsi, JI.<br>Kuningan Persada Kav. 4, Setiabudi, Jakarta Selatan 12950. |                                        |                     |

- 16. Masukkan data Surat Berharga pada form yang telah disediakan terutama untuk field yang bersifat wajib diisi (\*).
  - Apabila asal usul harta = WARISAN, HIBAH DENGAN AKTA, HIBAH TANPA AKTA, HADIAH dan LAINNYA maka PN/WL wajib mengisi form asal usul warisan seperti berikut.

| Tanggal Transaksi * 🚯 |   |
|-----------------------|---|
| ( tgl/bulan/tahun )   |   |
| Besar Nilai (Rp) 🚯    |   |
|                       |   |
| Keterangan 🚯          |   |
|                       |   |
| Pihak Kedua           |   |
| Nama * 🕄              |   |
|                       |   |
| Alamat * 🕄            |   |
|                       |   |
|                       | 1 |

- Gunakan tombol **1** untuk memperolah informasi mengenai tatacara dan format pengisian form.
- 17. Apabila form telah selesai diisi semua, maka klik tombol Simpan untuk menyimpan data yang baru dimasukkan.

| Tanah /<br>"Surat | Bangunan<br>Berharga " | Alat Transportasi / Mesin                                                                                                    | Harta Bergerak Lainnya                                                         | Surat Berharga               | KAS / Seta            | ra KAS Harta I     | Lainnya Hutang                         |                 |
|-------------------|------------------------|----------------------------------------------------------------------------------------------------|--------------------------------------------------------------------------------|------------------------------|-----------------------|--------------------|----------------------------------------|-----------------|
| + Tamb            | ah                     |                                                                                                    |                                                                                |                              |                       |                    | Cari:                                  |                 |
| NO                | STATUS                 | URAI                                                                                                    | AN                                                                             | NO REKENING /<br>NO NA SABAH | ASAL<br>USUL<br>HARTA | NILAI<br>PEROLEHAN | NILAI<br>ESTIMASI<br>SAAT<br>PELAPORAN | AKSI            |
| 1                 | Baru                   | Jenis : EFE<br>Di B<br>Atas Nama : PN<br>Penerbit / : MAP<br>Perusahaan<br>Custodion / : MAP<br>Sekuritas<br>Tahun Perolehan : 2011 | K YANG DIPERDAGANGKAN<br>URSA (LISTING)<br>YANG BERSANGKUTAN<br>IDIRI<br>IDIRI | 010101                       | HASIL<br>SENDIRI      | Rp. 300.000.000    | Rp. 400.000.000                        |                 |
| Menamp            | ilkan 1 sampa          | i 1 dari 1 baris data                                                                                                    |                                                                                |                              |                       | Pertama Sebe       | elumnya <mark>1</mark> Sela            | njutnya Terakhi |

Untuk mengelola data yang telah tersimpan, PN/WL dapat melakukannya dengan cara klik tombol untuk mengubah data harta yang ditambahkan sebelumnya dan tombol untuk menghapus data.

#### Kas/Setara Kas:

18. Pilih tab menu Harta yang akan dilaporkan, tab menu "Kas/Setara Kas".

| HARTA                  |             |                |                        |                |                  |         |             |             |              |
|------------------------|-------------|----------------|------------------------|----------------|------------------|---------|-------------|-------------|--------------|
| Tanah / Bangunan       | Alat Transp | ortasi / Mesin | Harta Bergerak Lainnya | Surat Berharga | KAS / Setara KAS | Harta   | a Lainnya   | Hutang      |              |
| "Kas dan Setara Ka     | as "        |                |                        |                |                  |         |             |             |              |
| + Tambah               |             |                |                        |                |                  |         | Car         | i:          |              |
| NO ST                  | TATUS       | URAIAN         | INFO REKENING          | ASAL           | USUL HARTA       | N       | IILAI SALDO | AK          | (SI          |
| Tidak ada data yang di | tampilkan   |                |                        |                |                  |         |             |             |              |
|                        |             |                |                        |                |                  | Pertama | Sebelumnya  | Selanjutnya | Terakhir     |
|                        |             |                |                        |                |                  |         | <b>41</b> S | ebelumnya S | elanjutnya 🕨 |

19. Klik tombol + Tambah untuk menambahkan data Kas/Setara Kas, kemudian sistem akan menampilkan form seperti berikut :

| Jenis * 🚯                                                                   | Atas Nama * 🚯        | Jenis Mata Uang * 🚯                         |
|-----------------------------------------------------------------------------|----------------------|---------------------------------------------|
| TABUNGAN                                                                    | PN YANG BERSANGKUTAN | INDONESIA (IDR)                             |
| 3ukti Dokumen/Rekening (pdf/jpg/png/jpeg/tif) 🕄                             | PASANGAN / ANAK      | Nilai Kurs * ()                             |
| 🗁 Browse                                                                    |                      | 1                                           |
| ekan 'CTRL' dan click beberapa file yang akan di upload<br>Maksimal 3 File) |                      | Nilai Saldo* 🚯                              |
| √ama Bank/Lembaga Keuangan * €                                              | Asal Usul Harta" 🚯   | 3.420.000                                   |
| BANK NEGARA INDONESIA                                                       | I. HASIL SENDIRI     | Ekuivalen ke kurs Rp. 8                     |
| lomor Rekening * 🚯                                                          | 2. WARISAN           | 3.420.000                                   |
| 0101011                                                                     | 3. HIBAH DENGAN AKTA | Tiga Juta Empat Ratus Dua Puluh Ribu Rupiah |
| ahun Buka Rekening *                                                        | 4. HIBAH TANPA AKTA  |                                             |
| 2015                                                                        |                      |                                             |
|                                                                             | S. RADIAR            |                                             |
|                                                                             | 6. LAINNYA           |                                             |
| ) Anda danat manairimkan Bukti Dakuman/Bakanina malalui                     |                      |                                             |
| OS atau diantarkan langsung ke Direktorat Pendaftaran dan                   |                      |                                             |
| emeriksaan LHKPN Komisi Pemberantasan Korupsi, Jl.                          |                      |                                             |

- 20. Masukkan data harta Kas/setara Kas pada form yang telah disediakan terutama untuk field yang bersifat wajib diisi (\*).
  - Apabila asal usul harta = WARISAN, HIBAH DENGAN AKTA, HIBAH TANPA AKTA, HADIAH dan LAINNYA maka PN/WL wajib mengisi form asal usul warisan seperti berikut.

| angg                                                                                                    | jal Transaksi * 🚯   |  |
|----------------------------------------------------------------------------------------------------|---------------------|--|
| Ê                                                                                                    | ( tgl/bulan/tahun ) |  |
| Besar                                                                                                    | Nilai (Rp) 🚯        |  |
|                                                                                                    |                     |  |
| (eter                                                                                                    | angan 🚯             |  |
|                                                                                                    | -                   |  |
|                                                                                                    |                     |  |
| Pihak                                                                                                    | Kedua               |  |
| lamo                                                                                                    | • 0                 |  |
|                                                                                                    |                     |  |
| Vam                                                                                                    |                     |  |
| - Contraction of the contraction of the contraction |                     |  |
|                                                                                                    |                     |  |
|                                                                                                    |                     |  |

- Gunakan tombol **1** untuk memperolah informasi mengenai tatacara dan format pengisian form.
- 21. Apabila form telah selesai diisi semua, maka klik tombol simpan untuk menyimpan data yang baru dimasukkan.

| Tanah / I | Bangunan      | Alat Transportasi / Mesin Harta Berge | rak Lainnya Surat Berharga KA                          | AS / Setara KAS Harta La | iinnya Hutan   | 9                                      |
|-----------|---------------|---------------------------------------|--------------------------------------------------------|--------------------------|----------------|----------------------------------------|
| "Kas d    | an Setara Kas |                                       |                                                        |                          |                |                                        |
| + Tamba   | ah            |                                       |                                                        |                          | Cari:          |                                        |
| NO        | STATUS        | URAIAN                                | INFO REKENING                                          | ASAL USUL<br>HARTA       | NILAI<br>SALDO | AKSI                                   |
| 1         | Baru          | Jenis : TABUNGAN                      | Nomor : 0101011<br>Atas Nama : PN YANG<br>BERSANGKUTAN | HASIL SENDIRI            | Rp. 3.420.000  |                                        |
| Menampi   | lkan 1 sampai | 1 dari 1 baris data                   |                                                        | Pertama Sebelu           | umnya 1 Sel    | anjutnya Terakhir<br>nnya Selanjutnya≯ |

Untuk mengelola data yang telah tersimpan, PN/WL dapat melakukannya dengan cara klik tombol untuk mengubah data harta yang ditambahkan sebelumnya dan tombol untuk menghapus data.

#### Harta Lainnya:

22. Pilih tab menu Harta yang akan dilaporkan, tab menu "Harta Lainnya".

| anah / Bangunan                   | Alat Transportasi / Mesin | Harta Bergerak Lainnya | Surat Berharga  | KAS / S  | etara KAS    | Hart       | a Lainnya                                  | Hutang |     |
|-----------------------------------|---------------------------|------------------------|-----------------|----------|--------------|------------|--------------------------------------------|--------|-----|
| Harta Lainnya "                   |                           |                        |                 |          |              |            |                                            |        |     |
|                                   |                           |                        |                 |          |              |            |                                            |        |     |
| Tambah                            |                           |                        |                 |          |              |            |                                            |        |     |
|                                   |                           |                        |                 |          |              |            | Cari                                       | i:     |     |
| D STATUS                          |                           | URAIAN                 | ASAL U:<br>HART | SUL<br>A | NIL<br>PEROL | AI<br>EHAN | Car<br>NILAI ESTIMA S<br>SAAT<br>PELAPORAN | ri:    | KSI |
| D STATUS<br>dak ada data yang dit | ampilkan                  | URAIAN                 | ASAL US<br>HART | SUL<br>A | NIL<br>PEROL | AI<br>EHAN | Car<br>NILAI ESTIMAS<br>SAAT<br>PELAPORAN  | i:     | KSI |

23. Klik tombol **+**Tambah untuk menambahkan data Harta lainnya, kemudian sistem akan menampilkan form seperti berikut :

| FORM DATA HARTA LAINNYA                                                    |                                        |
|----------------------------------------------------------------------------|----------------------------------------|
| Jenis * 🐧                                                                  | Nilai Perolehan (Rp) * 🔁               |
| Bukti Dokumen/Rekening (pdf/jpg/png/jpeg/tif) 3                            | Nilai Estimasi Saat Pelaporan (Rp) * 0 |
| Tekan 'CTRL' dan click beberapa file yang akan di upload (Maksimal 3 File) | Asal Usul Harta* 🕄                     |
| Keterangan 9                                                               | I. HASIL SENDIRI                       |
|                                                                            | 2. WARISAN                             |
| Tahun Perolehan *                                                          | 3. HIBAH DENGAN AKTA                   |
|                                                                            | III 4. HIBAH TANPA AKTA                |
|                                                                            | 5. HADIAH                              |
|                                                                            | 6. LAINNYA                             |
|                                                                            |                                        |
|                                                                            | 월 Simpan 🛛 🗙 Batal                     |

- 24. Masukkan data harta Harta Lainnya pada form yang telah disediakan terutama untuk field yang bersifat wajib diisi (\*).
  - Apabila asal usul harta = WARISAN, HIBAH DENGAN AKTA, HIBAH TANPA AKTA, HADIAH dan LAINNYA maka PN/WL wajib mengisi form asal usul warisan seperti berikut.

|    | ASAL USUL WARISAN     | Ra |
|----|-----------------------|----|
| l  | Tanggal Iransaksi ° 🟮 | l  |
| l  | 🗎 ( tgl/bulan/tahun ) | l  |
| D  | Besar Nilai (Rp) 🚯    | ſ  |
| D  |                       | ļ  |
| a  | Keterangan 🕄          | I  |
|    |                       | ł  |
|    | Pihak Kedua           | I  |
| D: | Nama * 🟮              | l  |
| l  |                       | l  |
| 1  | Alamat * 🚯            | I  |
|    |                       |    |
| a  |                       |    |
| l  | 🛱 Simpan 🛛 🗙 Batal    | n  |

- Gunakan tombol **1** untuk memperolah informasi mengenai tatacara dan format pengisian form.

25. Apabila form telah selesai diisi semua, maka klik tombol <sup>■ Simpan</sup> untuk menyimpan data yang baru dimasukkan.

| Tanah / | Bangunan         | Alat Transportasi / Mesin              | Harta Bergerak Lainnya           | Surat Berharga   | KAS / Setara | a KAS Hart        | a Lainnya 🛛 H                       | lutang                                            |
|---------|------------------|----------------------------------------|----------------------------------|------------------|--------------|-------------------|-------------------------------------|---------------------------------------------------|
| "Harta  | Lainnya "        |                                        |                                  |                  |              |                   |                                     |                                                   |
| + Tamb  | ah               |                                        |                                  |                  |              |                   | Cari:                               |                                                   |
| NO      | STATUS           |                                        | URAIAN                           | ASAL US<br>HARTA | UL<br>V PI   | NILAI<br>EROLEHAN | NILAI ESTIMASI<br>SAAT<br>PELAPORAN | AKSI                                              |
| 1       | Baru             | Jenis<br>Keterangan<br>Tahun Perolehan | : PIUTANG<br>: PIUTANG<br>: 2016 | HASIL SEND       | IRI Rp.      | 45.000.000        | Rp. 40.000.000                      |                                                   |
| lenamp  | ilkan 1 sampai 1 | dari 1 baris data                      |                                  |                  |              | Pertama Se        | belumnya 1                          | Selanjutnya Terakhir<br>Selanjutnya Selanjutnya M |

Untuk mengelola data yang telah tersimpan, PN/WL dapat melakukannya dengan cara klik tombol untuk mengubah data harta yang ditambahkan sebelumnya dan tombol untuk menghapus data.

#### Hutang:

26. Pilih tab menu Harta yang akan dilaporkan, tab menu "Hutang".

| Tanah / Bangunan    | Alat Transportasi / Mesin | Harta Bergerak Lainnya | Surat Berharga KA | S / Setara KAS Hart  | ta Lainnya Huta       | ang                 |
|---------------------|---------------------------|------------------------|-------------------|----------------------|-----------------------|---------------------|
| "Hutang "           |                           |                        |                   |                      |                       |                     |
| + Tambah            |                           |                        |                   |                      |                       |                     |
|                     |                           |                        |                   |                      | Cari:                 |                     |
| NO                  | URAIAN                    | NAMA KREDITUR          | BENTUK<br>AGUNAN  | NILAI AWAL<br>HUTANG | NILAI SALDO<br>HUTANG | AKSI                |
| Tidak ada data yang | ditampilkan               |                        |                   |                      |                       |                     |
|                     |                           |                        |                   | Pertama              | Sebelumnya S          | elanjutnya Terakhi  |
|                     |                           |                        |                   |                      | <b>4</b> Sebeli       | umnya Selanjutnya 🕅 |
|                     |                           |                        |                   |                      |                       |                     |

|                             | Ţ |
|-----------------------------|---|
| Atas Nama * 🚯               |   |
| PN YANG BERSANGKUTAN        | 4 |
| PASANGAN / ANAK             |   |
| LAINNYA                     |   |
| Nama Kreditur * 🕄           |   |
| Bentuk Agunan 🕄             |   |
| Nilai Awal Hutang (Rp) * 🕄  |   |
|                             |   |
| Nilai Saldo Hutang (Rp) * 🕄 |   |

- 28. Masukkan data harta Hutang pada form yang telah disediakan terutama untuk field yang bersifat wajib diisi (\*).
  - Apabila asal usul harta = WARISAN, HIBAH DENGAN AKTA, HIBAH TANPA AKTA, HADIAH dan LAINNYA maka PN/WL wajib mengisi form asal usul warisan seperti berikut.

| ASAL    | USUL WARISAN        |  |   |
|---------|---------------------|--|---|
| Tanggo  | al Transaksi * 🚯    |  |   |
| *       | ( tgl/bulan/tahun ) |  |   |
| Besar I | Nilai (Rp) 🕄        |  |   |
| Ketera  | ngan 🕄              |  |   |
| Pihak P | (edua               |  | 1 |
| Nama    | • 0                 |  |   |
| Alama   | t•0                 |  |   |
|         |                     |  |   |
|         |                     |  |   |

- Gunakan tombol **1** untuk memperolah informasi mengenai tatacara dan format pengisian form.
- 29. Apabila form telah selesai diisi semua, maka klik tombol <sup>Simpan</sup> untuk menyimpan data yang baru dimasukkan.

| ARTA              |              |                           |                            |                   |                      |                                |      |
|-------------------|--------------|---------------------------|----------------------------|-------------------|----------------------|--------------------------------|------|
| Tanah /<br>"Hutar | Bangunan<br> | Alat Transportasi / Mesin | Harta Bergerak Lainnya Sur | at Berharga KAS / | Setara KAS H         | łarta Lainnya Hu               | tang |
|                   |              |                           |                            |                   |                      |                                |      |
| + Tamb            | bah          |                           |                            |                   |                      | Cari:                          |      |
| + Tamb            | bah          | URAIAN                    | NAMA KREDITUR              | BENTUK<br>Agunan  | NILAI AWAL<br>HUTANG | Cari:<br>NILAI SALDO<br>HUTANG | AKSI |

Untuk mengelola data yang telah tersimpan, PN/WL dapat melakukannya dengan cara klik tombol untuk mengubah data harta yang ditambahkan sebelumnya dan tombol untuk menghapus data.

## 4.5 Penerimaan

Menu Penerimaan merupakan menu yang digunakan untuk melaporkan data penerimaan PN/WL.

| elhkpn<br>Transparan iku Mudaki | ANDA PA        | anduan Faq                                                  |                         |   | Senin , 5 November 2018<br>11:21:22 | Profil Saya | FULANAH<br>PN / WL<br>LOGOUT |
|---------------------------------|----------------|-------------------------------------------------------------|-------------------------|---|-------------------------------------|-------------|------------------------------|
| E-Filing Mailbox Tangga         | al/Tahun Lapoi | r : 05 November 2018 Jenis Pelaporan : Khusus               |                         |   |                                     |             |                              |
|                                 | PENER          | RIMAAN                                                      |                         |   |                                     |             |                              |
| $\mathbf{O}$                    | "Pener         | imaan Tunai Setahun (Periode Januari s.d. Desember)"        |                         |   |                                     |             |                              |
| Data Pribadi                    |                |                                                             |                         |   |                                     |             |                              |
| Jabatan                         |                |                                                             |                         |   |                                     |             |                              |
| Data Keluarga                   | A. Pen         | erimaan Dari Pekerjaan B. Penerimaan dari Usaha dan Kekayaa | n C. Penerimaan Lainnya |   |                                     |             |                              |
| Harta                           | NO             | JENIS PENERIMAAN                                            | PENYELENGGARA NEGARA    |   | PASANGAN                            |             |                              |
| Penerimaan                      | 1              | Gaji dan Tunjangan                                          | Rp.                     | 0 | Rp.                                 |             | 0                            |
| Pengeluaran                     | 2              | Penghasilan dari Profesi/Keahlian                           | Rp.                     | 0 | Rp.                                 |             | 0                            |
| Lampiran Penjualan/Pelepasan    | 3              | Honorarium                                                  | Rp.                     | 0 | Rp.                                 |             | 0                            |
| Lampiran Fasilitas              | 4              | Tantiem, Bonus, Jasa Produksi, THR                          | Rp.                     | 0 | Rp.                                 |             | 0                            |
| Daview Harta                    | 5              | Penerimaan Pekerjaan Lainnya                                | Rp.                     | 0 | Rp.                                 |             | 0                            |
| •                               |                |                                                             |                         |   |                                     |             |                              |
| •                               | TOTAL          | A PENERIMAAN DARI PEKERJAAN                                 | = Rp.                   |   |                                     | (No         | 0<br>I Rupiah )              |
|                                 | TOTAL          | B PENERIMAAN DARI USAHA DAN KEKAYAAN                        | = Rp.                   |   |                                     | (No         | 0<br>I Rupiah )              |
|                                 | TOTAL          | C PENERIMAAN LAINNYA                                        | = Rp.                   |   |                                     |             | 0                            |

Adapun langkah-langkahnya seperti berikut :

1. Masukkan data Penerimaan Dari Pekerjaan pada form yang telah disediakan dengan cara mengetikkan langsung pada masing-masing field.

| NO    | JENIS PENERIMAAN                     | PENYELENGGARA NEGARA |             | PASANGAN |                                       |
|-------|--------------------------------------|----------------------|-------------|----------|---------------------------------------|
| 1     | Gaji dan Tunjangan                   | Rp.                  | 300.000.000 | Rp.      | 100.000.000<br>Seratus Juta Rupia     |
| 2     | Penghasilan dari Profesi/Keahlian    | Rp.                  | 0           | Rp.      | 0                                     |
| 3     | Honorarium                           | Rp.                  | 0           | Rp.      | 0                                     |
| 4     | Tantiem, Bonus, Jasa Produksi, THR   | Rp.                  | 0           | Rp.      | 0                                     |
| 5     | Penerimaan Pekerjaan Lainnya         | Rp.                  | 0           | Rp.      | 0                                     |
| OTAL  | A PENERIMAAN DARI PEKERJAAN          |                      | = Rp.       |          | 400.000.0<br>( Empat Ratus Juta Rupia |
| TOTAL | B PENERIMAAN DARI USAHA DAN KEKAYAAN |                      | = Rp.       |          | ( Nol Rupia                           |
| OTAL  | C PENERIMAAN LAINNYA                 |                      | = Rp.       |          | ( Nol Rupia                           |
| OTAL  | PENERIMAAN (A + B + C)               |                      | = Rp.       |          | 400.000.0                             |
|       |                                      |                      |             |          | ( Empat Ratus Juta Rupia              |

 Apabila sudah selesai melakukan pengisian penerimaan dari pekerjaan, kemudian klik <sup>Selanjutnya</sup> dan sistem akan menampilkan tab menu selanjutnya yaitu "Penerimaan dari Usaha dan Kekayaan ".

| A. Penerima                | aan Dari Pekerjaan    | B. Penerimaan dari Usaha dan Kekayaan | C. Penerimaan Lainnya |                            |                                            |
|----------------------------|-----------------------|---------------------------------------|-----------------------|----------------------------|--------------------------------------------|
| NO                         | JENIS PENERIMAA       | NN                                    |                       | TOTAL NILAI PENERIMAAN KAS |                                            |
| 1                          | Hasil Investasi dalar | n Surat Berharga                      |                       | Rp.                        | 0                                          |
| 2                          | Hasil Usaha/Sewa      |                                       |                       | Rp.                        | 0                                          |
| 3                          | Bunga Tabungan/De     | eposito dan Lainnya                   |                       | Rp.                        | 0                                          |
| 4                          | Penjualan atau Pele   | pasan Harta                           |                       | Rp.                        | 0                                          |
| 5                          | Penerimaan Lainnya    | 1                                     |                       | Rp.                        | 0                                          |
|                            |                       |                                       |                       |                            |                                            |
| TOTAL A PE                 | NERIMAAN DARI PEK     | ERJAAN                                |                       | Rp.                        | 400.000.000<br>(Empat Ratus Juta Rupiah)   |
| TOTAL B PE                 | NERIMAAN DARI USA     | HA DAN KEKAYAAN                       |                       | = Rp.                      | 0<br>( Nol Rupiah )                        |
| TOTAL C PENERIMAAN LAINNYA |                       |                                       |                       | = Rp.                      | 0<br>(Nol Rupiah)                          |
| TOTAL PENE                 | ERIMAAN (A + B + C)   |                                       |                       | = Rp.                      | 400.000.000<br>( Empat Ratus Juta Rupiah ) |
|                            |                       |                                       |                       |                            | 🖺 Simpan 🦯                                 |

- 3. Masukkan data penerimaan dari Usaha dan kekayaan dengan cara mengetikkan langsung pada field yang disediakan.
- 4. Apabila sudah selesai, maka klik tombol <sup>Selanjutnya</sup> → dan sistem akan menampilkan tab menu penerimaan lainnya seperti berikut ini :

| A. Penerin | naan Dari Pekerjaan B. Penerimaan dari Usaha dan Kekayaan C. Penerimaa | n Lainnya                  |                                            |
|------------|------------------------------------------------------------------------|----------------------------|--------------------------------------------|
| NO         | JENIS PENERIMAAN                                                       | TOTAL NILAI PENERIMAAN KAS |                                            |
| 1          | Penerimaan Hutang                                                      | Rp.                        | 0                                          |
| 2          | Penerimaan Warisan                                                     | Rp.                        | 0                                          |
| 3          | Penerimaan Hibah/Hadiah                                                | Rp.                        | 0                                          |
| 4          | Lainnya                                                                | Rp.                        | 0                                          |
|            |                                                                        |                            |                                            |
| TOTAL A PI | ENERIMAAN DARI PEKERJAAN                                               | = Rp.                      | 400.000.000<br>( Empat Ratus Juta Rupiah ) |
| TOTAL B PI | ENERIMAAN DARI USAHA DAN KEKAYAAN                                      | = Rp.                      | 0<br>( Nol Rupiah )                        |
| TOTAL C P  | ENERIMAAN LAINNYA                                                      | = Rp.                      | 0<br>( Nol Rupiah )                        |
| TOTAL PEN  | IERIMAAN (A + B + C)                                                   | = Rp.                      | 400.000.000<br>( Empat Ratus Juta Rupiah ) |
|            |                                                                        |                            | 臣 Simpan                                   |
|            |                                                                        |                            | 📢 Sebelumnya 🛛 Selanjutnya 🕅               |

5. Masukkan data penerimaan lainnya dengan cara mengetikkan langsung pada

| field yang                                                 | disedi             | akan ke                  | mudian klik t                         | ombol 📳               | impan       |                                     |                                 |                         |
|------------------------------------------------------------|--------------------|--------------------------|---------------------------------------|-----------------------|-------------|-------------------------------------|---------------------------------|-------------------------|
|                                                            | BERANDA P          | ANDUAN FAQ               |                                       |                       |             | Senin , 5 November 2018<br>11:25:56 | Profil Saya FU<br>PN<br>LC      | JLANAH<br>1/WL<br>DGOUT |
| E-Filing Mailbox                                           | Tanggal/Tahun Lapo | r: 05 November 2018 Jeni | s Pelaporan : Khusus                  |                       |             |                                     |                                 |                         |
| "Penerimaan Tunai Setahun (Periode Januari s.d. Desember)" |                    |                          |                                       |                       |             |                                     |                                 |                         |
| Data Pribadi                                               | A Pe               | erimaan Dari Pekeriaan   | B. Penerimaan dari Usaba dan Kekayaan | G. Penerimaan Lainnya |             |                                     |                                 | _                       |
| Jabatan                                                    | NO                 | JENIS PENERIMAAN         | -                                     | PENYELENGGARA NEGARA  |             | PASANGAN                            |                                 |                         |
| Data Keluarga                                              | 1                  | Gaji dan Tunjangan       |                                       | Rp.                   | 300.000.000 | Rp.                                 | 100.000.000                     |                         |
| Harta                                                      | 2                  | Penghasilan dari Profesi | /Keahlian                             | Rp.                   | 0           | Rp.                                 | 0                               |                         |
| Penerimaan                                                 | 3                  | Honorarium               |                                       | Rp.                   | 0           | Rp.                                 | 0                               |                         |
| Pengeluaran                                                | 4                  | Tantiem, Bonus, Jasa Pr  | oduksi, THR                           | Rp.                   | 0           | Rp.                                 | 0                               |                         |
| Lampiran Penjualan/Pelepasa                                | an 5               | Penerimaan Pekerjaan L   | ainnya                                | Rp.                   | 0           | Rp.                                 | 0                               |                         |
| Lampiran Fasilitas                                         |                    |                          |                                       |                       |             |                                     |                                 |                         |
| Review Harta                                               | TOTAL              | A PENERIMAAN DARI PEK    | ERJAAN                                |                       | = Rp.       | (1                                  | 400.000<br>Empat Ratus Juta Rup | პ.000<br>biah )         |
| O TOTAL B PENERIMAAN DARI USAHA DAN KEKAYAAN               |                    |                          |                                       | = Rp.                 | ( Dua       | 25.000<br>Puluh Lima Juta Rup       | 0.000<br>piah )                 |                         |
|                                                            | TOTAL              | C PENERIMAAN LAINNYA     |                                       |                       | = Rp.       |                                     | ( Nol Rup                       | 0<br>Niah)              |
|                                                            | TOTAL              | PENERIMAAN (A + B + C)   |                                       |                       | = Rp.       |                                     | 425.000                         | 0.000                   |

## 4.6 Pengeluaran

Menu Pengeluaran digunakan untuk melaporkan pengeluaran yang dilakukan oleh PN/WL. Adapun langkah-langkahnya seperti berikut :

1. Masukkan data Pengeluaran Rutin dengan cara mengetikkan langsung pada field yang disediakan.

| A. Pe                                                                | engeluaran Rutin              | B. Pengeluaran Harta          | C. Pengeluaran Lainnya          |                            |                                           |                  |                                           |
|----------------------------------------------------------------------|-------------------------------|-------------------------------|---------------------------------|----------------------------|-------------------------------------------|------------------|-------------------------------------------|
| NO                                                                   | JENIS PENGEL                  | UARAN                         |                                 |                            |                                           | TOTAL PENGELUAR  | AN                                        |
| 1                                                                    | Biaya Rumah Ta                | ingga (termasuk transportasi, | pendidikan, kesehatan, rekreasi | , pembayaran kartu kredit) |                                           | Rp.              | 100.000.000                               |
| 2                                                                    | Biaya Sosial (an              | tara lain keagamaan, zakat, i | nfaq, sumbangan lain)           |                            |                                           | Rp.              | 20.000.000                                |
| 3                                                                    | Pembayaran Pa                 | jak (antara lain PBB, kendara | an, pajak daerah, pajak lain)   |                            |                                           | Rp.              | 8.000.000                                 |
| 4                                                                    | Pengeluaran Ru                | tin Lainnya                   |                                 |                            |                                           | Rp.              | 0                                         |
|                                                                      |                               |                               |                                 |                            |                                           |                  |                                           |
| TOTAL A PENGELUARAN RUTIN = Rp. (1<br>(Seratus Due Puluh Delapan Jut |                               |                               |                                 |                            | 128.000.000<br>Iluh Delapan Juta Rupiah ) |                  |                                           |
| TOTAL                                                                | L B PENGELUARA                | N HARTA                       |                                 |                            | Rp.                                       |                  | 0<br>(Nol Rupiah)                         |
| TOTAL                                                                | L C PENGELUARA                | N LAINNYA                     |                                 |                            | Rp.                                       |                  | 0<br>( Nol Rupiah )                       |
| TOTAL                                                                | TOTAL PENGELUARAN (A + B + C) |                               |                                 |                            |                                           | ( Seratus Dua Pu | 128.000.000<br>Iluh Delapan Juta Rupiah ) |
|                                                                      |                               |                               |                                 |                            |                                           |                  | 🖹 Simpan                                  |
|                                                                      |                               |                               |                                 |                            |                                           | ۹s               | ebelumnya Selanjutnya 🍋 🔨                 |

- 2. Klik tombol untuk melanjutkan pengisian laporan pengeluaran harta. A. Pengeluaran Rutin B. Pengeluaran Harta C. Pengeluaran Lainnya JENIS PENGELUARAN TOTAL PENGELUARAN Pembelian/Perolehan Harta Baru Rp Pemeliharaan/Modifikasi/Rehabilitasi Harta Rp Pengeluaran Non Rutin Lainnya Rp TOTAL A PENGELUARAN RUTIN = Rp 128.000.000 ( Seratus Dua Puluh Deli Juta Rupiah j TOTAL B PENGELUARAN HARTA = Ro (Nol Rupiah) TOTAL C PENGELUARAN LAINNYA = Rp. (Nol Rupiah) TOTAL PENGELUARAN (A + B + C) = Rp. 128.000.000 ( Seratus Dua Puluh Delapan Juta Rupiah ) 8
- 3. Masukkan data laporan pengeluaran harta dengan cara mengetikkan langsung pada field yang disediakan.
- 4. Klik tombol <sup>Selanjutnya</sup> untuk melanjutkan pengisian laporan pengeluaran lainnya.

| A. Pengelu | uaran Rutin B. Pengeluaran Harta    | C. Pengeluaran Lainnya |                   |                                           |
|------------|-------------------------------------|------------------------|-------------------|-------------------------------------------|
| NO         | JENIS PENGELUARAN                   |                        | TOTAL PENGELUARAN |                                           |
| 1          | Biaya Pengurusan Waris/Hibah/Hadiah |                        | Rp.               | 0                                         |
| 2          | Pelunasan/Angsuran Hutang           |                        | Rp.               | 0                                         |
| 3          | Pengeluaran Lainnya                 |                        | Rp.               | 0                                         |
|            |                                     |                        |                   |                                           |
| TOTAL A PE | ENGELUARAN RUTIN                    |                        | = Rp.             | 128.000.000                               |
|            |                                     |                        |                   | ( Seratus Dua Puluh Delapan Juta Rupiah ) |
| TOTAL B PE | ENGELUARAN HARTA                    |                        | = Rp.             | 0                                         |
|            |                                     |                        |                   | (Nol Rupiah)                              |
| TOTAL C PE | ENGELUARAN LAINNYA                  |                        | = Rp.             | 0                                         |
|            |                                     |                        |                   | ( Nol Rupiah )                            |
| TOTAL PEN  | IGELUARAN (A + B + C)               |                        | = Rp.             | 128.000.000                               |
|            |                                     |                        |                   | ( Seratus Dua Puluh Delapan Juta Rupiah ) |
|            |                                     |                        |                   | 🖺 Simpan                                  |

5. Masukkan data laporan pengeluaran lainnya dengan cara mengetikkan langsung pada field yang disediakan dan klik tombol apabila sudah selesai melakukan pengisian data pengeluaran.

## 4.7 Lampiran Penjualan/Pelepasan

Menu Lampiran Penjualan/Pelepasan merupakan menu yang digunakan untuk menampilkan informasi penjualan/pelepasan yang dilakukan PN/WL. Adapun langkah-langkahnya sebagai berikut : 1. Pilih tab Penjualan/Pelepasan/Pemberian Harta

| BERANDA PANDUAN FAQ Senin, 5 Avoember 2018 Devised Saya PUL/   11:37:09 Provide   Provide 11:37:09 Provide   Data Pribadi   Jabrian   Data Pribadi   Jabrian   Perjulatan/PelepasaniPemberian Harta   Data Keluarga   "amprican Pengulatan/Pelepasani Harta dan Penerimaan Harta   Penerimaan   Penerimaan <th></th> <th></th> <th></th> <th></th> <th></th>                                                                                                    |                              |                                                                                   |             |                                                     |                        |
|----------------------------------------------------------------------------------------------------|------------------------------|-----------------------------------------------------------------------------------|-------------|-----------------------------------------------------|------------------------|
| Malkor TanggabiTahun Laper: 05 November 2015   Joha   Dida Prihodi   Johan   Dida Kelaarga   Hafa   Penglualan/Pelepasan/Pemberian Hafa   Pengiunan/Pelepasan/Pemberian Hafa   Pengiunan/Pelepasan/Pemberian Hafa   Pelepasan   Pelepasan   Pelepasan   Pelepasan   Pelepasan   Pelepasan   Pelepasan   Pelepasan   Pelepasan   Pelepasan   Pelepasan   Pelepasan   Pelepasan   Pelepasan   Pelepasan  <                                                                                                    |                              | BERANDA PANDUAN FAQ                                                               |             | Senin , 5 November 2018 Profil Saya FUL<br>11:37:09 | LANAH<br>//WL<br>)GOUT |
| Idea     Idea       Particular     Perigualan/Pelepasan/Pemberian Harts       Dida Kebarga     "ampiran Peneterian Harts       Dida Kebarga     "ampiran Peneterian Harts       Penerimaan     "ampiran Peneterian Harts dan Peneterimaan/Pemberian Habah datam Setahara"       Penerimaan     Gart       Penerimaan     Gart       Lampiran Fendadam/Pelepasan     Gart       Statis     Statis       Penerimaan     Gart       Gart     Cart       Gart     Cart       Gart     Cart       Gart     Cart       Gart     Statunga Setahara                                                                                                    | E-Filing Mailbox             | Tanggal/Tahun Lapor : 05 November 2018 Jenis Pelaporan : Khusus                   |             |                                                     |                        |
|                                                                                                    |                              | 1                                                                                 | 00%         |                                                     |                        |
| Data Pribadi       Jabatan       Penjualan/Pelapasan/Pemberlan Harta       Penjualan/Pelapasan/Pemberlan Harta       Penjualan/Pelapasan/Pemberlan Harta       Penjualan/Pelapasan/Pemberlan Harta       Penjualan/Pelapasan/Pemberlan Harta       Penjualan/Pelapasan/Pemberlan Harta       Penjualan/Pelapasan/Pemberlan Harta       Penjualan/Pelapasan       Penjualan/Pelapasan       Penjualan       Penjualan    <                                                                                                    | 0                            | LAMPIRAN PENJUALAN/PELEPASAN                                                      |             |                                                     |                        |
| Jabatan     Penjuatan/Pelapasan/Pelapasan Pelaharitan     Pendemasan Harta       Data Kaluarya     "Lampinan Penjuatan/Pelapasan Harta daan Penetimaan/Pelapasan Harta       Harta     "Lampinan Pelapasan/Pelapasan Harta daan Penetimaan/Pelapasan Harta       Penorimaan     Cart       Pengetaraan     Interview Pelapatan/Pelapasan       Lampinan Pelapatan/Pelapasan     UKAAN MARTA     NeLAN       Itala dada yang dampikan     Interview Interview I                                                                                                    | Data Pribadi                 |                                                                                   |             |                                                     |                        |
| Data Kabarga     "Lampran PenjasianPelegasan Hatia dan Penerimaan/Pemberian Hibah datam Setahun"       Penerimaan     Cari       Penghazan     Cari       Lampran PenjasianPelegasan     UKAAN III     UKAAN IIII     NLAI III       Data data gang dampiran     Mita data gang dampiran       Cari     Cari       Cari     Cari       Cari     Setahung data gang dampiran       Review Hitia     UKAAN IIIIIIIIIIIIIIIIIIIIIIIIIIIIIIIIIII                                                                                                    | Jabatan                      | Penjualar/Pelepasan/Pemberian Harta Penerimaan Harta                              |             |                                                     |                        |
| Narta     Cart       Peersimaan     Cart       Peegebarran     Cart       Carta     Carta       Carta     Carta       Carta </td <td>Data Keluarga</td> <td>"Lampiran Penjualan/Pelepasan Harta dan Penerimaan/Pemberian Hibah dalam Setahun"</td> <td></td> <td></td> <td></td>                                                                                                    | Data Keluarga                | "Lampiran Penjualan/Pelepasan Harta dan Penerimaan/Pemberian Hibah dalam Setahun" |             |                                                     |                        |
| No         URAAN         URAAN NARTA         NL         NLOU         INFORMASI PALA REGIME           Lamping Pengladan Pengladan Pen                                                                        | Harta                        |                                                                                   |             |                                                     |                        |
| People Jaran     NO     URAAN     II     URAAN HARTA     II     NLO     II     INFORMASI PHAK KEDUA       Lampiran Fasilitas     Tdixi ads adal yang dampilan     T     Selangina     Selangina     Selangina                                                                                                    | Penerimaan                   |                                                                                   |             |                                                     |                        |
| Lampiran Penjudan Pedjudan Pedjuda | Pengeluaran                  |                                                                                   |             | Cari:                                               |                        |
| Lampian Fasilias Tdarada data yang diampilian Review Harta                                                                                                    | Lampiran Penjualan/Pelepasan | NO 🏭 URAIAN 🎼 URAIAN HARTA                                                        | i) NILAI Jį | INFORMASI PIHAK KEDUA                               | - 41                   |
| Review Harta Sebelumnya Sebelumnya Sebelumnya Sebelumnya Sebelumnya Sebelumnya Sebelumnya Sebelumnya Sebelumnya                                                                                                    | Lampiran Fasilitas           | Tidak ada data yang ditampilkan                                                   |             |                                                     |                        |
| (Sstelumya Sstarjutny                                                                                                    | Review Harta                 |                                                                                   |             | Sebelumnya Selanjut                                 | ıtnya                  |
|                                                                                                    | Q                            |                                                                                   |             | <b>≪</b> Sebelumnya Selanjutny                      | iya 🗭                  |

#### 2. Pilih tab Penerimaan Harta

|                              | RANDA PAN         | NDUAN FAQ            |                             |                 |                                  |                   | Senin , 5 November :<br>11:37: | 2018 🔊 Profil Saya | FULAN<br>PN / WI<br>LOGO |
|------------------------------|-------------------|----------------------|-----------------------------|-----------------|----------------------------------|-------------------|--------------------------------|--------------------|--------------------------|
| E-Filing Mailbox Tang        | gal/Tahun Lapor : | 05 November 2018     | Jenis Pelaporan : Khusus    |                 |                                  |                   |                                |                    |                          |
|                              | Penjuala          | in/Pelepasan/Pembe   | rian Harta Penerimaan Harta |                 |                                  |                   |                                |                    |                          |
| $\mathbf{\mathfrak{d}}$      |                   |                      |                             |                 |                                  |                   |                                |                    |                          |
| Data Pribadi                 | "Lampi            | ran Penerimaan "     |                             |                 |                                  |                   |                                |                    |                          |
| Jabatan                      |                   |                      |                             |                 |                                  |                   |                                | Cari               |                          |
| Data Keluarga                |                   |                      |                             |                 |                                  |                   |                                |                    |                          |
| Harta                        | NO TE             |                      | URADAN                      |                 |                                  | NILAI             | INFORM                         | ISI PINAK KEUUA    |                          |
| Penerimaan                   | 1                 | Jenis<br>Keterangan  | : HIBAH TANPA AKTA          | Jenis<br>Jumlah | : PERABOTAN RUMAH TANGGA<br>: 10 | Hp. 100.000.000   | Nama :<br>Alamat :             | IBU                |                          |
| Pengeluaran                  |                   |                      |                             | Satuan          | : UNIT                           |                   |                                |                    |                          |
| Lampiran Penjualan/Pelepasan |                   |                      |                             | Ket Lainnya     |                                  |                   |                                |                    |                          |
| Lampiran Fasilitas           | 2                 | Jenis                | : WARISAN                   | Jenis           | : SERTIFIKAT                     | Rp. 1.000.000.000 | Nama :                         | IBU                |                          |
| Review Harta                 |                   | Keterangan           |                             | Jalan           | : JALAN SETIABUDI NO 1           |                   | Alamat :                       | -                  |                          |
|                              |                   |                      |                             | Negara          | : INDONESIA                      |                   |                                |                    |                          |
|                              |                   |                      |                             | Tanah           | : 120 m <sup>2</sup>             |                   |                                |                    |                          |
|                              |                   |                      |                             | Gangurlan       | . ven                            |                   |                                |                    |                          |
|                              | Menampilk         | an 1 sampai 2 dari 2 | baris data                  |                 |                                  |                   |                                | Sebelumnya 1 S     | Selanjutny               |
|                              |                   |                      |                             |                 |                                  |                   |                                |                    |                          |

## 4.8 Lampiran Fasilitas

Menu Lampiran Fasilitas merupakan menu untuk menambahkan lampiran fasilitas yang dimiliki oleh PN/WL.

1. Pilih menu Lampiran Fasilitas

| Ihkpn BERANI<br>Transparan itu Mudahi | da panduan                | FAQ                         |                                | Senin , 5 November 2018<br>11:38:09 | ▶ Profil Saya | FULAI<br>PN / W<br>LOGO |
|---------------------------------------|---------------------------|-----------------------------|--------------------------------|-------------------------------------|---------------|-------------------------|
| E-Filing Mailbox Tanggal/Ta           | hun Lapor : 05 Novembe    | er 2018 Jenis Pelaporan : H | Chusus                         |                                     |               |                         |
| l. I                                  |                           |                             | 100%                           |                                     |               |                         |
| >                                     | LAMPIRAN FASIL            | ITAS                        |                                |                                     |               |                         |
| Data Pribadi                          | "Lampiran Penerima        | aan Fasilitas /Benefit"     |                                |                                     |               |                         |
| Jabatan                               |                           |                             |                                |                                     |               |                         |
| Data Keluarga                         | + Tambah                  |                             |                                |                                     |               |                         |
| Harta                                 |                           |                             |                                | Cari:                               |               |                         |
| Penerimaan                            | NO                        | URAIAN                      | NAMA PIHAK PEMBERI FA SILITA S | KETERANGAN                          | AKS           | н                       |
| Pengeluaran                           | Tidak ada data yang ditar | impilkan                    |                                |                                     |               |                         |
| Lampiran Penjualan/Pelepasan          |                           |                             |                                | Pertama Sebelumnya                  | Selanjutnya   | Tera                    |
| Lampiran Fasilitas                    |                           |                             |                                | <b>4</b> 15                         | iebelumnya Se | elanjutnj               |
|                                       |                           |                             |                                |                                     |               |                         |

| 2. | Klik tombol | + Tambah    | dan sistem akan menamp      | oilkan halaman   | seperti berikut : |
|----|-------------|-------------|-----------------------------|------------------|-------------------|
|    |             | FOR         | M DATA LAMPIRAN FASILITAS   | ×                |                   |
|    |             | Je<br>Jenis | • 0                         |                  |                   |
|    |             | Ketera      | ngan 🚯                      |                  |                   |
|    |             |             |                             |                  |                   |
|    |             | ta Nama     | Pihak Pemberi Fasilitas * 🕚 |                  |                   |
|    |             | Ketera      | ngan Lain 🟮                 |                  |                   |
|    |             |             |                             |                  |                   |
|    |             |             |                             | //               |                   |
|    |             |             |                             | 🖺 Simpan 🗶 Batal |                   |

- 3. Masukkan data lampiran pada form Data Lampiran Fasilitas terutama untuk field yang diwajibkan (\*) untuk diisi. Gunakan tombol <sup>1</sup> untuk memperoleh informasi mengenai aturan dan format pengisian form.
- 4. Apabila sudah selesai, klik tombol Bimpan untuk menyimpan data isian.

|                                                                             | 100%                                      |                              |                 |                     |  |  |  |  |  |
|-----------------------------------------------------------------------------|-------------------------------------------|------------------------------|-----------------|---------------------|--|--|--|--|--|
| LAMPIRAN                                                                    | LAMPIRAN FASILITAS                        |                              |                 |                     |  |  |  |  |  |
| "Lampiran                                                                   | "Lampiran Penerimaan Fasilitas /Benefit"  |                              |                 |                     |  |  |  |  |  |
| + Tambah                                                                    | + Tantah                                  |                              |                 |                     |  |  |  |  |  |
|                                                                             |                                           |                              | Cari:           |                     |  |  |  |  |  |
| NO                                                                          | URAIAN                                    | NAMA PIHAK PEMBERI FASILITAS | KETERANGAN      | AKSI                |  |  |  |  |  |
| 1                                                                           | Jenis : JAMINAN KESEHATAN<br>Keterangan : | JASINDO                      |                 |                     |  |  |  |  |  |
| Menampilkan 1 sampai 1 dari 1 baris data 1 berlama Sebelumnya 1 Selanjutnya |                                           |                              |                 |                     |  |  |  |  |  |
|                                                                             |                                           |                              | <b>K</b> Sebelu | imnya Selanjutnya 🕨 |  |  |  |  |  |

- 5. Gunakan tombol 🗾 untuk mengubah data isian.
- 6. Klik tombol 🛄 untuk menghapus data isian.

## 4.9 Review Harta

Menu Review Data merupakan menu yang digunakan untuk mereview pengisian laporan LHKPN.

|                              |                                                        |                   |                |                                    | Senin 5 November 2018 | Profil Sava FULA              |
|------------------------------|--------------------------------------------------------|-------------------|----------------|------------------------------------|-----------------------|-------------------------------|
|                              | ANDA PANDUAN FAQ                                       |                   |                |                                    | 11:39:34              | PN / W                        |
| E-Filing Mailbox Tangga      | I/Tahun Lapor : 05 November 2018 Jenis Pelaporan       | Khusus            |                |                                    |                       |                               |
| 0                            | Ringkasan Laporan Harta Kekayaan Pe                    | enyelenggaraan Ne | gara           |                                    | ( Sebe                | umnya 🔒 Cetak Ikhtisar Hart   |
| Data Pribadi                 |                                                        |                   |                |                                    | A Proses Permintaa    | n Token Untuk Pengiriman LHKP |
| Jabatan                      | 1.1 REKAPITULASI HARTA KEKAYAAN PERI                   | DDE 2018          |                | 1.2 REKAPITULASI PENERIMAAN KA     | LS 2018               |                               |
| Data Keluarga                |                                                        |                   |                |                                    |                       |                               |
| Harta                        | 1 HARTA TIDAK BERGERAK (TANAH DAN / ATAU<br>BANGUNAN ) | Rp.               | 10.000.000.000 | PENERIMAAN PEKERJAAN PN & PASANG   | AN Rp.                | 400.000.000                   |
| Penerimaan                   | 2 HARTA BERGERAK (ALAT TRANSPORTASI DAM<br>MESIN)      | I Rp.             | 250.000.000    | PENERIMAAN USAHA / KEKAYAAN PN & P | Rp.                   | 25.000.000                    |
| Pengeluaran                  | 3 HARTA BERGERAK LAINNYA                               | Rp.               | 100.000.000    | TOTAL PENERIMAAN                   | Rp.                   | 425.000.000                   |
| ampiran Denjualan Delenasaan | 4 SURAT BERHARGA                                       | Rp.               | 400.000.000    |                                    |                       |                               |
| ampiran Penjuaran/Pelepasan  | 5 KAS DAN SETARA KAS                                   | Rp.               | 3.420.000      |                                    |                       |                               |
| ampiran Fasilitas            | 6 HARTA LAINNYA                                        | Rp.               | 40.000.000     |                                    | KA C 2040             |                               |
| Review Harta                 | SUB TOTAL HARTA                                        | Rp.               | 10.793.420.000 | 1.5 REKAPITULASI PENGELUARAN P     | KA 5 2010             |                               |
|                              | 7 HUTANG                                               | Rp.               | 200.000.000    | PENGELUARAN UMUM                   | Rp.                   | 128.000.000                   |
|                              | TOTAL HARTA KEKAYAAN                                   | Rp.               | 10.593.420.000 | PENGELUARAN HARTA                  | Rp.                   | 0                             |
|                              |                                                        |                   |                | PENGELUARAN LAINNYA                | Rp.                   | 0                             |
|                              |                                                        |                   |                | TOTAL PENGELUARAN                  | Rp.                   | 128.000.000                   |
|                              |                                                        |                   |                | PENERIMAAN BERSIH                  | Ro                    | 297 000 000                   |

1. Klik tombol Cetak Ikhtisar Harta

#### untuk mencetak ikhtisar Harta seperti berikut :

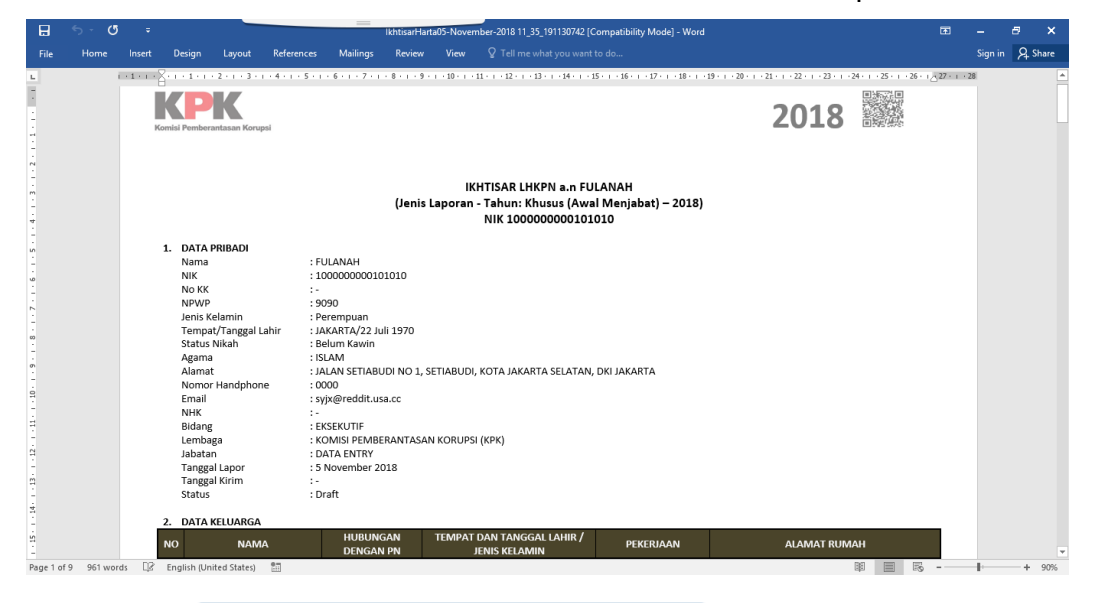

Aroses Permintaan Token Untuk Pengiriman LHKPN

untuk mengirimkan data

LHKPN.

2. Klik tombol

| DATA PRIBADI           Image: Set: Set: Set: Set: Set: Set: Set: Se                                                                                                    |                                                                                                    |                    | IKHTISAR LI                                                                                                    | HKPN FULANAH 100                    | 0000000101010            |                                                                                                    |            |                                                                                                    |
|----------------------------------------------------------------------------------------------------|----------------------------------------------------------------------------------------------------|--------------------|----------------------------------------------------------------------------------------------------|-------------------------------------|--------------------------|----------------------------------------------------------------------------------------------------|------------|----------------------------------------------------------------------------------------------------|
| ama     FULAMAH       Wit     FULAMAH       Wit     Status       iding     EKSEKUTF       mobga     EKSEKUTF       mobga     EKSEKUTF       mobga     DATA ENTRY       DATA ENTRY       D                                                                                                    | TA PRIBADI                                                                                                    |                    |                                                                                                    |                                     |                          |                                                                                                    |            |                                                                                                    |
| NAMA     MERCENSIVE/IN     TEDRAT DAN'T SEGORAL MERI INSULATIONAL     ALAMON TRAVIK       1     PLAN     SLAMI     JAVATA, 27 Jun 1991 LANGUAR     SINGETA     ALAMON TRAVIK       J. JABATAN     SLAMI     JAVATA, 27 Jun 1991 LANGUAR     SINGETA     ALAMON TRAVIK       J. JABATAN     LEMAN AND LEMAN KORUPS (JEMAN KORUPS (JEMAN KORUPS | : FULANAH<br>; EKSEKUTIF<br>aga : EKSEKUTIF<br>aga : KOMISI PEMBERANTA<br>an : DATA ENTRY<br>al Lapor : 5 November 2018<br>TA KELUARGA LAINNYA | SAN KORUPSI (KPK)  |                                                                                                    |                                     |                          |                                                                                                    |            |                                                                                                    |
| PLAN         SLAM         JAVARTA_27 Jul 1989 ( JAVLAN)         SNRSTA         JAVARTA_27 STRAGE ( DD 1 Skanstam)           JABATAN - DESIGNERS JAKATAN ( SEE, DN         JAVARTA_27 Jul 1989 ( JAVLAN)         SINKSTA         SINKSTA         SELEXAN, Franke DD JAVARTA           0         JAKATAN - DESIGNERS JAKATAN ( SEE, DN         LENRAA         VIT YEEJA         SELEXAN, Franke DD JAVARTA           0         JAKATAN - DESIGNERS JAKATAN ( SEE, DN         LENRAA         VIT YEEJA         SELEXAN, Franke DD JAVARTA           0         JAKATAN - DESIGNERS JAKATAN ( SEE, DN         LENRAA         VIT YEEJA         SELEXAN, Franke DD JAVARTA           0         JAKATAN - DESIGNERS JAKATAN ( SEE, DN         LENRAA         VIT YEEJA         SELEXAN, Franke DD JAVARTA           0         JAKATAN - DESIGNERS JAKATAN ( SEE, DN         LENRAA         VIT YEEJA         SELEXAN, Franke DD JAVARTA           1         JAKATAN - DESIGNERS JAKATAN ( SEE, DN         VIT YEEJA         SELEXAN TAN ( SEE, DN         DESIGNERT FEJAL/TEANA ( DN JAVARTA           1         JAKATAN - DESIGNERS JAKATAN ( SEE, DN         LENRAA         VIT YEEJA         SELEXAN TAN ( DN JAVARTA           1         JAKATAN - DESIGNERS JAKATAN ( SEE, DN JAVARTAN ( SEE, DN JAVARTAN ( SEE, DN JAVARTA         SELEXAN TAN ( SEE, DN JAVARTA         SELEXAN ( DN JAVARTAN ( SEE, DN JAVARTAN ( SEE, DN JAVARTAN ( SEE, DN JAVARTAN ( SEE, DN JAVARTAN ( SEE, DN JAVARTAN                                                                                                    | NAMA                                                                                                    | HUBUNGAN DENGAN PN |                                                                                                    | TEMPAT DAN TANOGA LAHIR JENIS KELAI | -m                       | PEKERJAAN                                                                                                    |            | ALAMAT RUMAH                                                                                                    |
| L JABATAN<br>10 JABATAN-DESIRAPIS JABATAN I SELON<br>10 JABATAN-DESIRAPIS JABATAN I SELON<br>10 JARA HIRY<br>10 JATA HARTA<br>* Setup                                                                                                    | FULAN                                                                                                    | SUAMI              |                                                                                                    | JAKARTA , 27 Juni 1989 / LAKI-LAKI  |                          | SIVASTA                                                                                                    |            | JALAN SETIABUDI NO 1, Kelurahan -,<br>Kecamatan SETIABUDI, KOTA JAKARTA<br>SELATAN , Provinsi DKI JAKARTA                                                                                                    |
| NO         JABATAN- (SELION)         LEMADA         UNIT SELIA         SE B UNIT SELIA           J         JABATAN- (SELION)         LEMADA         DEPUTI BONIG PENCESAHANI         DEPUTI BONIG PENCESAHANI           L DATA HARTA         SE Bunit         KOMUS PENCESAHANI KORUPS (KPR)         DEPUTI BONIG PENCESAHANI         DEPUTI BONIG PENCESAHANI                                                                                                    | BATAN                                                                                                    |                    |                                                                                                    |                                     |                          |                                                                                                    |            |                                                                                                    |
| Instrumer         KOMIS FENERBANITUAN KORUPS (KPG)         DEFUTI BEUNG FENERBANITU         Direct/Dark fenerbankituan korups (kPG)           J. DATA HARTA         Setup         Setup         Setup         Setup         Setup                                                                                                    | JABATAN - DESKRIPSI JABATAN / ESELON                                                                                                    |                    | LEMBAGA                                                                                                    |                                     | UNIT KERJA               |                                                                                                    | SUB UNIT K | ERJA                                                                                                    |
| DATA HARTA                                                                                                    | DATA ENTRY                                                                                                    |                    | KOMISI PEMBERANTASAN                                                                                                    | V KORUPSI (KPK)                     | DEPUTI BIDANG PENCEGAHAN |                                                                                                    | DIREKTORA  | AT PENDAFTARAN DAN PEMERIKSAAN LHKPN                                                                                                    |
|                                                                                                    | Setuju                                                                                                    |                    |                                                                                                    |                                     |                          |                                                                                                    |            | Selanjutnyn M                                                                                                    |
| Re                                                                                                    |                                                                                                    | A PRIBADI          | A PRIBADI  FULANAH  FULANAH  FULANAH  SKORNIS PENBERANTASAN KORUPSI (KPK)  DATA ENTRY  DATA ENTRY  NAKA  NAKA  NAK | A PRIBADI                           | APRIBADI                 | A PIBADI         :         FULANAH           ::         EXSERVITIF         :         :           ::         ::         EXSERVITIF         :         :           ::         ::         ::         ::         ::         ::         ::           ::         ::         ::         ::         ::         ::         ::         ::         ::         ::         ::         ::         ::         ::         ::         ::         ::         ::         ::         ::         ::         ::         ::         ::         ::         ::         ::         ::         ::         ::         ::         ::         ::         ::         ::         ::         ::         ::         ::         ::         ::         ::         ::         ::         ::         ::         ::         ::         ::         ::         ::         ::         ::         ::         ::         ::         ::         ::         ::         ::         ::         ::         ::         ::         ::         ::         ::         ::         ::         ::         ::         ::         ::         :: <td::< td="">         ::         <td::< td=""> <td::< td=""></td::<></td::<></td::<> | A PIBADI   | A PIBADI         ::         FULANAH           ::         ::         EKSEKUTF         :           ::         ::         ::         EKSEKUTF         :           ::         ::         ::         ::         ::         ::           ::         ::         ::         ::         ::         ::         ::           ::         ::         ::         ::         ::         ::         ::         ::         ::         ::         ::         ::         ::         ::         ::         ::         ::         ::         ::         ::         ::         ::         ::         ::         ::         ::         ::         ::         ::         ::         ::         ::         ::         ::         ::         ::         ::         ::         ::         ::         ::         ::         ::         ::         ::         ::         ::         ::         ::         ::         ::         ::         ::         ::         ::         ::         ::         ::         ::         ::         ::         ::         ::         ::         ::         ::         ::         ::         :: <td:::< td=""> <td::< td=""></td::<></td:::<> |

 Pilih "Setuju" kemudian sistem menampilkan tombol
 Selanjutnya >>

 Image: Selanjutnya >>
 dan sistem akan menampilkan halaman lampiran 3.

 Surat Kuasa Mengumumkan seperti berikut :

 Image: Selanjutnya >>

 Image: Selanjutnya >>

 Image: Selanjutnya >>

 Image: Selanjutnya >>

 Image: Selanjutnya >>

 Image: Selanjutnya >>

 Image: Selanjutnya >>

 Image: Selanjutnya >>

 Image: Selanjutnya >>

 Image: Selanjutnya >>

 Image: Selanjutnya >>

 Image: Selanjutnya >>

 Image: Selanjutnya >>

 Image: Selanjutnya >>

 Image: Selanjutnya >>

 Image: Selanjutnya >>

 Image: Selanjutnya >>

 Image: Selanjutnya >>

 Image: Selanjutnya >>

 Image: Selanjutnya >>

 Image: Selanjutnya >>

 Image: Selanjutnya >>

 Image: Selanjutnya >>

 Image: Selanjutnya >>

 Image: Selanjutnya >>

 Image: Selanjutnya >>

 Image: Selanjutnya >>

 Image: Selanjutnya >>

 Image: Selanjutnya >>

 Image: Selanjutnya >>

 Image: Selanjutnya >>

nesia, yang bi

ungan dengan itu Penerima Kuasa berwenang menghadap dan/atau menghubungi lembaga baik di tingkat pusat maupun daerah dan/atau pejabat yang berwenang maupun pihak-pihak lain yang te langgap perlu dan penting serta berguna bagi Penerima Kuasa sesuai dengan peraturan perundang-undangan yang berlaku.

man yang ditetapkan oleh Penerima Kuasa

FULANAH

Catatan: Lampiran 3 - Surat Kuasa Mengumumkan wajib disetujui oleh PN/WL untuk mengirimkan LHKPN ini dan tidak perlu dicetak, salinan surat kuasa mengumumkan ini akan dikirimkan ke mailbox PN/WL.

• Pilih "Setuju" kemudian sistem menampilkan tombol <sup>Selanjutnya</sup>, klik tombol <sup>Selanjutnya</sup> dan sistem akan menampilkan halaman berikut dan

file print surat kuasa.

(Selanjutnya disebut sebagai / "Pemberi Kuasa") Dengan ini memberikan kuasa dengan hak subsitusi kepada

Setuju
 Tidak Setuju

isi Pemberantasan Korupsi ("KPK"), beralamat di Jl. Kuningan Persada Kav. 4, Jakarta Selatan 12950, Indi

at Kuasa ini berlaku sejak ditandatangani kecuali apabila Pemberi Kuasa meninggal dunia atau setelah 5 (lima) tahun tidak lagi r gampuan atau setelah mendapatkan persetujuan tertulis mengenai pencabutannya dari Penerima Kuasa.

Untuk dan atas nama Pemberi Kuasa mengumumkan seluruh harta kekayaan Pemberi Kuasa yang dilaporkan kepada Penerima Kuasa dalam media peng

|                                                                                                    |                                                                                                    | Serial Sava P                                                                                                    |
|----------------------------------------------------------------------------------------------------|----------------------------------------------------------------------------------------------------|----------------------------------------------------------------------------------------------------|
| LAMPIRAN 4 - SURAT KUASA                                                                                                    |                                                                                                    |                                                                                                    |
| Dengan menyetujui pernyataan di bawah ini, S                                                                                                    | aya menyatakan bahwa :                                                                                                    |                                                                                                    |
| Nama (Sesuai dengan KTP)<br>Tempat / Tanggal Lahir<br>Nomor KTP / NIK<br>Alamat                                                                                                    | : FUJAMAH<br>: JANARTA: 22 JAN 1970<br>: 00000000191910<br>: JALAN SETURUM NO 1, SETIABUDI, KOTA JAKARTA SELATAN , DKI JAKARTA                                                                                                    |                                                                                                    |
| (Selanjutnya disebut sebagai / "Pemberi Kuasa                                                                                                    | n                                                                                                    |                                                                                                    |
| Dengan ini memberikan kuasa dengan hak sub                                                                                                    | situsi kepada:                                                                                                    |                                                                                                    |
| Pimpinan Komisi Pemberantasan Korupsi ("KP                                                                                                    | K"), beralamat di Gedung Merah Putih KPK - Ji. Kuningan Persada Kav. 4, Setiabudi, Jakarta 12950, Indonesia yang bertindak baik secara bersama-sama maupur                                                                                                    | n sendiri-sendiri (selanjutnya disebut "Penerima Kuasa")                                                          |
|                                                                                                    | KHUSUS                                                                                                    |                                                                                                    |
| Untuk dan atas nama Pemberi Kuasa                                                                                                    |                                                                                                    |                                                                                                    |
| <ul> <li>Lembaga / phak (profesi /instans<br/> Badan usaha danistau penusaha<br/>Mengetahui dan memperoleh laporan m<br/> Lembaga keungan bank maujuu<br/>b. Lembaga / phak (profesi /instans<br/> Badan usaha danistau penusaha</li> </ul> | jaenversanja yang Takast adac;<br>an<br>anganal ada sa kaungan Planteel Kuasa yang berada namun Tidak terbada pada;<br>namendan yang tahast adac;<br>yaenversan yang tahast adac;                                                                                                    |                                                                                                    |
| Sehubungan dengan itu, Penerima Kuasa bere<br>dokumen - dokumen dan/atau laporan setiap<br>berlaku.                                                                                                    | eenaag menghadap kepada semua lembaga keungan bark musuun lembaga keungan non bark daviatu pejabat - pejabat yang berwenang musuun phak<br>akhir tahun (baik asli maupun fotocopy) Pemberi Kuasa, melakukan segala tindakan hukum yang dianggap perlu dan penting serta berguna bagi Pemberi Ku<br>akhir | pihak terkait untuk mendapatkan keterangan - keterangan,<br>asa sesuai dengan peraturan perundang - undangan yang |
| Surat Kuasa ini berlaku sejak ditandatangani k<br>mendapatkan persetujuan tertulis mengenal pe                                                                                                    | ecuali apabla Pemberi Kuasa meninggal dunia atau setelah 5 (lima) tahun tidak lagi menjabat sebagai Penyelenggara Negara terhitung sejak tanggal berakhirn<br>ncabutannya dari Penerima Kuasa.                                                                                                    | ya jabatan atau berada dibawah pengampuan atau setelah                                                            |
|                                                                                                    |                                                                                                    | Pemberi Kuasa,                                                                                                    |
|                                                                                                    |                                                                                                    | FULANAH                                                                                                    |
| ® Setuju                                                                                                    |                                                                                                    | Selanjutnya 🕪 🛛 🗴 Botal                                                                                           |

Catatan: Lampiran 4 – Surat Kuasa hanya akan ditampilkan pada saat pertama kali PN melakukan pengisian harta kekayaan dan wajib dicetak dan ditandatangan di atas materai Rp. 6.000 kemudian dikirimkan ke KPK. Lampiran 4- Surat Kuasa ini akan menampilkan juga Anggota keluarga PN yang sudah berumur 17 tahun keatas. Untuk pengisian selanjutnya Lampiran 4- tidak akan ditampilkan kecuali setelah 5 tahun tidak melaporkan LHKPN lagi dan ada penambahan keluarga PN yang sudah berumur 17 tahun ke atas. Salinan Surat Kuasa akan dikirimkan ke Mailbox PN/WL

 Klik tombol "Setuju" kemudian klik tombol dan sistem akan menampilkan halaman seperti berikut :

| I        | Finalisasi Pengiriman LHKPN & Kode Token                                                                                                    | l          |
|----------|----------------------------------------------------------------------------------------------------|------------|
| er<br>Ar | Lampiran-4 surat kuasa yang dicetak oleh aplikasi e-Filing LHKPN pada saat proses pengiriman<br>wajib ditandatangani oleh masing-masing baik penyelenggara negara, pasangan (istri/suami)<br>dan seluruh anak dalam tanggungan diatas meterai Rp.6000 dan dikirimkan ke alamat : | KE         |
| A        | Direktorat Pendaftaran dan Pemeriksaan LHKPN<br>Komisi Pemberantasan Korupsi<br>Gedung Merah Putih KPK - JI. Kuningan Persada Kav. 4, Setiabudi, Jakarta 12950.                                                                                                    |            |
|          | Anda akan menerima Kode Token yang dikirim aplikasi e-LHKPN melalui nomor HP<br>081511000575 dan email statistik@kpk.go.id.                                                                                                    | 4.40       |
|          | Kode Token akan dikirimkan ke Nomor HP dan email Anda yang telah didaftarkan dalam aplikasi<br>e-LHKPN yaitu Silakan masukkan pada kotak yang tersedia di<br>bawah ini (pastikan server code sesuai dengan yang ada di email/sms token).                                         | AS         |
|          | Kode Token* 🚯                                                                                                    | JMU<br>HAF |
|          | Server Code : NZZKAK5J                                                                                                    |            |
|          | C Belum menerima Token?                                                                                                    | RS         |

- Masukkan kode token yang dikirimkan ke Email PN/WL, kemudian klik

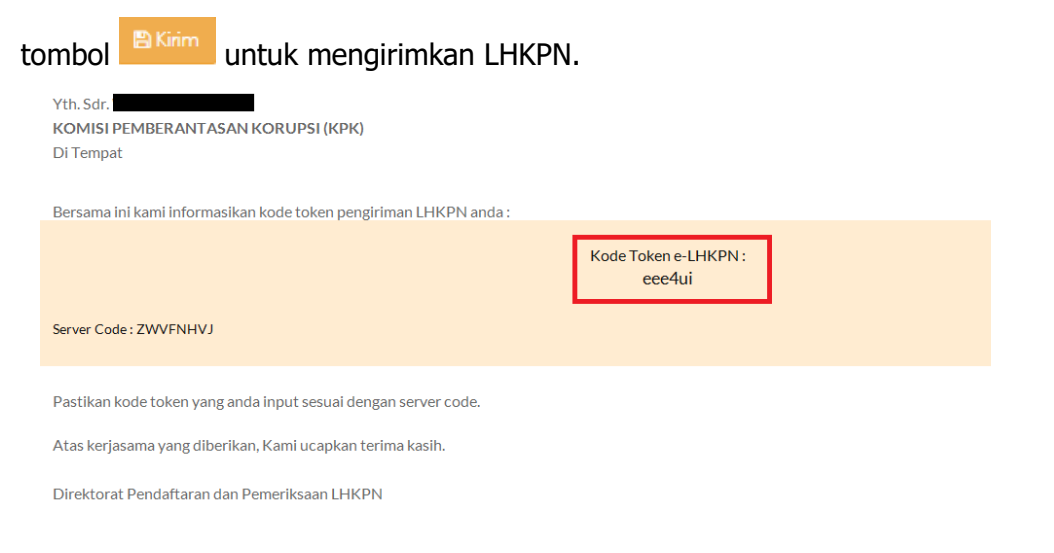

Catatan: Apabila nomor Token tidak masuk ke Email PN silakan klik tombol Belum menerima Token?, sistem akan mengirimkan kembali kode token ke Email PN. Pastikan Server Code yang ada di aplikasi sama dengan Server Code yang ada di Email.

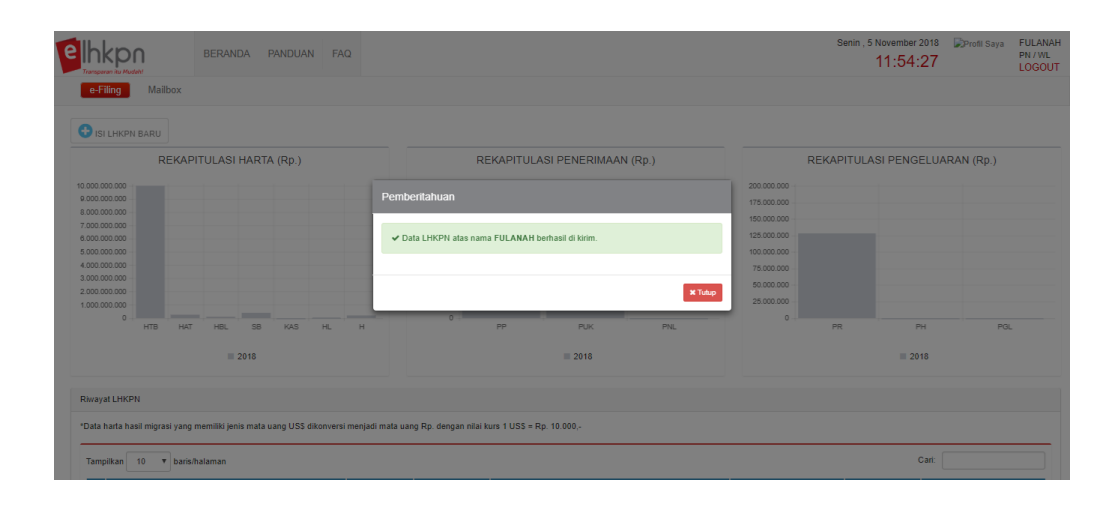

## 4.10 Mailbox

Mailbox merupakan fitur yang dapat digunakan sebagai sarana komunikasi dua arah antara KPK dengan PN/WL dan sebaliknya terkait LHKPN. Adapun langkah-langkahnya adalah sebagai berikut :

| 1. | Klik  | tombo                 | bl    | N            | 1ailb            | ox                               | di | halaman                                         | dashboa | ard             | dan                         | sistem                | akan                         |
|----|-------|-----------------------|-------|--------------|------------------|----------------------------------|----|-------------------------------------------------|---------|-----------------|-----------------------------|-----------------------|------------------------------|
|    | mena  | ampilka               | n:    |              |                  |                                  |    |                                                 |         |                 |                             |                       |                              |
|    | E-f   | kpn<br>illing Mailbox | BERAN | DA PANI      | DUAN FAG         | 2                                |    |                                                 |         |                 | Senin , 5 Nover<br>13:      | mber 2018 Profil Saya | FULANAH<br>PN / WL<br>LOGOUT |
|    | Inbox |                       |       | DAFTAR       | PESAN MAS        | UK                               |    |                                                 |         |                 |                             | Pencarian             |                              |
|    | Outbo | x                     |       |              | No.              | Pengirim Pesan<br>E-Filing LHKPN |    | Subjek<br>Lampiran Surat Kuasa Mengumumkan LHKF | PN      | File            | Tanggal Kirim<br>05-11-2018 | Aksi                  |                              |
|    |       |                       |       | •            |                  |                                  |    |                                                 |         | <b>41.20 KB</b> |                             | Q 6                   | 1                            |
|    |       |                       |       | •            |                  |                                  |    |                                                 |         | 🖺 41.01 KB      |                             | ۹ ۵                   |                              |
|    |       |                       |       | •            |                  |                                  |    |                                                 |         | 🖺 61.08 KB      |                             | ۹ د                   |                              |
|    |       |                       |       | •            |                  |                                  |    |                                                 |         | 🖺 41.01 KB      |                             | ۹ ۵                   |                              |
|    |       |                       |       |              |                  |                                  |    |                                                 |         | 🖿 41.26 KB      |                             | ۹ د                   |                              |
|    |       |                       |       | Showing 1 to | o 6 of 6 entries |                                  |    |                                                 |         |                 | First S                     | ebelumnya 1 Selanjuti | nya Last                     |

- 2. Klik tombol untuk melihat pesan yang masuk, termasuk pesan untuk :
  - a. Lampiran Surat Kuasa Mengumumkan
  - b. Lampiran 4. Surat Kuasa PN/WL, Pasangan dan Anak yang harus dicetak dan dikirimkan ke KPK
  - c. Lembar Penyerahan
  - d. Ikhtisar LHKPN
  - e. Daftar Kekurangan LHKPN

## f. Tanda Terima LHKPN

## g. Pengumuman LHKPN

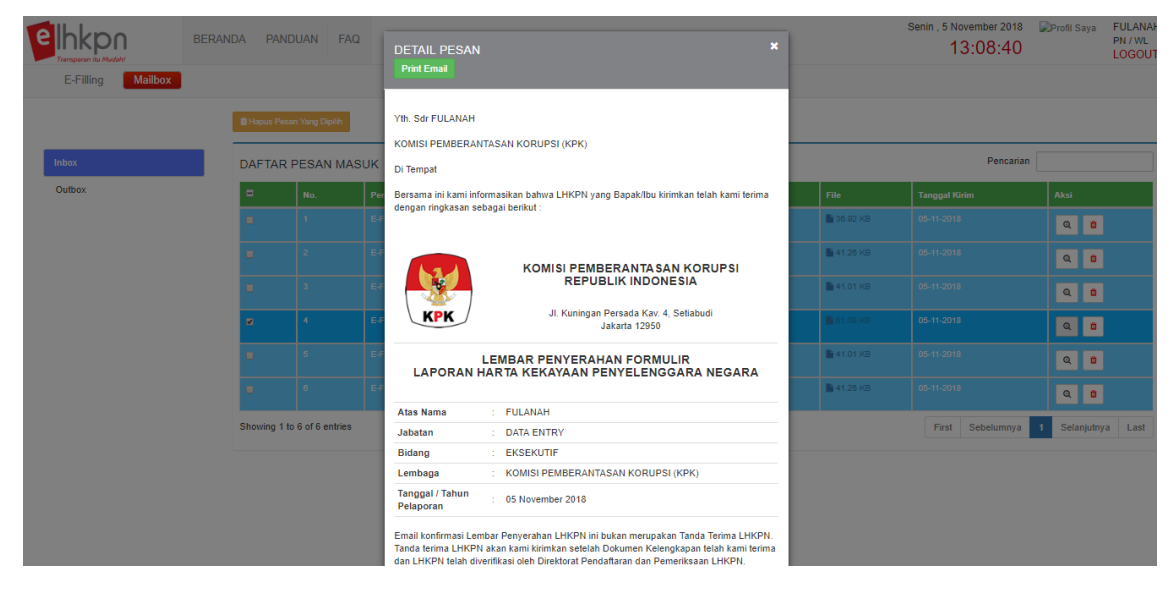

## 4.11 Pelaporan LHKPN kedua dan seterusnya

Pelaporan LHKPN kedua dan seterusnya pada prinsipnya hampir sama dengan pelaporan pertama kali, dalam laporan kedua dan seterusnya disediakan fitur untuk melihat dan merubah data harta yang pernah dilaporkan sebelumnya. Adapun langkah-langkahnya adalah sebagai berikut :

- 1. Mengikuti langkah-langkah sepeti pelaporan harta pertama kali.
- 2. Pada menu **Harta** akan ditemukan beberapa fitur berbeda yang tidak terdapat pada saat pertama kali mengisi LHKPN dengan aplikasi e-Filing. Adapun fungsi tersebut adalah sebagai berikut :

|                              | ERANDA PA        | ANDUAN F/           | ۱Q                         |                        |                |                  |                 | Senin , 5 Nov<br>13  | ember 2018<br>:15:16 | Profil Saya    | FULAN<br>PN / W<br>LOGC |
|------------------------------|------------------|---------------------|----------------------------|------------------------|----------------|------------------|-----------------|----------------------|----------------------|----------------|-------------------------|
| E-Filing Mailbox Ta          | nggal/Tahun Lapo | r : 05 November 2   | 018 Jenis Pelaporan : Khus | us                     |                |                  |                 |                      |                      |                |                         |
|                              |                  |                     | 30%                        |                        |                |                  |                 |                      |                      |                |                         |
| $\mathbf{O}$                 | HARTA            | N .                 |                            |                        |                |                  |                 |                      |                      |                |                         |
| Data Pribadi                 | Dioad            | Semua Data Sebelu   | TOVA                       |                        |                |                  |                 |                      |                      |                |                         |
| Jabatan                      |                  |                     |                            |                        |                |                  |                 |                      |                      |                |                         |
| Data Keluarga                | Tanah            | / Bangunan          | Alat Transportasi / Mesin  | Harta Bergerak Lainnya | Surat Berharga | KAS / Setara KAS | Harta Lainnya   | Hutang               |                      |                |                         |
| Harta                        |                  |                     |                            |                        |                |                  | -               |                      |                      |                |                         |
| Penerimaan                   | "Hart            | a Tidak Bergeral    | k (Tanah dan/atau Bangunar | )"                     |                |                  |                 |                      |                      |                |                         |
| Pengeluaran                  |                  |                     |                            |                        |                |                  |                 |                      |                      |                |                         |
| Lampiran Penjualan/Pelepasan |                  |                     |                            |                        |                |                  |                 |                      | Cari:                |                |                         |
| Lampiran Fasilitas           | NO               | STATUS              | LOKASI                     | LUAS                   | КЕРЕМІ         | LIKAN            | NILAI PEROLEHAN | NILAI ES<br>SAAT PEL | TIMASI<br>APORAN     | AKSI           |                         |
| Review Harta                 | Tidak :          | ada data yang ditan | pilkan                     |                        |                |                  |                 |                      |                      |                |                         |
| •                            |                  |                     |                            |                        |                |                  |                 | Pertama              | Sebelumnya           | Selanjutnya    | Terakhir                |
|                              |                  |                     |                            |                        |                |                  |                 |                      | <b>((</b> S          | ebelumnya Sela | injutnya 🗭              |
|                              |                  |                     |                            |                        |                |                  |                 |                      |                      |                |                         |
|                              |                  |                     |                            |                        |                |                  |                 |                      |                      |                |                         |
|                              |                  |                     |                            |                        |                |                  |                 |                      |                      |                |                         |

3. Tombol Diad Data Sebelumnya digunakan untuk menarik semua data harta LHKPN sebelumnya dan menampilkan pada aplikasi.

| RIA    |                |                                                                                                    |                                                                    |                                                                                                    |                                     |                                                                 |      |
|--------|----------------|----------------------------------------------------------------------------------------------------|--------------------------------------------------------------------|----------------------------------------------------------------------------------------------------|-------------------------------------|-----------------------------------------------------------------|------|
| anah / | Bangunan       | Alat Transportasi / Mesin                                                                                                    | Harta Bergerak Lainnya                                             | Surat Berharga KAS / Setara K                                                                                                    | AS Harta Lainnya                    | Hutang                                                          |      |
| larta  | ı Tidak Bergei | rak (Tanah dan/atau Bangunan                                                                                                    | <b>)"</b>                                                          |                                                                                                    |                                     |                                                                 |      |
|        |                |                                                                                                    |                                                                    |                                                                                                    |                                     |                                                                 |      |
|        |                |                                                                                                    |                                                                    |                                                                                                    |                                     |                                                                 |      |
| + Tamb | bah            |                                                                                                    |                                                                    |                                                                                                    |                                     | Cari:                                                           |      |
| NO     | status         | LOKASI                                                                                                    | LUAS                                                               | KEPEMILIKAN                                                                                                    | NILAI PEROLEHAN                     | Cari:<br>NILAI ESTIMASI<br>SAAT PELAPORAN                       | AKSI |
| i O    | status<br>Cama | LOKASI<br>Jalan / No : JALAN<br>SETABUDI<br>NO 1<br>Kel / Desa : -                                                                         | LUAS<br>Tanah : 120 m <sup>2</sup><br>Bangunan : 89 m <sup>2</sup> | KEPEMILIKAN<br>Jenis Bukti : SERTIFIKAT<br>Nomor Bukti : 123<br>Atas Nama : PN YANG<br>BERSANGKUTAN,                                                                                          | NILAI PEROLEHAN<br>R.p. 200.000.000 | Cari:<br>NILAI ESTIMASI<br>SAAT PELAPORAN<br>Rp. 10.000.000.000 | AKSI |
| + Tamt | status         | LOKASI<br>Jalan / No : JALAN<br>SETLASUDI<br>NO 1<br>Kel / Desa : -<br>Keaamatan : SETLASUDI<br>Kab/Kota : SETLASUDI<br>JAKARTA<br>SELATAN | LUAS<br>Tanah : 120 m <sup>2</sup><br>Bangunan : 80 m <sup>2</sup> | KEPEMILIKAN<br>Jenis Bukti : SERTIFIKAT<br>Nomor Bukti : 123<br>Atas Nama : PN YANG<br>BERSANGKUTAN<br>PASAU Sut : Adall, SENDRI,<br>Harta KASIL SUT : Adall, SENDRI,<br>Harta : TUNIZ TUDOSI | NILAI PEROLEHAN<br>Rp. 200.000.000  | Cari:<br>NILAI ESTIMASI<br>SAAT PELAPORAN<br>Rp. 10.000.000.000 | AKSI |

- 4. PN/WL harus menentukan status dari harta tersebut yang berstatus Lama, apakah ada perubahan, sudah tidak dimiliki, atau masih dimiliki dan nilainya tetap dengan cara memilih tombol-tombol yang disediakan di kolom aksi. Kegunaan tombol aksi adalah sebagai berikut :
  - a. Tombol **ubah** digunakan untuk mengubah data harta yang pernah dilaporkan sebelumnya, misalkan dikarenakan nilainya berubah atau perubahan data lainnya;
  - b. Tombol **pelepasan** digunakan untuk menghapus data harta yang pernah dilaporkan sebelumnya dikarenakan dijual atau dihibahkan atau alasan lainnya;
  - c. Tombol **tetap** digunakan untuk menyatakan bahwa harta yang pernah dilaporkan tersebut tidak mengalami perubahan/tetap.
- 5. Contoh kasus pelepasan harta, Klik tombol <sup>1</sup> untuk melepaskan data harta tahun sebelumnya.

| FORM PELEPASAN          |                       |
|-------------------------|-----------------------|
| Jenis Pelepasan Harta * | Nama (Pihak Ke-2 )*   |
| Tanggal Transaksi*      | Alamat (Pihak Ke-2 )* |
| Uraian Harta *          |                       |
|                         |                       |
| 250.000.000             |                       |
|                         | 원 Simpan X Batal      |
| Masukkan informasi pelepasan harta pada form yang telah disediakan,<br>kemudian klik tombol Simpan. Maka status harta akan berubah menjadi<br>Lepas.                                                 |                 |                                                                                |                                                                                                    |                 |                                              |                      |
|----------------------------------------------------------------------------------------------------|-----------------|--------------------------------------------------------------------------------|----------------------------------------------------------------------------------------------------|-----------------|----------------------------------------------|----------------------|
| Tanah / Bangunan Alat Transportasi / Mesin Harta Bergerak Lainnya Surat Berharga KAS / Setara KAS Harta Lainnya Hutang    "Harta Bergerak (Alat Transportasi dan Mesin Lainnya)"   + Tantaàn   Cari: |                 |                                                                                |                                                                                                    |                 |                                              |                      |
| <b>NO</b>                                                                                                    | STATUS<br>Lepas | URAIAN<br>Jenis : MOBIL<br>Merek : HONDA CIVIC<br>Tipe/Model : MINIBUS         | KEPEMILIKAN<br>Jenis Bukti : BPKD/STNK<br>Asal Usul Harta : HASIL SENDIRI<br>Alas Nama : PM YANG BERSANGKUTAN | NILAI PEROLEHAN | NILAI ESTIMASI<br>SAAT<br>PELAPORAN<br>Rp. 0 | aksi                 |
| Menam                                                                                                    | pilkan 1 sampai | Tahun Pembuatan : 2015<br>No Pol / Registrasi : B 101 FF<br>1 dan 1 baris data | Penanfkatan : DiGUNAYAN SENDIRI<br>Ket Lainnya :<br>Tahun :<br>Perolehan                                      | Perfama         | Sebelumnya 1 4                               | Selaniutrya Terakhir |

6. Untuk tahapan pengisian e-filling LHKPN selanjutnya sama dengan langkahlangkah yang terdapat pada poin sub bab sebelumnya. Apabila terdapat harta

baru, maka PN/WL dapat menambahnya dengan klik tombol pada setiap bagian harta yang ingin ditambahkan.